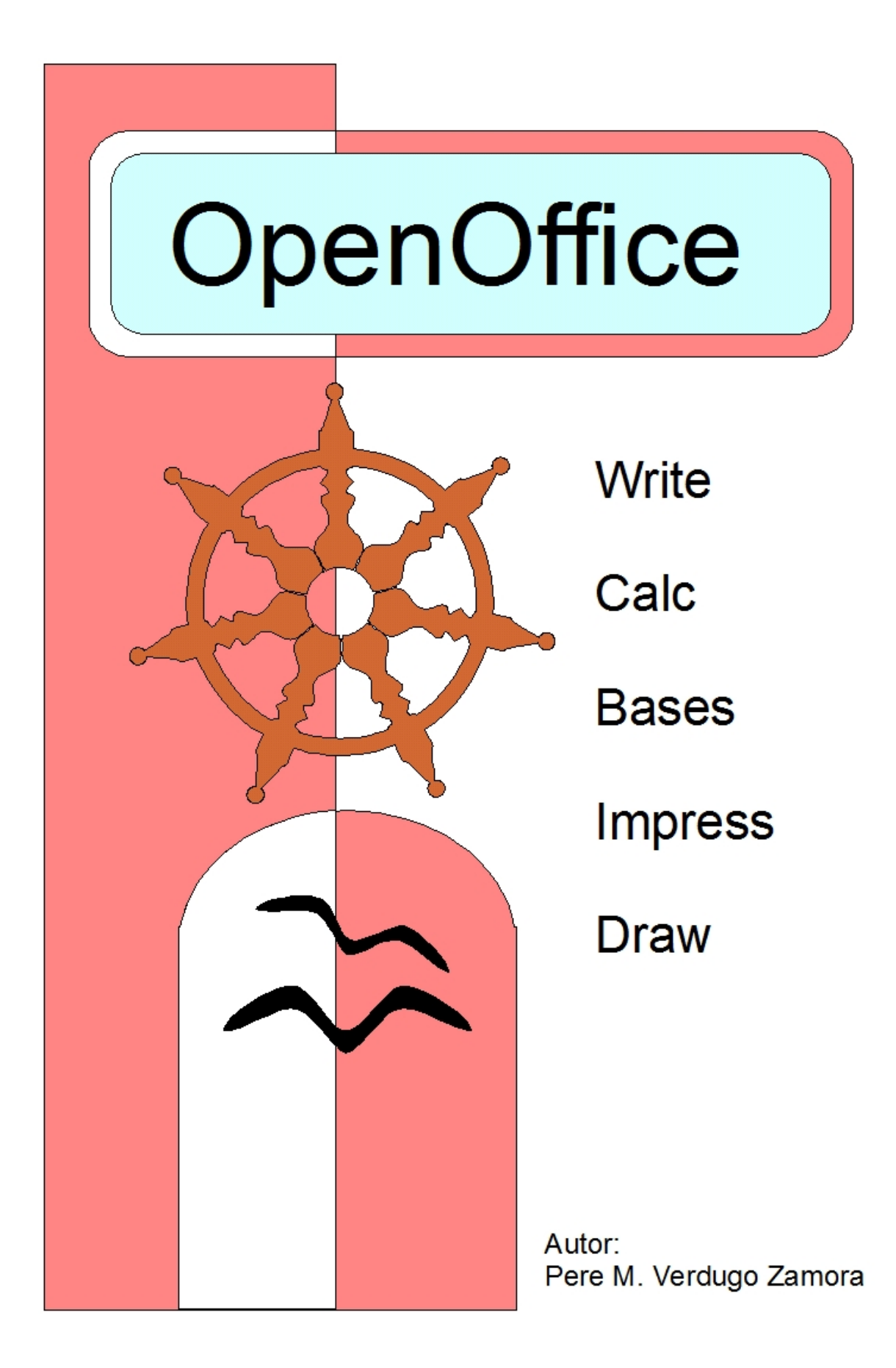

Página 1 de 180

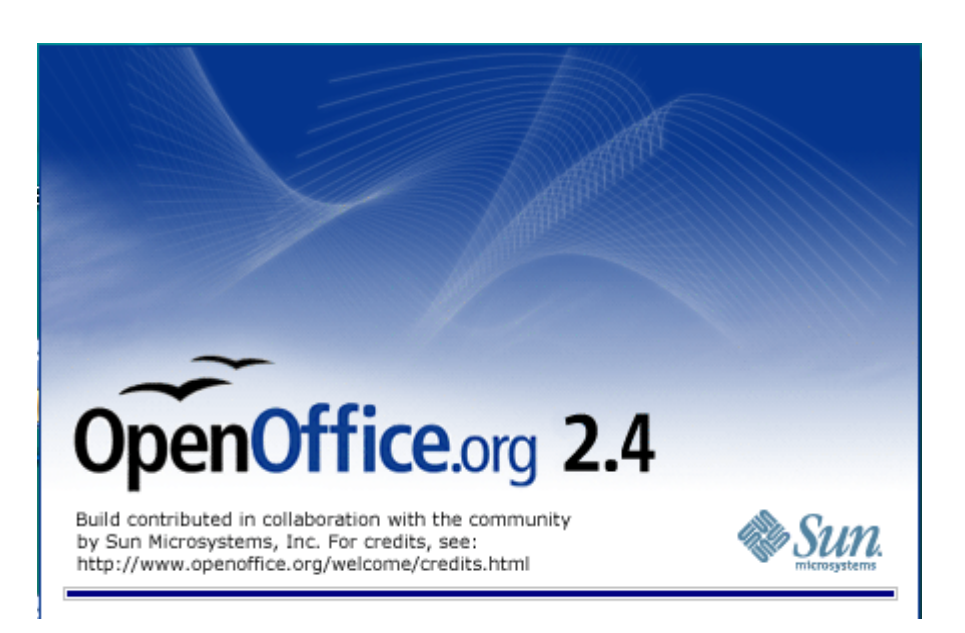

# **Open Office Gratis**

### ¿Qué es OpenOffice?

**OpenOffice.org** es un paquete ofimático que está publicado como software libre y código abierto que incluye dentro de sus aplicaciones un procesador de textos (OpenWriter), hoja de cálculo (OpenCalc), presentaciones (OpenImpress), herramientas para el dibujo vectorial (OpenDraw) y base de datos (OpenBase). Además está disponible para múltiples plataformas, como son Microsoft Windows, incluido Windows Vista, todo tipo de sistemas Unix con las X Windows, como GNU/Linux, BSD, Solaris, ... y por supuesto también para Mac OS X. Por supuesto **es compatible con Microsoft Office**, su principal competidor y dispone de soporte nativo para el estándar **OpenDocument** para intercambio de datos. Además recuerda que **OpenOffice es totalmente gratis**.

OpenOffice.org se baso en el código fuente de StarOffice, el office desarrollado por StarDivision y que Sun Microsystems compro en agosto de 1999, **liberando su código** en julio del 2000 para hacer frente a Microsoft Office, convirtiéndose además en la referencia de código abierto y gratis de bajo costo y alta calidad. El código fuente está liberado bajo la **licencia LGPL**.

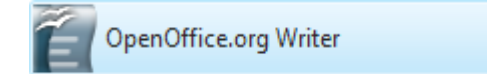

# Práctica1

#### Escriba el siguiente texto y grábalo con el nombre "BALONCESTO".

GRAN TORNEO DE BALONCESTO

El próximo viernes se celebrará un torneo de baloncesto juvenil en el que podrán participar todos aquellos jóvenes que se inscriban antes del día 27.

#### BASES

1.- Podrán participar todos aquellos jóvenes cuyas edades se encuentren entre 14 y 21 años.

2.- Los equipos están formados por un mínimo de tres jugadores y un máximo de cinco. Los partidos se jugarán con las reglas del sistema americano Tres-contra-Tres, en una canasta y a 11 puntos.

ADVERTENCIA: No se permitirán equipos con menos de tres jugadores en cancha. Por esta razón, se recomienda que los equipos estén formados al menos por cuatro personas.

3.- El torneo tendrán premios y trofeos a los dos primeros equipos. Entre el resto de los participantes se repartirán material deportivo donado por la organización.

#### PREMIOS

Se entregarán premios y trofeos a los dos primeros equipos. Entre el resto de los participantes se repartirán material deportivo donado por la organización.

#### Instrucciones:

- Sitúate directamente al principio del documento (Ctrol + Inicio)
- Vaya al final del documento directamente (Ctrol + Fin)
- Situate al principio de la línea (Inicio).
- Situate al final de la línea (Fin)
- Utilizando el selector de columnas para seleccionar los párrafos del apartado BASES.

• Guarde el documento con el Nombre "BALONCESTO".

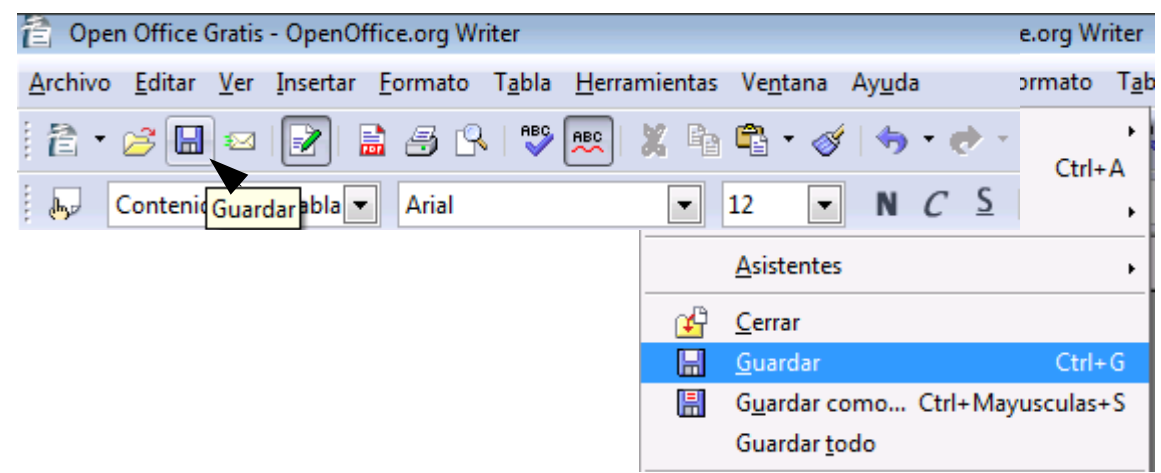

Desde la barra de herramientas seleccionaremos el icono "Guardar" o

desde el menú "Archivo" seleccionaremos "Guardar".

| 👌 Guardar como       |                               |                            |               |                    | ×               |  |  |  |  |
|----------------------|-------------------------------|----------------------------|---------------|--------------------|-----------------|--|--|--|--|
| Guar <u>d</u> ar en: | Document                      | DS                         | -             | 🗕 🗈 💣 🎟            |                 |  |  |  |  |
| <u>Ca</u>            | Nombre                        | Fecha modificación         | Тіро          | Tamaño             | » *             |  |  |  |  |
| Sitios recientes     | Access200                     | )7cat                      |               |                    |                 |  |  |  |  |
|                      | AdobeSto                      | ockPhotos                  |               |                    |                 |  |  |  |  |
| Escritorio           | 뷀 CPU_arch                    | ivos                       |               |                    |                 |  |  |  |  |
|                      | like Excel2007                | cat                        |               |                    | E               |  |  |  |  |
|                      | InstantCD                     | DVD                        |               |                    |                 |  |  |  |  |
| USER                 | Macros co                     | on Microsoft Excel 2 Fech  | a de creaciór | n: 10/03/2008 18:4 | 4               |  |  |  |  |
|                      | Mis archivos de origen de dat |                            |               |                    |                 |  |  |  |  |
| Equipo               | Mis archivos recibidos        |                            |               |                    |                 |  |  |  |  |
| Lquipo               | Mis sitios                    | Web                        |               |                    |                 |  |  |  |  |
| . 🧶                  | My Project                    | ts                         |               |                    |                 |  |  |  |  |
| Red                  | Ofi2007ca                     | t                          |               |                    |                 |  |  |  |  |
|                      | Pinnacle S                    | Studio                     |               |                    | -               |  |  |  |  |
|                      |                               |                            |               |                    |                 |  |  |  |  |
|                      | Nombre:                       | Baloncesto                 |               | •                  | <u>G</u> uardar |  |  |  |  |
|                      | <u>T</u> ipo:                 | Documento de texto ODF (.c | odt)          | •                  | Cancelar        |  |  |  |  |
|                      | I                             | Ampliación aut. nombre d   | e archivo     |                    |                 |  |  |  |  |
|                      |                               | Guardar con contraseña     |               |                    |                 |  |  |  |  |
|                      | 1                             | Editar configuración de fi | tros          |                    |                 |  |  |  |  |
|                      |                               |                            | 999           |                    | ///             |  |  |  |  |

• Cierra el documento.

• Sal del programa "OpenOffce.org Writer"

# Práctica 2

#### Instrucciones:

• Recupere el ejercicio guardado con el nombre "BALONCESTO".

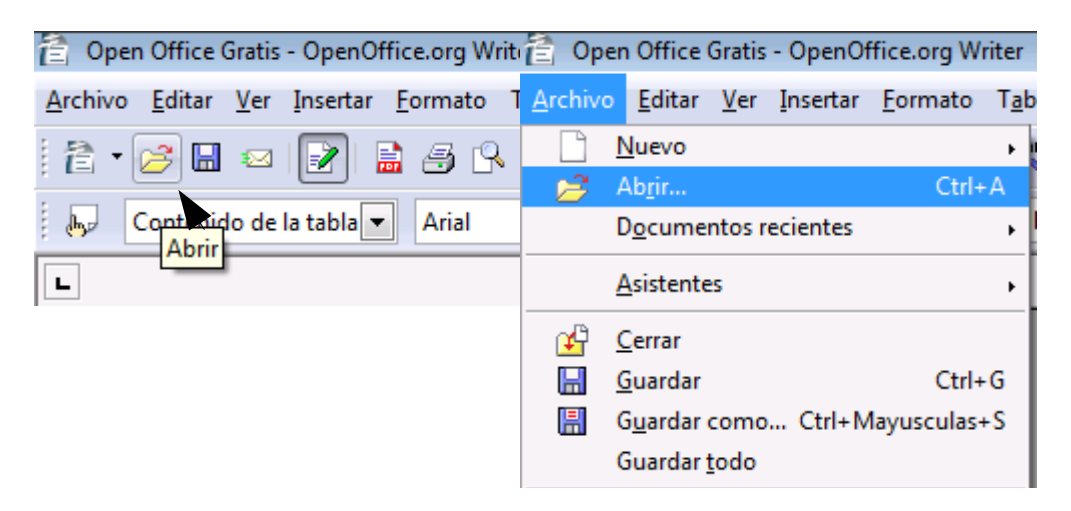

Desde la barra de herramientas seleccionaremos el icono "Guardar" o

desde el menú "Archivo" seleccionaremos "Guardar".

• Realice la corrección ortográfica del documento.

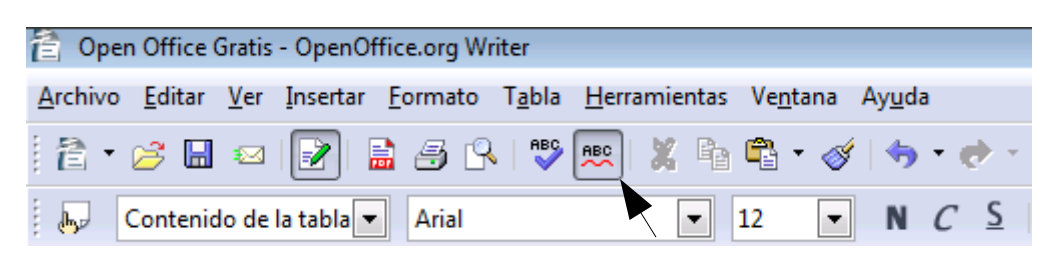

- Busque las siguientes palabras a lo largo del documento: Tres; jugadores; premios; equipos.
- Busque y reemplace jóvenes por estudiantes.
- Busque y reemplace partidos por encuentros.

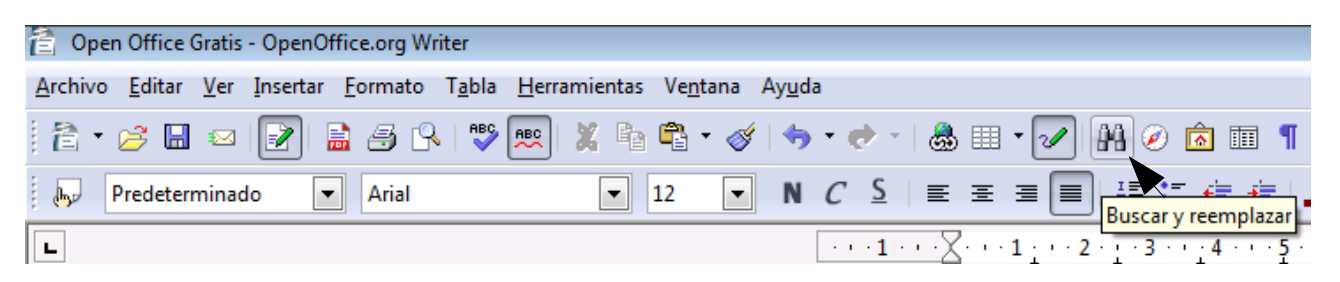

| Buscar y reemplazar                                                      | <b>x</b>                               |
|--------------------------------------------------------------------------|----------------------------------------|
| Bu <u>s</u> car<br>partidos                                              | <u>B</u> uscar<br>Buscar <u>t</u> odo  |
| Reemplazar <u>p</u> or<br>encuentros                                     | Reemplazar<br>Reempla <u>z</u> ar todo |
| <ul> <li>Coincidencia exacta</li> <li>Sólo palabras completas</li> </ul> |                                        |
| Más <u>o</u> pciones <b>¥</b> Ay <u>u</u> da                             | <u>C</u> errar                         |

• Seleccione el párrafo "Gran Torneo..." y asígnale el siguiente formato: Letra: Arial, 12 negrita, Subrayado doble, centrado.

• Seleccione "Bases" y asígnale el siguiente formato:

Letra: Algerian, 12, Negrita, subrayado simple, centrada.

- Seleccione el bloque de texto "Tres-contra-Tres" y póngale Negrita y Subrayado.
- Copie el formato asignado a "Bases" y asígnelo al Párrafo "PREMIOS", centrándolo.
- Visualice el resultado final y compruebe que es igual que el texto adjunto.

#### GRAN TORNEO DE BALONCESTO

El próximo viernes se celebrará un torneo de baloncesto juvenil en el que podrán participar todos aquellos jóvenes que se inscriban antes del día 27.

#### <u>BASES</u>

1.- Podrán participar todos aquellos jóvenes cuyas edades se encuentren entre 14 y 21 años.

2.- Los equipos están formados por un mínimo de tres jugadores y un máximo de cinco. Los partidos se jugarán con las reglas del sistema americano <u>**Tres-contra-Tres**</u>, en una canasta y a 11 puntos.

ADVERTENCIA: No se permitirán equipos con menos de tres jugadores en cancha. Por esta razón, se recomienda que los equipos estén formados al menos por cuatro personas.

3.- El torneo tendrán premios y trofeos a los dos primeros equipos. Entre el resto de los participantes se repartirán material deportivo donado por la organización.

#### <u>PREMIOS</u>

Se entregarán premios y trofeos a los dos primeros equipos. Entre el resto de los participantes se repartirán material deportivo donado por la organización.

# Práctica 3

#### Escriba el siguiente texto:

#### Venus

Oculto tras el mundo de misterio, Venus, el planeta más cercano a nosotros toma su nombre de la diosa romana del amor. Por una razón desconocida, la rotación de Venus alrededor de su eje es retrógrada – es decir, en dirección contraria a su rotación del Sol.

#### Geología

Geológicamente, Venus parece tener algunos parecidos con la Tierra. Su corteza es probablemente de granito, situada sobre un manto de basalto y un núcleo de hierro y níquel. La actividad geológica a la que estamos acostumbrados en la Tierra parece no existir en Venus, excepto por la presencia de dos volcanes a lo largo de una cadena de fallas. La mayoría de sus características geológicas son tan antiguas como el propio sistema solar. Una peculiaridad es que probablemente un antiguo terremoto dio lugar a una cadena de fallas y que ésta es, con mucho, el mayor valle de fisura del sistema solar. Contrariamente a Mercurio, la superficie de Venus sí ha sido del sistema solar. Contrariamente a Mercurio, la superficie de Venus sí ha sido erosionada y sus antiguos cráteres de impacto se han desgastado.

#### Atmósfera

El velo de misterio de Venus es impenetrable, una capa espesa de nubes de ácido sulfúrico sobre una atmósfera constituida por casi 96% de dióxido de carbono. La luz del sol que atraviesa la atmósfera de Venus es transformada en radiaciones de calor y el dióxido de carbono impide que salga – fenómeno de "efecto invernadero". Las temperaturas de la superficie alcanzan los 341,33 grados centígrados y la atmósfera parece estar destellando constantemente. Para hacerse una idea del peso de la atmósfera parece estar destellando constantemente. Para hacerse una idea del peso de la atmósfera de Venus, imagínese que camina en la superficie de Venus podría compararse a caminar en el fondo del mar a una profundidad de 800 metros.

- Justifique todo el documento.
- Desplácese a través del documento, principio del documento, fin de documento, fin de línea, principio de línea.
- Seleccione el segundo párrafo con el selector de columnas.
- Seleccione la palabra Venus y asígnele el siguiente formato.

Fuente: Arial 14, negrita, cursiva, subrayado doble, centrado.

• Copie el formato anterior y péguelo en las palabras Atmósfera y Geología.

- Busque las veces que aparece la palabra Venus, atmósfera y Geología.
- Buscar y sustituya Venus por Afrodita.
- Deshaga la operación anterior.
- Guarde el ejercicio con el nombre "PLANETA VENUS".

#### <u>Venus</u>

Oculto tras el mundo de misterio, Venus, el planeta más cercano a nosotros toma su nombre de la diosa romana del amor. Por una razón desconocida, la rotación de Venus alrededor de su eje es retrógrada – es decir, en dirección contraria a su rotación del Sol.

#### <u>Geología</u>

Geológicamente, Venus parece tener algunos parecidos con la Tierra. Su corteza es probablemente de granito, situada sobre un manto de basalto y un núcleo de hierro y níquel. La actividad geológica a la que estamos acostumbrados en la Tierra parece no existir en Venus, excepto por la presencia de dos volcanes a lo largo de una cadena de fallas. La mayoría de sus características geológicas son tan antiguas como el propio sistema solar. Una peculiaridad es que probablemente un antiguo terremoto dio lugar a una cadena de fallas y que ésta es, con mucho, el mayor valle de fisura del sistema solar. Contrariamente a Mercurio, la superficie de Venus sí ha sido del sistema solar. Contrariamente a Mercurio, la superficie de Venus sí ha sido erosionada y sus antiguos cráteres de impacto se han desgastado.

#### <u>Atmósfera</u>

El velo de misterio de Venus es impenetrable, una capa espesa de nubes de ácido sulfúrico sobre una atmósfera constituida por casi 96% de dióxido de carbono. La luz del sol que atraviesa la atmósfera de Venus es transformada en radiaciones de calor y el dióxido de carbono impide que salga – fenómeno de "efecto invernadero". Las temperaturas de la superficie alcanzan los 341,33 grados centígrados y la atmósfera parece estar destellando constantemente. Para hacerse una idea del peso de la atmósfera de Venus, imagínese que camina en la superficie de Venus podría compararse a caminar en el fondo del mar a una profundidad de 800 metros.

# Práctica 4

#### Escriba el siguiente texto y grábelo con el nombre "PLANETA TIERRA".

Tierra

Con su singular combinación de temperatura y atmósfera, así como la presencia de agua, la Tierra es el único planeta del sistema solar que tiene vida.

Durante casi 500 millones de años después de su formación inicial, la Tierra se mantuvo con una temperatura bastante estable de 874,68 grados centígrados. Compuesta predominantemente con hierro y sílice, la Tierra contenida también pequeñas cantidades de elementos de hierro y sílice, la Tierra contenía también pequeñas cantidades de elementos radioactivos, principalmente uranio, torio y potasio. A medida que estos elementos se consumían iban produciendo radiaciones que fueron calentando la Tierra, fundiendo el hierro y el sílice. El hierro se hundió hasta el centro, forzando a los silicatos más ligeros a remontar a la superficie causando los violentos procesos que formaron la superficie de la Tierra tal como la conocemos y que continúa formándose incluso hoy.

#### Geología

Entre el núcleo de hierro y la corteza de sólida roca, se encuentran el manto de gruesa roca de sílice (2880 Km, de espesor.) El manto no es sólido ni líquido, sino que tiene una consistencia viscosa y flexible sobre la que flota la corteza. La corteza no es una masa única y sólida, sino más bien una colección de placas separadas, a lo largo de cuyos límites los procesos geológicos continúan trabajando en la superficie del planeta contra otros. Este fenómeno se llama, deriva continental y es la base de una rama de la geología relativamente reciente llamada "tectónica de placas". Prueba de que los continentes se mueven es el aspecto de los piezas adyacentes de un rompecabezas que tienen el continente africano y el sudamericano.

A través de las acciones de subducción (una placa se desliza bajo la placa adyacente) y de acciones que causan el efecto contrario, es decir, fisuras en la corteza por las que la materia del manto se escapa y se convierte en parte de la corteza, los continentes se mueven unos contra otros. Este fenómeno se llama, deriva continental y es la base de una rama de la geología relativamente reciente llamada "tectónica de placas". Prueba de que los continentes se mueven es el aspecto de dos piezas adyacentes de un rompecabezas que tienen el continente africano y el sudamericano.

#### **Instrucciones**

- Justifique todo el documento.
- Busque la palabra Tierra.
- Muévase a lo largo del documento.
- Practique funciones de búsqueda y reemplazar.

- Añada dos líneas al final de cada párrafo.
- Grabe el documento.

#### Tierra

Con su singular combinación de temperatura y atmósfera, así como la presencia de agua, la Tierra es el único planeta del sistema solar que tiene vida.

Durante casi 500 millones de años después de su formación inicial, la Tierra se mantuvo con una temperatura bastante estable de 874,68 grados centígrados. Compuesta predominantemente con hierro y sílice, la Tierra contenida también pequeñas cantidades de elementos de hierro y sílice, la Tierra contenía también pequeñas cantidades de elementos radioactivos, principalmente uranio, torio y potasio. A medida que estos elementos se consumían iban produciendo radiaciones que fueron calentando la Tierra, fundiendo el hierro y el sílice. El hierro se hundió hasta el centro, forzando a los silicatos más ligeros a remontar a la superficie causando los violentos procesos que formaron la superficie de la Tierra tal como la conocemos y que continúa formándose incluso hoy.

#### Geología

Entre el núcleo de hierro y la corteza de sólida roca, se encuentran el manto de gruesa roca de sílice (2880 Km, de espesor.) El manto no es sólido ni líquido, sino que tiene una consistencia viscosa y flexible sobre la que flota la corteza. La corteza no es una masa única y sólida, sino más bien una colección de placas separadas, a lo largo de cuyos límites los procesos geológicos continúan trabajando en la superficie del planeta contra otros. Este fenómeno se llama, deriva continental y es la base de una rama de la geología relativamente reciente llamada "tectónica de placas". Prueba de que los continentes se mueven es el aspecto de los piezas adyacentes de un rompecabezas que tienen el continente africano y el sudamericano.

A través de las acciones de subducción (una placa se desliza bajo la placa adyacente) y de acciones que causan el efecto contrario, es decir, fisuras en la corteza por las que la materia del manto se escapa y se convierte en parte de la corteza, los continentes se mueven unos contra otros. Este fenómeno se llama, deriva continental y es la base de una rama de la geología relativamente reciente llamada "tectónica de placas". Prueba de que los continentes se mueven es el aspecto de dos piezas adyacentes de un rompecabezas que tienen el continente africano y el sudamericano.

### Práctica 5 Instrucciones:

- Abra el documento "PLANETA VENUS".
- Seleccione el 2º párrafo "Oculto tras el..." y asígnele espaciado interlineal a 1,5.
- Seleccione el 4º párrafo "Geológicamente, Venus..." y asígnele interlineado doble.
- Seleccione el párrafo 6° "El velo del ..." y ponga todos los párrafos en letra cursiva con cualquiera de los efectos existentes. Después deshaga el formato anterior.
- Guarde el documento, con el nombre de "PLANETA VENUS2" (Guardar como...).

#### <u>Venus</u>

Oculto tras el mundo de misterio, Venus, el planeta más cercano a nosotros toma su nombre de la diosa romana del amor. Por una razón desconocida, la rotación de Venus alrededor de su eje es retrógrada – es decir, en dirección contraria a su rotación del Sol.

### <u>Geología</u>

Geológicamente, Venus parece tener algunos parecidos con la Tierra. Su corteza es probablemente de granito, situada sobre un manto de basalto y un núcleo de hierro y níquel. La actividad geológica a la que estamos acostumbrados en la Tierra parece no existir en Venus, excepto por la presencia de dos volcanes a lo largo de una cadena de fallas. La mayoría de sus características geológicas son tan antiguas como el propio sistema solar. Una peculiaridad es que probablemente un antiguo terremoto dio lugar a una cadena de fallas y que ésta es, con mucho, el mayor valle de fisura del sistema solar. Contrariamente a Mercurio, la superficie de Venus sí ha sido del sistema solar. Contrariamente a Mercurio, la superficie de Venus sí ha sido erosionada y sus antiguos cráteres de impacto se han desgastado.

### <u>Atmósfera</u>

El velo de misterio de Venus es impenetrable, una capa espesa de nubes de ácido sulfúrico sobre una atmósfera constituida por casi 96% de dióxido de carbono. La luz del sol que atraviesa la atmósfera de Venus es transformada en radiaciones de calor y el dióxido de carbono impide que salga – fenómeno de "efecto invernadero". Las temperaturas de la superficie alcanzan los 341,33 grados centígrados y la atmósfera

parece estar destellando constantemente. Para hacerse una idea del peso de la atmósfera parece estar destellando constantemente. Para hacerse una idea del peso de la atmósfera de Venus, imagínese que camina en la superficie de Venus podría compararse a caminar en el fondo del mar a una profundidad de 800 metros.

# Práctica 6

#### Escriba el siguiente texto:

#### CÓMO PINTAR UNA HABITACIÓN

Proceda de la siguiente manera:

- 1.- Los bordes del techo.
- 3.- Los marcos de madera.
- 2.- El resto del techo.
- 5.- El resto de la paredes. Para techos y paredes es más fácil trabajar con un rodillo.
- 4.- Los bordes de las paredes, alrededor de las ventanas.

#### Instrucciones:

- Guarde el documento con el nombre de "PINTADO".
- Seleccione el párrafo marcado con el número 3 y córtelo.
- Pegue el párrafo cortado a continuación del párrafo marcado con el número 2.
- Corte el párrafo marcado con el número 4 y péguelo a continuación del párrafo 3.
- Asegúrese de que queda una línea en blanco entre cada uno de los párrafos.
- Grabar el documento resultante con el nombre "PINTADO2".
- El resultado será el siguiente:

#### CÓMO PINTAR UNA HABITACIÓN

Proceda de la siguiente manera:

- 1.- Los bordes del techo.
- 2.- El resto del techo.
- 3.- Los marcos de madera.
- 4.- Los bordes de las paredes, alrededor de las ventanas.
- 5.- El resto de la paredes. Para techos y paredes es más fácil trabajar con un rodillo.

# Práctica 7

#### Escriba el siguiente texto:

#### COMO IMPRIMIR UN DIRECTORIO DE FORMA ORDENADA

De esta forma podrá localizar rápidamente los documentos que se encuentran en sus discos, siga los pasos que se indican a continuación para obtener un listado por impresora de los directorios de sus discos.

Paso 2: Teclee DIR A:> PRN | SORT (la barra vertical dividida puede obtenerla pulsando ALT + 124 en el teclado numérico). Tenga en cuenta que la impresora debe estar conectada.

Paso 3: Si quiere imprimir otro directorio, repita los pasos comenzando por el Paso 1.

Paso 1: Introduzca el disco del que quiera sacar el directorio en la unidad A:.

#### Instrucciones:

- Realice las modificaciones necesarias para que el texto aparezca ordenado correctamente.
- Seleccione el párrafo del título "COMO mi..."
- Centre el texto que aparece en el interior y deje una separación de 4 pto,. Desde el texto al borde.

- Copie el párrafo numerado con el nº 1 y péguelo después del párrafo nº 3.
- Guarde el documento con el nombre "IMPRIMIR DIRECTORIO".
- Visualice que el resultado es el siguiente:

#### COMO IMPRIMIR UN DIRECTORIO DE FORMA ORDENADA

De esta forma podrá localizar rápidamente los documentos que se encuentran en sus discos, siga los pasos que se indican a continuación para obtener un listado por impresora de los directorios de sus discos.

Paso 1: Introduzca el disco del que quiera sacar el directorio en la unidad A:.

Paso 2: Teclee DIR A:> PRN | SORT (la barra vertical dividida puede obtenerla pulsando ALT + 124 en el teclado numérico). Tenga en cuenta que la impresora debe estar conectada.

Paso 3: Si quiere imprimir otro directorio, repita los pasos comenzando por el Paso 1.

Nota:

Para dejar la separación de los bordes realizaremos los siguientes pasos:

Del menú "Formato" seleccionaremos "Párrafo" y de este la pestaña "Bordes".

Para el color del borde:

Del menú "Formato" seleccionaremos "Párrafo" y de este la pestaña "Fondo".

| Párrafo                                                                                  |                                                       |                                                                                |                                                              |                                                                                                    |                                          |                                                         |                                      | X                 |
|------------------------------------------------------------------------------------------|-------------------------------------------------------|--------------------------------------------------------------------------------|--------------------------------------------------------------|----------------------------------------------------------------------------------------------------|------------------------------------------|---------------------------------------------------------|--------------------------------------|-------------------|
| Sangrías y espacios<br>Bo                                                                | Sangrías y espacios Alineación Flujo del tex<br>Borde |                                                                                |                                                              | Nume                                                                                                    | ración<br>I                              | Tabulad<br>ondo                                         | lores                                | Iniciales         |
| Disposición de líneas<br><u>P</u> redeterminado<br>Definido por el <u>u</u> su<br>+<br>+ | Línea<br>Estil<br>ario                                | lo<br>inguno -<br>C<br>C<br>1<br>2<br>4<br>5<br>5<br>7<br>7<br>0<br>7<br>Negro | 0,05 pt<br>0,50 pt<br>0,50 pt<br>0,00 pt<br>0,00 pt<br>10 st | The second second secon | Distand<br>Izqu<br>Dere<br>Arrit<br>Abaj | cia al texto<br>ierda<br>ccha<br>ba<br>io<br>incronizat | 0,40cr<br>0,40cr<br>0,40cr<br>0,40cr | n v<br>n v<br>n v |
| Sombra<br>Posición<br>Propiedades<br>V <u>C</u> ombinar con s                            | Dis <u>t</u><br>0,18<br>iguiente párral               | ancia<br>Bcm 🖨<br>fo<br>Aceptar                                                |                                                              | Cance                                                                                                    |                                          | or<br>Gris<br>Ay <u>u</u> da                            | <u>F</u>                             | establecer        |

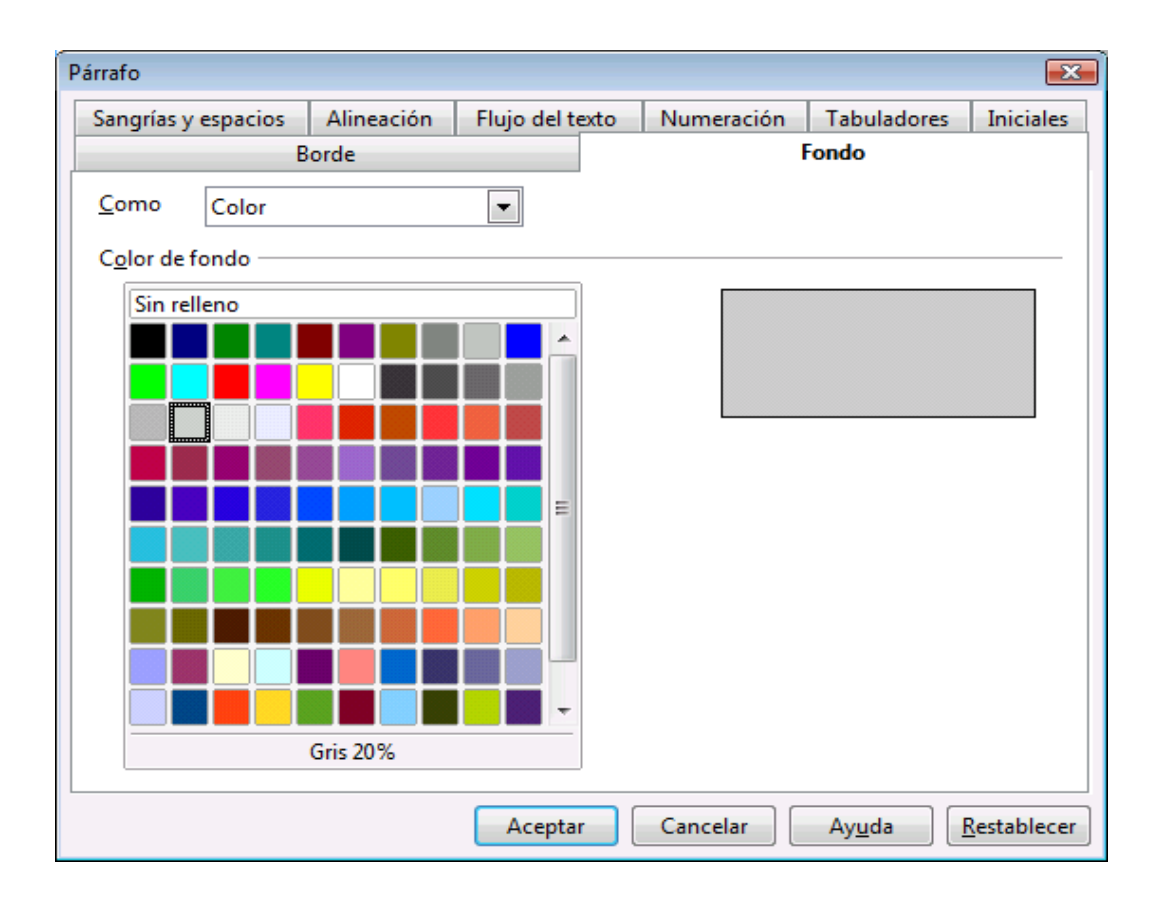

# Práctica 8

Escriba el siguiente texto:

Aunque parezca mentira, el invento que actualmente está revolucionando el mundo de la música es el COMPACT DISK (CD). Lleva entre nosotros nada más y nada menos que 18 años. Fue en 1972 cuando Philips creó los primeros diseños originales, aunque hasta 1979 no comenzó a pensarse en serio sobre sus posibilidades comerciales, en música e informática. Philips y Sony trabajaron unidos en el diseño, fabricación y sistema de codificación de los compact disk, hasta obtener lo que muchos aficionados tiene ahora mismo encima de sus mesas: pequeños y ligeros disquetes de brillantes colores que ofrece una calidad de sonido casi perfecta. La aplicación informática de los CD también ha llegado hasta las mesas de muchos usuarios, con unidades lectoras que proporcionan capacidades del orden de los 500 o 600 MB por disco, a un precio razonable. Dentro de poco retirarán de las mesas las antiguas unidades de disquetes.

#### Instrucciones:

- Seleccione todos el documento y active la alineación completa.
- Seleccione con el ratón "Aunque parezca mentira", y active la negrita.
- Seleccione con el ratón "COMPACT DISK (CD)" y asígnale negrita y subrayado.
- Ponga en negrita el año 1972.
- Active el corrector ortográfico y observe las palabras inglesas.
- Busque la palabra diseño desde el principio hasta el final del documento.
- Busque la palabra "música".
- Reemplace, en todo el texto, la palabra disquete por discos.
- Reemplace "compact disk", por "discos compactos".
- Deshaga el cambio anterior.
- Grabe el documento con el nombre "DISCO COMPACTO".
- El documento tendrá el siguiente aspecto.

**Aunque parezca mentira**, el invento que actualmente está revolucionando el mundo de la música es el <u>COMPACT DISK (CD)</u>. Lleva entre nosotros nada más y nada menos que 18 años. Fue en **1972** cuando Philips creó los primeros diseños originales, aunque hasta 1979 no comenzó a pensarse en serio sobre sus posibilidades comerciales, en música e informática. Philips y Sony trabajaron unidos en el diseño, fabricación y sistema de codificación de los compact disk, hasta obtener lo que muchos aficionados tiene ahora mismo encima de sus mesas: pequeños y ligeros disquetes de brillantes colores que ofrece una calidad de sonido casi perfecta. La aplicación informática de los CD también ha llegado hasta las mesas de muchos usuarios, con unidades lectoras que proporcionan capacidades del orden de los 500 o 600 MB por disco, a un precio razonable. Dentro de poco retirarán de las mesas las antiguas unidades de disquetes.

# Práctica 9

Escriba el siguiente texto:

El proyecto "Iridium", aunque pueda parecer extraído de una novela de espionaje o ciencia ficción, s un revolucionario proyecto en el que se encuentra embarcada la empresa Motorola en sus instalaciones de Arizona. Los ingenieros de la firma pretenden unir una constelación de setenta y seis satélites para hacer posible una telefonía móvil en todo el mundo, especialmente en zonas rurales o con núcleos de población dispersos.

Los sofisticados planes pasan por concretar en una sola red todos los pequeños satélites inteligentes y construir un sistema de comunicaciones digitales como los que utilizamos en nuestros teléfonos fijos. El espectacular resultado será que la telefonía móvil podrá ser utilizada en toda la superficie de la Tierra, incluidos los mares, o los aviones en vuelo, situados por debajo de un techo de cien millas sin importar que estén cerca de ninguna costa.

#### Instrucciones:

- Seleccione todo el documento y asígnele letra Arial cursiva 12 pto.
- Seleccione todo el documento y asígnele alineación completa.
- Ponga en negrita la 1ª frase del texto.
- Borre el primer párrafo.
- Recupere el bloque anterior.
- Subraye el bloque anterior.
- Busque y reemplace la palabra "proyecto" por "invento".
- Ponga en mayúscula el 2º párrafo.

- Vuelva a poner el bloque anterior como estaba.
- Seleccione la 2ª frase del primer párrafo "Los Ingenieros ... hasta dispersos".
- Muévala a continuación del final del 2º párrafo.
- Vuelva a situar el bloque anterior en el lugar correcto.
- Copie el bloque anterior al final del texto.
- Vaya al principio del documento y añada el título: PROYECTO IRIDIUM, letra Algerian, 14 puntos, doble subrayado, centrada.
- Inserte dos líneas en blanco entre el título y el primer párrafo.
- Grabe en documento con el nombre "PROEYCTO IRIDIUM".

# PROYECTO IRIDIUM

El proyecto "Iridium", aunque pueda parecer extraído de una novela de espionaje o ciencia ficción, s un revolucionario proyecto en el que se encuentra embarcada la empresa Motorola en sus instalaciones de Arizona. Los ingenieros de la firma pretenden unir una constelación de setenta y seis satélites para hacer posible una telefonía móvil en todo el mundo, especialmente en zonas rurales o con núcleos de población dispersos.

Los sofisticados planes pasan por concretar en una sola red todos los pequeños satélites inteligentes y construir un sistema de comunicaciones digitales como los que utilizamos en nuestros teléfonos fijos. El espectacular resultado será que la telefonía móvil podrá ser utilizada en toda la superficie de la Tierra, incluidos los mares, o los aviones en vuelo, situados por debajo de un techo de cien millas sin importar que estén cerca de ninguna costa. Los ingenieros de la firma pretenden unir una constelación de setenta y seis satélites para hacer posible una telefonía móvil en todo el mundo, especialmente en zonas rurales o con núcleos de población dispersos.

# Práctica 10

#### Instrucciones:

- Recupere el documento "Planeta Venus".
- Cree el siguiente encabezado:
- Texto: Planeta Venus, alineado al centro, tipo de letra Arial 8 pto. Negrita.
- Cree el siguiente pie de página:
- Texto: Página, inserte numeración de página, alineado a la derecha, Times New Roman de 8 pto.
- Seleccione el título y asígnele un borde con sombra, sin modificar el tamaño de la línea que aparece por defecto.
- Cree el mismo tipo de borde para los títulos de los otros dos párrafos.
- Visualice el encabezado y ponga un borde alrededor con una línea doble.
- Grabe el documento con el nombre "Planeta Venus3".
- El resultado debe ser el que se ajunta.

|                                                                                                    | PLANETA VENUS                                                                                                    |
|----------------------------------------------------------------------------------------------------|----------------------------------------------------------------------------------------------------|
|                                                                                                    | <u>Venus</u>                                                                                                    |
| Oculto tras el<br>nombre de la d<br>alrededor de su                                                                                                    | mundo de misterio, Venus, el planeta más cercano a nosotros toma su<br>liosa romana del amor. Por una razón desconocida, la rotación de Venus<br>l eje es retrógrada – es decir, en dirección contraria a su rotación del Sol.                                                                                                    |
|                                                                                                    | <u>Geología</u>                                                                                                    |
| Geológicament<br>probablemente<br>níquel. La activ<br>existir en Venus<br>fallas. La mayo<br>sistema solar. I<br>una cadena de<br>Contrariamente<br>Contrariamente<br>cráteres de imp | e, Venus parece tener algunos parecidos con la Tierra. Su corteza es<br>de granito, situada sobre un manto de basalto y un núcleo de hierro y<br>vidad geológica a la que estamos acostumbrados en la Tierra parece no<br>s, excepto por la presencia de dos volcanes a lo largo de una cadena de<br>oría de sus características geológicas son tan antiguas como el propio<br>Una peculiaridad es que probablemente un antiguo terremoto dio lugar a<br>fallas y que ésta es, con mucho, el mayor valle de fisura del sistema solar.<br>a Mercurio, la superficie de Venus sí ha sido del sistema solar.<br>a Mercurio, la superficie de Venus sí ha sido erosionada y sus antiguos<br>acto se han desgastado. |
|                                                                                                    | <u>Atmósfera</u>                                                                                                    |
| El velo de mis<br>sulfúrico sobre<br>sol que atravie<br>dióxido de ca<br>temperaturas d<br>parece estar o<br>atmósfera pare<br>la atmósfera o<br>compararse a c                       | terio de Venus es impenetrable, una capa espesa de nubes de ácido<br>una atmósfera constituida por casi 96% de dióxido de carbono. La luz del<br>sa la atmósfera de Venus es transformada en radiaciones de calor y el<br>rbono impide que salga – fenómeno de "efecto invernadero". Las<br>le la superficie alcanzan los 341,33 grados centígrados y la atmósfera<br>destellando constantemente. Para hacerse una idea del peso de la<br>ce estar destellando constantemente. Para hacerse una idea del peso de<br>de Venus, imagínese que camina en la superficie de Venus podría<br>taminar en el fondo del mar a una profundidad de 800 metros.                                                             |
|                                                                                                    | PÁGNA 1                                                                                                    |

Realice las operaciones anteriores en todos sus documentos, adecuando el encabezado al nombre de cada uno de sus documentos.

### Práctica 11

- Recupere el ejercicio "BALONCESTO".
- Realice los siguientes cambios
- Inserte tres líneas en blanco antes del texto.
- Cambie la letra Algerian en la palabra "premios" con la letra Times New Roman.
- Ponga un sangrado de 1ª linea a los párrafos "El próximo viernes ... y al último.
- Los párrafos que aparecen numerados deben tener una sangría izquierda de 2 cm y una sangría derecha de 1 cm.
- El párrafo que comienza con "Advertencia" debe tener un sangrado izquierdo de 3 cm y un sangrado derecho de 3 cm.
- Grabe el documento con el nombre "BALONCESTO2"
- El documento debe quedar como se adjunta

#### GRAN TORNEO DE BALONCESTO

El próximo viernes se celebrará un torneo de baloncesto juvenil en el que podrán participar todos aquellos jóvenes que se inscriban antes del día 27.

#### <u>BASES</u>

1.- Podrán participar todos aquellos jóvenes cuyas edades se encuentren entre 14 y 21 años.

2.- Los equipos están formados por un mínimo de tres jugadores y un máximo de cinco. Los partidos se jugarán con las reglas del sistema americano **Tres-contra-Tres**, en una canasta y a 11 puntos.

ADVERTENCIA: No se permitirán equipos con menos de tres jugadores en cancha. Por esta razón, se recomienda que los equipos estén formados al menos por cuatro personas.

3.- El torneo tendrán premios y trofeos a los dos primeros equipos. Entre el resto de los participantes se repartirán material deportivo donado por la organización.

#### PREMIOS

Se entregarán premios y trofeos a los dos primeros equipos. Entre el resto de los participantes se repartirán material deportivo donado por la organización.

- Recupere el documento "PLANETA VENUS1"
- Seleccione un párrafo del título, y ponga un sangrado izquierdo de 4 cm y uno derecho de 4 cm.
- Seleccione el párrafo "Geología" y asigne le un sangrado derecho de 8 cm. Realice la misma operación con el párrafo "Atmósfera".
- asígnele al resto de párrafos un sangrado de 1ª línea.
- Visualice el resultado en pantalla.
- Grabe el documento como "PLANETA VENUS3"

### <u>Venus</u>

Oculto tras el mundo de misterio, Venus, el planeta más cercano a nosotros toma su nombre de la diosa romana del amor. Por una razón desconocida, la rotación de Venus alrededor de su eje es retrógrada – es decir, en dirección contraria a su rotación del Sol.

### <u>Geología</u>

Geológicamente, Venus parece tener algunos parecidos con la Tierra. Su corteza es probablemente de granito, situada sobre un manto de basalto y un núcleo de hierro y níquel. La actividad geológica a la que estamos acostumbrados en la Tierra parece no existir en Venus, excepto por la presencia de dos volcanes a lo largo de una cadena de fallas. La mayoría de sus características geológicas son tan antiguas como el propio sistema solar. Una peculiaridad es que probablemente un antiguo terremoto dio lugar a una cadena de fallas y que ésta es, con mucho, el mayor valle de fisura del sistema solar. Contrariamente a Mercurio, la superficie de Venus sí ha sido del sistema solar. Contrariamente a Mercurio, la superficie de Venus sí ha sido erosionada y sus antiquos cráteres de impacto se han desgastado.

### <u>Atmósfera</u>

El velo de misterio de Venus es impenetrable, una capa espesa de nubes de ácido sulfúrico sobre una atmósfera constituida por casi 96% de dióxido de carbono. La luz del sol que atraviesa la atmósfera de Venus es transformada en radiaciones de calor y el

dióxido de carbono impide que salga – fenómeno de "efecto invernadero". Las temperaturas de la superficie alcanzan los 341,33 grados centígrados y la atmósfera parece estar destellando constantemente. Para hacerse una idea del peso de la atmósfera parece estar destellando constantemente. Para hacerse una idea del peso de la atmósfera de Venus, imagínese que camina en la superficie de Venus podría compararse a caminar en el fondo del mar a una profundidad de 800 metros.

# Práctica 12

Escriba el documento:

#### FAROLAS PROBLEMÁTICAS

La coordinadora de festejos de esta empresa hace saber al Excmo. Ayuntamiento de la Villa de Madrid, que para conmemorar el 83 cumpleaños de su queridísimo fundador y actual Jefe de Imagen, realizará de modo voluntario y no totalmente gratuito, la absoluta aniquilación de esos pirulís alumbrantes que, no se sabe quién, ha instalado en la Puerta del Sol. La coordinadora ha tomado semejante decisión por los motivos que a continuación expone:

1.- La coordinadora piensa que los susodichos artilugios molestan a la vista de los viandantes madrileños, habiéndose comprobado que las listas de espera, en los centros oftalmológicos, han aumentado considerablemente.

2.- La coordinadora, se ha igualmente percatado del aumento en un 10% de las visitas a los servicios de urgencias médicas a causa de las luxaciones diversas, debido al empeño de los viandantes por destruir el actual sistema de alumbrado de dicha plaza.

3.- También ha observado la coordinadora que el único fin válido de estas farolas es el apoyo que se proporcionan al mejor amigo del hombre, (el perro, por supuesto), en el momento de realizar sus necesidades fisiológicas, lo cual obliga a los transeúntes de la Puerta del Sol al auto abastecimiento de mascarillas.

Por todo ello, la única compensación esperada es el suministro, por parte de nuestro querido Ayuntamiento, de los materiales necesarios para realizar la acción, así como de muletas y bastones para el personal de nuestra empresa.

asígnele el siguiente formato:

- Pondrá los márgenes izquierdo y derecho a 3,5
- Pondrá los margenes superior e inferior a 3 cm. (Menú Formato / Página).

| Estilo de página: P | redetermi       | nado   |                                      |                |                | <b>X</b>            |  |  |
|---------------------|-----------------|--------|--------------------------------------|----------------|----------------|---------------------|--|--|
| Nota al pie         |                 |        |                                      |                |                |                     |  |  |
| Administrar         | Página          | Fondo  | Encabezamiento                       | Pie de página  | Borde          | Columnas            |  |  |
| Formato de pa       | pel             |        | ٦                                    |                |                | ٦                   |  |  |
| <u>F</u> ormato     | A4              |        |                                      |                |                |                     |  |  |
| Ancho               | 21,00Ch         | n 🖵    |                                      |                |                |                     |  |  |
| A <u>l</u> tura     | 29,70 cr        | n 🌲    |                                      |                |                | ]                   |  |  |
| Orientación         | Overti          | cal    |                                      |                |                |                     |  |  |
|                     | ⊚ <u>H</u> ori: | zontal | <u>O</u> rigen del pape              | el [De la conf | iguración de   | e imp 💌             |  |  |
| Márgenes            |                 |        | <ul> <li>Configuración de</li> </ul> | l diseño ———   |                |                     |  |  |
| <u>I</u> zquierda   | 3,50c           | m 🌻    | Di <u>s</u> eño de pági              | na Derecha     | e izquierda    | -                   |  |  |
| Dere <u>c</u> ha    | 3,50c           | m 🌻    | For <u>m</u> ato                     | 1, 2, 3,       |                | -                   |  |  |
| <u>A</u> rriba      | 3,00c           | m 🌻    | Conformida                           | d registro     |                |                     |  |  |
| A <u>b</u> ajo      | 3,00c           | m 🌻    | Estilo de <u>r</u> ef                | erencia        |                |                     |  |  |
|                     |                 |        |                                      |                |                |                     |  |  |
|                     |                 |        |                                      |                |                |                     |  |  |
|                     |                 |        | Aceptar                              | Cancelar       | Ay <u>u</u> da | <u>R</u> establecer |  |  |

• Creará un encabezado con el texto: FAROLAS DE MADRID con letra Arial cursiva de 8 puntos centrado con un borde de 0,50 pts. de línea, y sombra.

| Sangrías y espacios             | Alineación      | Flujo del texto               | Numerad  | ción              | Tabulad      | ores   | Iniciale |
|---------------------------------|-----------------|-------------------------------|----------|-------------------|--------------|--------|----------|
| B                               |                 |                               | F        | ondo              |              |        |          |
| Disposición de líneas           | —— Línea        |                               | (        | Distano           | cia al texto | ,      |          |
| <u>P</u> redeterminado          | <u>E</u> sti    | lo                            |          | Izqui             | ierda        | 0,00cn | n 👘      |
|                                 | - N             | linguno -<br>0,05 pt          | <u> </u> | <u>D</u> ere      | cha          | 0,00cm | n 🔺      |
| Definido por el <u>u</u> su     | ario            | 0,50 pt<br>1,00 pt            |          | <u>A</u> rrib     | a            | 0,00cm | n 🔺      |
| -                               |                 | 2,50 pt                       |          | Abaj              | o            | 0,00cm | n 🔺      |
|                                 | <u>C</u> ol     | 5,00 pt<br>5,00 pt<br>1 10 pt | -        | <u>√</u> <u>S</u> | incronizar   |        |          |
|                                 |                 | Negro                         | •        |                   |              |        |          |
| <u>P</u> osición                | Dist            | ancia                         |          | Colo              | r            |        |          |
|                                 | 0,0             | 5cm 🌲                         |          |                   | Negro        |        | -        |
| Propiedades<br>V Combinar con s | siguiente párra | fo                            |          |                   |              |        |          |

| Párrafo           |          |             |                 |            |                         | ×           |
|-------------------|----------|-------------|-----------------|------------|-------------------------|-------------|
| Sangrías y        | espacios | Alineación  | Flujo del texto | Numeración | Tabuladores             | Iniciales   |
|                   | В        | orde        |                 | 1          | Fondo                   |             |
| <u>C</u> omo      | Color    |             |                 |            |                         |             |
| C <u>o</u> lor de | fondo —— |             |                 |            |                         |             |
| Sin re            | lleno    |             |                 |            |                         |             |
|                   |          |             |                 |            |                         |             |
|                   |          |             |                 |            |                         |             |
|                   |          |             |                 |            |                         |             |
|                   |          |             |                 |            |                         |             |
|                   |          |             |                 |            |                         |             |
|                   |          |             |                 |            |                         |             |
|                   |          |             |                 |            |                         |             |
|                   |          |             |                 |            |                         |             |
|                   |          |             |                 |            |                         |             |
|                   |          |             | -               |            |                         |             |
|                   | G        | ris azulado |                 |            |                         |             |
|                   |          |             |                 |            |                         |             |
|                   |          |             | Aceptar         | Cancelar   | Ay <u>u</u> da <u>I</u> | Restablecer |

- Creará un pie de página alineado a la izquierda con su apellido, en letra Times New Roman de 8 pto y negrita.
- El párrafo 2º y el último tiene una sangría de 1ª linea, y un espaciado posterior de 0,5 cm.

| Párrafo                     |              |              |      |       |         |                | <b>X</b>            |
|-----------------------------|--------------|--------------|------|-------|---------|----------------|---------------------|
| B                           | orde         |              |      |       |         | Fondo          |                     |
| Sangrías y espacios         | Alineación   | Flujo del te | xto  | Nume  | eración | Tabuladores    | Iniciales           |
| Sangría —                   |              |              |      |       | — r     |                |                     |
| Antes del <u>t</u> exto     |              |              | 0,00 | )cm   | -       |                |                     |
| Después del te <u>x</u> to  |              |              | 0,00 | )cm   | -       |                |                     |
| <u>P</u> rimera línea       |              |              | 0,00 | )cm   | -       |                |                     |
| Auto <u>m</u> ático         |              |              |      |       |         |                |                     |
| Espacio ———                 |              |              |      |       |         |                |                     |
| En <u>c</u> ima del párrafo |              |              | 0,00 | )cm   | *<br>*  |                |                     |
| De <u>b</u> ajo del párrafo |              |              | 0,50 | )cm   | -       |                |                     |
| Interlineado                |              |              |      |       |         |                |                     |
| Sencillo                    | • <u>d</u> e |              |      |       | *       |                |                     |
| Conformidad registro        |              |              |      |       |         |                |                     |
| Activar                     |              |              |      |       |         |                |                     |
|                             |              |              |      |       |         |                |                     |
|                             |              | Aceptar      |      | Cance | elar    | Ay <u>u</u> da | <u>R</u> establecer |

- Todo el texto, salvo el título tiene una justificación completa.
- El primer párrafo tiene que estar centrado con un espaciado posterior de 1 cm y un borde.
- El documento se archivará con el nombre "FAROLAS DE MADRID".

|                                                                                     | FAROLAS DE MADRID                                                                                                    |
|-------------------------------------------------------------------------------------|----------------------------------------------------------------------------------------------------|
|                                                                                     | FAROLAS PROBLEMÁTICAS                                                                                                    |
| La c<br>Ayuntamic<br>cumpleañ<br>realizará<br>aniquilaci<br>instalado<br>decisión p | coordinadora de festejos de esta empresa hace saber al Excmo.<br>ento de la Villa de Madrid, que para conmemorar el 83<br>os de su queridísimo fundador y actual Jefe de Imagen,<br>de modo voluntario y no totalmente gratuito, la absoluta<br>ón de esos pirulís alumbrantes que, no se sabe quién, ha<br>en la Puerta del Sol. La coordinadora ha tomado semejante<br>por los motivos que a continuación expone: |
|                                                                                     | 1 La coordinadora piensa que los susodichos<br>artilugios molestan a la vista de los viandantes<br>madrileños, habiéndose comprobado que las listas de<br>espera, en los centros oftalmológicos, han aumentado<br>considerablemente.                                                                                                    |
|                                                                                     | 2 La coordinadora, se ha igualmente percatado del<br>aumento en un 10% de las visitas a los servicios de<br>urgencias médicas a causa de las luxaciones diversas,<br>debido al empeño de los viandantes por destruir el<br>actual sistema de alumbrado de dicha plaza.                                                                                                    |
|                                                                                     | 3 También ha observado la coordinadora que el único<br>fin válido de estas farolas es el apoyo que se<br>proporcionan al mejor amigo del hombre, (el perro, por<br>supuesto), en el momento de realizar sus necesidades<br>fisiológicas, lo cual obliga a los transeúntes de la<br>Puerta del Sol al auto abastecimiento de mascarillas.                                                                            |
| Por<br>parte de r<br>ealizar la<br>puestra e                                        | todo ello, la única compensación esperada es el suministro, por<br>nuestro querido Ayuntamiento, de los materiales necesarios para<br>a acción, así como de muletas y bastones para el personal de<br>mpresa.                                                                                                    |
|                                                                                     |                                                                                                    |
| Frainder                                                                            |                                                                                                    |

### Práctica 13 Instrucciones:

Crear las siguientes posiciones de tabulaciones:

- 0,5 Tabulador izquierdo sin relleno.
- 3 Tabulador izquierdo sin relleno.
- 6 Tabulador izquierdo sin relleno.
- 8,5 Tabulador izquierdo sin relleno.
- 11,3 Tabulador izquierdo sin relleno.
- 14 Tabulador izquierdo sin relleno.

Escribir utilizando la tecla TAB para desplazarse a los siguientes rótulos:

| arrafo                                                                            |                                                                                                    |                 |             |                                                | <b>.</b>                 |
|-----------------------------------------------------------------------------------|----------------------------------------------------------------------------------------------------|-----------------|-------------|------------------------------------------------|--------------------------|
| Borde                                                                             |                                                                                                    |                 | Fondo       |                                                |                          |
| Sangrías y espacios                                                               | Alineación                                                                                                    | Flujo del texto | Numeración  | Tabuladores                                    | Iniciales                |
| Posición<br>14,00cm<br>0,50cm<br>3,00cm<br>6,00cm<br>8,50cm<br>11,30cm<br>14,00cm | Tipo<br>Izquierda<br>Derecha<br>Cen <u>t</u> rado<br>Deci <u>m</u> al<br><u>C</u> arácter<br>Carácter de rell | eno             | L<br>J<br>L | <u>N</u> u<br>E <u>l</u> imina<br><u>E</u> lim | evo<br>ar todas<br>ninar |
|                                                                                   | <ul> <li>Ninguno</li> <li></li> <li></li> <li></li> <li>Carácter</li> </ul>                                   |                 |             |                                                |                          |
|                                                                                   |                                                                                                    | Aceptar         | Cancelar    | Ay <u>u</u> da                                 | <u>R</u> establece       |

Planeta Distancia Diámetro Atmósfera Gravedad Sat.

- Crea una línea en blanco.
- Elimina todos los tabuladores anteriores
- Crea las siguientes tabuladciones.
- 0,5 Tabulador izquierdo sin relleno.
- 4,2 Tabulador decimal.
- 7,5 Tabulador derecho.

- 8,5 Tabulador izquierdo sin relleno.
- 12 Tabulador decimal con relleno de puntos.
- 14,5 Tabulador derecho con relleno de puntos.

| Párrafo                 |                   |              |       |            |                | <b>×</b>    |  |
|-------------------------|-------------------|--------------|-------|------------|----------------|-------------|--|
| E                       | Borde             |              | Fondo |            |                |             |  |
| Sangrías y espacios     | Alineación        | Flujo del te | xto   | Numeración | Tabuladores    | Iniciales   |  |
| Posición <u>14,50cm</u> | Tipo —            |              |       | L          | <u>N</u> u     | evo         |  |
| 0,50cm<br>4,20cm        | Derecha           |              |       | -          | Elimina        | r todas     |  |
| 7,50cm                  | Centrado          |              |       | -          | Elim           | inar        |  |
| 8,50cm<br>12,00cm       | Decimal           |              |       | ц.         |                |             |  |
| 14,50cm                 | <u>C</u> arácter  |              |       |            |                |             |  |
|                         | Carácter de relle | eno ———      |       |            |                |             |  |
|                         | Ninguno           |              |       |            |                |             |  |
|                         | o <u>.</u>        |              |       |            |                |             |  |
|                         | © <u>-</u>        |              |       |            |                |             |  |
|                         | ©                 |              |       |            |                |             |  |
|                         | Carácter          |              |       |            |                |             |  |
|                         |                   |              |       |            |                |             |  |
|                         |                   | Aceptar      |       | Cancelar   | Ay <u>u</u> da | Restablecer |  |
|                         |                   |              |       |            |                |             |  |

| Mercurio | 57,9    | 4.880   | Ninguna   | 0,37 | 0  |
|----------|---------|---------|-----------|------|----|
| Venus    | 108,2   | 12.104  | CO2       | 0,88 | 0  |
| Tierra   | 149,6   | 12.756  | N,O       | 1,00 | 1  |
| Marte    | 227,9   | 6.787   | CO2       | 0,38 | 2  |
| Júpiter  | 778,3   | 142.800 | Н, Не     | 1,15 | 16 |
| Saturno  | 1.427,0 | 120.000 | Н, Не     | 1,15 | 17 |
| Urano    | 2.869,6 | 51.800  | H, Metano | 0,88 | 5  |
| Neptuno  | 4.496,6 | 49.500  | H, Metano | 1,14 | 6  |
| Plutón   | 5.900,0 | 3.100   | Ninguna   | 0,02 | 1  |
|          |         |         | -         |      |    |

- Poner espaciado posterior a 0,5 en toda la tabla.
- Ir al principio del documento y crear dos líneas en blanco.
- Escribir el texto: CUADRO DEL SISTEMA SOLAR.
- Poner ese bloque en negrita y subrayado.
- Para que el nº 2 del CO2 que aparezca como CO<sub>2</sub> debe seleccionar el número y asignarle el efecto de subíndice dentro del formato Caracteres.

| Caracteres 💽                                                                        |
|-------------------------------------------------------------------------------------|
| Fuente         Efectos de fuente         Posición         Hiperenlace         Fondo |
| Posición                                                                            |
| © <u>Superíndice</u> Su <u>p</u> er/subíndice 33% 	☑ Auto <u>m</u> ático            |
| <u>N</u> ormal <u>T</u> amaño relativo     58%                                      |
| Subíndice                                                                           |
| Rotación / Escala                                                                   |
|                                                                                     |
| Tamaño <u>d</u> el ancho 100% 🚔                                                     |
| Espacios                                                                            |
| Predeterminada de 0,0pt 🚔 Ajuste par entre caracteres                               |
|                                                                                     |
| Arial                                                                               |
|                                                                                     |
|                                                                                     |
| Aceptar Cancelar Ayuda Restablecer                                                  |

- Poner en negrita y subrayado la primera línea de tabulaciones.Grabar el documento como "SISTEMA SOLAR".

El resultado debe ser el que aparece en el siguiente documento:

# CUADRO DEL SISTEMA SOLAR

| <u>Planeta</u> | <u>Distancia</u> | <u>Diámetro</u> | Atmósfera       | <u>Gravedad</u> | <u>Sat.</u> |
|----------------|------------------|-----------------|-----------------|-----------------|-------------|
|                |                  |                 |                 |                 |             |
| Mercurio       | 57,9             | 4.880           | Ninguna         | 0,37            | 0           |
| Venus          | 108,2            | 12.104          | CO <sub>2</sub> | 0,88            | 0           |
| Tierra         | 149,6            | 12.756          | N,O             | 1,00            | 1           |
| Marte          | 227,9            | 6.787           | CO <sub>2</sub> | 0,38            | 2           |
| Júpiter        | 778,3            | 142.800         | Н, Не           | 1,15            | 16          |
| Saturno        | 1.427,0          | 120.000         | Н, Не           | 1,15            | 17          |
| Urano          | 2.869,6          | 51.800          | H, Metano       | 0,88            | 5           |
| Neptuno        | 4.496,6          | 49.500          | H, Metano       | 1,14            | 6           |
| Plutón         | 5.900,0          | 3.100           | Ninguna         | 0,02            | 1           |

# Práctica 14

- Escriba el siguiente texto, utilizando para ello la regla delos tabuladores que necesite para crear cada uno de los cuadros estadísticos.
- Grabe el documento como "ESTADÍSTICA".

#### Estadística

Cantidad de picaduras de mosquitos en los campings españoles

· X · · · 1 · · · 2 · · · 3 · · · 4 · · · 5 · · · 6 · · · 7 · · · 8 · · · 9 · · ·10 · · ·11 · · ·12 · · ·13 · · ·14 · · ·<u>1</u>5 · · ·16 · · ·<u>1</u>⁄ ·

| Camping      | Localización | Picaduras |
|--------------|--------------|-----------|
|              |              |           |
| Capricornio  | Benicasim    | 2.342,57  |
| Joncar Mar   | Rosas        | 89.800,30 |
| Laredo       | Laredo       | 10.450,70 |
| Pinos de Mar | Punta Umbría | 5.640,00  |
| Vizmar       | Peñíscola    | 10.232,80 |
|              |              |           |

Fuente: Centro de Estudios Estadísticos "El Redondeo". Clasificación de países según su Producto Interior Bruto, 1982

# ·∑···<u>1</u>···2···3···4···5···6···7···8<u>·</u>··9···10···11·<u>·</u>12···13···14···<u>1</u>5···16···<u>1</u>

| País               | PNB       | % S/Total | % Acum   |  |
|--------------------|-----------|-----------|----------|--|
|                    |           |           |          |  |
| Estados Unidos     | 3.292.340 | 27,0799   | 27,0799  |  |
| URSS               | 1.290.945 | 10,6182   | 37,6981  |  |
| Japón              | 1.204.270 | 9,9053    | 47,6034  |  |
| Alemania Federal   | 702.440   | 5,7776    | 53,3810  |  |
|                    |           |           |          |  |
| S. Tomé y Principe | 30        | 0,0002    | 100,0000 |  |
|                    |           |           |          |  |

• Cree el siguiente documento y grábelo con el nombre "VERBOS".

·∑···1···2···3···<u>4</u>···5···6···<u>7</u>···8···9···10<u>·</u>··11···12···<u>1</u>3··<sub>2</sub>14···<u>1</u>5···16<u>·</u>··<u>½</u>

# LISTA DE VERBOS IRREGULARES

| Be     | was/were | been    | Ser, estar   |
|--------|----------|---------|--------------|
| Become | became   | become  | Llegar a ser |
| Begin  | began    | begun   | Empezar      |
| Break  | broke    | broken  | Romper       |
| Bring  | brought  | brought | Traer        |
| Biuld  | built    | built   | Construir    |
| Buy    | bougth   | bougth  | Comprar      |

Utilizando la barra de dibujo diseñaremos una línea.

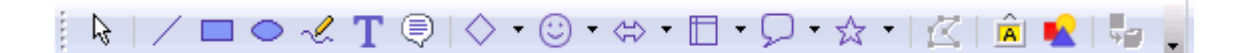

### Práctica 15

Escriba el siguiente texto:

#### CLASIFICACIÓN DE LOS SERES VIVOS

Los seres vivos se clasifican por grupos según los rasgos que tiene en común. Los grupos más grandes son los cinco reinos: animales, plantas, hongos, protistas y moneras. Cada reino se subdivide en grupos cada vez más pequeños:

Clasificación de un tigre

Reino animal (Animalia). Organismos pluricelulares sin pared celular, no pueden fabricar su propio alimento.

Fio Cordados (Chordata). Animales que aumentan notocarda en algún momento de su vida.

Clase mamíferos (Mammalia). Animales que amamantan sus crías con leche o presentan pelaje o pelos.

Orden Carnívoros (Carnívora). Mamíferos terrestres especializados en caza.

Familia Felinos (Felidae). Carnívoros con afiladas uñas que pueden ser retraídas (escondidas).

Género Grandes Felinos (Panthera). Cinco especies de grandes felinos: León, tigre, leopardo, leopardo de las nieves y jaguar.

#### Instrucciones:

- Seleccionar el párrafo del título y asignarle los siguientes formatos: letra; times de 16 ptos, negrita, subrayada, alineación centrada y espaciado posterior 1 cm.
- Seleccionar el 2º párrafo y asignarle los siguientes formatos: letra cursiva, sangría izquierda a 2 cm. y derecha a 2 cm, alineación justificada, espacio posterior de 0,5 cm.
- Seleccione el 3º párrafo y asígnele el siguiente formato: letra negrita subrayada de 14 pto y espacio posterior de 0,5 cm.
- Seleccionar los párrafos de la clasificación y realizar las siguientes operaciones:
- Poner en tabulador izquierdo a 6,5.1

- Tabular los párrafos al final de cada primera frase de los párrafos.
- Seleccionar todos los párrafos y asignarle los siguientes formatos: Sangría francesa a 6,5 cm, espaciado posterior de 0,5 cm. Alineación justificada.
- Grabar el documento con el nombre "SERES VIVOS".

# **CLASIFICACIÓN DE LOS SERES VIVOS**

Los seres vivos se clasifican por grupos según los rasgos que tiene en común. Los grupos más grandes son los cinco reinos: animales, plantas, hongos, protistas y moneras. Cada reino se subdivide en grupos cada vez más pequeños:

### Clasificación de un tigre

| Reino animal (Animalia).        | Organismos pluricelulares sin pared celular, no pueden fabricar su propio alimento.           |
|---------------------------------|-----------------------------------------------------------------------------------------------|
| Fio Cordados (Chordata).        | Animales que aumentan notocarda en algún momento de su vida.                                  |
| Clase mamíferos (Mammalia).     | Animales que amamantan sus crías con leche o presentan pelaje o pelos.                        |
| Orden Carnívoros (Carnívora).   | Mamíferos terrestres especializados en caza.                                                  |
| Familia Felinos (Felidae).      | Carnívoros con afiladas uñas que pueden ser retraídas (escondidas).                           |
| Género Gra. Felinos (Panthera). | Cinco especies de grandes felinos: León, tigre,<br>leopardo, leopardo de las nieves y jaguar. |

1 Nota:

Aquí se muestra como tiene que estar la regla

# Práctica 16

Escriba el siguiente texto:

#### Máquina para medir el tiempo

Los más antiguos relojes mecánicos con partes móviles fueron construidos has unos 700 años. Pero el primer instrumento para medir el tiempo diario data de hace más de 3000 años: fue probablemente el reloj de sol egipcio que se remota al año – 1450. Medía el tiempo mediante el movimiento de una sombra a lo largo de una escala.

Los primeros tipos de reloj

Al reloj de sol siguieron pronto el reloj de agua o clepsidra y el reloj de arena, que miden el tiempo por el cambio de nivel del agua o de la arena que cae entre ellos.

Estos fueron los únicos procedimientos hasta que los anglosajones empezaron a usar velas con muescas situadas a intervalos regulares. En la Edad Media se construyeron instrumentos basados en cuadrantes divididos en horas, como el cuadrante solar y el "nocturno".

Todos nuestros relojes funcionan por repetición regular de un movimiento mecánico. Los primeros relojes mecánicos, de los siglos XIII y XIV, eran accionados por pesar colgantes que movían engranajes. Para que el reloj funcione más de unos segundos, la energía resultante del descenso de las pesas debe caer lentamente. Para ello, un engranaje (la rueda de escape) es sucesivamente retenida y liberada de modo regular. El escape es el mecanismo que proporciona la liberación controlada de la energía mecánica en un reloj.

#### Instalaciones:

| Efectos de fu           | ente Posi                                                             | ción H                                                                                                    | liperenlace                                                                                                    | Fondo                                                                                                    |                                                                                                    |
|-------------------------|-----------------------------------------------------------------------|----------------------------------------------------------------------------------------------------|----------------------------------------------------------------------------------------------------|----------------------------------------------------------------------------------------------------|----------------------------------------------------------------------------------------------------|
| n                       |                                                                       |                                                                                                    |                                                                                                    |                                                                                                    |                                                                                                    |
| períndice               | Super/s                                                               | subíndic                                                                                                    | e 19                                                                                                    | 6 🗼 🗸 At                                                                                                    | uto <u>m</u> ático                                                                                                    |
| ormal                   | <u>T</u> amañ                                                         | o relativ                                                                                                    | 0 10                                                                                                    | 0%                                                                                                    |                                                                                                    |
| ı <u>b</u> índice       |                                                                       |                                                                                                    |                                                                                                    |                                                                                                    |                                                                                                    |
| n / Escala ——<br>grados | 90 grado                                                              | s (                                                                                                    | <u>2</u> 70 grad                                                                                                    | os 🗌 Ajusta                                                                                                    | r a <u>f</u> ila                                                                                                    |
| año <u>d</u> el ancho   | -                                                                     | 100%                                                                                                    | •                                                                                                    |                                                                                                    |                                                                                                    |
| s<br>ndido              | T                                                                     | d <u>e</u>                                                                                                    | 5,0pt                                                                                                    | 🗧 🔽 Ajuste p                                                                                                    | ar entre caracteres                                                                                                    |
| M á                     | á q u i i                                                             | n a                                                                                                    | para                                                                                                    | m e d i                                                                                                    | rel                                                                                                    |
|                         |                                                                       |                                                                                                    |                                                                                                    |                                                                                                    |                                                                                                    |
|                         | Efectos de fu<br>períndice<br>ormal<br><u>ib</u> índice<br>n / Escala | Efectos de fuente Posia<br>uperíndice Suger/s<br>ormal Tamañ<br>ubíndice<br>n / Escala<br>grados © 90 grado<br>s<br>ndido V | Efectos de fuente Posición H<br>uperíndice Suger/subíndice<br>ormal Tamaño relativa<br>ubíndice<br>n / Escala<br>grados © 90 grados (<br>nó del ancho 100%<br>s<br>ndido • de<br>Máquina | Efectos de fuente     Posición     Hiperenlace       uperíndice     Suger/subíndice     19       ormal     Iamaño relativo     10       ubíndice     10     10       n / Escala     90 grados     270 grado       grados     90 grados     270 grado       s     100%     10       ndido     I     10       Máquina para | Efectos de fuente       Posición       Hiperenlace       Fondo         uperíndice       Suger/subíndice       1%       Image: Automatic and the second and the second |

Seleccione el título y asígnele los siguientes formatos:
 Letra Times New Roman de 14 pto. Negrita y expandida a 5 pto.

• Párrafo centrado y espaciado posterior de 1 cm.

| arrato                      |              |                 |            |             |            |
|-----------------------------|--------------|-----------------|------------|-------------|------------|
| Borde                       |              |                 |            | Fondo       |            |
| Sangrías y espacios         | Alineación   | Flujo del texto | Numeración | Tabuladores | Iniciales  |
| Sangría                     |              |                 |            |             |            |
| Antes del <u>t</u> exto     |              | -0,             | 03cm 🚖     |             |            |
| Después del te <u>x</u> to  |              | 0,0             | 0cm 🚖      |             |            |
| <u>P</u> rimera línea       |              | 0,0             | 0cm 🌲      |             |            |
| 🔲 Auto <u>m</u> ático       |              |                 |            |             |            |
| Espacio                     |              |                 |            |             |            |
| En <u>c</u> ima del párrafo | )            | 0,0             | 0cm 🌲      |             |            |
| De <u>b</u> ajo del párrafo |              | 1,0             | 0cm 🚖      |             |            |
| Interlineado                |              |                 |            |             |            |
| Sencillo                    | ▼ <u>d</u> e |                 | *<br>*     |             |            |
| Conformidad registro        | o ———— o     |                 |            |             |            |
| Activar                     |              |                 |            |             |            |
|                             |              |                 |            |             |            |
|                             |              | Aceptar         | Cancelar   | Avuda       | Restablece |

- Seleccione el resto de los párrafos y asígnele los siguientes formatos:
  - Párrafo justificado, sangría primera línea, espaciado posterior de 0,5 cm.
- Sitúese después de la palabra "clepsidra", (utilice la función buscar) e inserte una nota al pie de página, escriba como texto la siguiente nota: "Está basado en un reloj egipcio construido en el s.III":

Nota: del menú "Insertar", seleccionaremos "Nota al pie...".

| Insertar nota al pie            | <b>.</b>           |
|---------------------------------|--------------------|
| Numeración<br><u>Automático</u> | <br>Aceptar        |
| Caracteres                      | Cancelar           |
|                                 | <br>Ay <u>u</u> da |
| Тіро ———                        |                    |
| Nota al pie                     |                    |
| Nota <u>f</u> inal              |                    |

• Situate después en la palabra "regulares", (utilice la función buscar) e inserte una nota a pie de página, escriba como texto la siguiente nota: "El reloj de aceite fue un perfeccionamiento, introducido en el s. XV, del reloj de vela anglosajón. Ambos
relojes tienen una escala graduada que va indicando la hora a medida que el aceite a la cera se queman".

- Sitúese después de la palabra "nocturno", (utilice la función buscar) e inserta una nota a pie de página, escriba como texto la siguiente nota: "Para medir el tiempo por la noche se usaban cuadrantes nocturnos, de funcionamiento muy simple: se miraba a la Estrella Polar por el orificio central, y con la regla se apuntaba a las estrellas finales de la Osa Mayor".
- Grabe el documento como "Relojes".

#### Máquina para medir el tiempo

Los más antiguos relojes mecánicos con partes móviles fueron construidos has unos 700 años. Pero el primer instrumento para medir el tiempo diario data de hace más de 3000 años: fue probablemente el reloj de sol egipcio que se remota al año – 1450.

Medía el tiempo mediante el movimiento de una sombra a lo largo de una escala.

Los primeros tipos de reloj

Al reloj de sol siguieron pronto el reloj de agua o clepsidra' y el reloj de arena, que miden el tiempo por el cambio de nivel del agua o de la arena que cae entre ellos.

Estos fueron los únicos procedimientos hasta que los anglosajones empezaron a usar velas con muescas situadas a intervalos regulares<sup>2</sup>. En la Edad Media se construyeron instrumentos basados en cuadrantes divididos en horas, como el cuadrante solar y el "nocturno<sup>2</sup>".

Todos nuestros relojes funcionan por repetición regular de un movimiento mecánico. Los primeros relojes mecánicos, de los siglos XIII y XIV, eran accionados por pesar colgantes que movían engranajes. Para que el reloj funcione más de unos segundos, la energía resultante del descenso de las pesas debe caer lentamente. Para ello, un engranaje (la rueda de escape) es sucesivamente retenida y liberada de modo regular. El escape es el mecanismo que proporciona la liberación controlada de la energía mecánica en un reloj.

<sup>1</sup>Está basado en un reloj egipcio construido en el S. III.

<sup>2</sup>El reloj de aceite fue un perfeccionamiento, introducido en el S. XV, del reloj de vela anglosajón. Ambos relojes tienen una escala graduada que va indicando la hora a medida que el aceite a la cera se queman.

<sup>3</sup>Para medir el tiempo por la noche se usaban cuadrantes nocturnos, de funcionamiento muy simple: se miraba a la Estrella Polar por el orificio central, y con la regla se apuntaba a las estrellas finales de la Osa Mayor.

### Práctica 17

Escriba el siguiente texto:

### **CONCURSO DE PROGRAMACIÓN**

El próximo día 30 de Julio se celebrará un concurso de programación. Como en años anteriores, podrán participar todos los alumnos que lo deseen y se inscriban antes del 10 de Junio.

### **BASES**

Podrán concurrir todos los alumnos que se encuentren matriculados en ese momento, y los que lo hayan estado dentro del presente año académico.

Podrán formarse equipos para realizar los programas, con un máximo de tres personas. Los trabajos pueden realizarse en: VISUAL BÁSIC, DBASE IV, TURBO C.

Habrá un jurado para cada uno de los temas y estarán constituidos por profesores de cada materia.

Los jurados se reunirán por separado y emitirán su juicio el 30 de Julio.

Los programas premiados quedarán en poder de la Academia, y los que no hayan sido premiados pueden recogerse cuando se indique en el tablón de anuncios.

### **PREMIOS**

Se entregarán premios y trofeos a los dos mejores trabajos de cada tema.

1º PREMIO......Un ordenador

2º PREMIO.....Una impresora

<u>ADVERTENCIA</u>: Sólo habrá un premio, por lo que los alumnos que concursen en equipo deben tener en cuenta este hecho.

#### Instrucciones:

- Para crear el texto anterior debe poner tabuladores en los párrafos donde se indica: premio 1° y 2° cm. Con relleno de puntos.
- Seleccione el título y sígnele los formatos:
  - Letra Arial de 14 puntos negrita y subrayado simple.
  - Párrafo centrado con espacio anterior y posterior de 1 cm.
  - El 2º párrafo está sangrado de 1ª línea con un espacio posterior de 0,5 cm y justificación completa.
  - El párrafo "Bases", está centrado con letra Times New Roman de 14 pto, negrita y expandida de 9 pto. Además tiene un espaciado posterior de 1 cm.
  - Señale los párrafos incluidos entre BASES y PREMIOS y seleccione formato numeración y viñeta, números. El espaciado posterior será de 0,5 cm.
  - El párrafo "Premios" tiene el mismo formato que "Bases".
  - El último párrafo está sangrado a izquierda y derecha 4 cm.
- Sitúate después de la palabra ordenador del 1 er premio e inserte una nota a pie de página con el siguiente texto: "Procesador Pentium IV, monitor color FTP de 17", 200 GB HD".
- Sitúe después de la palabra del 2º premio e inserte una nota a pie de página con el siguiente texto: "Impresora HEWLET PACKAR 560C Color"
- Active y desactive el formato de viñetas de número asignado al texto.

- Cree un encabezado y pie como en ejercicios anteriores.Grabe el documento con el nombre "Concurso".

|                                                            | CONCURSO                                                                                                    |
|------------------------------------------------------------|----------------------------------------------------------------------------------------------------|
|                                                            | CONCUR SO DE PROGRAMACIÓN                                                                                                    |
| El próximo día<br>iños anteriores, pod<br>lel 10 de Junio. | 30 de Julio se celebrará un concurso de programación. Como en<br>Irán participar todos los alumnos que lo deseen y se inscriban antes                                                |
|                                                            | <u>BASES</u>                                                                                                    |
|                                                            | <ol> <li>Podrán concurrir todos los alumnos que se encuentren<br/>matriculados en ese momento, y los que lo hayan estado<br/>dentro del presente año académico.</li> </ol>           |
|                                                            | <ol> <li>Podrán formarse equipos para realizar los programas, con<br/>un máximo de tres personas. Los trabajos pueden<br/>realizarse en: VISUAL BÁSIC, DBASE IV, TURBO C.</li> </ol> |
|                                                            | <ol> <li>Habrá un jurado para cada uno de los temas y estarán<br/>constituidos por profesores de cada materia.</li> </ol>                                                            |
|                                                            | <ol> <li>Los jurados se reunirán por separado y emitirán su juicio<br/>el 30 de Julio.</li> </ol>                                                                                    |
|                                                            | <ol> <li>Los programas premiados quedarán en poder de la<br/>Academia, y los que no hayan sido premiados pueden<br/>recogerse cuando se indique en el tablón de anuncios.</li> </ol> |
|                                                            | PREMIOS                                                                                                    |
|                                                            | Se entregarán premios y trofeos a los dos<br>mejores trabajos de cada tema.                                                                                                    |
|                                                            | 1° PREMIOUn ordenador <sup>1</sup><br>2° PREMIOUna impresora <sup>2</sup>                                                                                                    |
|                                                            | ADVERTENCIA: Sólo habrá un premio, por lo<br>que los alumnos que concursen en equipo<br>deben tener en cuenta este hecho.                                                            |
| 1 Procesador Pentiu<br>2 Impresora HEWLE                   | m IV, monitor color FTP de 17°, 200 GB HD.<br>T PACKAR 560C Color.                                                                                                    |
|                                                            | Página 1 de 1                                                                                                    |

### Práctica 18

Escriba el siguiente documento.

## DATOS SOBRE EL OJO

- La mayoría de las personas parpadean unas 15 veces por minuto.
- Alrededor de una de cada treinta personas es ciega para el color. Es más frecuente en hombres que en mujeres.
- La mejor película fotográfica es como mínimo 1.000 veces menos sensible que el ojo humano.
- Los ojos del hombre son unos 0,5 mm más grandes que los de la mujer.
- La zanahoria ayuda a ver en la oscuridad: contiene vitamina A, de la que se obtiene el compuesto fotosensible de los bastones.

#### Instrucciones:

- Active el botón de viñetas después de escribir el título.
- Cree un encabezado y pie de página.
- Grabe el documento como "DATOS OJO".

### Práctica 19

#### Instrucciones:

- Escriba el siguiente texto, activando las opciones de Formato, Numeración y Viñetas, Esquema.
- Asigne a las palabras de formato que considere más cercano al ejemplo que se propone.
- Ponga encabezado y pie.
- Guárdelo como "HOMBRE".

| Numeración y viñetas                                        |                |                          |                      |      |
|-------------------------------------------------------------|----------------|--------------------------|----------------------|------|
| Viñetas                                                     | Tipo de numera | ición <b>Esquema</b> Imá | igenes Posición Opci | ones |
| Seleccio                                                    | ón ———         |                          |                      |      |
| 1                                                           |                | 1                        | 1                    | 1    |
| 1.1                                                         | 1              | a)                       | (a)                  | 1    |
| aj                                                          | )              | •                        | i.——                 | 1    |
| •                                                           |                | •                        | A                    | 1    |
|                                                             | •              | •                        | •                    | 1    |
| I.—                                                         |                | A                        | 1                    |      |
| A.                                                          |                | I.——                     | 1.1                  | →    |
| i.                                                          |                | а.——                     | 1.1.1                | ♦)   |
| a                                                           | a)———          | i.———                    | 1.1.1.1              | •    |
|                                                             | •              | •                        | 1.1.1.1.1-           | •    |
| Aceptar     Eliminar     Cancelar     Ayuda     Restablecer |                |                          |                      |      |

| Numeración y                                                                              | /iñetas                                                                                                    |                                |             |                          |            |                       | ×    |
|-------------------------------------------------------------------------------------------|----------------------------------------------------------------------------------------------------|--------------------------------|-------------|--------------------------|------------|-----------------------|------|
| Viñetas Tip                                                                               | o de numeración                                                                                                    | Esquema                        | Imágenes    | Posición                 | Opciones   |                       |      |
| Posición y es<br><u>N</u> ivel<br>1<br>2<br>3<br>4<br>5<br>6<br>7<br>8<br>9<br>10<br>1-10 | spacio <u>S</u> angría<br><u>D</u> istancia al te<br>Distancia <u>m</u> ír<br><u>A</u> lineación de<br>1<br>1<br>1 | exto<br>ima númer<br>numeració | o <-> texto | 0,64c<br>0,00c<br>Izquie | m 🔹<br>m 🗣 | Relati <u>v</u> o     |      |
|                                                                                           |                                                                                                    |                                |             |                          | E          | <u>Predeterminado</u> | ]    |
|                                                                                           | Acept                                                                                                    | tar <u>E</u> l                 | liminar 🛛 🗍 | Cancelar                 | Ayu        | da <u>R</u> establ    | ecer |

| Viñetas Tipo de numeración Esquema Imágenes Posición Opciones   Formato   Nivel   1   2   3   Delante   4   5   Detrás   6   7   Estilo de carácter:   Ninguno   8   9   10   I - 10     I - 10   <                                                                                                    | Numera                                                            | ación         | y viñetas                                                                                                    |                  |          |          |                                                 |                      | <b>—</b> |
|----------------------------------------------------------------------------------------------------|-------------------------------------------------------------------|---------------|----------------------------------------------------------------------------------------------------|------------------|----------|----------|-------------------------------------------------|----------------------|----------|
| Formato         Nivel         1       Numeración       1, 2, 3,       Image: colspan="2">Image: colspan="2">Image: colspan="2" Image: colspan="2" Image: | Viñeta                                                            | as            | Tipo de numeración                                                                                                    | Esquema          | Imágenes | Posición | Opciones                                        |                      |          |
| Nulliciación consecutiva                                                                                                    | Viñeta<br>Form<br>1<br>2<br>3<br>4<br>5<br>6<br>7<br>8<br>9<br>1( | mato<br>livel | Tipo de numeración<br>Nu <u>m</u> eración<br><u>D</u> elante<br><u>D</u> etrás<br>Es <u>t</u> ilo de cará<br><u>C</u> ompleto<br>E <u>m</u> pezar en<br>Todos los nive | Esquema<br>1, 2, | 3,       | Posición | Opciones 1. 1. 1. 1. 1. 1. 1. 1. 1. 1. 1. 1. 1. | 1.<br>1.<br>1.<br>1. |          |
| Aceptar Eliminar Cancelar Ayuda Restablecer                                                                                                    |                                                                   |               | Acep                                                                                                    | tar E            | iminar   | Cancelar | Ayu                                             | da <u>R</u> esta     | ablecer  |

## TAXONOMÍA DEL HOMBRE

- I. REINO.- Animal A. SUBREINO.- Metazoarios
- II. TRONCO.- Eumetazoontes A. SUBTRONCO.- Heteraxonios.
- III. SUPERTIPO.- Enterocelos A. TIPO.- Cordados 1. SUBTIPO.- Vertebrados.
- IV. CLASE.- Mamiferos A. SUBCLASE.- Terios. 1. INTERCLASE.- Eutropoides
- V. ORDEN.- Primates A. SUBORDEN.- Antropoides
- VI. SUPERFAMILIA.- Hominoideos. A. FAMILIA.- Homínidos.
- VII. GÉNERO.- Homo.
- VIII. ESPECIE.- Sapiens

VARIEDAD.- Razas blancas, negra amarilla

### Práctica 20

Escriba el siguiente texto:

### LAS NEBULOSAS

Estos objetos aparecen allí donde se condensa el gas interestelar. Pueden presentarse como relucientes nebulosas de emisión, cuando reciben las radiaciones de estrellas jóvenes o bien, como opacas formaciones oscuras.

LA GALAXIA, la gran familia de estrellas a la que pertenecen el sol es un objeto casi tan antiguo como el Universo, pero no tan viejo como para haber alcanzado un equilibrio estable, una situación de plácida inercia que excluya toda posibilidad de evolución. Su población estelar, por ejemplo, se renueva continuamente. En los brazos de la espirar hay toda vía reservas gigantescas de as, sobre todo el hidrógeno, de que aún pueden condensarse nuevas estrellas, siguiendo un proceso cuyas etapas se conocen bastante bien en su aspecto general. Los gases y el polvo ocupan un espacio interestelar, pero su distribución no es necesariamente uniforme.

En las galaxias se desarrollan procesos energéticos, como por ejemplo las explosiones de supernovas o los chorros de materia expulsando por ciertas estrellas que crean ondas de choque capaces de propagarse a años luz de distancia. Sobre el frente de estas ondas se acumula la materia que le rodea, creándose así grumos cada vez más espesos, que con el tiempo se convierten en auténticas nubes gigantescas y opacas destinadas a contraerse hacia su propio centro, bajo el peso de su fuerza gravitatoria.

El núcleo de la nube se vuelve cada vez más denso y la energía liberada en este proceso de contracción lo calienta; el exterior en cambio permanece frío y opaco. Cuando la nube está situada sobre un fondo brillante, se ve en las fotografías como una mancha oscura que parece "un agujero en el cielo", según la descripción de William Herschel, el gran astrónomo inglés del siglo XVIII.

El siguiente paso es la fragmentación de la nube en pequeños gránulos muy densos cuya contracción avanza a una ritmo muy acelerado. Cuando el núcleo de la nube alcanza una temperatura de millones de grados, el hidrógeno en helio extraerá energía durante miles de millones de años.

- El título debe estar escrito en letra Arial de 14 pto, negrita, y el párrafo tiene las siguientes características: centrado, espaciado anterior de 1 cm, y y posterior de 0,3 cm.
- El segundo párrafo tiene el siguiente formato: Alineación centrada, sangría izquierda de 3 cm, sangría derecha de 3 cm.
- Marcar los siguientes párrafos y asignarles formato, columna de 2 y línea entre columnas.
- Activar el salto de columna de forma que el texto quede como en el documento adjunto.
- Crean un encabezado y pie.
- Guarde el documento como "Nebulosa".

Del menú "Formato" y de este "Columnas".

| Columnas                                   |                                          | <b>EX</b>         |
|--------------------------------------------|------------------------------------------|-------------------|
| Columnas                                   |                                          | Acentar           |
| <u>C</u> olumnas<br>2 🚔<br>☑ Igualar espac | ciado de contenido en todas las columnas | Cancelar          |
| Ancho y espacio                            | )                                        | Anlinen           |
| Columna                                    |                                          | <u>A</u> plicar a |
| Ancho                                      | 8,00cm 🔹 8,00cm 🔹                        | Seccion actual    |
| Espacio                                    | 1,00cm 🚖                                 |                   |
|                                            | Ancho <u>a</u> utomático                 |                   |
| Línea de separac                           | ión ————                                 |                   |
| <u>T</u> ipo                               | 0,05 pt 💌                                |                   |
| A <u>l</u> tura                            | 100%                                     |                   |
| <u>P</u> osición                           | Arriba                                   |                   |

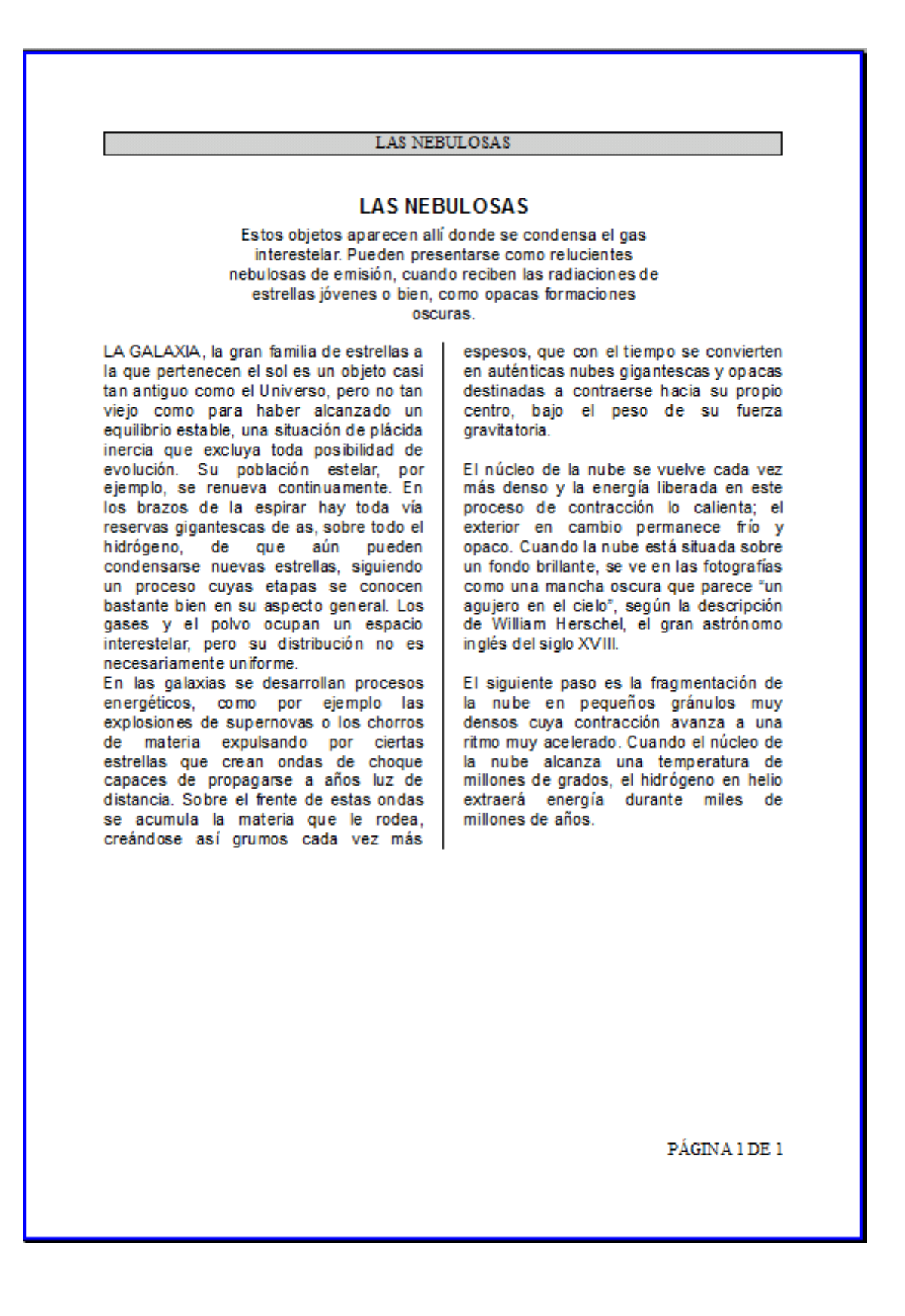

### Práctica 21

### Instrucciones:

- Recupere el documento llamada "PLANETA TIERRA".
- Ponga todo el texto en dos columnas iguales.
- Ayudado de la regla cambie el espacio entre columnas.

### Tierra

Con su singular combinación de temperatura y atmósfera, así como la presencia de agua, la Tierra es el único planeta del sistema solar que tiene vida.

Durante casi 500 millones de años después de su formación inicial, la Tierra se mantuvo con una temperatura bastante estable de 874,68 grados centígrados. predominantemente Compuesta con hierro y sílice, la Tierra contenida también pequeñas cantidades de elementos de hierro y sílice, la Tierra contenía también cantidades pequeñas de elementos radioactivos, principalmente uranio, torio y potasio. A medida que estos elementos se consumían iban produciendo radiaciones que fueron calentando la Tierra, fundiendo el hierro y el sílice. El hierro se hundió hasta el centro, forzando a los silicatos más ligeros a remontar a la superficie causando los violentos procesos que formaron la superficie de la Tierra tal como la conocemos y que continúa formándose incluso hoy.

### Geología

Entre el núcleo de hierro y la corteza de sólida roca, se encuentran el manto de gruesa roca de sílice (2880 Km, de espesor.) El manto no es sólido ni líquido, sino que tiene una consistencia viscosa y flexible sobre la que flota la corteza. La corteza no es una masa única y sólida, sino más bien una colección de placas separadas, a lo largo de cuyos límites los procesos geológicos continúan trabajando en la superficie del planeta contra otros. Este fenómeno se llama. deriva continental y es la base de una rama de la geología relativamente reciente llamada "tectónica de placas". Prueba de que los continentes se mueven es el aspecto de piezas advacentes los de un rompecabezas que tienen el continente africano y el sudamericano.

A través de las acciones de subducción (una placa se desliza bajo la placa adyacente) y de acciones que causan el efecto contrario, es decir, fisuras en la corteza por las que la materia del manto se escapa y se convierte en parte de la corteza, los continentes se mueven unos contra otros. Este fenómeno se llama, deriva continental y es la base de una rama de la geología relativamente reciente llamada "tectónica de placas". Prueba de que los continentes se mueven es el aspecto de dos piezas adyacentes de un rompecabezas que tienen el continente africano y el sudamericano.

- Vuelva al documento en su estado inicial, es decir a una columna.
- Seleccione el 2º párrafo y divídelo en tres columnas iguales.
- Asigne a todo el documento alineación completa.
- Grabe el documento como "PLANETA TIERRA2".
- El documento tendrá un aspecto similar al siguiente:

### <u>Tierra</u>

Con su singular combinación de temperatura y atmósfera, así como la presencia de agua, la Tierra es el único planeta del sistema solar que tiene vida.

Durante casi 500 millones de años después de su formación inicial, la Tierra se mantuvo con una temperatura bastante estable de 874,68 grados centígrados. Compuesta predominantemente con hierro y sílice, la Tierra contenida también pequeñas cantidades de elementos de hierro y sílice, la Tierra contenía también pequeñas cantidades de elementos radioactivos, principalmente uranio, torio y potasio. A medida que estos elementos se consumían iban produciendo radiaciones que fueron calentando la Tierra, fundiendo el hierro y el sílice. El hierro se hundió hasta el centro, forzando a los silicatos más ligeros a remontar a la superficie causando los violentos procesos que formaron la superficie de la Tierra tal como la conocemos y que continúa formándose incluso hoy.

#### <u>Geología</u>

Entre el núcleo de hierro y la corteza de sólida roca, se encuentran el manto de gruesa roca de sílice (2880 Km, de espesor.) El manto no es sólido ni líquido, sino que tiene una consistencia viscosa y flexible sobre la que flota la corteza. La corteza no es una masa única y sólida, sino más colección bien una de placas separadas, a lo largo cuyos límites de los procesos geológicos continúan trabajando en la superficie del planeta contra otros. Este fenómeno se

llama, deriva continental y es la base de una rama de la geología relativamente reciente llamada "tectónica de placas". Prueba de que los continentes se mueven es el aspecto de los piezas adyacentes de un rompecabezas que tienen el continente africano y el sudamericano.

A través de las acciones de subducción (una placa se desliza bajo la placa adyacente) y de acciones que causan el efecto contrario, es decir, fisuras en la corteza por las que la materia del manto se escapa y se convierte en parte de la corteza, los continentes se mueven unos contra otros. Este fenómeno se llama, deriva continental y es la base de una rama de la geología relativamente reciente llamada "tectónica de placas". Prueba de que los continentes se mueven es el aspecto de dos piezas advacentes de un rompecabezas que tienen el continente africano v el sudamericano.

### Práctica 22

Cree la siguiente tabla, cambiando las líneas o bordes que consideres necesarias.

# LAS HORMONAS Y SUS EFECTOS

| HORMONA        | GLÁNDULA            | EFECTOS                                             |  |
|----------------|---------------------|-----------------------------------------------------|--|
| Aldosterona    | Corteza suprarrenal | Retención de sodio y agua en el organismos          |  |
| Adrenalina     | Médula suprarrenal  | Aumenta el pulso, tensión arterial                  |  |
| Estrógeno      | Ovarios             | Estimula el desarrollo de los caracteres femeninos  |  |
| Progesterona   | Ovarios             | Sostenimiento de la matriz en la reproducción       |  |
| Glucagón       | Páncreas            | Aumenta el nivel de azúcar en la sangre             |  |
| Insulina       | Páncreas            | Reproduce el nivel de azúcar en la sangre           |  |
| Parathormona   | Paratiroides        | Calcio en hueso y riñones                           |  |
| Crecimiento    | Pituitaria          | Crecimiento y desarrollo de los músculos            |  |
| Melanina       | Pituitaria          | Pigmentación de la piel                             |  |
| Oxitocina      | Pituitaria          | Eyección de leche en las glándulas mamarias.        |  |
| Vasopresina    | Pituitaria          | Aumenta la retención de agua en los riñones         |  |
| Testosterona   | Testículos          | Estimula el desarrollo de los caracteres masculinos |  |
| Calcitonina    | Tiroides            | Impide el paso de calcio a la sangre                |  |
| Tiroxina       | Tiroides            | Acelera el metabolismo y la producción de energía   |  |
| Prostaglandina | Vesícula seminales  | Estimula las arterias, los bronquios, y musculatura |  |

#### Instrucciones:

- Cree un encabezado y pie.
  Pase el corrector ortográfico y observe donde se para.
  Grabe el documento como "HORMONA".

### Práctica 23

Cree la siguiente tabla, atendiendo a las celdas que están unidas.

## PRUEBAS OLÍMPICAS DE PIRAGÜISMO

|                                                               |                 | PRUEBA                |               |  |
|---------------------------------------------------------------|-----------------|-----------------------|---------------|--|
| Tipo de embarcación                                           | Longitud máxima | Masculino             | Femenino      |  |
| K1                                                            | 5,20 m          | 500 m, 1000 m, Slalom | 500 m, Slalom |  |
| K2                                                            | 6,50 m          | 500 m, 1000 m         | 500 m         |  |
| K4                                                            | 11 m            | 1000 m                | 500 m         |  |
| C1                                                            | 5,20 m          | 500 m, 1000 m, Slalom | -             |  |
| C2                                                            | 6,50 m          | 500 m, 1000 m, Slalom | -             |  |
| K=Kayak, C=Canadiense, 1=Individuales, 2=dobles, 4=cuádruples |                 |                       |               |  |

Grabe el documento como "PRUEBAS", creando el encabezado y el pie.

### Práctica 24

Cree la siguiente tabla:

| DECORACIONES GARCÍA, S.L.<br>C/ Alonso del Río, 29<br>28022—Madrid<br>2 1112211 |         | Nº de Factura<br>Nº de Pedido |          | Fecha<br>Cod. Cliente |       |              |                |  |
|---------------------------------------------------------------------------------|---------|-------------------------------|----------|-----------------------|-------|--------------|----------------|--|
|                                                                                 |         |                               |          |                       |       | Observacione | Observaciones: |  |
| Ref.                                                                            | Descrip | oción                         | Cantidad | Precio                | TOTAL |              |                |  |
|                                                                                 |         |                               |          |                       |       |              |                |  |
|                                                                                 |         |                               |          |                       |       |              |                |  |
|                                                                                 |         |                               |          |                       |       |              |                |  |
|                                                                                 |         |                               |          |                       |       |              |                |  |
|                                                                                 |         |                               |          |                       |       |              |                |  |
|                                                                                 |         |                               |          |                       |       |              |                |  |
|                                                                                 |         |                               |          |                       |       |              |                |  |
|                                                                                 |         |                               |          |                       |       |              |                |  |
|                                                                                 |         |                               |          |                       |       |              |                |  |
|                                                                                 |         |                               |          |                       |       |              |                |  |
|                                                                                 |         |                               |          |                       |       |              |                |  |

Guarde el documento con el nombre "FACTURA".

### Practica 25

Escriba el siguiente texto. Grábalo con el nombre "NOVELA".

| <b>Annie Hall</b><br>Exterior. Chalet en la playa. Día<br>Desde la ventana se ve parcialmente a Alvy y a Annie en el interior del Chalet |                                        |                                                                                                    |  |  |  |
|----------------------------------------------------------------------------------------------------|----------------------------------------|----------------------------------------------------------------------------------------------------|--|--|--|
| Annie:                                                                                                    |                                        | Lo siento, Alvy, es terrible. Por favor.                                                                        |  |  |  |
| Alvy (al mismo                                                                                                    | tiempo):                               | Mira, ya te dije que era un disparate traer esos bichos vivos a casa.                                           |  |  |  |
| Interior. Chalet o<br>En la cocina, Alv<br>Annie.                                                                                        | de la playa. Día<br>vy coge una silla, | para mantener a raya a tres langostas, que se pasean por el suelo ante el terror de                             |  |  |  |
| Annie                                                                                                    | (off):                                 | ¡Basta! ¡No, no lo hagas!¡Persigue a esa!                                                                       |  |  |  |
| Alvy                                                                                                    |                                        | Tal vez convendría llamar a la policía. Marca el uno, nueve, nueve, es el número de<br>la brigada antilagostas. |  |  |  |
| Annie:                                                                                                    |                                        | Vamos, Alvy, son muy pequeñas.                                                                                  |  |  |  |
| Alvy:                                                                                                    |                                        | Pues si son tan pequeñas, agárralas tú.                                                                         |  |  |  |
| Annie coge una                                                                                                    | de las langosta                        | y se la tiende a Alvy, quien da un salto hacia atrás.                                                           |  |  |  |
| Annie:                                                                                                    |                                        | Ah, muy bien. Pero que muy bien. Anda, toma. (Ríe)                                                              |  |  |  |
| Alvy:                                                                                                    |                                        | No me des eso. ¡No!                                                                                             |  |  |  |
| Annie:                                                                                                    | (ríe)                                  | ¡Oooh! ¡Toma, cógela!                                                                                           |  |  |  |
| Alvy:                                                                                                    |                                        | ¡Mira! Mira, una se está escondiendo detrás de la nevera.<br>Aparecerá en nuestra cama cuando sea de noche.     |  |  |  |
| Alvy se paga a la pared, y Annie le amenaza de nuevo con la langosta que tiene en la mano.                                               |                                        |                                                                                                    |  |  |  |
| Alvy:                                                                                                    |                                        | ¿Quieres quitar eso de vista? ¡Cielo!                                                                           |  |  |  |
| Annie:                                                                                                    |                                        | ¡Cógela! (Ríe).                                                                                                 |  |  |  |
| Alvy (mitad aterrado, mitad divertido):                                                                                                  |                                        | ¡Dile algo! ¡Tú sabes hablar en crustáceo. (Agarra una cacerola) Anda échala a la olla. (Ríe)                   |  |  |  |

Cuando finalices el documento oculta las columnas.

| Annie Hall<br>Exterior, Chalet                    | en la plava. Día                     |                                                                                                    |  |  |  |
|---------------------------------------------------|--------------------------------------|----------------------------------------------------------------------------------------------------|--|--|--|
| Desde la ventan                                   | a se ve parcialm                     | ente a Alvy y a Annie en el interior del Chalet                                                              |  |  |  |
| Annie:                                            |                                      | Lo siento, Alvy, es terrible. Por favor.                                                                     |  |  |  |
| Alvy (al mismo                                    | tiempo):                             | Mira, ya te dije que era un disparate traer esos bichos vivos a casa.                                        |  |  |  |
| Interior. Chalet d<br>En la cocina, Alv<br>Annie. | e la playa. Día<br>y coge una silla, | para mantener a raya a tres langostas, que se pasean por el suelo ante el terror de                          |  |  |  |
| Annie                                             | (off):                               | ¡Basta! ¡No, no lo hagas!¡Persigue a esa!                                                                    |  |  |  |
| Alvy                                              |                                      | Tal vez convendría llamar a la policía. Marca el uno, nueve, nueve, es el número de la brigada antilagostas. |  |  |  |
| Annie:                                            |                                      | Vamos, Alvy, son muy pequeñas.                                                                               |  |  |  |
| Alvy:                                             |                                      | Pues si son tan pequeñas, agárralas tú.                                                                      |  |  |  |
| Annie coge una                                    | de las langosta y                    | v se la tiende a Alvy, quien da un salto hacia atrás.                                                        |  |  |  |
| Annie:                                            |                                      | Ah, muy bien. Pero que muy bien. Anda, toma. (Ríe)                                                           |  |  |  |
| Alvy:                                             |                                      | No me des eso. ¡No!                                                                                          |  |  |  |
| Annie:                                            | (ríe)                                | ¡Oooh! ¡Toma, cógela!                                                                                        |  |  |  |
| Alvy:                                             |                                      | ¡Mira! Mira, una se está escondiendo detrás de la nevera.<br>Aparecerá en nuestra cama cuando sea de noche.  |  |  |  |
| Alvy se paga a la                                 | a pared, y Annie                     | le amenaza de nuevo con la langosta que tiene en la mano.                                                    |  |  |  |
| Alvy:                                             |                                      | ¿Quieres quitar eso de vista? ¡Cielo!                                                                        |  |  |  |
| Annie:                                            |                                      | ¡Cógela! (Ríe).                                                                                              |  |  |  |
| Alvy (mitad aterrado, mitad<br>divertido):        |                                      | ¡Dile algo! ¡Tú sabes hablar en crustáceo. (Agarra una cacerola) Anda échala a la olla. (Ríe)                |  |  |  |

| Formato de tabla                  |                      |                                        |
|-----------------------------------|----------------------|----------------------------------------|
| Tabla Flujo del texto Colur       | nnas Borde Fondo     |                                        |
| Disposición de líneas             | Línea                | Distancia al texto ———                 |
| Predeterminado                    | <u>E</u> stilo       | Izquierda 0,10cm 🚔                     |
|                                   | - Ninguno - 🔹 🔺      | Derecha 0,10cm 🚔                       |
| Definido por el <u>u</u> suario   | 0,50 pt =<br>1.00 pt | Arriba 0,10cm 🖨                        |
|                                   | 2,50 pt              | Abajo 0,10cm 🚔                         |
|                                   | 5,00 pt              | Sincronizar                            |
|                                   | <u>C</u> olor        |                                        |
|                                   | Negro 💌              |                                        |
| Sombra                            |                      |                                        |
| <u>P</u> osición                  | Dis <u>t</u> ancia   | Co <u>l</u> or                         |
|                                   | 0,18cm               | Gris                                   |
| Propiedades                       |                      |                                        |
| <u>F</u> usionar estilos de línea | a contiguos          |                                        |
|                                   | Aceptar Cance        | lar Ay <u>u</u> da <u>R</u> establecer |

### Práctica 26

- Escriba el siguiente texto y practique las distintas opciones de desplazamiento por el documento.
- Grabe el documento con el nombre de "VENTAS".
- Copie el tercer párrafo y péguelo al final del documento.
- Cancele la operación anterior.
- Utilizando la opción rehacer vuelva a realizar la operación.
- Seleccione el título y ponga formato de letra Arial 14 puntos cursiva y doble subrayado.
- Copie el formato y péguelo en los otros títulos de párrafo.
- Asigne una alineación completa a todo el documento.
- Vuelva a grabar con los cambios realizados.

#### Informe de las ventas de Marzo

Repaso rápido/Logros más importantes.

- Conseguimos el 144% previsto para marzo, lo que representa otro récord mensual. Este mes atribuimos nuestras ventas sin igual a nuestras promociones en las tiendas y al trabajo duro de nuestro personal.
- Presentamos nuestra estrategia y los planes para el nuevo producto al vicepresidente de Comercialización el 5 de marzo. Diríjanse a Pablo Braco si quiere obtener un resumen de la reunión.
- Aumentaron las ventas en la región 4 en un 50% al distribuirse una edición especial de catálogo de primavera.
- Resumen de la empresa.

Nuestras ventas de marzo continuaron este trimestre la tendencia a aumentar ingresos.

Por primera vez en este año sobrepasamos las previsiones de ventas acumulativas por día y año:

Previsiones revisadas de nuestra parte del mercado.

Podemos prever un volumen de 1.000 unidades\mes a finales del año, basándonos en el incremento de las ventas en la región 4 del mes pasado y en incrementos similares previstos para la región 1. Esto hace de Dulce Lila el número uno, ya que teóricamente el crecimiento de nuestros competidores deberá ser sólo la mitad del previsto para Dulce Lila. En el Sur, donde se ha preparado una gran campaña de publicidad, las previsiones son del 50% del mercado para finales del año. Las tasas de crecimiento en el Norte y el Oeste deberán ir a la par con el crecimiento general; sin embargo, en la zona Este será inferior a la media.

### Informe de las ventas de Marzo

Repaso rápido/Logros más importantes.

- Conseguimos el 144% previsto para marzo, lo que representa otro récord mensual. Este mes atribuimos nuestras ventas sin igual a nuestras promociones en las tiendas y al trabajo duro de nuestro personal.
- Presentamos nuestra estrategia y los planes para el nuevo producto al vicepresidente de Comercialización el 5 de marzo. Diríjanse a Pablo Braco si quiere obtener un resumen de la reunión.
- Aumentaron las ventas en la región 4 en un 50% al distribuirse una edición especial de catálogo de primavera.

#### Resumen de la empresa.

Nuestras ventas de marzo continuaron este trimestre la tendencia a aumentar ingresos.

Por primera vez en este año sobrepasamos las previsiones de ventas acumulativas por día y año:

#### Previsiones revisadas de nuestra parte del mercado.

Podemos prever un volumen de 1.000 unidades\mes a finales del año, basándonos en el incremento de las ventas en la región 4 del mes pasado y en incrementos similares previstos para la región 1. Esto hace de Dulce Lila el número uno, ya que teóricamente el crecimiento de nuestros competidores deberá ser sólo la mitad del previsto para Dulce Lila. En el Sur, donde se ha preparado una gran campaña de publicidad, las previsiones son del 50% del mercado para finales del año. Las tasas de crecimiento en el Norte y el Oeste deberán ir a la par con el crecimiento general; sin embargo, en la zona Este será inferior a la media.

 Conseguimos el 144% previsto para marzo, lo que representa otro récord mensual. Este mes atribuimos nuestras ventas sin igual a nuestras promociones en las tiendas y al trabajo duro de nuestro personal.

### Asistente para combinar correspondencia Del menú Herramientas, Seleccionaremos Asistente para combinar correspondencia.

| Asistente para combinar correspo | indencia 📰                                                                                                    |
|----------------------------------|----------------------------------------------------------------------------------------------------|
| Pasos                            | Seleccionar documento inicial para combinar correspondencia                                                                                                    |
| Pases                            | Seleccionar el documento en el que se debe basar el documento de combinación de correspond  Usar el documento getual Crear documento ngevo Empezar a partir del documento geistente Empezar a partir de una plagtilla Empezar a partir de un documento inicial guardado pecientemente |
| Ayyda                            | < <begresar siguiente="">&gt; Einalizar Cancelar</begresar>                                                                                                    |

De esta ventana que observamos seleccionamos "Usar el documento actual" seguido del botón "Siguiente".

| Asistente para combinar corresp                                                                                                    | ondencia                                                                                                    |  |
|----------------------------------------------------------------------------------------------------|----------------------------------------------------------------------------------------------------|--|
| Asistente para combinar corresp<br>Pasos<br>1. Seleccione el documento<br>inicial<br>2. Seleccione el tipo de<br>documento<br>3. Insertar bloque de<br>direcciones | ondencia<br>Seleccione un tipo de documento<br>¿Qué tipo de documento desea crear?<br>@ Carta<br>@ Mensaje de correo electrónico<br>Carta:<br>Enviar cartas a un grupo de destinatarios. Las cartas pueden contener un bloque de<br>discriment un un grupo de destinatarios. Las cartas pueden contener un bloque de |  |
| 4. Crear saludo<br>5. Ajustar diseño<br>6. Editar documento<br>7. Personalizar documento                                                                           | cinvar canas a un grupo de destinatanos. Las canas pueden contener un bioque de<br>direcciones y un saludo. Las cartas se pueden personalizar para cada destinatario.                                                                                                    |  |
| 8. Guardar, imprimir o enviar                                                                                                    |                                                                                                    |  |
| Ayyda                                                                                                    | << Begresar Siguiente >> Einalizar Cancela                                                                                                    |  |

Seleccionaremos "Carta" seguido del botón "Siguiente".

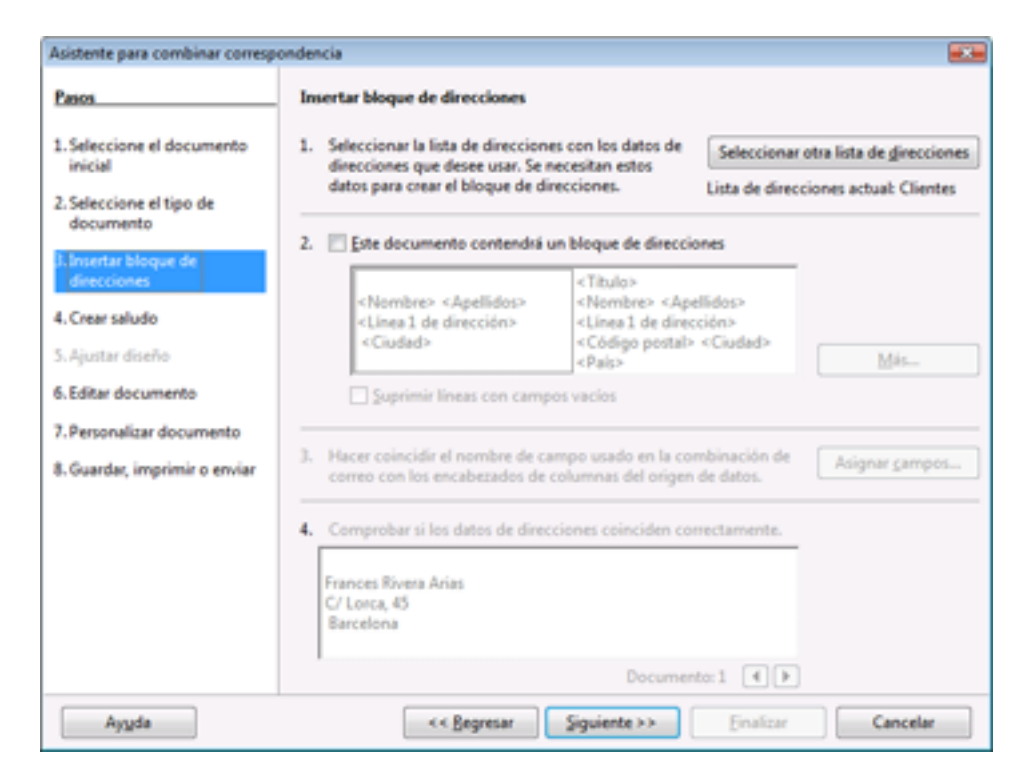

Seleccionaremos el botón "Seleccionar otra lista de direcciones"

| Seleccionar lista de dire                                     | ecciones                                                                                            |                                                                      |
|---------------------------------------------------------------|----------------------------------------------------------------------------------------------------|----------------------------------------------------------------------|
| Seleccione una lista d<br>de una lista diferente.<br>'Crear'. | e direcciones. Haga clic en ' <u>A</u> gregar' par<br>. Si no tiene ninguna lista de direcciones, p | ra seleccionar los destinatarios<br>puede crear una haciendo clic en |
| Los destinatarios se se                                       | eleccionan actualmente de:                                                                          |                                                                      |
| Nombre                                                        | Tabla                                                                                               | <u>A</u> gregar                                                      |
| Alumnos                                                       |                                                                                                    |                                                                      |
| Clientes                                                      | Clientes                                                                                            | <u>C</u> rear                                                        |
|                                                               |                                                                                                    | <u> </u>                                                             |
|                                                               |                                                                                                    | Editar                                                               |
|                                                               |                                                                                                    | Cambiar <u>t</u> abla                                                |
|                                                               |                                                                                                    |                                                                      |
|                                                               |                                                                                                    |                                                                      |
|                                                               | Aceptar Ca                                                                                          | ncelar Ay <u>u</u> da                                                |

Seleccionaremos el botón "Crear" para crear la nueva tabla.

|                           |   | 11   | Nume         |
|---------------------------|---|------|--------------|
| Titulo                    | 1 | - Al | Dietero      |
| Nombre                    |   |      | Borrar       |
| Apellidos                 |   | ]    | Buscar       |
| Compañía                  |   | ] =  | Personglizar |
| Linea 1 de dirección      |   |      |              |
| Línea 2 de dirección      |   |      |              |
| Ciudad                    |   |      |              |
| Estado o provincia        |   |      |              |
| Código postal             |   |      |              |
| Defe                      |   | •    |              |
| Nogtrar número de entrada |   |      |              |

Seleccionaremos el botón "Personalizar", para eliminar los campos que no deseamos, así como cambiar el nombre a un campo.

| Personalizar lista de direcciones         |        |    | ×                      |
|-------------------------------------------|--------|----|------------------------|
| Elementos de lista de <u>d</u> irecciones |        |    | Agregar                |
| Título                                    |        |    |                        |
| Nombre                                    |        |    | <u>B</u> orrar         |
| Apellidos                                 |        |    |                        |
| Compañía                                  |        |    | <u>C</u> ambiar nombre |
| Línea 1 de dirección                      |        |    |                        |
| Línea 2 de dirección                      |        |    |                        |
| Ciudad                                    | Ξ      |    |                        |
| Estado o provincia                        |        |    |                        |
| Código postal                             |        |    |                        |
| País                                      |        |    |                        |
| Teléfono personal                         |        |    |                        |
| Teléfono de la compañía                   |        |    |                        |
| Dirección de correo electrónico           | _      |    |                        |
| Sexo                                      |        |    |                        |
|                                           |        |    |                        |
| Aceptar                                   | Cancel | ar | Ay <u>u</u> da         |

Seleccionaremos los campos que no deseamos, seguido del botón "Borrar" y el campo que queramos cambiarle el nombre seleccionaremos el botón "Cambiar nombre..."

| Personalizar lista de direcciones         |     | <b>×</b>       |
|-------------------------------------------|-----|----------------|
| Elementos de lista de <u>d</u> irecciones |     | Agregar        |
| Nombre<br>Apellidos                       |     | Borrar         |
| Dirección                                 |     |                |
| Ciudad                                    |     | Cambiar nombre |
|                                           |     |                |
|                                           | ➡   |                |
|                                           |     |                |
|                                           |     |                |
|                                           |     |                |
|                                           |     |                |
| Aceptar Cance                             | lar | Ay <u>u</u> da |

A continuación pulsaremos el botón "Aceptar".

| Nueva lista de direccione | 5    |            |         |          |              |
|---------------------------|------|------------|---------|----------|--------------|
| Información de la direc   | ción |            |         |          |              |
| Nombre                    |      |            |         |          | Nuevo        |
| Apellidos                 |      |            |         |          | Borrar       |
| Dirección                 |      |            |         |          | Buscar       |
| Ciudad                    |      |            |         |          | Personglizar |
|                           |      |            |         |          |              |
|                           |      |            |         |          |              |
|                           |      |            |         | 1        |              |
|                           |      |            |         |          |              |
|                           |      |            |         |          |              |
|                           |      |            |         |          |              |
| Mogtrar número de ent     | rada | < <b>1</b> |         |          |              |
|                           |      | 6          | Aceptar | Cancelar | Ayyda        |

Aquí introduciremos los datos de los clientes, en la tabla que se adjunta a continuación serán los datos que tienes que introducir, pulsaremos el botón "Nuevo" para ir agregando los nuevos registros, hasta que no introduzcas el último registro no pulsaremos el botón "Aceptar".

| Nombre   | Apellidos       | Dirección             | Ciudad               |
|----------|-----------------|-----------------------|----------------------|
| Carles   | Riva Sanjuan    | C/ Puig de la Creu, 1 | Sabadell             |
| Anna Mª  | Capdevila Rius  | C/ Homs, 5            | Barberá de Vallès    |
| Richard  | Dommenech Piera | C/ Arenys de Mar, 12  | Palau de Plegamans   |
| Antoni   | Reyes Aimerich  | C/ Montseny, 14       | Castellar del Vallès |
| Francesc | Rivera Arias    | C/ Lorca, 45          | Barcelona            |

| nformación  | de la dirección |           |   |              |
|-------------|-----------------|-----------|---|--------------|
| Nombre      | Frances         |           | _ | Nuevo        |
| Apellidos   | Rivera Arias    |           |   | Borrar       |
| Dirección   | C/Lorca, 45     |           |   | Buscar       |
| Ciudad      | Barcelona       |           |   | Personglizar |
|             |                 |           |   |              |
|             |                 |           |   |              |
|             |                 |           |   |              |
|             |                 |           |   |              |
|             |                 |           |   |              |
|             | ero de entrada  | < < 5 > > |   |              |
| logtrar num |                 |           |   |              |

Nota: Para desplazarnos por dos distintos campos pulsaremos la tecla "TAB" ya que con la tecla "INTRO" cerraríamos esta ventana para guardarla.

A continuación pulsaremos el botón "Aceptar.

| 🖹 Guardar como  |                  |                                     |                  |         |                     |
|-----------------|------------------|-------------------------------------|------------------|---------|---------------------|
| Guargar en:     | 🎉 database       |                                     | • +              | 🗈 💣 🗊 • |                     |
| Stios recientes | Nombre           | Fecha modificación                  | Tipo             | Tamaño  |                     |
|                 | Ngmbre:<br>]]po: | Aumos<br>Lista de direcciones de Op | mOffice org (cav | •       | Guardar<br>Cancelar |

Daremos nombre a los datos que hemos introducido "Alumnos".

| Seleccionar lista de dire                                    | ecciones                                                                                                    |                                                                       |
|--------------------------------------------------------------|----------------------------------------------------------------------------------------------------|-----------------------------------------------------------------------|
| Seleccione una lista d<br>de una lista diferente<br>'Crear'. | le direcciones. Haga clic en ' <u>A</u> gregar' pa<br>. Si no tiene ninguna lista de direcciones,<br>releccionan actualmente de: | ara seleccionar los destinatarios<br>puede crear una haciendo clic en |
| Nombre                                                       | Tabla                                                                                                    | Agregar                                                               |
| Alumnos<br>Alumnos1                                          | Alumnos                                                                                                    | <u>C</u> rear                                                         |
| Clientes                                                     | Clientes                                                                                                    | <u>F</u> iltrar                                                       |
|                                                              |                                                                                                    | Editar                                                                |
|                                                              |                                                                                                    | Cambiar <u>t</u> abla                                                 |
|                                                              |                                                                                                    |                                                                       |
|                                                              |                                                                                                    |                                                                       |
|                                                              | Aceptar C                                                                                                    | Cancelar Ay <u>u</u> da                                               |

Seleccionaremos la tabla que hemos creado, seguido del botón "Aceptar".

| Panos                                                                                                    | Insertar bloque de direcciones                                                                                                    |
|----------------------------------------------------------------------------------------------------|----------------------------------------------------------------------------------------------------|
| 1. Seleccione el documento<br>inicial<br>2. Seleccione el tipo de<br>documento                                                   | Seleccionar la lista de direcciones con los datos de<br>direcciones que desee usar. Se necesitan estos<br>datos para crear el bloque de direcciones.     Seleccionar otra lista de girecciones<br>Lista de direcciones actual: AlumnosI |
| 3. Insertar bloque de<br>direcciones<br>4. Crear saludo<br>5. Ajustar diseño<br>6. Editar documento<br>7. Personalizar documento | <nombre> <apelidos><br/><linea 1="" de="" dirección=""><br/><ciudad><br/>Código postal&gt; <ciudad><br/><pais><br/>M#s<br/>Suprimir líneas con campos vacios</pais></ciudad></ciudad></linea></apelidos></nombre>                       |
| 8. Guardar, imprimir o enviar                                                                                                    | <ol> <li>Hacer coincidir el nombre de campo usado en la combinación de<br/>correo con los encabezados de columnas del origen de datos.</li> </ol>                                                                                       |
|                                                                                                    | 4. Comprobar si los datos de direcciones coinciden correctamente.                                                                                                    |
|                                                                                                    | Carles Riva Sarjuan<br>< no coincide todavia ><br>Sabadell                                                                                                    |
|                                                                                                    | Documento: 1 🔳 🕨                                                                                                    |

A continuación seleccionaremos el botón "Asignar campos..."

| lementos de la dirección                                | Coincidencias con el campo | : Vista previa        | _ |
|---------------------------------------------------------|----------------------------|-----------------------|---|
| <titulo></titulo>                                       | < ninguno >                |                       | - |
| <nombre></nombre>                                       | Nombre                     | Carles                |   |
| <apellides></apellides>                                 | Apelidos 💌                 | Riva Sanjuan          | u |
| <compañia></compañia>                                   | < ninguno >                |                       |   |
| <linea 1="" de="" dirección=""></linea>                 | Dirección 📃                | C/ Puig de la Creu, 1 |   |
| <linea 2="" de="" dirección=""></linea>                 | < ninguno >                |                       |   |
| sta previa de bloque de dire                            | cciones                    |                       |   |
| arles Riva Sanjuan<br>1/ Puig de la Creu, 1<br>Sabadell |                            |                       |   |

A continuación seleccionaremos el botón "Aceptar".

| Asistente para combinar corresp                                                                  | ondencia 📧                                                                                                    |
|--------------------------------------------------------------------------------------------------|----------------------------------------------------------------------------------------------------|
| Pasos                                                                                            | Insertar bloque de direcciones                                                                                                    |
| Seleccione el documento<br>inicial     Seleccione el tipo de<br>documento     Internar bloque de | <ol> <li>Seleccionar la lista de direcciones con los datos de<br/>direcciones que desee usar. Se necesitan estos<br/>datos para crear el bloque de direcciones.</li> <li>Lista de direcciones actuat: Alumnos1</li> <li>Este documento contendrá un bloque de direcciones</li> </ol> |
| direcciones<br>4. Crear saludo<br>5. Ajustar diseño<br>6. Editar documento                       | <nombre> <apellidos><br/><linea 1="" de="" dirección=""><br/><ciudad><br/>Ciudad&gt;<br/>Suprimir líneas con campos vacios</ciudad></linea></apellidos></nombre>                                                                                                    |
| 7. Personalizar documento<br>8. Guardar, imprimir o enviar                                       | Hacer coincidir el nombre de campo usado en la combinación de<br>correo con los encabezados de columnas del origen de datos.     Asignar campos                                                                                                    |
|                                                                                                  | 4. Comprobar si los datos de direcciones coinciden correctamente.                                                                                                    |
|                                                                                                  | Carles Riva Sanjuan<br>C/ Puig de la Creu, 1<br>Sabadell                                                                                                    |
|                                                                                                  | Documento:1                                                                                                    |
| Ayyda                                                                                            | << Begresar Siguiente >> Einalizar Cancelar                                                                                                    |

Pulsaremos el botón "Siguiente".

| Pasos                                                  | Crear saludo                                        |                                        |          |                |  |
|--------------------------------------------------------|-----------------------------------------------------|----------------------------------------|----------|----------------|--|
| 1. Seleccione el documento<br>inicial                  | Este documento debe contener un saludo              |                                        |          |                |  |
| 2. Seleccione el tipo de                               | 🗹 Insertar saludo per                               | sonalizado                             |          |                |  |
| documento                                              | Eemenino                                            | Apreciada Sra. «Apellidos»,            | Ψ.       | Nuevo          |  |
| <ol> <li>Insertar bloque de<br/>direcciones</li> </ol> | Masculino                                           | Apreciado Sr. <apellidos>,</apellidos> | v        | Ngevo          |  |
| 4. Crear saludo                                        | Campo de lista de d                                 | firecciones que indica un destinatario | femenino |                |  |
| Liustar diseño                                         | Nombre gle campo                                    |                                        | *        |                |  |
| Editor decomente                                       | ⊻alor de campo                                      |                                        | *        |                |  |
| 7. Personalizar documento                              | Saludo general                                      |                                        |          |                |  |
| t Guardar imprimir o amiar                             | A quien corresponda                                 |                                        | Ψ.       |                |  |
| . oueroe, imprime o enner                              | Vista previa                                        |                                        |          |                |  |
|                                                        | Apreciada Sra. Riva San<br>Apreciado Sr. Riva Sanji | juan,<br>uan,                          |          | Asignar campos |  |
|                                                        |                                                     | Documento: 1                           |          |                |  |
|                                                        |                                                     |                                        |          |                |  |
|                                                        |                                                     |                                        |          |                |  |

Si deseamos crear un saludo, activaríamos la casilla "Este documento debe contener un saludo", en este ejemplo de dejaremos desactivado, pulsaremos el botón "Siguiente".

| Passos                                                  | Ajustar diseño de saludo | y bloque de direcciones |                     |
|---------------------------------------------------------|--------------------------|-------------------------|---------------------|
| 1. Seleccione el documento                              | Posición de bloque de di | recciones               |                     |
| inicial                                                 | 🔄 Alinear gon cuerpo de  | tedo                    |                     |
| <ol> <li>Seleccione el tipo de<br/>documento</li> </ol> | Desde la jzquierda       | 11,00cm                 | Real Property lines |
| 3. Insertar blogue de                                   | Desde amba               | 5,39cm 💿                |                     |
| direcciones                                             | Posición de saludo       |                         |                     |
| 4. Crear saludo                                         | Mover                    | Arriba                  |                     |
| 5. Ajustar diseño                                       | Mover                    | Abajo                   |                     |
| 6. Editar documento                                     |                          |                         |                     |
| 7. Personalizar documento                               |                          |                         |                     |
| 8. Guardar, imprimir o enviar                           |                          |                         |                     |
|                                                         |                          |                         | Zoom Toda la pá     |
|                                                         |                          |                         |                     |
|                                                         |                          |                         |                     |
| Ayyda                                                   | << Beg                   | presar Siguiente >>     | Einalizar           |

Desde esta opción ajustaremos donde tienen que ir los destinatarios en el documento. Pulsaremos el botón "Siguiente".

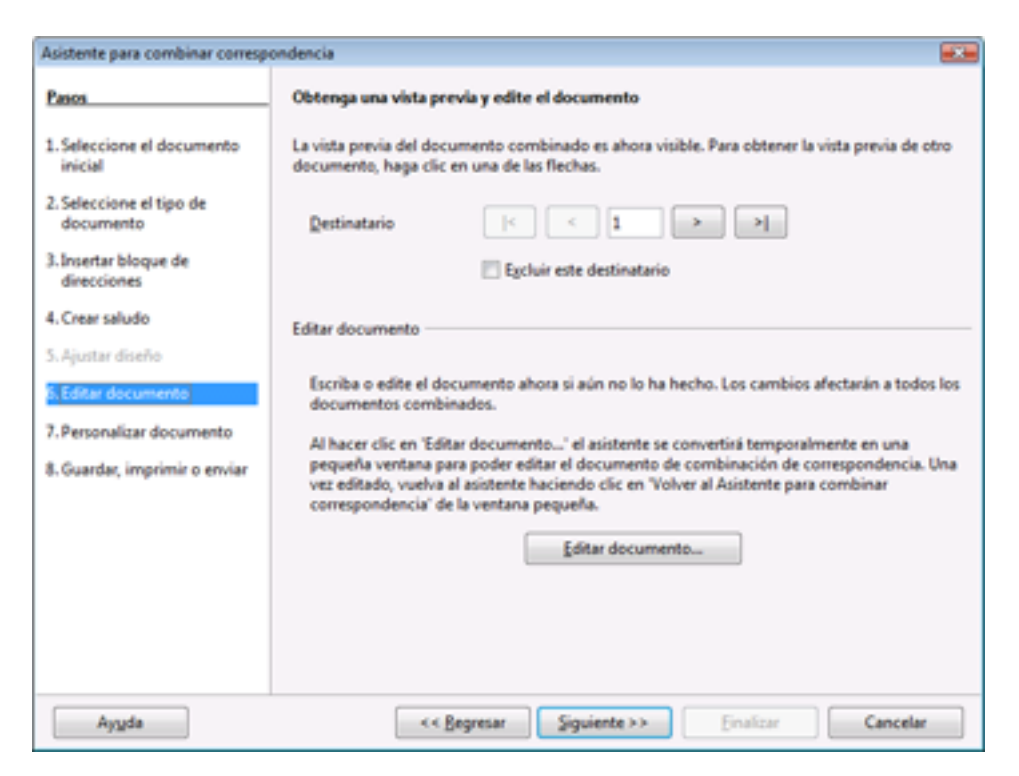

Para poder empezar a escribir la carta pulsaremos el botón "Editar documento..."

A continuación vamos a escribir la carta, una vez finalizada pulsaremos el botón "Volver al Asistente para combinar correspondencia"

| Asistente para combinar correspondencia          | 8 |
|--------------------------------------------------|---|
| Nolver al Asistente para combinar correspondenci | а |

Centro de Informática, S.A. C/ Barcelona, 123 08023 – Barcelona

16 de Septiembre de 2003

Carles Riva Sanjuan C/Puig de la Creu, 1 Sabadell

Apreciado cliente:

Le comunicamos que en este curso se ha ampliado la oferta de cursos de ofimática, con la finalidad de dar nuevos programas y ampliar así sus conocimientos, avanzados con las nuevas tecnologías y así poder reciclar sus conocimientos.

Los nuevos módulos que se impartirán son los siguientes:

- Módulo Diseño de páginas Web
- Módulo de tratamiento de la fotografía digital
- Modulo de Edición de Video
- Microsoft 97/2003 y 2007
  - Microsoft Word
  - Microsoft Excel
  - Microsoft Access
  - Microsoft PowerPoint
  - Microsoft Published
- Programario libre OpenOffice
  - o Write
  - o Calc

En espera de sus gratas noticias, les saluda muy atentamente.

Fdo. Pere Manel Dto. de Formación

| Asistente para combinar corresp       | ondencia 📰                                                                                                    |
|---------------------------------------|----------------------------------------------------------------------------------------------------|
| Pases                                 | Obtenga una vista previa y edite el documento                                                                                                    |
| 1. Seleccione el documento<br>inicial | La vista previa del documento combinado es ahora visible. Para obtener la vista previa de otro<br>documento, haga clic en una de las flechas.                                                                            |
| 2. Seleccione el tipo de<br>documento | Destinatario                                                                                                    |
| 3. Insertar bloque de<br>direcciones  | Egcluir este destinatario                                                                                                    |
| 4. Crear saludo                       | Editar documento                                                                                                    |
| 5. Ajustar diseño                     |                                                                                                    |
| 6. Editar documento                   | Escriba o edite el documento ahora si aún no lo ha hecho. Los cambios afectarán a todos los<br>documentos combinados.                                                                                                    |
| 7. Personalizar documento             | Al hacer clic en 'Editar documento' el asistente se convertirá temporalmente en una                                                                                                    |
| 8. Guardar, imprimir o enviar         | pequeña ventana para poder editar el documento de combinación de correspondencia. Una<br>vez editado, vuelva al asistente haciendo clic en "Volver al Asistente para combinar<br>correspondencia" de la ventana pequeña. |
|                                       | Editar documento                                                                                                    |
|                                       |                                                                                                    |
|                                       |                                                                                                    |
|                                       | Contraction Consistence Constant                                                                                                    |
| withos                                | e e Bediceres Sidmeures Signatures Caucetas                                                                                                    |

Pulsaremos el botón "Siguiente"

| Asistente para combinar corresp                                                                                                    | ondencia 📰                                                                                                    |
|----------------------------------------------------------------------------------------------------|----------------------------------------------------------------------------------------------------|
| Pasos                                                                                                    | Personalizar los documentos de combinación de correspondencia                                                                                                    |
| <ol> <li>Seleccione el documento<br/>inicial</li> <li>Seleccione el tipo de<br/>documento</li> <li>Insertar bloque de<br/>direcciones</li> <li>Crear saludo</li> <li>Ajustar diseño</li> <li>Editar documento</li> <li>Fersonalizar documento</li> <li>Guardar, imprimir o enviar</li> </ol> | Puede personalizar documentos concretos. Al hacer clic en 'Éditar documento individual' el<br>asistente se convertirà temporalmente en una pequeña ventana para poder editar el<br>documento. Una vez editado, vuelva al asistente haciendo clic en 'Volver al Asistente para<br>combinar comespondencia' de la ventana pequeña.<br>Editar documento individual  Duscar  Suscar  Solo palagras completas  Retrogeder  Coincidir mayúsculas y minúsculas |
| Aygda                                                                                                    | << Begresar Siguiente >> Einalizar Cancelar                                                                                                    |

Si seleccionamos el botón "Editar documento individual" podremos ver todos los documentos, es decir tantas cartas como usuarios tenga la base de datos.

| Pasos       Guardar, imprimir o enviar el documento         1. Seleccione el documento       Seleccione una de las opciones siguientes:         2. Seleccione el tipo de       Guardar el documento inicial         3. Seleccione el tipo de       Guardar gocumento combinado         3. Insertar bloque de       Imprimir documento combinado         direcciones       Guardar el gocumento combinado         4. Crear saludo       Guardar el gocumento inicial         5. Ajustar diseño       Guardar el gocumento inicial         6. Editar documento       Guardar el gocumento inicial         7. Personalizar documento       Guardar el gocumento inicial         6. Guardar, imprimir o enviar el documento       Guardar el gocumento inicial         7. Personalizar documento       Guardar el gocumento         6. Guardar, imprimir o enviar       Guardar el gocumento inicial                                                                                                    | Asistente para combinar corresp                                                                                                    | ondencia                                   |  |
|----------------------------------------------------------------------------------------------------|----------------------------------------------------------------------------------------------------|--------------------------------------------|--|
| 1. Seleccione el documento inicial <ul> <li>Seleccione el tipo de documento</li> <li>Guardar el documento inicial</li> <li>Guardar gocumento combinado</li> <li>Imprimir documento combinado</li> <li>Imprimir documento combinado</li> <li>Enviar documento combinado como goreo electrónico</li> </ul> <ul> <li>Guardar el gocumento inicial</li> <li>Seleccione una de las opciones siguientes:                 <ul> <li>Imprimir documento combinado</li> <li>Imprimir documento combinado como goreo electrónico</li> <li>Guardar el gocumento inicial</li> <li>Seleccione una de las opciones de como goreo electrónico</li> <li>Guardar el gocumento inicial</li> <li>Seleccione una de las opciones de como goreo electrónico</li> <li>Guardar el gocumento inicial</li> <li>Guardar el gocumento inicial</li> <li>Seleccione una de las opciones de como goreo electrónico</li> <li>Guardar el gocumento inicial</li> <li>Guardar el gocumento inicial</li> <li>Seleccione una de las opciones de como goreo electrónico</li> <li>Guardar el gocumento inicial</li> <li>Guardar el gocumento inicial</li> <li>Guardar el gocumento inicial</li></ul></li></ul> | Pases                                                                                                    | Guardar, imprimir o enviar el documento    |  |
|                                                                                                    | 1. Seleccione el documento<br>inicial 2. Seleccione el tipo de<br>documento 3. Insertar bloque de<br>direcciones 4. Crear saludo 5. Ajustar diseño 6. Editar documento 7. Personalizar documento 1. Guardar, imprimir o enviar | Seleccione una de las opciones siguientes: |  |
|                                                                                                    |                                                                                                    |                                            |  |

Pulsaremos el botón "Siguiente".

Desde esta ventana se podrán realizar las siguientes opciones:

- Guardar el documento inicial.
- Guardar documento combinado.
- Imprimir documento combinado.
- Enviar documento combinado como correo electrónico.

Pulsaremos el botón "Guardar el documento inicial".

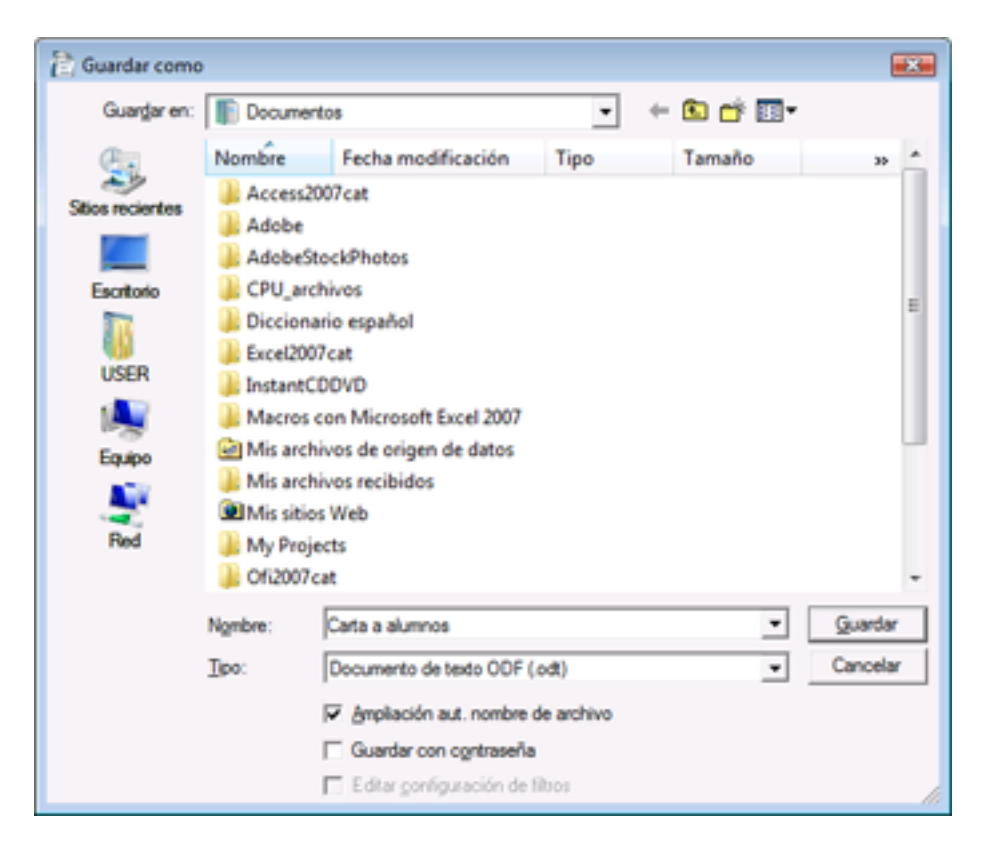

| Asistente para combinar corresp                                                                                                    | ondencia 📧                                     |
|----------------------------------------------------------------------------------------------------|------------------------------------------------|
| Pasos                                                                                                    | Guardar, imprimir o enviar el documento        |
| <ol> <li>Seleccione el documento<br/>inicial</li> <li>Seleccione el tipo de<br/>documento</li> <li>Insertar bloque de<br/>direcciones</li> <li>Crear saludo</li> <li>Ajustar diseño</li> <li>Editar documento</li> <li>Personalizar documento</li> <li>Guardar, imprimir o enviar</li> </ol> | Seleccione una de las opciones siguientes:<br> |
| Ayyda                                                                                                    | << Begresar Squiente >> Einalizar Cancelar     |

Si queremos guardar todos los documentos combinados, seleccionaremos esta opción , donde podremos seleccionar:

- Guardar como documento único: Hace un documento con todas las cartas.
- Guardar como documentos únicos: Hace tantos documentos como cartas, un documento para cada destinatario.
- Desde: Cuando queremos seleccionar parte de los documentos.

Por último daremos al botón "Finalizar".

### Práctica 27

Escriba el siguiente texto, y guardalo como "CARTA"

# +Cruz Roja Española

Centro de Donación de Sangre

<<Nombre>> <<Apellido>> <<Dirección>> <<Ciudad>> <<Número Donante>>

Madrid, martes 19 de febrero de 2005

Estimado/a donante:

Una vez más nos dirigimos a Vd. para agradecerle su generosa actitud y contribución al bien de nuestra sociedad.

La sangre que Vd. aporta a los hospitales es necesaria para tratar la salud de los enfermos, y su donación es la única forma de obtenerla.

LA NECESIDAD DE SANGRE DEL GRUPO "O+", Y DE TODOS LOS GRUPOS CON "Rh-" EN NUESTRA COMUNIDAD, NOS OBLIGA A SOLICITARLE ENCARECIDAMENTE SU COLABORACIÓN SI PERTENECE A UNO DE ESTOS GRUPOS.

Al mismo tiempo le comunicamos que estamos en:

C/ HERMANOS GARCÍA NOBLEJAS, 505 DÍA: 27 DE DICIEMBRE HORARIO: 10 A 14 Y DE 17 A 21 HORAS

Un saludo afectuoso.

# DR. MUNCUNILL RIBAS

| Nombre  | Apellido | Dirección  | Ciudad       | Nº Donante |
|---------|----------|------------|--------------|------------|
| Ángeles | Martín   | Méjico, 14 | 28002 Madrid | 234567     |
| Antonio | García   | Chile, 34  | 28010 Madrid | 123456     |
| Teresa  | Robles   | Perú, 18   | 28009 Madrd  | 987654     |

Para poder insertar otros campos dentro de un documento, realizaremos los siguientes pasos:

Del menú "Insertar" seleccionaremos "Campos" y de este "Otros".

| Campos                                                                                                    |                                                         |                                                                                                    |                                                                                                    |                    |  |  |
|----------------------------------------------------------------------------------------------------|---------------------------------------------------------|----------------------------------------------------------------------------------------------------|----------------------------------------------------------------------------------------------------|--------------------|--|--|
| Documento                                                                                                    | Referencias                                             | Funciones                                                                                          | Información del documento                                                                                                    | Predeterminaciones |  |  |
| Base de datos                                                                                                    |                                                         |                                                                                                    |                                                                                                    |                    |  |  |
| <u>T</u> ipo de camp                                                                                                  | <u>T</u> ipo de campo <u>S</u> eleccionar base de datos |                                                                                                    |                                                                                                    |                    |  |  |
| Campos de combinacion de<br>Cualquier registro<br>Nombre de base de datos<br>Número de registro<br>Registro siguiente |                                                         | E S<br>B<br>E<br>E<br>E<br>E<br>E<br>E<br>E<br>E<br>E<br>E<br>E<br>E<br>E<br>E<br>E<br>E<br>E<br>E | lumnos<br>lumnos1<br>bliography<br>lientes<br>onantes<br>Donantes<br>Nombre<br>Apellidos<br>Línea 1 de dirección<br>Ciudad<br>Número donante |                    |  |  |
| Con <u>d</u> ición                                                                                                    |                                                         | Agregar ar                                                                                         | chivo de base de datos                                                                                                    | <u>E</u> xaminar   |  |  |
| <u>N</u> úmero de r                                                                                                   | egistro                                                 | Formato -                                                                                          | i base de datos<br>nido <u>p</u> or el usuario                                                                                               | Estandar           |  |  |
| Insertar Ayuda                                                                                                    |                                                         |                                                                                                    |                                                                                                    |                    |  |  |

Seleccionaremos la pestaña "Base de datos", seleccionaremos la tabla que queremos insertar un campo y haremos doble clic sobre el campo deseado o el botón "Insertar".

<Número donante>

### Práctica 28

Cree un documento como el que se adjunto. Grabarlo como "Estrenos".

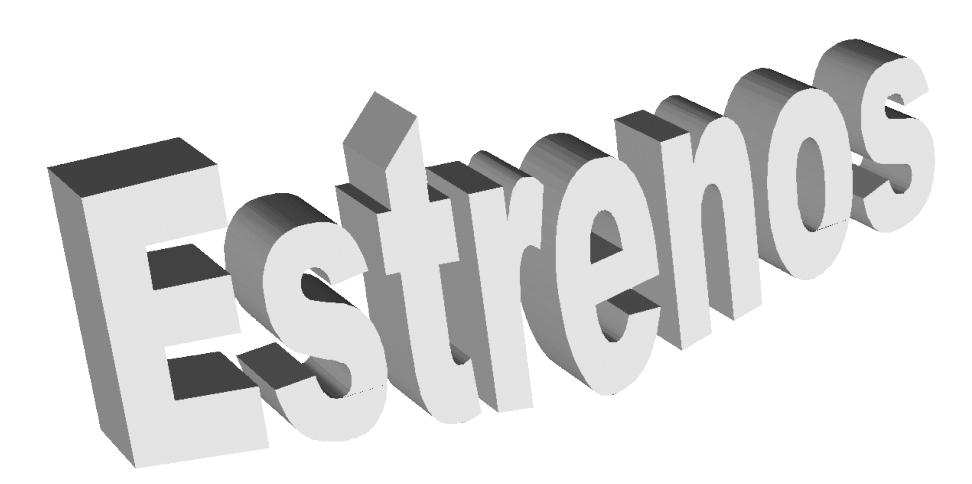

### PELÍCULAS DE ESTRENO

#### Bienvenido a Veraz

Un muchacho para el que todo se reduce a su ordenador, huye de su casa. Se adentra en los Pirineos y conoce a un hombre mayor para el que solo existen las montañas. El muchacho identifica este mundo con Veraz, escenario que siempre imaginaba en sus juegos de ordenador.

#### El señor de las moscas

Un avión que transporta cadetes de la escuela militar se estrella en medio del océano. Sólo sobreviven niños de edades comprendidas entre los 9 y los 15 años. Con muchas dificultades consiguen llegar a una isla desierta, donde muy pronto descubren que para sobrevivir es preciso organizarse.

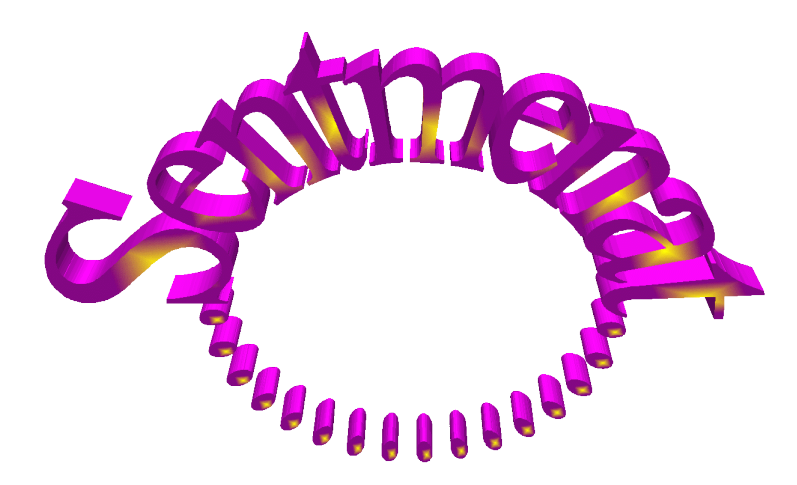

Práctica 29 Cree el siguiente documento y guárdelo como "Carta2".

GESTIÓN DEPARTAMENT, S.A. C/ Montnegre 11-13 Entrlo. 1ª 08039 – BARCELONA

<<Nombre>> <<Apellidos>> <<Dirección1>>

martes 19 de febrero de 2005

Estimado <<Nombre>>:

Gracias por su interés en un puesto de trabajo en nuestra empresa. Sin embargo, en éste momento no existe ninguna vacante en puestos de <<Profesión>>. En cualquier caso conservamos su expediente y en caso de requerir personal de su cualificación nos pondremos en contacto con usted.

Atentamente,

Manuel Minguez Director de Personalizar

Cree la siguiente base de datos:

| Nombre    | Apellido        | Dirección 1          | Fecha Nac. | DNI        | Población          | Profesión  |
|-----------|-----------------|----------------------|------------|------------|--------------------|------------|
| Luis      | García Navarro  | C/ París, 23         | 04/01/76   | 5.670.876  | Barcelona<br>08080 | Fontanero  |
| Francisco | Guarner Llaudes | C/ Las Cortes, 100   | 01/05/69   | 2.325.543  | Madrid<br>46020    | Fontanero  |
| Victor    | Llopis Morera   | C/ Poetas, 94 pta 17 | 09/04/72   | 6.788.456  | Barcelona<br>08080 | Delineante |
| Juan      | Ortiz Pérez     | C/ La Paz, 5         | 12/07/65   | 1.957.765  | Madrid<br>28500    | Jardinero  |
| Manuel    | Ortiz Romero    | C/ Mayor, 3          | 31/12/54   | 500.000    | Madrid<br>28001    | Médico     |
| José      | Riera Juan      | C/ Universidad, 27   | 17/10/52   | 4.566.333  | Madrid<br>28700    | Jardinero  |
| Cristina  | Vila Losada     | C/ La Paz, 7 1º A    | 10/05/64   | 105.000    | Valencia<br>46002  | Médico     |
| Pedro     | Vila Moll       | Avda. Libertad, 19   | 18/08/63   | 16.666.666 | Valencia<br>46030  | Médico     |

- Grabe los datos con el nombre "Datos2".
- Fusione la carta para aquellos registros que sean "Jardinero" o "Fontanero".
- Fusione para aquellos que no sean "Delineante".

### Práctica 30

Escriba el siguiente documento y grábelo como "Carta3".

Cree el archivo de datos:

| Nombre | Apellido | Dirección 1  | Sueldo  | Provincia |
|--------|----------|--------------|---------|-----------|
| Ana    | Pérez    | Pez, 12      | 158.000 | Madrid    |
| Ramón  | Muñoz    | Luna, 7      | 179.000 | Lugo      |
| Juan   | Ruiz     | Mayor, 3     | 200.000 | Barcelona |
| Luis   | López    | Alcalá, 10   | 208.000 | Madrid    |
| Rosa   | Pérez    | Gran Vía, 10 | 230.000 | Barcelona |

- Grábalo con el nombre "Datos3"
- Fusione solo las cartas que no sean de Barcelona.
- Fusione las personas que se apellidas "Pérez"
# Práctica 31

Escriba el siguiente documento publicitario, y guárdelo como "ANUNCIO".

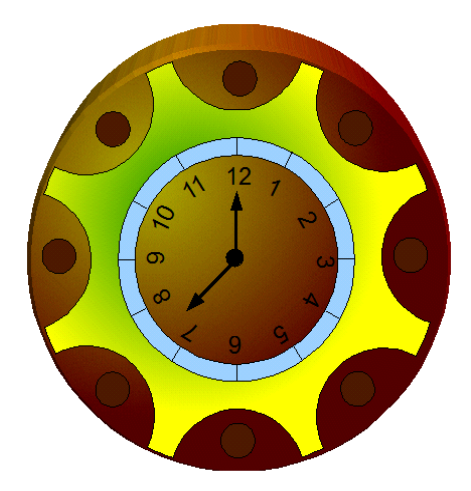

LOTUX Relojería moderna

C/ Relojín, 23 28230 – Leganés

Leganés, 28-feb-05

<<Nombre>> <<Apellidos>> <<Dirección1>> <<Provincia>>

Estimado/a <<Nombre>>:

Nos es grato informarle de la creación de un nuevo catálogo de Reloj Moderno, en el que aparecen las más modernos relojes creados por las más prestigiosos relojeros suizos para nuestra firma; entre toda la variedad de relojes del catálogo hemos seleccionado para usted los más interesantes por calidad/precio:

| MARCA / MODELO                         | P.V.P. | CARACTERÍSTICAS                                                                                                    |
|----------------------------------------|--------|----------------------------------------------------------------------------------------------------|
| Campeón / Reloj de arena               | 360 €  | Arena Importada del desierto del<br>Sahara.                                                                                   |
| Empunto / Reloj Solar                  | 280 €  | Reloj muy precioso que sólo da<br>problemas por la noche.                                                                     |
| Económico/ Reloj de muñeca<br>con Cuco | 600€   | Chapado en papel Albal. Si lo quiere<br>con Cuco deberá pagar un<br>suplemento de 180 € y 90 € por el<br>alpiste de dos años. |

• Fusionar el documento con la base de datos "Datos3".

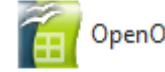

OpenOffice.org Calc

Cada vez que abrimos una Hoja de Calc, lo que estamos haciendo es abrir un libro que puede tener varias hojas, cada hoja está compuesta por Columnas y Filas, la intersección de una Fila con una Columna se denomina Celda.

| 🗎 Sir         | 🗟 Sin nombre1 - OpenOffice.org Calc                                                                    |               |           |       |         |  |  |  |  |
|---------------|----------------------------------------------------------------------------------------------------|---------------|-----------|-------|---------|--|--|--|--|
| <u>A</u> rchi | <u>Archivo E</u> ditar <u>V</u> er <u>Insertar</u> <u>Formato</u> <u>H</u> erramientas <u>D</u> atos V |               |           |       |         |  |  |  |  |
| : 稐           | • 🧭 📕 👳                                                                                                | a   😰   🗟 g   | 🗐 🕄 I 💖 ( | ABC 🐰 | >><br>• |  |  |  |  |
| i 🏎           | Arial                                                                                                  | •             | 10 💌      | N C ≦ | >><br>* |  |  |  |  |
| A1            |                                                                                                    | ▼ f(x) Σ      | =         |       |         |  |  |  |  |
|               | Α                                                                                                    | В             | С         | D     |         |  |  |  |  |
| 1             |                                                                                                    | <u> </u>      |           |       |         |  |  |  |  |
| 2             |                                                                                                    |               |           |       | =       |  |  |  |  |
| 3             |                                                                                                    |               |           |       |         |  |  |  |  |
| 4             |                                                                                                    |               |           |       |         |  |  |  |  |
| 5             |                                                                                                    |               |           |       |         |  |  |  |  |
| 6             |                                                                                                    |               |           |       | Ŧ       |  |  |  |  |
|               | <b>Hoja1</b>                                                                                           | (Hoja2 (Hoja3 |           |       |         |  |  |  |  |
| Hoja          | 1/3 Predet                                                                                             | erminado 10   | 0%        | STD   |         |  |  |  |  |

1.- Pulsa Ctrol + Flecha a la Izquierda para desplazarnos a la última columna. 2.- Pulsa Ctrol + Flecha abajo para colocarnos en la última fila.

| Opciones - OpenOffice.org                                                                                                |                                                                                                    | × |
|----------------------------------------------------------------------------------------------------|----------------------------------------------------------------------------------------------------|---|
| <ul> <li>OpenOffice.org</li> <li>Cargar/Guardar</li> <li>Configuración de idioma</li> <li>OpenOffice.org Calc</li> </ul> | OpenOffice.org                                                                                                    |   |
| <ul> <li>➡ OpenOffice.org Calc</li> <li>➡ OpenOffice.org Base</li> <li>➡ Gráficos</li> <li>➡ Internet</li> </ul>         | Aquí puede determinar la configuración general de OpenOffice.org. En el diálogo<br>puede introducir sus datos personales, las especificaciones para los colores, para<br>guardar e imprimir, así como las rutas de directorios importantes. Esta configuración<br>se registrará automáticamente, con lo que tendrá validez en la próxima sesión de<br>trabajo. |   |
|                                                                                                    | Aceptar Cancelar Ay <u>u</u> da <u>R</u> egresar                                                                                                    |   |

Si seleccionamos de menú "Herramientas" y de este "Opciones" observarás la ventana que se muestra con anterioridad para poder cambiar algunos parámetros.

Lo primero que tenemos que aprender como iniciamos una Hoja de cálculo es la gestión de las Hojas.

- Insertar Hoja nueva.
- Eliminar Hoja
- Renombrar Hoja
- Eliminar Hoja
- Mover Hoja

| 🗎 Sin nombre1 - OpenOffice.org Calc                                                                              |                            |                   |         |  |  |  |  |  |
|----------------------------------------------------------------------------------------------------|----------------------------|-------------------|---------|--|--|--|--|--|
| <u>A</u> rchivo <u>E</u> ditar <u>V</u> er <u>I</u> nsertar <u>F</u> ormato <u>H</u> erramientas <u>D</u> atos V |                            |                   |         |  |  |  |  |  |
| i 🗟 • 🧭 🛛                                                                                                    | 3 🛛 🛛 🖓 🛛 🔒                | 🛃 🔒   💖 (         | ABC 🔏 🍟 |  |  |  |  |  |
| 🧓 👦 Arial                                                                                                    | •                          | 10 🔻              | N C S 🖁 |  |  |  |  |  |
| A1                                                                                                    | <ul> <li>f(x) Σ</li> </ul> | =                 |         |  |  |  |  |  |
| A                                                                                                    | В                          | С                 | D 🔺     |  |  |  |  |  |
| 1                                                                                                    |                            |                   |         |  |  |  |  |  |
| 2                                                                                                    |                            |                   |         |  |  |  |  |  |
| 3                                                                                                    |                            |                   |         |  |  |  |  |  |
| 5                                                                                                    |                            |                   |         |  |  |  |  |  |
| 6                                                                                                    |                            |                   |         |  |  |  |  |  |
| HADD/H                                                                                                    | Incertar bai               | ,                 |         |  |  |  |  |  |
| Hoia1/3                                                                                                    |                            | ia                |         |  |  |  |  |  |
| [[[]]]                                                                                                    | <u>c</u> iiminar no        | ya                |         |  |  |  |  |  |
|                                                                                                    | Campiar no                 | vinore a la noja. |         |  |  |  |  |  |
|                                                                                                    | <u>M</u> over/copiar hoja  |                   |         |  |  |  |  |  |
|                                                                                                    |                            |                   |         |  |  |  |  |  |
|                                                                                                    | 🔏 C <u>o</u> rtar          |                   |         |  |  |  |  |  |
|                                                                                                    | 🔓 <u>C</u> opiar           |                   |         |  |  |  |  |  |
|                                                                                                    | 🖺 <u>P</u> egar            |                   |         |  |  |  |  |  |

Botón derecho del ratón en cualquiera de las pestañas de la Hoja de cálculo y observaremos el siguiente menú.

Ejercicio práctico:

Abre un libro nuevo e intenta que te queden las siguientes hojas.

| 🗎 Sir         | 🚡 Sin nombre1 - OpenOffice.org Calc |                                |                      |                      |                              |         |         |  |
|---------------|-------------------------------------|--------------------------------|----------------------|----------------------|------------------------------|---------|---------|--|
| <u>A</u> rchi | vo <u>E</u> ditar <u>V</u> e        | r <u>I</u> nsertar <u>F</u> or | rmato <u>H</u> erram | ientas <u>D</u> atos | Ve <u>n</u> tana Ay <u>u</u> | da      |         |  |
| : <b>à</b>    | • 🧭 🖩 👳                             | a   💽   🗟 e                    | S 🔍 I 💖 🌔            | nn 🕺 🙀               | 🛱 • 🎸   🔶                    | • •     | »»<br>• |  |
| F             | Arial                               | •                              | 10 💌                 | N C <u>S</u>         | EΞ∃                          | ≡ 📰   🤳 | »»<br>• |  |
| A1            | [                                   | <ul> <li>f(x) Σ</li> </ul>     | =                    |                      |                              |         |         |  |
|               | Α                                   | В                              | С                    | D                    | E                            | F       |         |  |
| 1             |                                     |                                |                      |                      |                              | (       |         |  |
| 2             |                                     |                                |                      |                      |                              |         |         |  |
| 3             |                                     |                                |                      |                      |                              |         |         |  |
| 4             |                                     |                                |                      |                      |                              |         |         |  |
| 5             |                                     |                                |                      |                      |                              |         |         |  |
| 0             |                                     | 1                              |                      |                      |                              |         | Ŧ       |  |
|               | ▶ ▶ <mark>Enero</mark>              | (Febrero (Mar                  | zo Abril /           | < <u> </u>           |                              | F.      |         |  |
| Hoja          | 4/4 Predet                          | erminado 100                   | )%                   | STD *                |                              | Suma=0  |         |  |

Cambia el orden de las hojas.

| 🗎 Sir                                  | 🚵 Sin nombre1 - OpenOffice.org Calc |                                |                      |                      |                              |                  |         |  |
|----------------------------------------|-------------------------------------|--------------------------------|----------------------|----------------------|------------------------------|------------------|---------|--|
| <u>A</u> rchi                          | vo <u>E</u> ditar <u>V</u> e        | er <u>I</u> nsertar <u>F</u> o | rmato <u>H</u> erram | ientas <u>D</u> atos | Ve <u>n</u> tana Ay <u>u</u> | da               |         |  |
| : ```````````````````````````````````` | • 🧭 🔛 🗉                             | a   📝   🗟 (                    | 🗐 🕓 I 💖 (            | aan 🕺 🛤              | 🛱 • 🎸   🔹                    | <b>• •</b> •   - | >><br>• |  |
| i 🎝                                    | Arial                               | -                              | 10 🔻                 | N C <u>S</u>         | EEE                          | = 📰   🎿          | »<br>•  |  |
| A1                                     |                                     | <ul> <li>f(x) Σ</li> </ul>     | =                    |                      |                              |                  |         |  |
|                                        | Α                                   | В                              | С                    | D                    | E                            | F 2              |         |  |
| 1                                      |                                     | ]                              |                      |                      |                              |                  |         |  |
| 2                                      |                                     |                                |                      |                      |                              |                  | =       |  |
| 3                                      |                                     |                                |                      |                      |                              |                  |         |  |
| 4                                      |                                     |                                |                      |                      |                              |                  |         |  |
| 5                                      |                                     |                                |                      |                      |                              |                  |         |  |
| 6                                      |                                     |                                |                      |                      |                              |                  | ÷       |  |
|                                        | Abril (                             | Marzo Febrer                   | o Enero              | •                    |                              | Þ.               |         |  |
| Hoja                                   | 3/4 Prede                           | terminado 10                   | 0%                   | STD *                |                              | Suma=0           |         |  |

### Elimina la hoja Abril

| 🗎 Sir         | 🗟 Sin nombre1 - OpenOffice.org Calc |                                |                      |                      |                              |           |  |  |
|---------------|-------------------------------------|--------------------------------|----------------------|----------------------|------------------------------|-----------|--|--|
| <u>A</u> rchi | vo <u>E</u> ditar <u>V</u> er       | r <u>I</u> nsertar <u>F</u> or | rmato <u>H</u> erram | ientas <u>D</u> atos | Ve <u>n</u> tana Ay <u>u</u> | da        |  |  |
| 1 🗎           | • 🧭 🔚 🗠                             | 1   😰   🗟 a                    | S 🔍 I 💖 🌔            | 🎫 🕺 🛱                | 🛱 • 🎸   🔹                    | •••       |  |  |
|               | Arial                               | •                              | 10 🔻                 | N C <u>S</u>         | EΞ∃                          | ≡ ⊞   🦺 🏅 |  |  |
| A1            |                                     | <ul> <li>f(x) Σ</li> </ul>     | =                    |                      |                              |           |  |  |
|               | Α                                   | В                              | С                    | D                    | E                            | F         |  |  |
| 1             |                                     |                                |                      |                      |                              |           |  |  |
| 2             |                                     | -                              |                      |                      |                              |           |  |  |
| 3             |                                     |                                |                      |                      |                              |           |  |  |
| 4             |                                     |                                |                      |                      |                              |           |  |  |
| 5             |                                     |                                |                      |                      |                              |           |  |  |
| 6             |                                     |                                |                      |                      |                              |           |  |  |
|               | Marzo                               | Febrero Ene                    | ro/                  | ۰ III                |                              | Þ         |  |  |
| Hoja          | 1/3 Predet                          | erminado 10                    | 0%                   | STD *                |                              | Suma=0    |  |  |

Realiza una copia de la Hoja (Marzo).

| 🗟 Sin nombre1 - OpenOffice.org Calc |                               |                                |                      |                      |                              |             |  |
|-------------------------------------|-------------------------------|--------------------------------|----------------------|----------------------|------------------------------|-------------|--|
| <u>A</u> rchi                       | vo <u>E</u> ditar <u>V</u> er | r <u>I</u> nsertar <u>F</u> or | rmato <u>H</u> erram | ientas <u>D</u> atos | Ve <u>n</u> tana Ay <u>u</u> | da          |  |
| : 🋍                                 | • 🧭 🖩 👳                       | 1   😰   🗟 a                    | S 🔍 I 💖 🌔            | 🎫 🕺 🕅                | 🛱 • 🎸   🔶                    | • • •   • • |  |
| F                                   | Arial                         | •                              | 10 💌                 | N C <u>S</u>         | EΞΞ                          | ≣ 📰   🎝 🏅   |  |
| A1                                  | [                             | <ul> <li>f(x) Σ</li> </ul>     | =                    |                      |                              |             |  |
|                                     | Α                             | В                              | С                    | D                    | E                            | F 🔺         |  |
| 1                                   |                               |                                |                      |                      |                              |             |  |
| 2                                   |                               | -                              |                      |                      |                              | =           |  |
| 3                                   |                               |                                |                      |                      |                              |             |  |
| 4                                   |                               |                                |                      |                      |                              |             |  |
| 5                                   |                               |                                |                      |                      |                              |             |  |
| 6                                   |                               |                                |                      |                      |                              |             |  |
|                                     |                               | 2 (Marzo / Fel                 | orero (Enero         | •                    |                              | Þ           |  |
| Hoja                                | 1/4 Predet                    | erminado 100                   | )%                   | STD *                |                              | Suma=0      |  |

# Tipos de datos a introducir en una hoja de cálculo

### ΤΕΧΤΟ

Nos podemos desplazar por lo largo de la hoja con las flechas de dirección, en la siguiente figura observamos como hemos introducido el siguiente texto.

| 🛅 Sin nombre1 - OpenOffice.org Calc |                                                                                                    |                            |          |       |           |        |         |  |  |
|-------------------------------------|----------------------------------------------------------------------------------------------------|----------------------------|----------|-------|-----------|--------|---------|--|--|
| Arch                                | <u>A</u> rchivo <u>E</u> ditar <u>V</u> er <u>I</u> nsertar <u>F</u> ormato <u>H</u> erramientas <u>D</u> atos Ve <u>n</u> tana Ay <u>u</u> da |                            |          |       |           |        |         |  |  |
| 1 🗎                                 | • 🧀 🔚 👳                                                                                                    | a   😰     i                | 🛃 强 I 🤒  | 🎰 🐰 📭 | 🛱 • 🎸   🔶 | • 🔶 -  | >><br>* |  |  |
|                                     | Arial                                                                                                    | -                          | 10 🔽     | NCS   | EII       |        | >><br>* |  |  |
| A8                                  |                                                                                                    | <ul> <li>f(x) Σ</li> </ul> | =        |       |           |        |         |  |  |
|                                     | A                                                                                                    | В                          | С        | D     | E         | F      |         |  |  |
| 1                                   | Elemento                                                                                                    | Pr. Unidad                 | Unidades | Total |           | Í      |         |  |  |
| 2                                   | Mesa                                                                                                    |                            |          |       |           |        | -       |  |  |
| 3                                   | Silla                                                                                                    |                            |          |       |           |        | -       |  |  |
| 4                                   | Lapicero                                                                                                    |                            |          |       |           |        |         |  |  |
| 5                                   | Agenda                                                                                                    |                            |          |       |           |        |         |  |  |
| 6                                   |                                                                                                    |                            |          |       |           |        |         |  |  |
| 7                                   | Suma total                                                                                                    |                            |          |       |           |        |         |  |  |
| 8                                   |                                                                                                    | 1                          |          |       |           |        |         |  |  |
| 9                                   |                                                                                                    |                            |          |       |           |        | ÷       |  |  |
| M                                   |                                                                                                    | Hoja2 Hoja3                |          | < III |           | Þ      |         |  |  |
| Hoja                                | a1/3 Predet                                                                                                    | terminado 10               | 0%       | STD * |           | Suma=0 |         |  |  |

#### VALORES

En la siguiente imagen observamos los valores que hemos introducido.

| 🗎 Sii         | 🛅 Sin nombre1 - OpenOffice.org Calc |                                |                      |                      |                              |        |         |
|---------------|-------------------------------------|--------------------------------|----------------------|----------------------|------------------------------|--------|---------|
| <u>A</u> rchi | ivo <u>E</u> ditar <u>V</u> e       | r <u>I</u> nsertar <u>F</u> or | rmato <u>H</u> erram | ientas <u>D</u> atos | Ve <u>n</u> tana Ay <u>u</u> | da     |         |
| 1 🇎           | • 🧭 🔚 👳                             | ء 🗟 ا 😭 ا ۵                    | 🗐 🕓   💖 🎚            | ABC 🔏 🖻              | 🛱 • 🎸   🔄                    | • 🔶 -  | >><br>* |
| •             | Arial                               | •                              | 10 💌                 | N C <u>S</u>         | EEE                          |        | >><br>• |
| C6            |                                     | <ul> <li>f(x) Σ</li> </ul>     | =                    |                      |                              |        |         |
|               | A                                   | В                              | С                    | D                    | E                            | F      |         |
| 1             | Elemento                            | Pr. Unidad                     | Unidades             | Total                |                              |        |         |
| 2             | Mesa                                | 58                             | 6                    |                      |                              |        | =       |
| 3             | Silla                               | 42                             | 15                   |                      |                              |        | -       |
| 4             | Lapicero                            | 30                             | 5                    |                      |                              |        |         |
| 5             | Agenda                              | 8,5                            | 30                   |                      |                              |        |         |
| 6             |                                     |                                |                      |                      |                              |        |         |
| 7             | Suma total                          |                                |                      |                      |                              |        |         |
| 8             |                                     |                                |                      |                      |                              |        |         |
| 9             |                                     |                                |                      |                      |                              |        | Ŧ       |
|               | H ( Hoja1 (Hoja2 (Hoja3 /           |                                |                      |                      |                              |        |         |
| Hoja          | a1/3 Predet                         | erminado 100                   | )%                   | STD *                |                              | Suma=0 |         |

### FORMULAS

Para la realización de una formula nos situaremos en la celda donde queremos realizar la operación y realizaremos los siguientes pasos:

| 🗎 Sii | n nombre1 - Op                | enOffice.org Ca                | lc                   |                      |                              |              | ×       |
|-------|-------------------------------|--------------------------------|----------------------|----------------------|------------------------------|--------------|---------|
| Archi | ivo <u>E</u> ditar <u>V</u> e | r <u>I</u> nsertar <u>F</u> or | rmato <u>H</u> erram | ientas <u>D</u> atos | Ve <u>n</u> tana Ay <u>u</u> | da           |         |
| · 🏠   | • 🧭 🖩 🛛                       | a   📝   🗟 e                    | S 🔍   💖 🛛            | arc 🔏 🛱              | 🖻 • 🕑   🔶                    | <b>• •</b> • | »»<br>• |
|       | Arial                         | •                              | 10 💌                 | N C <u>S</u>         | ΞΞ                           |              | »<br>•  |
| SUM   | IA                            | 🔹 fix 🗙                        | ✓ =B2*C2             |                      |                              |              |         |
|       | A                             | В                              | С                    | D                    | E                            | F            |         |
| 1     | Elemento                      | Pr. Unidad                     | Unidades             | Total                |                              |              |         |
| 2     | Mesa                          | 58                             | 6                    | =B2*C2               |                              |              | =       |
| 3     | Silla                         | 42                             | 15                   |                      |                              |              | -       |
| 4     | Lapicero                      | 30                             | 5                    |                      |                              |              |         |
| 5     | Agenda                        | 8,5                            | 30                   |                      |                              |              |         |
| 6     |                               |                                |                      |                      |                              |              |         |
| 7     | Suma total                    |                                |                      |                      |                              |              |         |
| 8     |                               |                                |                      |                      |                              |              |         |
| 9     |                               |                                |                      |                      |                              |              | ÷       |
|       |                               | (Hoja2 (Hoja3                  |                      | ۰ III                | 1                            | Þ            |         |
| Hoja  | a1/3 Predet                   | erminado 100                   | 0% INSERT            | STD *                |                              | Suma=0       |         |

1.- Primero nos colocaremos en la celda donde tiene que ir la formula y escribiremos el signo igual "=".

- 2.- Con las flechas de dirección nos situaremos en el primer valor. (58)
- 3.- Como en este caso lo que queremos se multiplicar pulsaremos el "\*" Asterísco.
- 4.- Seguidamente con las fechas de dirección nos situaremos en el siguiente valor (58)
- 5.- Para confirmar la formula pulsaremos la tecla Intro.

|               |                                     |                                |                      |                      |                              |         | _       |
|---------------|-------------------------------------|--------------------------------|----------------------|----------------------|------------------------------|---------|---------|
| 🗎 Sir         | 🚵 Sin nombre1 - OpenOffice.org Calc |                                |                      |                      |                              |         |         |
| <u>A</u> rchi | ivo <u>E</u> ditar <u>V</u> e       | r <u>I</u> nsertar <u>F</u> or | rmato <u>H</u> erram | ientas <u>D</u> atos | Ve <u>n</u> tana Ay <u>u</u> | da      |         |
| 1             | • 🧭 🖩 👳                             | a   💽   🔜 e                    | 🗐 🕓   💖 (            | arc 🕺 👫              | 🛱 • 🎯   🔶                    | • 🔶 • 📔 | >><br>* |
| •             | Arial                               | •                              | 10 💌                 | N C <u>S</u>         | EΞΞ                          |         | >><br>• |
| D3            |                                     | <ul> <li>f(x) Σ</li> </ul>     | =                    |                      |                              |         |         |
|               | A                                   | В                              | С                    | D                    | E                            | F       |         |
| 1             | Elemento                            | Pr. Unidad                     | Unidades             | Total                |                              | 1       |         |
| 2             | Mesa                                | 58                             | 6                    | 348                  |                              |         | -       |
| 3             | Silla                               | 42                             | 15                   |                      | _                            |         | -       |
| 4             | Lapicero                            | 30                             | 5                    |                      |                              |         |         |
| 5             | Agenda                              | 8,5                            | 30                   |                      |                              |         |         |
| 6             |                                     |                                |                      |                      |                              |         |         |
| 7             | Suma total                          |                                |                      |                      |                              |         |         |
| 8             |                                     |                                |                      |                      |                              |         |         |
| 9             |                                     |                                |                      |                      |                              |         | ÷       |
|               | Helpa1/Hoja2/Hoja3/                 |                                |                      |                      |                              |         |         |
| Hoja          | 1/3 Predet                          | erminado 100                   | )%                   | STD *                |                              | Suma=0  |         |

Repetiremos estos pasos para calcular los siguientes totales:

| 🗎 Sii         | n nombre1 - Op                                                                                                    | enOffice.org Ca            | alc       |        |           |         | x       |
|---------------|----------------------------------------------------------------------------------------------------|----------------------------|-----------|--------|-----------|---------|---------|
| <u>A</u> rchi | <u>A</u> rchivo <u>E</u> ditar <u>V</u> er <u>I</u> nsertar <u>F</u> ormato <u>H</u> erramientas <u>D</u> atos Ve <u>n</u> tana Ay <u>u</u> da |                            |           |        |           |         |         |
| · 🇎           | • 🧭 🖩 💈                                                                                                    | ⊴   😭   🔒 e                | 🗐 🕓 I 💖 ( | nn 🕺 🔛 | 🛱 • 🎸   🔄 | • 🔶 • 📔 | >><br>* |
|               | Arial 🔹 10 💌 N C S = E = = = 🗮 💙                                                                                                    |                            |           |        |           |         |         |
| D6            |                                                                                                    | <ul> <li>f(x) Σ</li> </ul> | =         |        |           |         |         |
|               | A                                                                                                    | В                          | С         | D      | E         | F       |         |
| 1             | Elemento                                                                                                    | Pr. Unidad                 | Unidades  | Total  |           |         |         |
| 2             | Mesa                                                                                                    | 58                         | 6         | 348    |           |         | =       |
| 3             | Silla                                                                                                    | 42                         | 15        | 630    |           |         | -       |
| 4             | Lapicero                                                                                                    | 30                         | 5         | 150    |           |         |         |
| 5             | Agenda                                                                                                    | 8,5                        | 30        | 255    |           |         |         |
| 6             |                                                                                                    |                            |           |        |           |         |         |
| 7             | Suma total                                                                                                    |                            |           |        |           |         |         |
| 8             |                                                                                                    |                            |           |        |           |         |         |
| 9             |                                                                                                    |                            |           |        |           |         | Ŧ       |
|               | Heja1 (Hoja2 (Hoja3 / ) - · · · · · · · · · · · · · · · · · ·                                                                                  |                            |           |        |           |         |         |
| Hoja          | 1/3 Predet                                                                                                    | terminado 100              | )%        | STD *  |           | Suma=0  |         |

Ahora nos queda realizar la suma, para ello vamos a realizar la siguiente fórmula:

| 🗎 Sir         | n nombre1 - Op                             | enOffice.org Ca                | lc                   |                      |                              |        | ×       |
|---------------|--------------------------------------------|--------------------------------|----------------------|----------------------|------------------------------|--------|---------|
| <u>A</u> rchi | ivo <u>E</u> ditar <u>V</u> e              | r <u>I</u> nsertar <u>F</u> or | rmato <u>H</u> erram | ientas <u>D</u> atos | Ve <u>n</u> tana Ay <u>u</u> | da     |         |
| 1             | • 🧀 🖩 👳                                    | a   📝   🔜 e                    | 🗐 🕓 I 💖 (            | aan 🕺 🛤              | 🖻 * 🕑 i 😽                    | •••    | »»<br>• |
|               | Arial ▼ 10 ▼ N C S   E E E E E ■           |                                |                      |                      |                              |        |         |
| SUM           | IA (                                       | 🔹 fà 🗙                         | ✓ = D5+ D4+          | -D3+D2               |                              |        |         |
|               | A                                          | В                              | С                    | D                    | E                            | F      |         |
| 1             | Elemento                                   | Pr. Unidad                     | Unidades             | Total                |                              |        |         |
| 2             | Mesa                                       | 58                             | 6                    | 348                  |                              |        | =       |
| 3             | Silla                                      | 42                             | 15                   | 630                  |                              |        | -       |
| 4             | Lapicero                                   | 30                             | 5                    | 150                  |                              |        |         |
| 5             | Agenda                                     | 8,5                            | 30                   | 255                  |                              |        |         |
| 6             |                                            |                                |                      |                      |                              |        |         |
| 7             | Suma total                                 |                                |                      | =D5+D4+D3+           | D2                           |        |         |
| 8             |                                            |                                |                      |                      |                              |        |         |
| 9             |                                            |                                |                      |                      |                              |        | Ŧ       |
| I             | Hele Hoja1 (Hoja2 (Hoja3 / ) + III + III + |                                |                      |                      |                              |        |         |
| Hoja          | 1/3 Predet                                 | erminado 100                   | 0% INSERT            | STD *                |                              | Suma=0 |         |

empezaremos escribiendo el= en la celda D7, con la fecha de dirección nos iremos colocando en los diferentes valores y el operador +, tal como se muestra en la siguiente figura y por último pulsaremos la tecla Intro para confirmar la fórmula.

| 🗎 Sir         | 🛅 Sin nombre1 - OpenOffice.org Calc                                                                                                    |                            |           |         |           |        |         |
|---------------|----------------------------------------------------------------------------------------------------|----------------------------|-----------|---------|-----------|--------|---------|
| <u>A</u> rchi | <u>A</u> rchivo <u>E</u> ditar <u>V</u> er <u>I</u> nsertar <u>F</u> ormato <u>H</u> erramientas <u>D</u> atos Ve <u>n</u> tana Ay <u>u</u> da                                                                                                    |                            |           |         |           |        |         |
| 1             | • 🧭 🖩 🛛                                                                                                    | a   📝   🗟 e                | 🗐 🕓 I 💖 ( | 👷   🔏 📴 | 🛱 • 🎸   🦘 | • • •  | »»<br>• |
| •             | Arial     ▼     10     ▼     N     C     S     E     E <t< td=""></t<> |                            |           |         |           |        |         |
| D8            |                                                                                                    | <ul> <li>f(x) Σ</li> </ul> | =         |         |           |        |         |
|               | A                                                                                                    | В                          | С         | D       | E         | F      |         |
| 1             | Elemento                                                                                                    | Pr. Unidad                 | Unidades  | Total   |           |        |         |
| 2             | Mesa                                                                                                    | 58                         | 6         | 348     |           |        | =       |
| 3             | Silla                                                                                                    | 42                         | 15        | 630     |           |        | =       |
| 4             | Lapicero                                                                                                    | 30                         | 5         | 150     |           |        |         |
| 5             | Agenda                                                                                                    | 8,5                        | 30        | 255     |           |        |         |
| 6             |                                                                                                    |                            |           |         |           |        |         |
| 7             | Suma total                                                                                                    |                            |           | 1383    |           |        |         |
| 8             |                                                                                                    |                            |           |         |           |        |         |
| 9             |                                                                                                    |                            |           |         |           |        | Ŧ       |
| M             | Hele Hoja1 (Hoja2 (Hoja3 / ) + III + III + III + III                                                                                                    |                            |           |         |           |        |         |
| Hoja          | 1/3 Predet                                                                                                    | erminado 100               | )%        | STD *   |           | Suma=0 |         |

## Ejercicio práctico

| 🗎 Sii         | 🚵 Sin nombre1 - OpenOffice.org Calc         |                                |                      |                      |                              |      |   |
|---------------|---------------------------------------------|--------------------------------|----------------------|----------------------|------------------------------|------|---|
| <u>A</u> rchi | ivo <u>E</u> ditar <u>V</u> e               | r <u>I</u> nsertar <u>F</u> or | rmato <u>H</u> erram | ientas <u>D</u> atos | Ve <u>n</u> tana Ay <u>u</u> | da   |   |
| : 稐           | • 🧭 🖩 🛛                                     | a   📝   🗟 a                    | S 🔍 I 💖 🌔            | 🎫 🕺 🛤                | 🛱 • 🎸   🔹                    | •••- | • |
|               | Arial ▼ 10 ▼ N C S = Ξ ≡ ≡ : *              |                                |                      |                      |                              |      |   |
| <b>C9</b>     |                                             | <ul> <li>f(x) Σ</li> </ul>     | =                    |                      |                              |      |   |
|               | A                                           | В                              | С                    | D                    | E                            | F 🔺  |   |
| 1             | Presupuesto                                 |                                |                      |                      |                              |      | 1 |
| 2             |                                             |                                |                      |                      |                              |      |   |
| 3             | Artículo                                    | Unidades                       | Pre. Und.            | Total                |                              | -    |   |
| 4             | Ordenador                                   | 2                              | 650                  |                      |                              |      | 4 |
| 5             | Impresora                                   | 1                              | 72                   |                      |                              |      |   |
| 6             | Escaner                                     | 1                              | 58                   |                      |                              |      |   |
| 7             | Web <u>Cam</u>                              | 2                              | 35                   |                      |                              |      |   |
| 8             |                                             |                                |                      |                      |                              |      |   |
| 9             |                                             |                                |                      |                      |                              |      | , |
|               | Heja1 Hoja2 Hoja3                           |                                |                      |                      |                              |      |   |
| Hoja          | Hoja 2 / 3 Predeterminado 100% STD * Suma=0 |                                |                      |                      |                              |      |   |

Este tiene que ser el resultado.

| 🗎 Sii         | 🚡 Sin nombre1 - OpenOffice.org Calc                                                                                                   |              |           |       |           |        |         |
|---------------|----------------------------------------------------------------------------------------------------|--------------|-----------|-------|-----------|--------|---------|
| <u>A</u> rchi | <u>Archivo E</u> ditar <u>V</u> er <u>Insertar</u> <u>F</u> ormato <u>H</u> erramientas <u>D</u> atos Ve <u>n</u> tana Ay <u>u</u> da |              |           |       |           |        |         |
| 1             | • 🧭 🖩 👳                                                                                                    | a   📝   詰 e  | 🗐 🕓   💖 🌔 |       | 🛱 • 🎸   🔶 | • 🔶 •  | >><br>• |
| •             | Arial ▼ 10 ▼ N C S = = = = = *                                                                                                    |              |           |       |           |        |         |
| D11           | D11 $\checkmark$ $f(x) \Sigma =$                                                                                                    |              |           |       |           |        |         |
|               | A                                                                                                    | В            | С         | D     | E         | F      | ~       |
| 1             | Presupuesto                                                                                                    |              |           |       |           | [      |         |
| 2             |                                                                                                    |              |           |       |           |        | -       |
| 3             | Artículo                                                                                                    | Unidades     | Pre. Und. | Total |           |        | -       |
| 4             | Ordenador                                                                                                    | 2            | 650       | 1300  |           |        |         |
| 5             | Impresora                                                                                                    | 1            | 72        | 72    |           |        |         |
| 6             | Escaner                                                                                                    | 1            | 58        | 58    |           |        |         |
| 7             | Web <u>Cam</u>                                                                                                    | 2            | 35        | 70    |           |        |         |
| 8             |                                                                                                    |              |           |       |           |        |         |
| 9             |                                                                                                    |              |           | 1500  |           |        | ÷       |
|               | Heial Hoja2 (Hoja3                                                                                                    |              |           |       |           |        |         |
| Hoja          | a 2 / 3 Predet                                                                                                    | erminado 100 | )%        | STD * |           | Suma=0 |         |

# Operadores de cálculo

Los operadores especifican el tipo de cálculo que se desea realizar con los elementos de una fórmula. OpenOffice.org Calc incluye cuatro tipos diferentes de operadores de cálculo.

Los operadores aritméticos ejecutan las operaciones matemáticas básicas, como: Suma, Resta, Multiplicación y División.

| Operadores aritméticos | Significado      | Ejemplo            |
|------------------------|------------------|--------------------|
| + (signo más)          | Suma             | =3+3               |
| - (signo menos)        | Resta            | =3-1               |
| * (asterisco)          | Multiplicación   | =3*3               |
| / (Barra)              | Dividir          | =9/3               |
| % (Porcentaje)         | Tanto por ciento | =16% de IVA        |
| ^ (Acento circunflejo) | Exponente        | =3^3 que es =3*3*3 |

### Ejercicio práctico

Intenta calcular la Nota Media de los siguientes alumnos. Para ello utiliza los Operadores que hemos visto anteriormente. Para calcular la nota media hay que sumar cada una de las notas de las diferentes asignaturas y dividirlas (en este caso) por 5 (que son las asignaturas que tenemos).

| 🗎 Sir         | n nombre1 - Op                                                                                                    | enOffice.org Ca                | alc                  |                      |                              |            |            | • 💌                       |
|---------------|----------------------------------------------------------------------------------------------------|--------------------------------|----------------------|----------------------|------------------------------|------------|------------|---------------------------|
| <u>A</u> rchi | vo <u>E</u> ditar <u>V</u> e                                                                                                    | r <u>I</u> nsertar <u>F</u> or | rmato <u>H</u> erram | ientas <u>D</u> atos | Ve <u>n</u> tana Ay <u>u</u> | da         |            |                           |
| 1             | • 😂 🖩 👳                                                                                                    | a   📝   詰 (                    | 🗐 🕓   💖 (            | ABC 🔏 🖻              | 🖻 - 🎸   🔶                    | • 🗢 -   🕹  | 🕹 🔱 🗛 🖓    | ) »                       |
| i 🅞           | Arial                                                                                                    | •                              | 10 🖵                 | N C <u>S</u>         | E ± ±                        | ■ 📰   🎝    | % \$%      | 00 <b>≫</b><br>↓ <b>▼</b> |
| G2            |                                                                                                    | <ul> <li>f(x) Σ</li> </ul>     | =                    |                      |                              |            |            |                           |
|               | Α                                                                                                    | В                              | С                    | D                    | E                            | F          | G          |                           |
| 1             | Alumnos                                                                                                    | Windows                        | Word                 | Excel                | Access                       | PowerPoint | Nota media |                           |
| 2             | Carlos                                                                                                    | 7                              | 8                    | 6,5                  | 9                            | 7,5        |            | E                         |
| 3             | Miriam                                                                                                    | 7,5                            | 7                    | 6                    | 8,5                          | 8,5        |            |                           |
| 4             | Toni                                                                                                    | 8                              | 7,5                  | 7                    | 9                            | 9          |            |                           |
| 5             | Fernándo                                                                                                    | 9                              | 8,5                  | 6,5                  | 8,5                          | 9,5        |            |                           |
| 6             | Luis                                                                                                    | 9,5                            | 8                    | 10                   | 9                            | 8,5        |            |                           |
| 7             |                                                                                                    |                                |                      |                      |                              |            |            |                           |
| 8             |                                                                                                    |                                |                      |                      |                              |            |            |                           |
|               | n<br>Hell Hoja1 (Hoja2 (Hoja3 / ) + III + IIII + III + IIII + III + IIII + IIII + IIII + IIII + IIII + IIII + III + I |                                |                      |                      |                              |            |            |                           |
| Hoja          | 1/3 Pre                                                                                                    | determinado                    | 100%                 | STD                  | *                            | S          | uma=0      |                           |

Este será el resultado:

| 🗎 Sir         | 🚡 Sin nombre1 - OpenOffice.org Calc |                                |                      |                      |                              |            |            |         |
|---------------|-------------------------------------|--------------------------------|----------------------|----------------------|------------------------------|------------|------------|---------|
| <u>A</u> rchi | vo <u>E</u> ditar <u>V</u> e        | r <u>I</u> nsertar <u>F</u> or | rmato <u>H</u> erram | ientas <u>D</u> atos | Ve <u>n</u> tana Ay <u>u</u> | da         |            |         |
| 1             | • 🖻 🖩 👳                             | a   📝     i                    | S 🔍 🕬                | aac) 🔏 📴             | 🛱 • 🎸   🔶                    | • • •   &  | 3 4 A A    | • •     |
|               | Arial                               | •                              | 10 💌                 | N C <u>S</u>         | EII                          | = 📰   🎿    | % \$%      | 00 ×    |
| <b>G8</b>     |                                     | <ul> <li>f(x) Σ</li> </ul>     | =                    |                      |                              |            |            |         |
|               | A                                   | В                              | С                    | D                    | E                            | F          | G          |         |
| 1             | Alumnos                             | Windows                        | Word                 | Excel                | Access                       | PowerPoint | Nota media |         |
| 2             | Carlos                              | 7                              | 8                    | 6,5                  | 9                            | 7,5        | 7,6        | E       |
| 3             | Miriam                              | 7,5                            | 7                    | 6                    | 8,5                          | 8,5        | 7,5        |         |
| 4             | Toni                                | 8                              | 7,5                  | 7                    | 9                            | 9          | 8,1        |         |
| 5             | Fernándo                            | 9                              | 8,5                  | 6,5                  | 8,5                          | 9,5        | 8,4        |         |
| 6             | Luis                                | 9,5                            | 8                    | 10                   | 9                            | 8,5        | 9          |         |
| 7             |                                     |                                |                      |                      |                              |            |            |         |
| 8             |                                     |                                |                      |                      |                              |            |            |         |
|               | <br>                                | (Hoja2 (Hoja3                  | /                    | ٩                    | 11                           |            |            | ۰.<br>۲ |
| Hoja          | 1/3 Pre                             | determinado                    | 100%                 | STD                  | *                            | S          | uma=0      |         |

# ¿Que es la Jerarquía?

Existe lo que llamamos Jerarquía, que son el orden que han de llevar las operaciones. Éste orden es el siguiente.

1.- ^ Exponente o Potencia.

2.- (\* y /) La multiplicación y la división que tiene una jerarquía del mismo nivel.

3.- (+ y -) La suma y la resta que tienen una jerarquía del mismo nivel.

Cuando las jerarquías tienen el mismo nivel siempre mandará el operador que se encuentre situado más a la izquierda de la operación.

Por ejemplo: =2\*10/5 que se realiza en el orden que se encuentran 2 por 10 y dividido por 5 que será igual a 2.

Para poder cambiar el orden de la Jerarquía de una operación, utilizaremos los paréntesis ().

Por ejemplo

=2+4\*10 en este ejemplo multiplicaremos 4 por 10 y al resultado le sumaremos 2, que será igual a 42.

=(2+4)\*10 en este segundo ejemplo, sumaremos lo que está en paréntesis 2 más 4 y el resultado lo multiplicaremos por 10, que será igual a 60.

Ejercicio práctico:

| 🗎 Si | n nombre1 - Op                               | enOffice.org Calc                                 |                       |                      |                  |                                                                                                    |          | ×       |
|------|----------------------------------------------|---------------------------------------------------|-----------------------|----------------------|------------------|----------------------------------------------------------------------------------------------------|----------|---------|
| Arch | ivo <u>E</u> ditar <u>V</u> e                | er <u>I</u> nsertar <u>F</u> ormato <u>H</u> erra | amientas <u>D</u> ato | s Ve <u>n</u> tana A | y <u>u</u> da    |                                                                                                    |          |         |
| [ 徛  | • 🧭 🖩 🗉                                      | a   📝   🗟 🍠 🕵   🛡                                 | Per 🕺                 | a 🛱 • 🎸              | <b>5 - 6</b> - 1 | or a terme a terme a | 🥭 🧭 i AA | >><br>• |
|      | 🗛 Arial 💌 10 💌 N C S 🗉 🗄 🚍 📰 🔚 🍶 % 👯 🏭 🛱 🚝 🚆 |                                                   |                       |                      |                  |                                                                                                    |          |         |
| C13  |                                              | • $f(x) \Sigma =$                                 |                       |                      |                  |                                                                                                    |          |         |
|      | A                                            | В                                                 | С                     | D                    | E                | F                                                                                                    | G        |         |
| 1    |                                              |                                                   |                       | UNIDADES             |                  |                                                                                                    |          |         |
| 2    | FECHA                                        | CLIENTE                                           | enero                 | febrero              | marzo            | IMPORTE                                                                                                    | PROMEDIO |         |
| 3    | 03-ENE                                       | Alfa Electronic                                   | 234                   | 3715                 | 1558             |                                                                                                    |          | -       |
| 4    | 05-ENE                                       | Laboratorios ARM                                  | 1098                  | 5953                 | 1588             |                                                                                                    |          | -       |
| 5    | 12-ENE                                       | CCS Consultores                                   | 1588                  | 635                  | 2008             |                                                                                                    |          |         |
| 6    | 21-ENE                                       | Mark & Cia                                        | 2589                  | 4674                 | 2484             |                                                                                                    |          |         |
| 7    | 11-FEB                                       | Montiel                                           | 4288                  | 3003                 | 5256             |                                                                                                    |          |         |
| 8    | 12-FEB                                       | Novolec                                           | 1762                  | 7119                 | 4034             |                                                                                                    |          |         |
| 9    | 02-MAR                                       | Mark & Cia                                        | 2410                  | 4367                 | 7480             |                                                                                                    |          |         |
| 10   | 13-MAR                                       | Palax                                             | 752                   | 8810                 | 4351             |                                                                                                    |          |         |
| 11   | 28-MAR                                       | CCS Consultores                                   | 985                   | 122                  | 2033             |                                                                                                    |          |         |
| 12   |                                              |                                                   |                       |                      |                  |                                                                                                    |          |         |
| 13   |                                              | SUMA                                              |                       |                      |                  |                                                                                                    |          |         |
| 14   |                                              |                                                   |                       |                      |                  |                                                                                                    |          | -       |
|      |                                              | <u>Hoja2 (Hoja3 /</u>                             |                       |                      |                  |                                                                                                    | 4        |         |
| Hoja | a2/3                                         | Predeterminado 100%                               |                       | STD *                |                  | Suma=0                                                                                                    |          |         |

### Este será el resultado final:

| 🗎 Sii | n nombre1 - Op                              | enOffice.org Calc                                |                                      |                       |                |         |          | ×      |
|-------|---------------------------------------------|--------------------------------------------------|--------------------------------------|-----------------------|----------------|---------|----------|--------|
| Archi | ivo <u>E</u> ditar <u>V</u> e               | r <u>I</u> nsertar <u>F</u> ormato <u>H</u> erra | amientas <u>D</u> ato                | os Ve <u>n</u> tana A | y <u>u</u> da  |         |          |        |
| 1 🗎   | • 🤌 🖩 👳                                     | a   📝   🚊 🍠 🕵   🖤                                | 9 🚌   🔏 🖣                            | a 🛱 • 🚿               | <b>∳ • ऌ</b> • | â ≱ Z↓  | 🥭 🖌   AA | »<br>• |
|       | 🖌 Arial 💽 10 💽 N C S 🗉 🗉 🚍 📰 🔛 🐝 🐝 🕮 🚎 🛱    |                                                  |                                      |                       |                |         |          |        |
| G16   |                                             | • $f(x) \Sigma =$                                |                                      |                       |                |         |          |        |
|       | A                                           | В                                                | С                                    | D                     | E              | F       | G        |        |
| 1     |                                             |                                                  |                                      | UNIDADES              |                |         |          |        |
| 2     | FECHA                                       | CLIENTE                                          | enero                                | febrero               | marzo          | IMPORTE | PROMEDIO |        |
| 3     | 03-ENE                                      | Alfa Electronic                                  | 234                                  | 3715                  | 1558           | 5507    | 1835,67  | _      |
| 4     | 05-ENE                                      | Laboratorios ARM                                 | 1098                                 | 5953                  | 1588           | 8639    | 2879,67  | =      |
| 5     | 12-ENE                                      | CCS Consultores                                  | 1588                                 | 635                   | 2008           | 4231    | 1410,33  |        |
| 6     | 21-ENE                                      | Mark & Cia                                       | 2589                                 | 4674                  | 2484           | 9747    | 3249     |        |
| 7     | 11-FEB                                      | Montiel                                          | 4288                                 | 3003                  | 5256           | 12547   | 4182,33  |        |
| 8     | 12-FEB                                      | Novolec                                          | 1762                                 | 7119                  | 4034           | 12915   | 4305     |        |
| 9     | 02-MAR                                      | Mark & Cia                                       | 2410                                 | 4367                  | 7480           | 14257   | 4752,33  |        |
| 10    | 13-MAR                                      | Palax                                            | 752                                  | 8810                  | 4351           | 13913   | 4637,67  |        |
| 11    | 28-MAR                                      | CCS Consultores                                  | 985                                  | 122                   | 2033           | 3140    | 1046,67  |        |
| 12    |                                             |                                                  |                                      |                       |                |         |          |        |
| 13    |                                             | SUMA                                             | JMA 15706 38398 30792 84896 28298,67 |                       |                |         |          |        |
| 14    |                                             |                                                  |                                      |                       |                |         |          | Ŧ      |
|       | Heial Hojal Hoja2 (Hoja3 Hoja3 Hoja2 Hoja3  |                                                  |                                      |                       |                |         |          |        |
| Hoja  | Hoja 2 / 3 Predeterminado 100% STD * Suma=0 |                                                  |                                      |                       |                |         |          |        |

# Funciones

Vamos a trabajar con las funciones que nos facilitarán los cálculos de las tablas que vayamos a crear. Calc nos aporta un conjunto de funciones que podemos observar dando un clic en la siguiente opción:

| 🚡 Sin nombre1 - OpenOffice.org Calc                     |                                      |                      |                              |           |        |          |         |
|---------------------------------------------------------|--------------------------------------|----------------------|------------------------------|-----------|--------|----------|---------|
| <u>A</u> rchivo <u>E</u> ditar <u>V</u> er <u>I</u> nse | ertar <u>F</u> ormato <u>H</u> erram | ientas <u>D</u> atos | Ve <u>n</u> tana Ay <u>u</u> | da        |        |          |         |
| 🗎 ት 🧭 🔜 📨 🛛                                             | 🗟 🍠 🔍   💖 🌔                          | arc) 🐰 📴             | 🛱 • 🎯   🍕                    | • 🔶 •   🌡 | 3 2    | 🥭 🖌   👭  | >><br>• |
| Arial                                                   | • 10 •                               | N C <u>S</u>         | EEE                          | ■ 📰   🎝   | % 👫 號  | 000<br>⊷ | >><br>• |
| A1 💌 j                                                  | f(x) Σ =                             |                      |                              |           |        |          |         |
| A                                                       | ВС                                   | D                    | E                            | F         | G      | Н        |         |
| 1                                                       |                                      |                      |                              |           |        |          |         |
| 2                                                       |                                      |                      |                              |           |        |          | Ξ       |
| 3                                                       |                                      |                      |                              |           |        |          |         |
| 5                                                       |                                      |                      |                              |           |        |          | -       |
| 6                                                       |                                      |                      |                              |           |        |          | -       |
| 7                                                       |                                      |                      |                              |           |        |          | -       |
| 8                                                       |                                      |                      |                              |           |        |          | Ŧ       |
| Heial Hojal                                             | 2/Hoja3/                             | •                    | III                          |           |        | •        |         |
| Hoja 1 / 3 Predet                                       | erminado 100%                        | S                    | TD *                         |           | Suma=0 |          |         |

| istente: Funciones Funciones Estructura                                                                       | Subtotal                                                       |
|----------------------------------------------------------------------------------------------------|----------------------------------------------------------------|
| Categoría<br>Todas 💌                                                                                          | SUMA( número 1; número 2; )                                    |
| REPETIR<br>RESIDUO<br>ROMANO<br>ROT13<br>SEGUNDO<br>SEM.DEL.AÑO<br>SEMANAS<br>SEMANAS<br>SEMANASENAÑO<br>SENO | Devuelve la suma de los argumentos.                            |
| SENOH<br>SI<br>SIGNO<br>SLN<br>SUBTOTALES<br>SUMA                                                             | Eórmula Resultado Err:520                                      |
| Matri <u>z</u> Ay <u>u</u> da                                                                                 | Cancelar << <u>R</u> egresar <u>Siguiente &gt;&gt;</u> Aceptar |

Las funciones que vamos a utilizar más a menudo:

| <b>Suma</b><br>=suma(Rango)         | Retorna la suma de todos los valores que deseemos ya sea de una fila o de una columna. (Un rango) |
|-------------------------------------|---------------------------------------------------------------------------------------------------|
| <b>Máxima</b><br>=máx(Rango)        | Retorna el valor máximo de todos los valores que están en un rango.                               |
| <b>Mínima</b><br>=mín(Rango)        | Retorna el valor mínimo de todos los valores que están en el Rango.                               |
| <b>Promedio</b><br>=promedio(Rango) | Retorna el valor medio de todos los valores que están en el Rango.                                |

Para entender mejor el funcionamiento de estas funciones, vamos a hacer el siguiente ejercicio práctico.

Para ahorranos trabajo y tiempo aprenderemos también a copiar las formulas en el resto de celdas, pero primero crearemos la siguiente tabla.

| 🚡 Sin nombre1 - OpenOffice.org Calc                                                                                                    |                |                            |         |              |                     |                  |         |  |
|----------------------------------------------------------------------------------------------------|----------------|----------------------------|---------|--------------|---------------------|------------------|---------|--|
| <u>Archivo E</u> ditar <u>V</u> er <u>I</u> nsertar <u>F</u> ormato <u>H</u> erramientas <u>D</u> atos Ve <u>n</u> tana Ay <u>u</u> da |                |                            |         |              |                     |                  |         |  |
| : 53                                                                                                    | ~ <b>7</b> 🔲 – |                            |         |              | n a la              |                  | >>      |  |
| : 18                                                                                                    | * 🍃 🖩 🕹        | 4   🖬   📠 (                | ∍ K   V |              | <b>-</b> ∃ * ⊘*   ` | <b>?) * ?? *</b> | -       |  |
| i 🍌                                                                                                    | Arial          | •                          | 10 💌    | N C <u>S</u> | EII                 | = =   🎝          | »»<br>• |  |
| D15                                                                                                    |                | <ul> <li>f(x) Σ</li> </ul> | =       |              |                     |                  |         |  |
|                                                                                                    | A              | В                          | С       | D            | E                   | F                |         |  |
| 1                                                                                                    | CONSUMOS       | 2005                       |         |              |                     |                  |         |  |
| 2                                                                                                    | Meses          | Agua                       | Luz     | Gas          | Suma                | Promedio         |         |  |
| 3                                                                                                    | enero          | 18                         | 35      | 22           |                     |                  |         |  |
| 4                                                                                                    | febrero        | 25                         | 42      | 28           |                     |                  |         |  |
| 5                                                                                                    | marzo          | 13                         | 28      | 17           |                     |                  | Ξ       |  |
| 6                                                                                                    | abril          | 23                         | 34      | 42           |                     |                  |         |  |
| 7                                                                                                    | mayo           | 17                         | 29      | 29           |                     |                  |         |  |
| 8                                                                                                    | junio          | 15                         | 34      | 27           |                     |                  |         |  |
| 9                                                                                                    | julio          | 20                         | 27      | 32           |                     |                  |         |  |
| 10                                                                                                    | agosto         | 10                         | 41      | 36           |                     |                  |         |  |
| 11                                                                                                    | septiembre     | 18                         | 26      | 22           |                     |                  |         |  |
| 12                                                                                                    | octubre        | 14                         | 31      | 41           |                     |                  |         |  |
| 13                                                                                                    | noviembre      | 22                         | 22      | 13           |                     |                  |         |  |
| 14                                                                                                    | diciembre      | 17                         | 37      | 39           |                     |                  |         |  |
| 15                                                                                                    |                |                            |         |              | <u> </u>            |                  | _       |  |
| 16                                                                                                    | Suma           |                            |         |              | -                   |                  |         |  |
| 17                                                                                                    | Máxima         |                            |         |              |                     |                  | _       |  |
| 18                                                                                                    | Mínima         |                            |         |              |                     |                  | _       |  |
| 19                                                                                                    | Promedio       |                            |         |              |                     |                  | -       |  |
| <b>)</b>                                                                                                    | <b>Hoja1</b>   | Hoja2 Hoja3                |         | < <u> </u>   |                     |                  |         |  |
| Hoja                                                                                                    | 1/3 Predet     | terminado 100              | )%      | STD *        |                     | Suma=0           | )       |  |

Solo tienes que calcular la Suma y Promedio del mes de "enero" Suma, Máxima, Mínima y Promedio de consumo de "Agua"

### <u>Nota:</u>

En la hoja siguiente esta el resultado, no gires la hoja hasta terminar el ejercicio.

| 🗎 Sii | 🚡 Sin nombre1 - OpenOffice.org Calc                                                                                                    |                            |           |             |           |           |          |  |
|-------|----------------------------------------------------------------------------------------------------|----------------------------|-----------|-------------|-----------|-----------|----------|--|
| Archi | <u>A</u> rchivo <u>E</u> ditar <u>V</u> er <u>I</u> nsertar <u>F</u> ormato <u>H</u> erramientas <u>D</u> atos Ve <u>n</u> tana Ay <u>u</u> da |                            |           |             |           |           |          |  |
| 1.10  | ~~ 🗖                                                                                                    |                            |           |             |           |           | >>       |  |
| : 10  | * 🗁 🖽 🕾                                                                                                    | a   🗹   🔤 6                | 9 🕓 I 💙 [ |             | 🖻 🎽 🚫   🤜 | • • • •   | -        |  |
|       | Arial 		 10 		 N C S 		 ≡ ≡ ≡ ≡                                                                                                    |                            |           |             |           |           |          |  |
| B19   |                                                                                                    | <ul> <li>f(x) Σ</li> </ul> | = = PROME | DIO(B3:B14) |           |           |          |  |
|       | Α                                                                                                    | В                          | С         | D           | E         | F         |          |  |
| 1     | CONSUMOS                                                                                                    | 2005                       |           |             |           |           | Ť m      |  |
| 2     | Meses                                                                                                    | Agua                       | Luz       | Gas         | Suma      | Promedio  |          |  |
| 3     | enero                                                                                                    | 18                         | 35        | 22          | 75        | 25        |          |  |
| 4     | febrero                                                                                                    | 25                         | 42        | 28          |           |           |          |  |
| 5     | marzo                                                                                                    | 13                         | 28        | 17          |           |           | Ξ        |  |
| 6     | abril                                                                                                    | 23                         | 34        | 42          |           |           |          |  |
| 7     | mayo                                                                                                    | 17                         | 29        | 29          |           |           |          |  |
| 8     | junio                                                                                                    | 15                         | 34        | 27          |           |           | _        |  |
| 9     | julio                                                                                                    | 20                         | 27        | 32          |           |           |          |  |
| 10    | agosto                                                                                                    | 10                         | 41        | 36          |           |           | _        |  |
| 11    | septiembre                                                                                                    | 18                         | 26        | 22          |           |           | _        |  |
| 12    | octubre                                                                                                    | 14                         | 31        | 41          |           |           | _        |  |
| 13    | noviembre                                                                                                    | 22                         | 22        | 13          |           |           |          |  |
| 14    | diciembre                                                                                                    | 17                         | 37        | 39          |           |           | <u> </u> |  |
| 15    |                                                                                                    | 0.40                       |           |             |           |           | +        |  |
| 16    | Suma                                                                                                    | 212                        |           |             |           |           | -        |  |
| 1/    | Maxima                                                                                                    | 25                         |           |             |           |           | -        |  |
| 18    | Minima                                                                                                    | 10                         | 1         |             |           |           | +        |  |
| 19    | Promedio                                                                                                    | 17,67                      |           |             |           |           |          |  |
| I     |                                                                                                    | (Hoja2 (Hoja3              |           | •           |           | 4         | 1        |  |
| Hoja  | 1/3 Predet                                                                                                    | erminado 100               | )%        | STD *       |           | Suma=364, | ,67      |  |

Ahora podemos copiar estas fórmulas para el resto de los meses y consumos.

1.- Selecciona el rango comprendido con los valores 75 y 25 y desde la esquina inferior derecha arrastra con el ratón para completar el resto de las fórmulas

2.- Selecciona el rango comprendido con los valores 212-25-10 y 17,67 y desde la esquina inferior derecha arrastra hacia la derecha para completar las fórmulas de los consumos de Luz y Gas.

| 🚡 Sin nombre1 - OpenOffice.org Calc |                                                                                                    |                            |           |              |            |          |         |  |
|-------------------------------------|----------------------------------------------------------------------------------------------------|----------------------------|-----------|--------------|------------|----------|---------|--|
| Archi                               | <u>A</u> rchivo <u>E</u> ditar <u>V</u> er <u>I</u> nsertar <u>F</u> ormato <u>H</u> erramientas <u>D</u> atos Ve <u>n</u> tana Ay <u>u</u> da |                            |           |              |            |          |         |  |
| :                                   |                                                                                                    |                            |           |              |            |          |         |  |
| : 18                                | * 🍃 🖩 🕹                                                                                                    | 4   🛃   📠 (                | ⇒ B   > [ | × =          | -3 * 🔗   🥆 |          | -       |  |
|                                     | Arial                                                                                                    | •                          | 10 💌      | N C <u>S</u> | EII        | = III 🔒  | >><br>• |  |
| E22                                 |                                                                                                    | <ul> <li>f(x) Σ</li> </ul> | =         |              |            |          |         |  |
|                                     | Α                                                                                                    | В                          | С         | D            | E          | F        | T       |  |
| 1                                   | CONSUMOS                                                                                                    | 2005                       |           |              |            |          |         |  |
| 2                                   | Meses                                                                                                    | Agua                       | Luz       | Gas          | Suma       | Promedio |         |  |
| 3                                   | enero                                                                                                    | 18                         | 35        | 22           | 75         | 25       |         |  |
| 4                                   | febrero                                                                                                    | 25                         | 42        | 28           | 95         | 31,67    |         |  |
| 5                                   | marzo                                                                                                    | 13                         | 28        | 17           | 58         | 19,33    | Ξ       |  |
| 6                                   | abril                                                                                                    | 23                         | 34        | 42           | 99         | 33       |         |  |
| 7                                   | mayo                                                                                                    | 17                         | 29        | 29           | 75         | 25       |         |  |
| 8                                   | junio                                                                                                    | 15                         | 34        | 27           | 76         | 25,33    |         |  |
| 9                                   | julio                                                                                                    | 20                         | 27        | 32           | 79         | 26,33    |         |  |
| 10                                  | agosto                                                                                                    | 10                         | 41        | 36           | 87         | 29       |         |  |
| 11                                  | septiembre                                                                                                    | 18                         | 26        | 22           | 66         | 22       |         |  |
| 12                                  | octubre                                                                                                    | 14                         | 31        | 41           | 86         | 28,67    | _       |  |
| 13                                  | noviembre                                                                                                    | 22                         | 22        | 13           | 57         | 19       |         |  |
| 14                                  | diciembre                                                                                                    | 17                         | 37        | 39           | 93         | 31       | _       |  |
| 15                                  |                                                                                                    |                            |           |              |            |          | _       |  |
| 16                                  | Suma                                                                                                    | 212                        | 386       | 348          |            |          | _       |  |
| 17                                  | Máxima                                                                                                    | 25                         | 42        | 42           |            |          | _       |  |
| 18                                  | Mínima                                                                                                    | 10                         | 22        | 13           |            |          | _       |  |
| 19                                  | Promedio                                                                                                    | 17,67                      | 32,17     | 29           |            |          | -       |  |
| <b>)</b>                            | Po Hoja1 (Hoja2 (Hoja3 / · · · · · · · · · · · · · · · · · ·                                                                                   |                            |           |              |            |          |         |  |
| Hoja                                | 1/3 Predet                                                                                                    | erminado 100               | )%        | STD *        |            | Suma=0   |         |  |

| 🗎 Sii         | 🚵 Sin nombre1 - OpenOffice.org Calc                                                                                                    |               |      |       |       |          |  |  |  |
|---------------|----------------------------------------------------------------------------------------------------|---------------|------|-------|-------|----------|--|--|--|
| <u>A</u> rchi | <u>A</u> rchivo <u>E</u> ditar <u>V</u> er <u>I</u> nsertar <u>F</u> ormato <u>H</u> erramientas <u>D</u> atos Ve <u>n</u> tana Ay <u>u</u> da |               |      |       |       |          |  |  |  |
| 1 🗎           | 🗄 • 🥕 🖬 📨   😰   🗟 🚑 🕓   🚏 🚃   🐰 🖻 🗳 • 🎸   🧠 🍟                                                                                                  |               |      |       |       |          |  |  |  |
| •             | Arial                                                                                                    | •             | 10 🔻 | NCS   | E = = | ≡ 🖽 👃 🖡  |  |  |  |
| A1:F          | A1:F1 $\mathbf{f}(\mathbf{x}) \Sigma =$                                                                                                    |               |      |       |       |          |  |  |  |
|               | Α                                                                                                    | В             | С    | D     | E     | F 🔺      |  |  |  |
| 1             | CONSUMOS                                                                                                    | 2005          |      |       |       |          |  |  |  |
| 2             | Meses                                                                                                    | Agua          | Luz  | Gas   | Suma  | Promedio |  |  |  |
| 3             | enero                                                                                                    | 18            | 35   | 22    | 75    | 25       |  |  |  |
| 4             | febrero                                                                                                    | 25            | 42   | 28    | 95    | 31,67    |  |  |  |
| 5             | marzo                                                                                                    | 13            | 28   | 17    | 58    | 19,33    |  |  |  |
| 6             | abril                                                                                                    | 23            |      | 42    | 99    | 33 -     |  |  |  |
|               | H Hoja1 (Hoja2 (Hoja3 /                                                                                                    |               |      |       |       |          |  |  |  |
| Hoja          | a1/3 Predet                                                                                                    | terminado 100 | )%   | STD * |       | Suma=0   |  |  |  |

Seleccionaremos la fina donde está el título de "Consumo 2005" y vamos a combinar todas estas celdas, luego utilizaremos el botón de Centrado.

| 🗎 Si  | 🚡 Sin nombre1 - OpenOffice.org Calc                                                                                                    |             |        |          |      |          |         |  |  |  |
|-------|----------------------------------------------------------------------------------------------------|-------------|--------|----------|------|----------|---------|--|--|--|
| Archi | <u>Archivo E</u> ditar <u>V</u> er <u>I</u> nsertar <u>F</u> ormato <u>H</u> erramientas <u>D</u> atos Ve <u>n</u> tana Ay <u>u</u> da |             |        |          |      |          |         |  |  |  |
| : 稐   | 🗄 • 🥕 🖬 🛥   😰   🗟 🚑 🕓   💖 📖 🐰 🖻 🗳 • 🎸   🥎 🍟                                                                                            |             |        |          |      |          |         |  |  |  |
| •     | Arial                                                                                                    | •           | 10 🔽   | NCS      | EII  | = 📰   🤳  | >><br>* |  |  |  |
| A7    | A7 $\mathbf{r}$ $\hat{f}(\mathbf{x})$ $\boldsymbol{\Sigma}$ = mayo                                                                     |             |        |          |      |          |         |  |  |  |
|       | Α                                                                                                    | В           | С      | D        | E    | F        |         |  |  |  |
| 1     |                                                                                                    |             | CONSUM | IOS 2005 |      |          |         |  |  |  |
| 2     | Meses                                                                                                    | Agua        | Luz    | Gas      | Suma | Promedio |         |  |  |  |
| 3     | enero                                                                                                    | 18          | 35     | 22       | 75   | 25       |         |  |  |  |
| 4     | febrero                                                                                                    | 25          | 42     | 28       | 95   | 31,67    |         |  |  |  |
| 5     | marzo                                                                                                    | 13          | 28     | 17       | 58   | 19,33    |         |  |  |  |
| 6     | abril                                                                                                    | 23          | 34     | 42       | 99   | 33       | -       |  |  |  |
|       | Heial (Hoja2 (Hoja3 / · · · · · · · · · · · · · · · · · ·                                                                              |             |        |          |      |          |         |  |  |  |
| Hoja  | a1/3 Predet                                                                                                    | erminado 10 | 0%     | STD *    |      | Suma=0   |         |  |  |  |

| 🗎 Sii | 🗟 Sin nombre1 - OpenOffice.org Calc                                                                                                    |                              |           |              |            |             |              |           |                 |
|-------|----------------------------------------------------------------------------------------------------|------------------------------|-----------|--------------|------------|-------------|--------------|-----------|-----------------|
| Archi | <u>A</u> rchivo <u>E</u> ditar <u>V</u> er Insertar <u>F</u> ormato <u>H</u> erramientas <u>D</u> atos Ve <u>n</u> tana Ay <u>u</u> da |                              |           |              |            |             |              |           |                 |
| : 53  |                                                                                                    |                              |           |              | en -4 4    |             | A AL 71      |           | <b>&gt;&gt;</b> |
| : 18  | * 🌽 🖩 🗠                                                                                                    | 9 🖬 🖬 🖻                      | 9 G I 🖉 🛛 | × =          | -B • 🔇 I 🗸 | • • • • • • | Ð 2∓ ã+      | 0 1       | -               |
| •     | Arial                                                                                                    | -                            | 10 💌      | N C <u>S</u> | EΞΞ        | = 🗄 🎿       | % \$%        | .000<br>₩ | »»<br>•         |
| B3:F  | 19 [                                                                                                    | <ul> <li>f(x) Σ =</li> </ul> | =         |              |            |             |              |           |                 |
|       | A                                                                                                    | В                            | С         | D            | E          | F           | G            | Н         |                 |
| 1     |                                                                                                    |                              | CONSUM    | OS 2005      |            |             |              |           |                 |
| 2     | Meses                                                                                                    | Agua L                       | .uz       | Gas          | Suma       | Promedio    |              |           |                 |
| 3     | enero                                                                                                    | 18,00 €                      | 35,00€    | 22,00€       | 75,00€     | 25,00€      |              |           |                 |
| 4     | febrero                                                                                                    | 25,00€                       | 42,00€    | 28,00€       | 95,00€     | 31,67 €     |              |           |                 |
| 5     | marzo                                                                                                    | 13,00 €                      | 28,00€    | 17,00€       | 58,00€     | 19,33€      |              |           | Ξ               |
| 6     | abril                                                                                                    | 23,00 €                      | 34,00€    | 42,00€       | 99,00€     | 33,00€      |              |           |                 |
| 7     | mayo                                                                                                    | 17,00 €                      | 29,00€    | 29,00€       | 75,00€     | 25,00€      |              |           |                 |
| 8     | junio                                                                                                    | 15,00 €                      | 34,00€    | 27,00€       | 76,00€     | 25,33€      |              |           |                 |
| 9     | julio                                                                                                    | 20,00€                       | 27,00€    | 32,00€       | 79,00€     | 26,33€      |              |           |                 |
| 10    | agosto                                                                                                    | 10,00€                       | 41,00€    | 36,00€       | 87,00€     | 29,00€      |              |           |                 |
| 11    | septiembre                                                                                                    | 18,00€                       | 26,00€    | 22,00€       | 66,00€     | 22,00€      |              |           |                 |
| 12    | octubre                                                                                                    | 14,00€                       | 31,00 €   | 41,00€       | 86,00€     | 28,67€      |              |           |                 |
| 13    | noviembre                                                                                                    | 22,00€                       | 22,00€    | 13,00€       | 57,00€     | 19,00€      |              |           |                 |
| 14    | diciembre                                                                                                    | 17,00€                       | 37,00€    | 39,00€       | 93,00€     | 31,00€      |              |           |                 |
| 15    | <u> </u>                                                                                                    | 040.00.0                     | 200.00.0  | 240.00.0     |            |             |              |           |                 |
| 10    | Suma                                                                                                    | 212,00 €                     | 386,00 €  | 348,00€      |            |             |              |           |                 |
| 1/    | Maxima                                                                                                    | 25,00 €                      | 42,00 €   | 42,00€       |            |             |              |           |                 |
| 18    | Minima                                                                                                    | 10,00 €                      | 22,00 €   | 13,00 €      |            |             | }            |           |                 |
| 19    | Promedio                                                                                                    | 17,67 €                      | 32,17 €   | 29,00€       |            |             |              |           |                 |
|       | <b>D</b> Hoja1                                                                                                    | (Hoja2 / Hoja3 /             |           | •            |            |             |              | E.        | Ť               |
| Hoja  | 1/3 Pre                                                                                                    | determinado                  | 100%      | STD          | *          | Sun         | na=3.386,17€ |           |                 |

Seleccionaremos todos los datos numéricos y los cambiaremos a un formato de Moneda, es decir que aparezca en símbolo del € con un redondeo de 2 decimales.

| 🚡 Sin nombre1 - OpenOffice.org Calc                                                                                                    |             |                            |            |          |            |          |   |  |
|----------------------------------------------------------------------------------------------------|-------------|----------------------------|------------|----------|------------|----------|---|--|
| <u>Archivo</u> <u>E</u> ditar <u>V</u> er <u>I</u> nsertar <u>F</u> ormato <u>H</u> erramientas <u>D</u> atos Ve <u>n</u> tana Ay <u>u</u> da |             |                            |            |          |            |          |   |  |
|                                                                                                    |             |                            |            |          |            |          |   |  |
| : 18                                                                                                    | • 🗁 🖻 🗠     | 9   🗺   📠 6                | 3 LA I 🗸 [ | × 43     | -a · 🗞   🤊 |          | - |  |
| Arial ▼ 10 ▼ N C S = = = =                                                                                                    |             |                            |            |          |            |          |   |  |
| G24                                                                                                    |             | <ul> <li>f(x) Σ</li> </ul> | =          |          |            |          |   |  |
|                                                                                                    | A           | В                          | С          | D        | E          | F        |   |  |
| 1                                                                                                    |             |                            | CONSUM     | IOS 2005 |            |          |   |  |
| 2                                                                                                    | Meses       | Agua                       | Luz        | Gas      | Suma       | Promedio |   |  |
| 3                                                                                                    | enero       | 18,00 €                    | 35,00€     | 22,00€   | 75,00€     | 25,00€   |   |  |
| 4                                                                                                    | febrero     | 25,00€                     | 42,00€     | 28,00€   | 95,00€     | 31,67 €  |   |  |
| 5                                                                                                    | marzo       | 13,00 €                    | 28,00€     | 17,00€   | 58,00€     | 19,33 €  | Ξ |  |
| 6                                                                                                    | abril       | 23,00€                     | 34,00€     | 42,00€   | 99,00€     | 33,00€   |   |  |
| 7                                                                                                    | mayo        | 17,00€                     | 29,00€     | 29,00€   | 75,00€     | 25,00€   |   |  |
| 8                                                                                                    | junio       | 15,00 €                    | 34,00€     | 27,00€   | 76,00€     | 25,33€   |   |  |
| 9                                                                                                    | julio       | 20,00€                     | 27,00€     | 32,00€   | 79,00€     | 26,33€   |   |  |
| 10                                                                                                    | agosto      | 10,00€                     | 41,00€     | 36,00€   | 87,00€     | 29,00€   |   |  |
| 11                                                                                                    | septiembre  | 18,00 €                    | 26,00€     | 22,00€   | 66,00€     | 22,00€   |   |  |
| 12                                                                                                    | octubre     | 14,00€                     | 31,00€     | 41,00€   | 86,00€     | 28,67€   |   |  |
| 13                                                                                                    | noviembre   | 22,00€                     | 22,00€     | 13,00 €  | 57,00€     | 19,00 €  |   |  |
| 14                                                                                                    | diciembre   | 17,00€                     | 37,00€     | 39,00€   | 93,00€     | 31,00 €  |   |  |
| 15                                                                                                    |             |                            |            |          |            |          |   |  |
| 16                                                                                                    | Suma        | 212,00 €                   | 386,00€    | 348,00€  |            |          |   |  |
| 17                                                                                                    | Máxima      | 25,00€                     | 42,00€     | 42,00€   |            |          |   |  |
| 18                                                                                                    | Mínima      | 10,00€                     | 22,00€     | 13,00 €  |            |          |   |  |
| 19                                                                                                    | Promedio    | 17,67€                     | 32,17 €    | 29,00€   |            |          |   |  |
| 20                                                                                                    |             |                            |            |          |            |          | - |  |
|                                                                                                    | • • • Hoja1 | (Hoja2 (Hoja3 )            |            | <        |            | Þ        |   |  |
| Hoja                                                                                                    | a1/3 Predet | erminado 100               | )%         | STD *    |            | Suma=0   |   |  |

# Calcular la Desviación

#### ¿Qué es la Desviación?

La Desviación calcula la diferencia que hay de Promedio con respecto a cada valor.

| Asistente: Funciones                          |                                                           |
|-----------------------------------------------|-----------------------------------------------------------|
| Funciones Estructura                          | Subtotal                                                  |
| Ca <u>t</u> egoría                            | DESVEST                                                   |
| Todas 💌                                       | DESVEST( número 1; número 2; )                            |
| Func <u>i</u> ón                              |                                                           |
| CUPON.FECHA.L1<br>CUPON.FECHA.L2<br>CUPON.NUM | Calcula la desviación predeterminada de una muestra.      |
| CURTOSIS<br>DB<br>DDB                         |                                                           |
| DDE<br>DEC.A.BIN                              |                                                           |
| DEC.A.OCT<br>DECIMAL                          | Fórmula Resultado Err:520                                 |
| DELTA<br>DERECHA                              |                                                           |
| DESVEST -                                     |                                                           |
| Matriz Ayuda                                  | Cancelar << <u>R</u> egresar <u>S</u> iguiente >> Aceptar |

Ejemplo:

Tenemos un alumno que ha sacado en una asignatura un 5 y en otra asignatura otro 5. El promedio es de 5 y la Desviación es 0; ya que cada valor con respecto al promedio es de 0.

Otro alumno por ejemplo ha sacado un 10 en una asignatura y en la otra un 0, el promedio vuelve a ser 5 y la Desviación será de 5, ya que cada valor con respecto al promedio es de 5.

#### **RESUMIENDO:**

Cuando menor desviación hay en una tabla es porque los valores son mas uniformes. Por ejemplo los países del tercer mundo tienen unos ingresos per cápita con gran Desviación, en cambio los países industrializados será menor.

## Ejercicio práctico:

Realiza la siguiente tabla.

| 🗎 Sir         | 🚡 Sin nombre2 - OpenOffice.org Calc                                                                    |                            |      |              |        |          |         |  |  |
|---------------|----------------------------------------------------------------------------------------------------|----------------------------|------|--------------|--------|----------|---------|--|--|
| <u>A</u> rchi | <u>Archivo Editar Ver Insertar Formato H</u> erramientas <u>D</u> atos Ve <u>n</u> tana Ay <u>u</u> da |                            |      |              |        |          |         |  |  |
| 1             | i 🚵 • 🤌 🔜 📨   🛃 🔒 🔗   💖 🚃   🐰 🖻 🗳 • 🛷   🦘 • 🐡 📲 🦉                                                      |                            |      |              |        |          |         |  |  |
|               | Arial                                                                                                  | •                          | 10 💌 | N C <u>S</u> | EΞ∃    | = 📰   🤳  | »»<br>• |  |  |
| E18           |                                                                                                    | <ul> <li>f(x) Σ</li> </ul> | =    |              |        |          |         |  |  |
|               | Α                                                                                                    | В                          | С    | D            | E      | F        |         |  |  |
| 1             | Control de ex                                                                                          | ámenes                     |      |              |        |          |         |  |  |
| 2             | Alumnos                                                                                                | Windows                    | Word | Excel        | Access | Promedio |         |  |  |
| 3             | Pedro                                                                                                  | 10                         | 9    | 8            | 5      |          |         |  |  |
| 4             | Antonio                                                                                                | 8                          | 9    | 7            | 9      |          | =       |  |  |
| 5             | Luis                                                                                                   | 9                          | 8    | 9            | 8      |          |         |  |  |
| 6             | Carlos                                                                                                 | 7                          | 9    | 7            | 7      |          |         |  |  |
| 7             | Mireia                                                                                                 | 10                         | 8    | 8            | 9      |          |         |  |  |
| 8             | Paula                                                                                                  |                            |      |              |        |          |         |  |  |
| 9             |                                                                                                    |                            |      |              |        |          | _       |  |  |
| 10            | Suma                                                                                                   |                            |      |              |        |          |         |  |  |
| 11            | Máxima                                                                                                 |                            |      |              |        |          | _       |  |  |
| 12            | Mínima                                                                                                 |                            |      |              |        |          |         |  |  |
| 13            | Promedio                                                                                               |                            |      |              |        |          |         |  |  |
| 14            | Desviación                                                                                             |                            |      |              |        |          | - +     |  |  |
| 15<br>        | IS Hoja1 (Hoja2 (Hoja3 / III )                                                                         |                            |      |              |        |          |         |  |  |
| Hoja          | 1/3 Predet                                                                                             | erminado 100               | )%   | STD *        |        | Suma=0   |         |  |  |

## Insertar Filas y Columnas

Alguna vez, al confeccionar una tabla, nos podemos olvidad de alguna Columna o Fila, con ese ejercicio práctico aprenderemos a insertar Filas y Columnas, así como la eliminación de Filas y Columnas.

Vamos a realizar la siguiente tabla:

| 🗎 Sir         | n nombre2 - Op                                                                                                    | enOffice.org Ca            | alc          |        |              | x       |  |  |  |
|---------------|----------------------------------------------------------------------------------------------------|----------------------------|--------------|--------|--------------|---------|--|--|--|
| <u>A</u> rchi | <u>A</u> rchivo <u>E</u> ditar <u>V</u> er <u>I</u> nsertar <u>F</u> ormato <u>H</u> erramientas <u>D</u> atos Ve <u>n</u> tana Ay <u>u</u> da |                            |              |        |              |         |  |  |  |
| 論             | • 🧭 🖩 👳                                                                                                    | a   💽   🔒 i                | s 🔍 i 🤒      | nn 🕺 🛱 | 🛱 • 🎸        | >><br>* |  |  |  |
|               | Arial                                                                                                    | •                          | 10 💌         | NCS    | EEE          | >><br>• |  |  |  |
| A13           |                                                                                                    | <ul> <li>f(x) Σ</li> </ul> | =            |        |              |         |  |  |  |
|               | Α                                                                                                    | В                          | С            | D      | E            |         |  |  |  |
| 1             | Meses                                                                                                    | Libros                     | Mat. Escolar | Juegos | Total Ventas |         |  |  |  |
| 2             | enero                                                                                                    |                            |              |        |              | =       |  |  |  |
| 3             | febrero                                                                                                    |                            |              |        |              | -       |  |  |  |
| 4             | marzo                                                                                                    |                            |              |        |              |         |  |  |  |
| 5             | abril                                                                                                    |                            |              |        |              | _       |  |  |  |
| 6             | mayo                                                                                                    |                            |              |        |              |         |  |  |  |
| 7             | septiembre                                                                                                    |                            |              |        |              |         |  |  |  |
| 8             | octubre                                                                                                    |                            |              |        |              |         |  |  |  |
| 9             | noviembre                                                                                                    |                            |              |        |              | -       |  |  |  |
| I             | E   Hoja1                                                                                                    | Hoja2 (Hoja3               |              | •      | Þ            |         |  |  |  |
| Hoja          | 2/3 Predet                                                                                                    | erminado 10                | 0%           | STD *  |              |         |  |  |  |

Como podemos observar, nos hemos olvidados cuatro meses, Junio, Julio, Agosto y Diciembre.

Seleccionaremos las Filas 7, 8 y 9. A continuación del menú "Insertar" seleccionaremos "Filas", tal como se muestra en la siguiente imagen.

Después se obtendrá el siguiente resultado.

| 🗎 Sin nombre2 - O                       | penOffice.o | rg Calc                                |                   |                  |                     | • 🗙            |
|-----------------------------------------|-------------|----------------------------------------|-------------------|------------------|---------------------|----------------|
| <u>A</u> rchivo <u>E</u> ditar <u>V</u> | er Insertar | <u>F</u> ormato                        | <u>H</u> erramien | tas <u>D</u> ato | os Ve <u>n</u> tana | Ay <u>u</u> da |
| i 🗎 • 🧭 🖩 🕴                             |             | Sa <u>l</u> to manu<br>Cel <u>d</u> as | al                | •<br>Ctrl++      | a 🛱 • 🚿             | * *            |
| له 🗛 🕹                                  | 200         | <u>F</u> ilas                          |                   |                  | E E                 | ≣ *            |
| A7:IV9                                  |             | Col <u>u</u> mnas<br><u>H</u> oja      |                   |                  |                     |                |
| A                                       |             | Hoja de arc                            | hivo              |                  | E                   | <b>_</b>       |
| 1 Meses                                 |             | Vincular co                            | n datos exte      | rnos             | Total Ve            | ntas           |
| 2 enero                                 | 92          | Símbolos                               | -                 |                  |                     | =              |
| 3 febrero                               |             | Marca de fo                            | ormato            |                  |                     |                |
| 4 marzo                                 |             | Hiperenlac                             |                   | ,                |                     | U              |
| 5 abril                                 |             | <u>nipereniaco</u>                     | -                 |                  |                     |                |
| 7 septiembre                            |             | Func <u>i</u> ón                       | 0                 | Ctrl+F2          |                     |                |
| 8 octubre                               |             | <u>L</u> ista de fun                   | ciones            |                  |                     |                |
| 9 noviembre                             |             | Nombres                                |                   |                  |                     |                |
| 10                                      |             | Nota                                   |                   |                  |                     |                |
| HI Hojal                                | <u>й</u> —  | NOLA                                   |                   |                  |                     | P.             |
| Hoja 2 / 3 Prede                        | eter        | Imagen                                 |                   | •                | hmm                 | •              |
|                                         | 4 <u>77</u> | Vídeo y <u>s</u> on                    | ido               |                  |                     |                |
|                                         |             | <u>O</u> bjeto                         |                   | •                |                     |                |
|                                         |             | Gr <u>á</u> fico                       |                   |                  |                     |                |
|                                         |             | Mar <u>c</u> o flota                   | inte              |                  |                     |                |

| 🗎 Si         | n nombre2 - Op                                                                                                    | enOffice.org Ca | alc          |              |              | x       |  |  |  |
|--------------|----------------------------------------------------------------------------------------------------|-----------------|--------------|--------------|--------------|---------|--|--|--|
| <u>A</u> rch | <u>A</u> rchivo <u>E</u> ditar <u>V</u> er <u>I</u> nsertar <u>F</u> ormato <u>H</u> erramientas <u>D</u> atos Ve <u>n</u> tana Ay <u>u</u> da |                 |              |              |              |         |  |  |  |
| 1 🗎          | i 🚵 • 🧭 🔜 📨 I 😰 I 🚔 🚑 🖎 I 💖 📖 I 🗶 🖻 📽 • 🎸 I 🛛 🏅                                                                                                |                 |              |              |              |         |  |  |  |
|              | Arial                                                                                                    | •               | 10 🔽         | N C <u>S</u> | EEE          | »»<br>• |  |  |  |
| A7:I         | V9 [                                                                                                    | ▼ f(x) Σ        | =            |              |              |         |  |  |  |
|              | Α                                                                                                    | В               | С            | D            | E            |         |  |  |  |
| 1            | Meses                                                                                                    | Libros          | Mat. Escolar | Juegos       | Total Ventas |         |  |  |  |
| 2            | enero                                                                                                    |                 |              |              |              |         |  |  |  |
| 3            | febrero                                                                                                    |                 |              |              |              | Ξ       |  |  |  |
| 4            | marzo                                                                                                    |                 |              |              |              |         |  |  |  |
| 5            | abril                                                                                                    |                 |              |              |              |         |  |  |  |
| 6            | mayo                                                                                                    |                 |              |              |              | _       |  |  |  |
| 7            |                                                                                                    |                 |              |              |              |         |  |  |  |
| 8            |                                                                                                    |                 |              |              |              |         |  |  |  |
| 9            |                                                                                                    |                 |              |              |              |         |  |  |  |
| 10           | septiembre                                                                                                    |                 |              |              |              | _       |  |  |  |
| 11           | octubre                                                                                                    |                 |              |              |              | _       |  |  |  |
| 12           | noviembre                                                                                                    |                 |              |              |              |         |  |  |  |
| 17           | <br>                                                                                                    | Hoja2 Hoja3     |              | •            | Þ            |         |  |  |  |
| Hoja         | a 2 / 3 Predet                                                                                                    | erminado 10     | 0%           | STD *        |              |         |  |  |  |

Ahora vamos a Insertar una columna entre "Total Ventas" y "Jugos".

Seleccionaremos toda la columna "E" y del menú "Insertar" seleccionaremos "Columna".

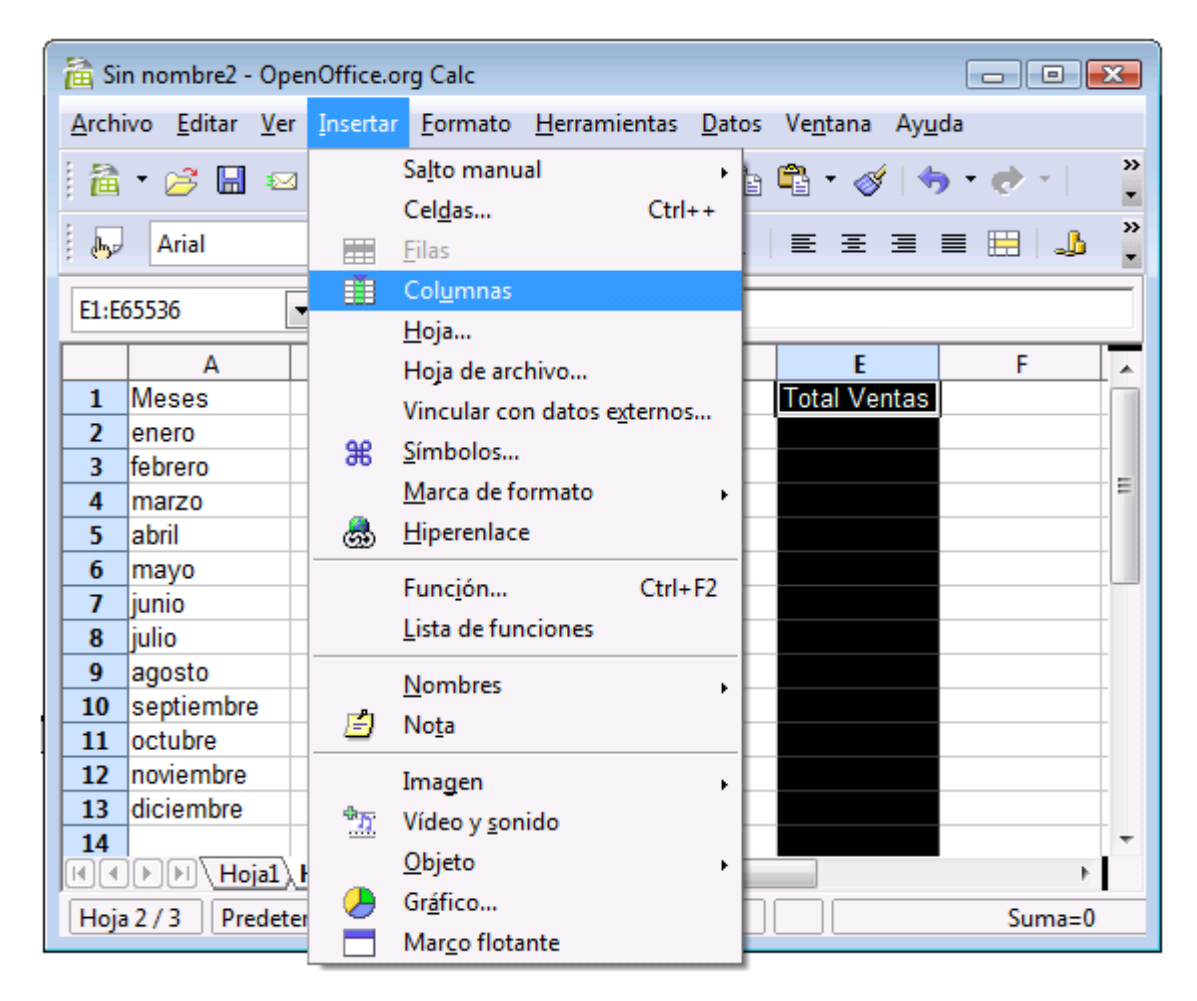

Ahora ya podremos introducir los datos.

Y te dejo para ti las formulas.

Suerte.

| 🗎 Si                                                                                                    | 🚡 Sin nombre2 - OpenOffice.org Calc |                                |                      |                      |                              |              |                 |  |  |
|----------------------------------------------------------------------------------------------------|-------------------------------------|--------------------------------|----------------------|----------------------|------------------------------|--------------|-----------------|--|--|
| Archi                                                                                                    | ivo <u>E</u> ditar <u>V</u> e       | r <u>I</u> nsertar <u>F</u> or | mato <u>H</u> erram  | ientas <u>D</u> atos | Ve <u>n</u> tana Ay <u>u</u> | da           |                 |  |  |
| : 53                                                                                                    |                                     |                                |                      |                      |                              |              | <b>&gt;&gt;</b> |  |  |
| : 18                                                                                                    |                                     |                                |                      |                      |                              |              |                 |  |  |
| Arial $\mathbf{\nabla}$ 10 $\mathbf{\nabla}$ N C S $\mathbf{E}$ $\mathbf{E}$ |                                     |                                |                      |                      |                              |              |                 |  |  |
| ; 💬                                                                                                    |                                     |                                |                      | N C I                |                              |              | -               |  |  |
| E21                                                                                                    |                                     | <ul> <li>f(x) Σ</li> </ul>     | =                    |                      |                              |              |                 |  |  |
|                                                                                                    | A                                   | В                              | C                    | D                    | E                            | F            |                 |  |  |
| 1                                                                                                    | Meses                               | Libros                         | <u>Mat.</u> Escola r | Juegos               | Pagos                        | Total Ventas |                 |  |  |
| 2                                                                                                    | enero                               | 300                            | 200                  | 650                  | -300                         |              |                 |  |  |
| 3                                                                                                    | febrero                             | 350                            | 180                  | 355                  | -275                         |              |                 |  |  |
| 4                                                                                                    | marzo                               | 285                            | 322                  | 425                  | -400                         |              |                 |  |  |
| 5                                                                                                    | abril                               | 400                            | 165                  | 315                  | -600                         |              | Ξ               |  |  |
| 6                                                                                                    | mayo                                | 375                            | 385                  | 645                  | -200                         |              |                 |  |  |
| 7                                                                                                    | junio                               | 235                            | 450                  | 385                  | -180                         |              |                 |  |  |
| 8                                                                                                    | julio                               | 180                            | 750                  | 425                  | -375                         |              |                 |  |  |
| 9                                                                                                    | agosto                              | 60                             | 355                  | 315                  | -325                         |              |                 |  |  |
| 10                                                                                                    | septiembre                          | 500                            | 235                  | 635                  | -280                         |              | _               |  |  |
| 11                                                                                                    | octubre                             | 355                            | 435                  | 185                  | -185                         |              | _               |  |  |
| 12                                                                                                    | noviembre                           | 255                            | 315                  | 190                  | -325                         |              | _               |  |  |
| 13                                                                                                    | diciembre                           | 375                            | 295                  | 325                  | -300                         |              | _               |  |  |
| 14                                                                                                    |                                     |                                |                      |                      |                              |              | -               |  |  |
| 15                                                                                                    | Suma                                |                                |                      |                      |                              |              | -               |  |  |
| 16                                                                                                    | Máxima                              |                                |                      |                      |                              |              | -               |  |  |
| 17                                                                                                    | Mínima                              |                                |                      |                      |                              |              | -               |  |  |
| 18                                                                                                    | Promedio                            |                                |                      |                      |                              |              |                 |  |  |
| 19                                                                                                    | Desviación                          |                                |                      |                      |                              |              |                 |  |  |
| 20                                                                                                    |                                     | Hoia2 (Hoia3                   | 7                    | ۱<br>۱               |                              |              |                 |  |  |
|                                                                                                    |                                     |                                |                      |                      |                              |              |                 |  |  |
| Hoja                                                                                                    | a 2 / 3 Predet                      | erminado   100                 | )%                   | STD *                |                              | Suma=0       |                 |  |  |

# Tipo de Celdas

#### **Celdas Relativas**

Cuando estamos en un presupuesto y calculamos el primer valor, que puede ser el producto de las unidades, por el precio unidad, y nos colocamos en la columna del total, luego copiaremos esta celda y la pegaremos en el resto de las celdas que queremos calcular, para no tener que repetir esta operación con el resto de las filas. Por defecto estamos trabajando con **referencia relativa**.

| 🗎 Sin nombre1 - OpenOffice.org Calc |                                                                                                    |              |    |    |        |         |  |  |  |
|-------------------------------------|----------------------------------------------------------------------------------------------------|--------------|----|----|--------|---------|--|--|--|
| <u>A</u> rchi                       | <u>Archivo E</u> ditar <u>V</u> er <u>Insertar</u> <u>Formato</u> <u>H</u> erramientas <u>D</u> atos V |              |    |    |        |         |  |  |  |
| : 稐                                 | i 🗟 • 🤌 🗔 🖂 👔 🔝 🚔 名 I 💖 📖 🐰                                                                            |              |    |    |        |         |  |  |  |
| F                                   | Arial                                                                                                  | •            | 10 | -  | NC     | >><br>* |  |  |  |
| F7                                  | F7 $f(x) \Sigma =$                                                                                     |              |    |    |        |         |  |  |  |
|                                     | Α                                                                                                    | В            | C  |    | D      |         |  |  |  |
| 1                                   | 7                                                                                                    | 5            |    | 35 | =A1*B1 |         |  |  |  |
| 2                                   | 3                                                                                                    |              |    | 0  | =A2*B2 | =       |  |  |  |
| 3                                   | 5                                                                                                    |              |    | 0  | =A3*B3 |         |  |  |  |
| 4                                   | 9                                                                                                    |              |    | 0  | =A4*B4 |         |  |  |  |
| 5                                   | 2                                                                                                    |              |    | 0  | =A5*B5 |         |  |  |  |
| 6                                   | 6<br>Hoja1 (Hoja2 (Hoja3 ( ) )                                                                         |              |    |    |        |         |  |  |  |
| Hoja                                | 1/3 Predet                                                                                             | erminado 100 | 0% |    | STD *  |         |  |  |  |

#### **Celdas Mixtas**

Queremos que los valores de la primera columna se multiplique por el valor de la segunda columna, es decir todos tienen que pasar por una celda común, en este ejemplo el valor 5, para ello en la celda que contiene el valor 5 tenemos que decirle que es una celda mixta, para ello hemos de insertar el signo \$ delante del número de la celda, ya que al copiar de arriba hacia abajo, la variación está en los números. Utilizaremos para esta operación la tecla de función **May +F4**, para definir como celda mixta.

| 🗟 Sin nombre1 - OpenOffice.org Calc                                                                              |                               |                            |    |          |       |  |  |  |
|----------------------------------------------------------------------------------------------------|-------------------------------|----------------------------|----|----------|-------|--|--|--|
| <u>A</u> rchivo <u>E</u> ditar <u>V</u> er <u>I</u> nsertar <u>F</u> ormato <u>H</u> erramientas <u>D</u> atos V |                               |                            |    |          |       |  |  |  |
| : 🏠                                                                                                    | 🗄 • 🧭 🖬 📨 I 👔 🔚 🖨 🗣 💖 📖 🐰 🍟   |                            |    |          |       |  |  |  |
| F                                                                                                    | Arial                         | •                          | 10 | NC       | *     |  |  |  |
| D8                                                                                                    |                               | <ul> <li>f(x) Σ</li> </ul> | =  |          |       |  |  |  |
|                                                                                                    | А                             | В                          | С  | D        |       |  |  |  |
| 1                                                                                                    | 7                             | 5                          |    | 35 =A1*B | \$1   |  |  |  |
| 2                                                                                                    | 3                             |                            |    | 15 =A2*B | \$1 📒 |  |  |  |
| 3                                                                                                    | 5                             |                            |    | 25 =A3*B | \$1   |  |  |  |
| 4                                                                                                    | 9                             |                            |    | 45 =A4*B | \$1   |  |  |  |
| 5                                                                                                    | 2                             |                            |    | 10 =A5*B | \$1   |  |  |  |
| 6                                                                                                    |                               |                            |    |          | -     |  |  |  |
|                                                                                                    | H Hoja1 (Hoja2 (Hoja3 + III + |                            |    |          |       |  |  |  |
| Hoja                                                                                                    | 1/3 Predet                    | erminado 100               | )% | STD      | *     |  |  |  |

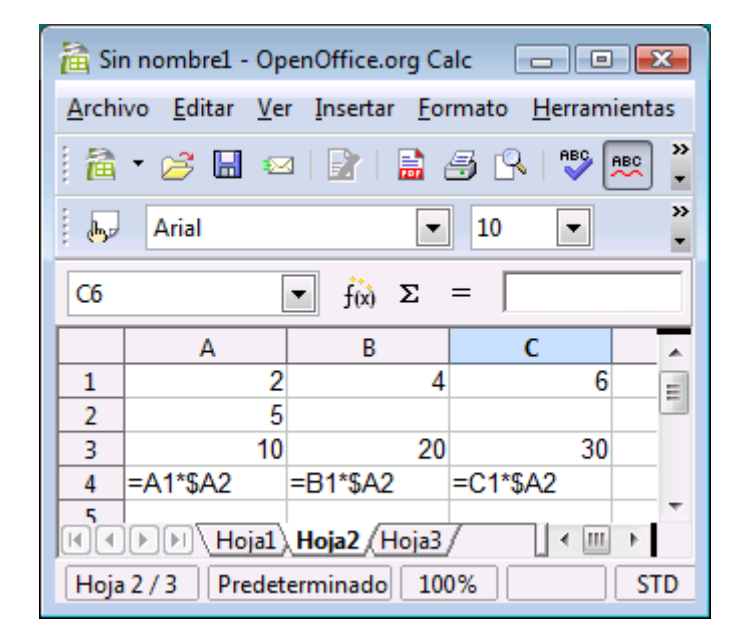

#### **Celdas Absolutas**

Utilizaremos la Referencia Absoluta, cuando tengamos que copiar simultáneamente de arriba hacia abajo y de izquierda a derecha, como la variación está en las filas y las columnas, introduciremos el signo \$ entre el número y antes de la letra, también con ayuda de la teclas May + F4.

| 🗎 Sin      | 🚡 Sin nombre1 - OpenOffice.org Calc                                                                                                    |                            |   |       |    |            |            |   |
|------------|----------------------------------------------------------------------------------------------------|----------------------------|---|-------|----|------------|------------|---|
| Archi      | <u>A</u> rchivo <u>E</u> ditar <u>V</u> er <u>I</u> nsertar <u>F</u> ormato <u>H</u> erramientas <u>D</u> atos Ve <u>n</u> tana Ay <u>u</u> da |                            |   |       |    |            |            |   |
|            | 🛅 • 🧀 🗔 📨   📄   🗟 🔗   💖 📖   🗶 📭 🗳 • 🛷   🤝 • 🛷 •   💩 抖 👬   🍟                                                                                    |                            |   |       |    |            |            |   |
|            | Arial $\blacksquare$ 10 $\blacksquare$ N C S $\equiv \equiv \equiv \equiv \equiv \equiv 4.5\%$ $\%$                                            |                            |   |       |    |            | >><br>*    |   |
| <b>G</b> 8 |                                                                                                    | <ul> <li>f(x) Σ</li> </ul> | = |       |    |            |            |   |
|            | Α                                                                                                    | В                          | C | D     | E  | F          | G          |   |
| 1          | 1                                                                                                    | 6                          | 2 | 2     | 12 | =A1*\$C\$1 | =B1*\$C\$1 |   |
| 2          | 2                                                                                                    | 7                          |   | 4     | 14 | =A2*\$C\$1 | =B2*\$C\$1 | = |
| 3          | 3                                                                                                    | 8                          |   | 6     | 16 | =A3*\$C\$1 | =B3*\$C\$1 |   |
| 4          | 4                                                                                                    | 9                          |   | 8     | 18 | =A4*\$C\$1 | =B4*\$C\$1 |   |
| 5          | 5                                                                                                    | 10                         |   | 10    | 20 | =A5*\$C\$1 | =B5*\$C\$1 |   |
| 6          |                                                                                                    |                            |   |       |    |            |            | + |
|            | Heja1 (Hoja2 Hoja3 / · · · · · · · · · · · · · · · · · ·                                                                                       |                            |   |       |    |            |            |   |
| Hoja       | 3/3 Predete                                                                                                    | erminado 100               | % | STD * |    | Suma=0     |            |   |

| CELDA  | TIPO                | ACTUACIÓN                                                                                             |
|--------|---------------------|----------------------------------------------------------------------------------------------------|
| A5     | Referencia relativa | Actualiza su referencia al copiar en cualquier dirección de fórmula que la contiene.                  |
| \$A5   | Referencia mixta    | Se fija la columna y actualiza su fila si la fórmula se copia arriba o abajo.                         |
| A\$5   | Referencia mixta    | Se fija la fila y actualiza su columna si la fórmula se copia de derecha o la izquierda.              |
| \$A\$5 | Referencia absoluta | Nunca se actualiza sea cual sea la dirección en la que copie la fórmula. Siempre apuntará al dato A5. |

### Ejercicios prácticos:

Un grupo de accionistas quieren repartir beneficios que ascienden a 9.000 €. Estos beneficios se han de repartir proporcionalmente según la inversión aportada de cada socio.

| 🗎 Sir | n nombre1 - Op                                                                                                    | enOffice.org Ca | lc         |              |           | [         |       | x       |
|-------|----------------------------------------------------------------------------------------------------|-----------------|------------|--------------|-----------|-----------|-------|---------|
| Archi | <u>Archivo E</u> ditar <u>V</u> er <u>I</u> nsertar <u>F</u> ormato <u>H</u> erramientas <u>D</u> atos Ve <u>n</u> tana Ay <u>u</u> da |                 |            |              |           |           |       |         |
| : 🋍   | • 🧭 🖩 👳                                                                                                    | a   😰   🔜 e     | 🗐 🔍   💖 🎚  | rrc 🔏 🛱      | 🖻 - 🎸 I 🔶 | • 🔿 -   🧔 |       | >><br>* |
| F     | Arial                                                                                                    | •               | 10 💌       | N C <u>S</u> | EEE       | = =       | % \$% | »»<br>• |
| C15   |                                                                                                    | ▼ f(x) Σ        | =          |              |           |           |       |         |
|       | A                                                                                                    | В               | С          | D            | E         | F         | G     |         |
| 1     |                                                                                                    |                 |            | Importe a    |           |           |       |         |
| 2     | Socios                                                                                                    | Inversión       | Porcentaje | percibir     |           |           |       |         |
| 3     | Pedro                                                                                                    | 5.000,00€       |            |              |           |           |       | =       |
| 4     | Carlos                                                                                                    | 8.000,00€       |            |              |           |           |       | -       |
| 5     | Juan                                                                                                    | 3.000,00€       |            |              |           |           |       |         |
| 6     | Luis                                                                                                    | 5.500,00€       |            |              |           |           |       |         |
| 7     | Ana                                                                                                    | 18.000,00€      |            |              |           |           |       |         |
| 8     | José                                                                                                    | 4.500,00€       |            |              |           |           |       |         |
| 9     | Joaquin                                                                                                    | 4.000,00€       |            |              |           |           |       |         |
| 10    |                                                                                                    |                 |            |              |           |           |       |         |
| 11    | Suma                                                                                                    |                 |            |              |           |           |       |         |
| 12    |                                                                                                    |                 |            |              |           |           |       |         |
| 13    | Beneficios a r                                                                                                    | epartir         | 9.000,00€  |              |           |           |       | -       |
| H.    | <b>Hoja1</b>                                                                                                    | (Hoja2/Hoja3    |            | • [          |           |           | Þ     |         |
| Hoja  | 1/3 Predet                                                                                                    | erminado 100    | )%         | STD *        |           | Suma=0    |       |         |

El departamento de educación tiene una cantidad de dinero para ayudar a unos determinados municipios. Este dinero se ha de repartir proporcionalmente según el número de personas de cada municipio que han de recibir ayuda.

El importe es de 120.000 €, entre los siguientes municipios:

Sentmenat, Caldes de Montbui, Castellar del Vallès, Palau de Pl. y Polinyà.

| 🗎 Sir         | 🚡 Sin nombre1 - OpenOffice.org Calc                                                                                                    |             |                       |           |         |  |  |  |  |  |
|---------------|----------------------------------------------------------------------------------------------------|-------------|-----------------------|-----------|---------|--|--|--|--|--|
| <u>A</u> rchi | <u>A</u> rchivo <u>E</u> ditar <u>V</u> er <u>I</u> nsertar <u>F</u> ormato <u>H</u> erramientas <u>D</u> atos Ve <u>n</u> tana Ay <u>u</u> da |             |                       |           |         |  |  |  |  |  |
| 1             | • 🧭 🔚 📨   📝   🚔 🎒                                                                                                    |             | 🔏 🖻 🛱                 | • 🎸   🦘 • | >><br>* |  |  |  |  |  |
|               | Arial 💌 10                                                                                                    | <b>▼ N</b>  | <u>C</u> <u>S</u>   ≡ | ≞ ≡ ≡ ≣   | • • •   |  |  |  |  |  |
| <b>B</b> 8    | $\checkmark$ $f(x) \Sigma =$                                                                                                    |             |                       |           |         |  |  |  |  |  |
|               | A                                                                                                    | В           | С                     | D         | A       |  |  |  |  |  |
| 1             |                                                                                                    | Persona a   |                       |           |         |  |  |  |  |  |
| 2             | Municipios                                                                                                    | ayudar      | Porcentaje            | Importe   |         |  |  |  |  |  |
| 3             | Sentmenat                                                                                                    | 60          |                       |           | =       |  |  |  |  |  |
| 4             | Caldes de Montbui                                                                                                    | 250         |                       |           |         |  |  |  |  |  |
| 5             | Castellar del Vallès                                                                                                    | 325         |                       |           |         |  |  |  |  |  |
| 6             | Palau de Plegamans                                                                                                    | 85          |                       |           |         |  |  |  |  |  |
| 7             | Polinyà                                                                                                    | 100         |                       |           |         |  |  |  |  |  |
| 8             |                                                                                                    |             |                       |           |         |  |  |  |  |  |
| 9             | Suma                                                                                                    |             |                       |           |         |  |  |  |  |  |
| 10            |                                                                                                    |             |                       |           |         |  |  |  |  |  |
| 11            | Importe a repartir                                                                                                    | 120.000,00€ |                       |           |         |  |  |  |  |  |
| 12            |                                                                                                    |             |                       |           | -       |  |  |  |  |  |
| II            | Hoja1 Hoja2 Hoja3                                                                                                    | •           |                       |           | P.      |  |  |  |  |  |
| Hoja          | 2/3 Predeterminado 100%                                                                                                    | ) ST        | D *                   |           | Suma=   |  |  |  |  |  |

# Función condicional Si

| sistente: Funciones                                                                                                    |                                                         |
|----------------------------------------------------------------------------------------------------|---------------------------------------------------------|
| Funciones Estructura                                                                                                    | Subtotal                                                |
| Ca <u>t</u> egoría                                                                                                    | SI                                                      |
| Función                                                                                                    | SI( Prueba_lógica; Valor_si_verdadero; Valor_si_falso ) |
| RENDTO.DESC<br>RENDTO.PER.IRREGULAR.1<br>RENDTO.PER.IRREGULAR.2<br>RENDTO.VENCTO<br>REPETIR<br>RESIDUO<br>ROMANO<br>ROT13<br>SEGUNDO<br>SEM DEL AÑO | Especifica una prueba lógica que se desea efectuar.     |
| SEMANAS<br>SEMANASENAÑO                                                                                                    | Eórmula Resultado Err:520                               |
| SENO<br>SENOH                                                                                                    |                                                         |
| Matri <u>z</u> Ay <u>u</u> da                                                                                                    | Cancelar       << Regresar                              |

La función =SI nos permite comprobar si una condición se cumple o no, partiendo de esta función cuando una condición se cumple aparecerá un mensaje y si no se cumple aparecerá otro mensaje.

Su sintaxis es la siguiente:

=SI(Condición; "Texto si se cumple"; "Texto si no se cumple") =SI(B12>=5; "Apto", "No apto")

| =  | Igual           | Podemos utilizar estas función para que |
|----|-----------------|-----------------------------------------|
| >  | Mayor que       | nuestra hoja se cálculo determine su    |
| <  | Menor que       | misma.                                  |
| >= | Mayor igual que |                                         |
| <= | Menor igual que |                                         |
| <> | Distinto        |                                         |

### Ejercicio práctico:

Vamos a realizar una tabla de alumnos, asignatura y promedio, a partir de este último que nos diga si el alumno es Apto o No.

| 🗎 Sir         | 🚡 Sin nombre1 - OpenOffice.org Calc                                                                                                    |                |      |              |        |          |       |         |
|---------------|----------------------------------------------------------------------------------------------------|----------------|------|--------------|--------|----------|-------|---------|
| <u>A</u> rchi | <u>Archivo E</u> ditar <u>V</u> er <u>I</u> nsertar <u>F</u> ormato <u>H</u> erramientas <u>D</u> atos Ve <u>n</u> tana Ay <u>u</u> da |                |      |              |        |          |       |         |
| 1             | 🛅 • 🥕 🖬 📨   🖹   🖹 🚑 🕒   🚏 🚃   🐰 🖻 🗳 • 🛷   🤝 • 🕐 •   💩 抖 👬   🍟                                                                          |                |      |              |        |          |       |         |
|               | Arial                                                                                                    | •              | 10 💌 | N C <u>S</u> | EEE    | = 📰   🎿  | % \$% | >><br>* |
| F11           | [                                                                                                    | ▼ f(x) Σ       | =    |              |        |          |       |         |
|               | Α                                                                                                    | В              | C    | D            | E      | F        | G     |         |
| 1             | Alumnos                                                                                                    | Windows        | Word | Excel        | Access | Promedio | Apto  |         |
| 2             | Carlos                                                                                                    | 7              | 8    | 9            | 10     |          |       | Ξ       |
| 3             | Luis                                                                                                    | 5              | 4    | 2            | 3      |          |       |         |
| 4             | Lourdes                                                                                                    | 10             | 6    | 9            | 5      |          |       |         |
| 5             | Toni                                                                                                    | 4              | 6    | 8            | 5      |          |       |         |
| 6             | María                                                                                                    | 4              | 2    | 5            | 2      |          |       |         |
| 7             | Pablo                                                                                                    | 10             | 9    | 6            | 8      |          |       |         |
| 8             |                                                                                                    |                |      |              |        |          |       | Ŧ       |
|               | Hoja1                                                                                                    | (Hoja2) Hoja3/ |      | •            |        |          | Þ     |         |
| Hoja          | 3/3 Predet                                                                                                    | terminado 100  | )%   | STD *        |        | Suma=0   |       |         |

Calcularemos el promedio y utilizaremos la función Si (Condicional)

| 睂 Sir                                  | 🚵 Sin nombre1 - OpenOffice.org Calc                 |                                |                     |                      |                              |          |      |         |
|----------------------------------------|-----------------------------------------------------|--------------------------------|---------------------|----------------------|------------------------------|----------|------|---------|
| <u>A</u> rchi                          | vo <u>E</u> ditar <u>V</u> er                       | r <u>I</u> nsertar <u>F</u> or | mato <u>H</u> erram | ientas <u>D</u> atos | Ve <u>n</u> tana Ay <u>u</u> | da       |      |         |
| : ```````````````````````````````````` | ፤ 🚵 ▾ 🧀 📾 🔛   📄 🚑 🕓   🎔 📖 🐰 🖻 🗳 ▾ 🎸   🤝 ▾ 🛃 🕌 👫   🦉 |                                |                     |                      |                              |          |      | »»<br>• |
| F                                      | 🖡 Arial 🔹 10 💌 N C S   Ξ Ξ Ξ 📰 🛄 % % 🐎              |                                |                     |                      |                              |          |      | >><br>• |
| G10                                    |                                                     | <ul> <li>f(x) Σ</li> </ul>     | =                   |                      |                              |          |      |         |
|                                        | Α                                                   | В                              | C                   | D                    | E                            | F        | G    |         |
| 1                                      | Alumnos                                             | Windows                        | Word                | Excel                | Access                       | Promedio | Apto |         |
| 2                                      | Carlos                                              | 7                              | 8                   | 9                    | 10                           | 8,5      | Sí   | Ξ       |
| 3                                      | Luis                                                | 5                              | 4                   | 2                    | 3                            | 3,5      | No   |         |
| 4                                      | Lourdes                                             | 10                             | 6                   | 9                    | 5                            | 7,5      | Sí   |         |
| 5                                      | Toni                                                | 4                              | 6                   | 8                    | 5                            | 5,75     | Sí   |         |
| 6                                      | María                                               | 4                              | 2                   | 5                    | 2                            | 3,25     | No   |         |
| 7                                      | Pablo                                               | 10                             | 9                   | 6                    | 8                            | 8,25     | Sí   |         |
| 8                                      |                                                     |                                |                     |                      |                              |          |      | -       |
|                                        | Hoja1                                               | (Hoja2) Hoja3                  |                     | •                    |                              |          | +    |         |
| Hoja                                   | 3/3 Predet                                          | terminado 10                   | 0%                  | STD *                |                              | Suma=0   |      |         |

# =SI(F2>=5;"Sĺ";"No")

Página 104 de 180

### Utilizando la Función Sí con el parámetro (Y)

Si queremos comprobar que un valor se encuentre entre los límites, por ejemplo entre 16 y 25 años.

#### Ejercicio práctico:

Tenemos una lista de alumnos de diferentes edades, y vamos a hacer un curso donde sólo podemos admitir a aquellos que sean igual o mayor de 16 años y a la vez igual o menor a 25 años.

| 🗎 Sir                                    | 🚵 Sin nombre1 - OpenOffice.org Ca 👝 📼 💌                |      |          |   |
|------------------------------------------|--------------------------------------------------------|------|----------|---|
| <u>A</u> rchi                            | <u>Archivo Editar Ver Insertar Formato Herramienta</u> |      |          |   |
| 1                                        | i 🗟 • 🤌 🔜 📨 i 📄 🔒 🔒 i 💖 🍟                              |      |          |   |
|                                          | Arial 💌 10 💌 🧩                                         |      |          |   |
| B11                                      | B11 💽 Ĵ(x) 🗙 🖌 24                                      |      |          |   |
|                                          | Α                                                      | В    | С        |   |
| 1                                        | Alumno                                                 | Edad | Admitido |   |
| 2                                        | Raul                                                   | 15   |          |   |
| 3                                        | Luis                                                   | 24   |          | Ξ |
| 4                                        | Maite                                                  | 21   |          |   |
| 5                                        | Ana                                                    | 26   |          |   |
| 6                                        | Jordi                                                  | 20   |          |   |
| 7                                        | Meritxell                                              | 28   |          |   |
| 8                                        | Marc                                                   | 19   |          |   |
| 9                                        | Toni                                                   | 23   |          |   |
| 10                                       | Lourdes                                                | 25   |          |   |
| 11                                       | Sara                                                   | 24   |          |   |
| 12                                       |                                                        |      |          | + |
| I.                                       | Heja1 (Hoja2 (Hoja3                                    |      |          |   |
| Hoja 1 / 3 Predeterminado 100% INSERT ST |                                                        |      |          |   |

### =SI(Y8B2>=16;B2<=25);"Sí","No")

Este tiene que ser el resultado:

| 🗎 Sii                             | 🗎 Sin nombre1 - OpenOffice.org C 👝 📼 💌                                                          |      |          |         |
|-----------------------------------|-------------------------------------------------------------------------------------------------|------|----------|---------|
| Archi                             | <u>A</u> rchivo <u>E</u> ditar <u>V</u> er <u>I</u> nsertar <u>F</u> ormato <u>H</u> erramienta |      |          |         |
| 🗟 • 🤌 🔜 📨   🖹 🗎 🎒 🕵   💖 🍟         |                                                                                                 |      |          |         |
| i 🎝                               | Arial                                                                                           | •    | 10 💌     | >><br>* |
| C15                               | C15 $\mathbf{r}$ $\mathbf{f}(\mathbf{x})$ $\mathbf{\Sigma}$ =                                   |      |          |         |
|                                   | A                                                                                               | В    | С        |         |
| 1                                 | Alumno                                                                                          | Edad | Admitido |         |
| 2                                 | Raul                                                                                            | 15   | Sí       |         |
| 3                                 | Luis                                                                                            | 24   | Sí       | Ξ       |
| 4                                 | Maite                                                                                           | 21   | Sí       |         |
| 5                                 | Ana                                                                                             | 26   | No       |         |
| 6                                 | Jordi                                                                                           | 20   | Sí       |         |
| 7                                 | Meritxell                                                                                       | 28   | No       |         |
| 8                                 | Marc                                                                                            | 19   | Sí       |         |
| 9                                 | Toni                                                                                            | 23   | Sí       |         |
| 10                                | Lourdes                                                                                         | 25   | Sí       |         |
| 11                                | Sara                                                                                            | 24   | Sí       |         |
| 12                                |                                                                                                 |      |          |         |
| Heial (Hoja2 / Hoja3 / + +        |                                                                                                 |      |          |         |
| Hoja 1 / 3 Predeterminado 100% S1 |                                                                                                 |      |          |         |

## Utilizando la Función Sí con el parámetro (O)

Si quieres comprobar que un valor se encuentra dentro de más de una condición.

### Ejemplo práctico

Tenemos que seleccionar para un puesto de trabajo, personal que tenga su residencia en "Sentmenat" O en "Polinya".

| 🗎 Sii | 🗎 Sin nombre1 - OpenOffice.org Calc 👝 💷 💌       |               |             |         |
|-------|-------------------------------------------------|---------------|-------------|---------|
| Archi | Archivo Editar Ver Insertar Formato Herramienta |               |             |         |
|       |                                                 |               |             |         |
|       | Arial 💌 10 💌 🧩                                  |               |             | >><br>* |
| B21   | B21 $\checkmark$ $\hat{f}(\hat{x}) \Sigma =$    |               |             |         |
|       | A                                               | В             | C           | ~       |
| 1     | Nombre                                          | Población     | Entrevistar |         |
| 2     | Rafa                                            | Sabadell      |             |         |
| 3     | Javier                                          | Polinyà       |             |         |
| 4     | Eva                                             | Sentmenat     |             | -       |
| 5     | Francesc                                        | Castellar     |             | =       |
| 6     | Rosa                                            | Polinyà       |             |         |
| 7     | Miguel                                          | Polinyà       |             |         |
| 8     | Domenech                                        | Sabadell      |             |         |
| 9     | María                                           | Sentmenat     |             |         |
| 10    | Tomás                                           | Sentmenat     |             |         |
| 11    | Esther                                          | Polinyà       |             |         |
| 12    | <u>José</u> Luis                                | Castellar     |             |         |
| 13    | Máximo                                          | Caldes de M.  |             |         |
| 14    | David                                           | Sentmenat     |             |         |
| 15    | Joan                                            | Polinyà       |             |         |
| 16    | Lidia                                           | Caldes de M.  |             |         |
| 17    |                                                 |               |             |         |
| 18    | <br>                                            | (Hoja2 (Hoja3 |             | -       |
| Hoja  | Hoja 1 / 3 Predeterminado 100% ST               |               |             |         |

=SI(O(B2="Sentmenat"; B2="Polinyà");"Sí";"No")

Este será el resultado.

| 🗎 Sir                              | Sin nombre1 - OpenOffice.org Calc 💼 💷 💌                                                         |                            |             |         |
|------------------------------------|-------------------------------------------------------------------------------------------------|----------------------------|-------------|---------|
| Archi                              | <u>Archivo</u> <u>E</u> ditar <u>V</u> er <u>I</u> nsertar <u>F</u> ormato <u>H</u> erramientas |                            |             |         |
| 🗎 • 🧭 🖬 📨 👔 📄 🎒 😵 🍟                |                                                                                                 |                            |             |         |
|                                    | Arial                                                                                           | -                          | 10 🔽        | >><br>• |
| C20                                |                                                                                                 | <ul> <li>f(x) Σ</li> </ul> | =           |         |
|                                    | A                                                                                               | В                          | С           |         |
| 1                                  | Nombre                                                                                          | Población                  | Entrevistar |         |
| 2                                  | Rafa                                                                                            | Sabadell                   | No          |         |
| 3                                  | Javier                                                                                          | Polinyà                    | Sí          |         |
| 4                                  | Eva                                                                                             | Sentmenat                  | Sí          | -       |
| 5                                  | Francesc                                                                                        | Castellar                  | No          | =       |
| 6                                  | Rosa                                                                                            | Polinyà                    | Sí          |         |
| 7                                  | Miguel                                                                                          | Polinyà                    | Sí          |         |
| 8                                  | Domenech                                                                                        | Sabadell                   | No          |         |
| 9                                  | María                                                                                           | Sentmenat                  | Sí          |         |
| 10                                 | Tomás                                                                                           | Sentmenat                  | Sí          |         |
| 11                                 | Esther                                                                                          | Polinyà                    | Sí          |         |
| 12                                 | <u>José</u> Luis                                                                                | Castellar                  | No          |         |
| 13                                 | Máximo                                                                                          | Caldes de M.               | No          | _       |
| 14                                 | David                                                                                           | Sentmenat                  | Sí          | _       |
| 15                                 | Joan                                                                                            | Polinyà                    | Sí          | _       |
| 16                                 | Lidia                                                                                           | Caldes de M.               | No          | _       |
| 17                                 |                                                                                                 |                            |             | _       |
| 18                                 | <br>  • • • • • • • • • • • • • • • • • •                                                       | (Hoja2 (Hoja3              | /           | Ť       |
| Hoja 1 / 3 Predeterminado 100% STC |                                                                                                 |                            |             |         |

#### Utilizar la Función Sí (Anidada)

Si queremos controlar si un valor es inferior a una condición, o igual o mayor que otra condición o es mayor o igual a una tercera condición.

### Ejercicio práctico:

Vamos a calificar las notas de nuestros alumnos, las calificaciones se valorarán según la tabla siguiente:

|          |              | _                                    |
|----------|--------------|--------------------------------------|
| <5       | Insuficiente |                                      |
| >=5 y <7 | Notable      | =SI(B2<5;"Insuficiente";SI(Y(B2>=5;B |
| >=7      | Excelente    | "Notable";SI(B2>7;"Excelente";"")))  |
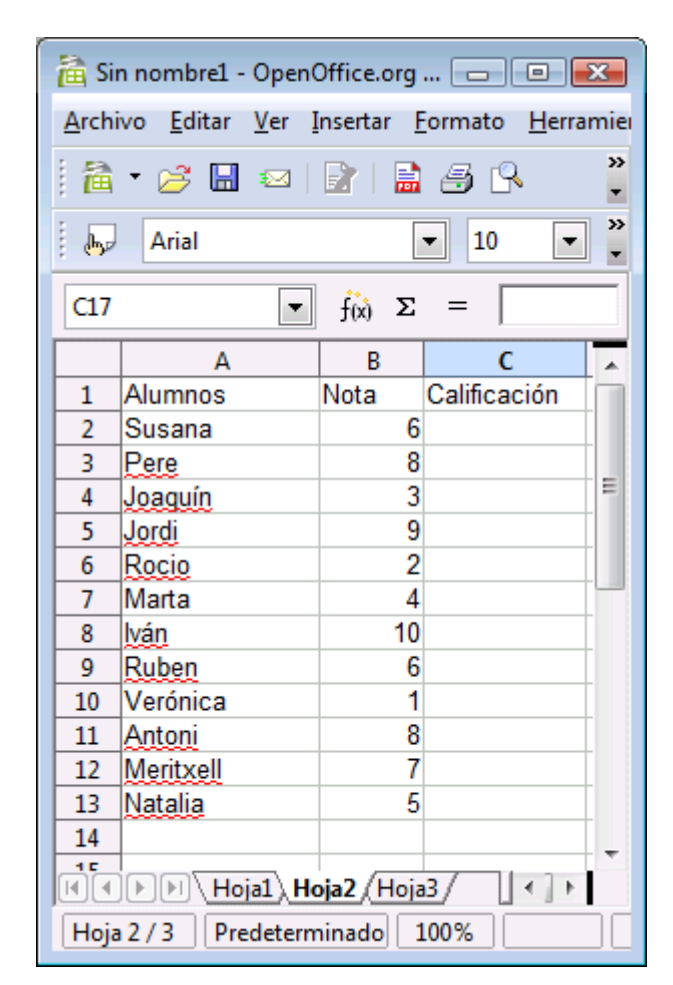

Después de las fórmulas quedará de la siguiente forma:

| 🗎 Sin nombre1 - OpenOffice.org 👝 💷 📧 |                                                                                              |                    |                |  |  |  |  |  |  |
|--------------------------------------|----------------------------------------------------------------------------------------------|--------------------|----------------|--|--|--|--|--|--|
| Arch                                 | <u>A</u> rchivo <u>E</u> ditar <u>V</u> er <u>I</u> nsertar <u>F</u> ormato <u>H</u> erramie |                    |                |  |  |  |  |  |  |
| 1 🗎                                  | 🗎 • 🧭 🖬 🛥 I 🗈 🗎 🎒 🔒                                                                          |                    |                |  |  |  |  |  |  |
| Arial 💌 👻                            |                                                                                              |                    |                |  |  |  |  |  |  |
| B17                                  | -                                                                                            | f <sub>(x)</sub> Σ | =              |  |  |  |  |  |  |
|                                      | A                                                                                            | В                  | C 🔺            |  |  |  |  |  |  |
| 1                                    | Alumnos                                                                                      | Nota               | Calificación   |  |  |  |  |  |  |
| 2                                    | Susana                                                                                       | 6                  | Notable        |  |  |  |  |  |  |
| 3                                    | Pere                                                                                         | 8                  | Excelente      |  |  |  |  |  |  |
| 4                                    | Joaquín                                                                                      | 3                  | Insuficiente = |  |  |  |  |  |  |
| 5                                    | Jordi                                                                                        | 9                  | Excelente      |  |  |  |  |  |  |
| 6                                    | Rocio                                                                                        | 2                  | Insuficiente   |  |  |  |  |  |  |
| 7                                    | Marta                                                                                        | 4                  | Insuficiente   |  |  |  |  |  |  |
| 8                                    | lván                                                                                         | 10                 | Excelente      |  |  |  |  |  |  |
| 9                                    | Ruben                                                                                        | 6                  | Notable        |  |  |  |  |  |  |
| 10                                   | Verónica                                                                                     | 1                  | Insuficiente   |  |  |  |  |  |  |
| 11                                   | Antoni                                                                                       | 8                  | Excelente      |  |  |  |  |  |  |
| 12                                   | Meritxell                                                                                    | 7                  | Excelente      |  |  |  |  |  |  |
| 13                                   | Natalia                                                                                      | 5                  | Notable        |  |  |  |  |  |  |
| 14                                   |                                                                                              |                    |                |  |  |  |  |  |  |
| II.                                  | <br>                                                                                         | oja2 (Hoja         | 3/ ↓ ↔         |  |  |  |  |  |  |
| Hoja                                 | a 2 / 3 Predeterm                                                                            | ninado 1           | 100%           |  |  |  |  |  |  |

### **Ejercicios prácticos**

Una empresa controla los consumos energéticos de Agua, Electricidad y Gas. Hay que calcular la Suma, Máxima, Mínima y Promedio.

Que imprima con un "\*" (asterisco) aquellos consumos que están por encima de promedio anual.

| 🚡 Sin nombre1 - OpenOffice.org Calc         |                               |                                |      |                      |             |                       |               |         |  |
|---------------------------------------------|-------------------------------|--------------------------------|------|----------------------|-------------|-----------------------|---------------|---------|--|
| Arch                                        | ivo <u>E</u> ditar <u>V</u> e | r <u>I</u> nsertar <u>F</u> or | mato | <u>H</u> erramientas | <u>D</u> at | os Ve <u>n</u> tana A | y <u>u</u> da | 1       |  |
| i 🗟 • 🧀 🖬 📨 i 😰 i 🔜 🚑 🗣 i 💖 📖 i 🐰 🗞 🖻 🖷 • 🛷 |                               |                                |      |                      |             |                       |               |         |  |
|                                             | Arial                         | •                              | 10   | <b>–</b> N (         | C §         |                       |               | >><br>* |  |
| F22                                         | [                             | <ul> <li>f(x) Σ</li> </ul>     | = [  |                      |             |                       |               |         |  |
|                                             | A                             | В                              | С    | D                    | Ε           | F                     | G             |         |  |
| 1                                           | Meses                         | Agua                           | *    | Electricidad         | *           | Gas                   | *             |         |  |
| 2                                           | enero                         | 15,00 €                        |      | 30,00€               |             | 22,00€                |               |         |  |
| 3                                           | febrero                       | 18,00 €                        |      | 25,00€               |             | 26,00€                |               |         |  |
| 4                                           | marzo                         | 23,00 €                        |      | 28,00€               |             | 19,00 €               |               |         |  |
| 5                                           | abril                         | 16,00 €                        |      | 21,00 €              |             | 22,00€                |               | Ξ       |  |
| 6                                           | mayo                          | 30,00€                         |      | 35,00€               |             | 26,00€                |               |         |  |
| 7                                           | junio                         | 15,00 €                        |      | 26,00€               |             | 31,00€                |               |         |  |
| 8                                           | julio                         | 19,00 €                        |      | 24,00€               |             | 25,00€                |               |         |  |
| 9                                           | agosto                        | 15,00€                         |      | 31,00€               |             | 24,00€                |               |         |  |
| 10                                          | septiembre                    | 12,00 €                        |      | 25,00€               |             | 28,00€                |               | _       |  |
| 11                                          | octubre                       | 14,00€                         |      | 30,00€               |             | 19,00€                |               | _       |  |
| 12                                          | noviembre                     | 20,00€                         |      | 41,00€               |             | 31,00 €               |               | _       |  |
| 13                                          | diciembre                     | 16,00€                         |      | 27,00€               |             | 34,00€                |               | _       |  |
| 14                                          |                               |                                |      |                      |             |                       |               | -       |  |
| 15                                          | Suma                          |                                |      |                      |             |                       |               |         |  |
| 16                                          | Máxima                        |                                |      |                      |             |                       |               | _       |  |
| 17                                          | Mínima                        |                                |      |                      |             |                       |               | _       |  |
| 18                                          | Promedio                      |                                |      |                      |             |                       |               | _       |  |
| 19                                          | Desviación                    |                                |      |                      |             |                       |               |         |  |
| R.                                          |                               | (Hoja2/Hoja3/                  |      | •                    |             |                       | Þ             |         |  |
| Hoja                                        | a1/3 Predet                   | erminado 100                   | %    | STD                  |             |                       |               |         |  |

De la siguiente tabla de pesos, que imprima el signo "+" para el valor más alto y el signo "-" para el valor más pequeño.

| 🗎 Sii                                                                                       | n nombre1 - Op         | enOffice.org ( | C 🗖 🗖  | x       |  |  |  |  |
|---------------------------------------------------------------------------------------------|------------------------|----------------|--------|---------|--|--|--|--|
| <u>Archivo</u> <u>E</u> ditar <u>V</u> er <u>Insertar</u> <u>Formato</u> <u>H</u> erramient |                        |                |        |         |  |  |  |  |
| 1 🗎                                                                                         | • 🧭 🖩 👳                | a   😰   🔒      | a 🔒 🖗  | >><br>• |  |  |  |  |
|                                                                                             | Arial                  |                | • 10 • | »»<br>▼ |  |  |  |  |
| B19                                                                                         | [                      | ▼ f(x) Σ       | =      |         |  |  |  |  |
|                                                                                             | A                      | В              | С      |         |  |  |  |  |
| 1                                                                                           | Muestras               | Pesos          | +/-    |         |  |  |  |  |
| 2                                                                                           | <u>№</u> 1             | 1              | 2      |         |  |  |  |  |
| 3                                                                                           | <u>№</u> 2             | 3              | 4      |         |  |  |  |  |
| 4                                                                                           | <u>№</u> 3             | 1              | 0      | =       |  |  |  |  |
| 5                                                                                           | <u>Nº</u> 4            | 2              | 3      |         |  |  |  |  |
| 6                                                                                           | <u>№</u> 5             | 4              | 1      |         |  |  |  |  |
| 7                                                                                           | <u>№</u> 6             | 6              | 5      |         |  |  |  |  |
| 8                                                                                           | <u>№</u> 7             | 3              | 1      |         |  |  |  |  |
| 9                                                                                           | <u>№</u> 8             | 2              | 8      |         |  |  |  |  |
| 10                                                                                          | <u>N°</u> 9            | 1              | 8      |         |  |  |  |  |
| 11                                                                                          | <u>Nº</u> 10           | 4              | 1      |         |  |  |  |  |
| 12                                                                                          |                        |                |        |         |  |  |  |  |
| 13                                                                                          | Suma                   |                |        |         |  |  |  |  |
| 14                                                                                          | Máxima                 |                |        |         |  |  |  |  |
| 15                                                                                          | Mínima                 |                |        |         |  |  |  |  |
| 16                                                                                          | Promedio               |                |        |         |  |  |  |  |
| 17                                                                                          | Desviación             |                |        | Ŧ       |  |  |  |  |
| II                                                                                          | ▶ ► <mark>Hoja1</mark> | Hoja2 (Hoja    | 3/     |         |  |  |  |  |
| Hoja                                                                                        | 2/3 Predet             | erminado 1     | 00%    | S       |  |  |  |  |

## Nuestro primer gráfico

Para crear un gráfico tenemos que partir de una tabla que contenga rótulos y valores, como el que se muestra a continuación.

| E SIR          | n nombi        | rel - C       | penc          | Uffice.c | org Calc        |               |        |            |          |               |      |             |    |     |              |   |       |             |     |    |   |   |      |          |   |   |
|----------------|----------------|---------------|---------------|----------|-----------------|---------------|--------|------------|----------|---------------|------|-------------|----|-----|--------------|---|-------|-------------|-----|----|---|---|------|----------|---|---|
| <u>A</u> rchiv | o <u>E</u> dit | ar <u>V</u> e | er <u>I</u> n | nsertar  | <u>F</u> ormato | <u>H</u> erra | mienta | s <u>D</u> | atos     | Ve <u>n</u> t | tana | Ay <u>u</u> | da |     |              |   |       |             |     |    |   |   |      |          |   |   |
| i 🗎 i          | • 🧭            |               | 3   [         |          | <b>i</b> 4 6    | 👌   💞         | ABC    | *          | Ē        | ÷.            | • 🛷  | 4           | •  | ¢ . |              | 2 | ×Å↓   | <u>/</u>    | V   | 89 | Ø | ô |      | Q        | 0 | - |
|                | Arial          |               |               |          | • 10            | -             | N      | С          | <u>s</u> | E             | Ξ    | ∃           |    |     | <b>_</b> } ` | % | 5% .3 | 000.<br>لون | I 🗧 | ÷  |   | - | ðn - | <u>A</u> | • |   |

Sombrearemos toda la tabla y seguidamente del menu "Insertar" seleccionaremos "Gráficos..." o desde la barra de herramientas el siguiente icono:

Seguiremos los pasos del "Asistente de gráficos"

| Asistente de gráficos                                                                              |                                                                                                    |                                                                        |
|----------------------------------------------------------------------------------------------------|----------------------------------------------------------------------------------------------------|------------------------------------------------------------------------|
| Pasos<br>1. Tipo de gráfico<br>2. Rango de datos<br>3. Series de datos<br>4. Elementos de gráficos | Seleccione un tipo de gráfic<br>Columna<br>Barra<br>Círculo<br>Área<br>Línea<br>XY (dispersión)<br>Red<br>Stock<br>Línea y columna | o<br>Vista <u>3</u> D<br>Forma<br>Caja<br>Cilíndro<br>Cono<br>Pirámide |
| Ayuda                                                                                              | << <u>R</u> egresar                                                                                                    | <u>Siguiente &gt;&gt; Einalizar</u> Cancelar                           |

#### Este será el resultado:

| Consumo      | Euros    |
|--------------|----------|
| Agua         | 250,00 € |
| Electricidad | 550,00 € |
| Gas          | 385,00 € |
| Teléfono     | 75,00 €  |

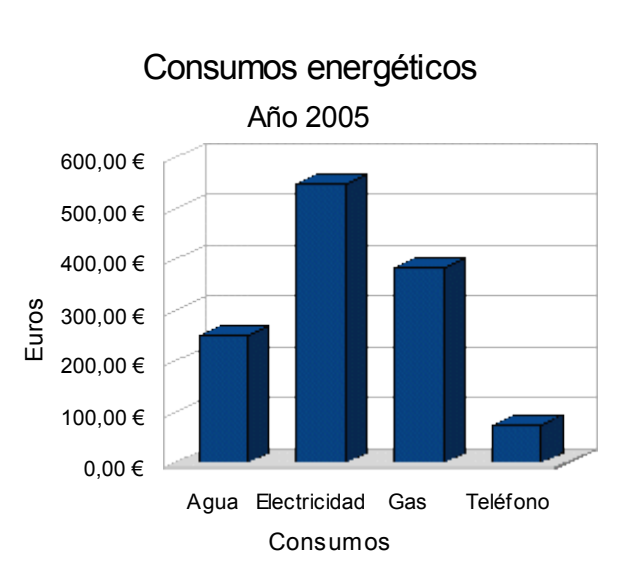

### **Ejercicios prácticos:**

Realiza el siguiente montaje, deberás trabajar la tablas con auto formatos, cuadros de texto.

| Socios      | Capital     |
|-------------|-------------|
| Sr. García  | 15.000,00 € |
| Sr. Méndez  | 9.300,00 €  |
| Sr. Aguilar | 18.000,00 € |

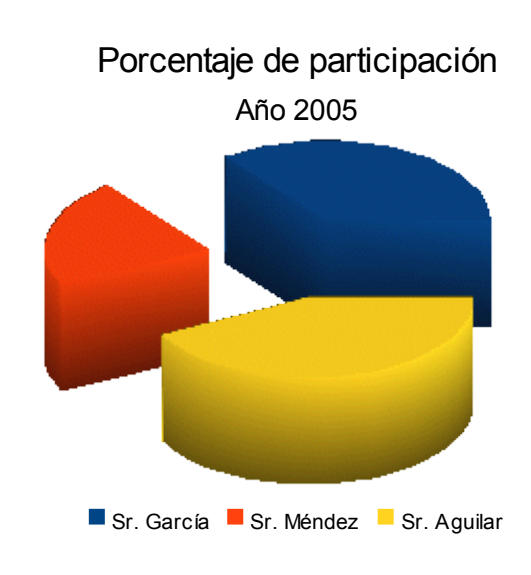

| Alumnos | Calif. |
|---------|--------|
| Sara    | 10     |
| Marta   | 7      |
| Alberto | 3      |
| Carlos  | 7      |
| Esteban | 5      |

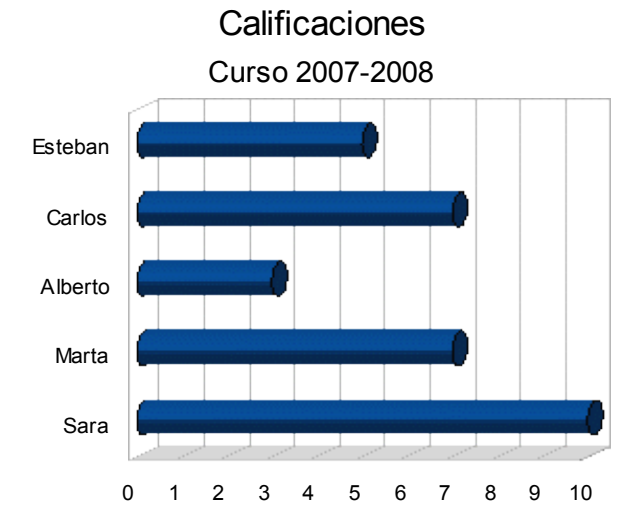

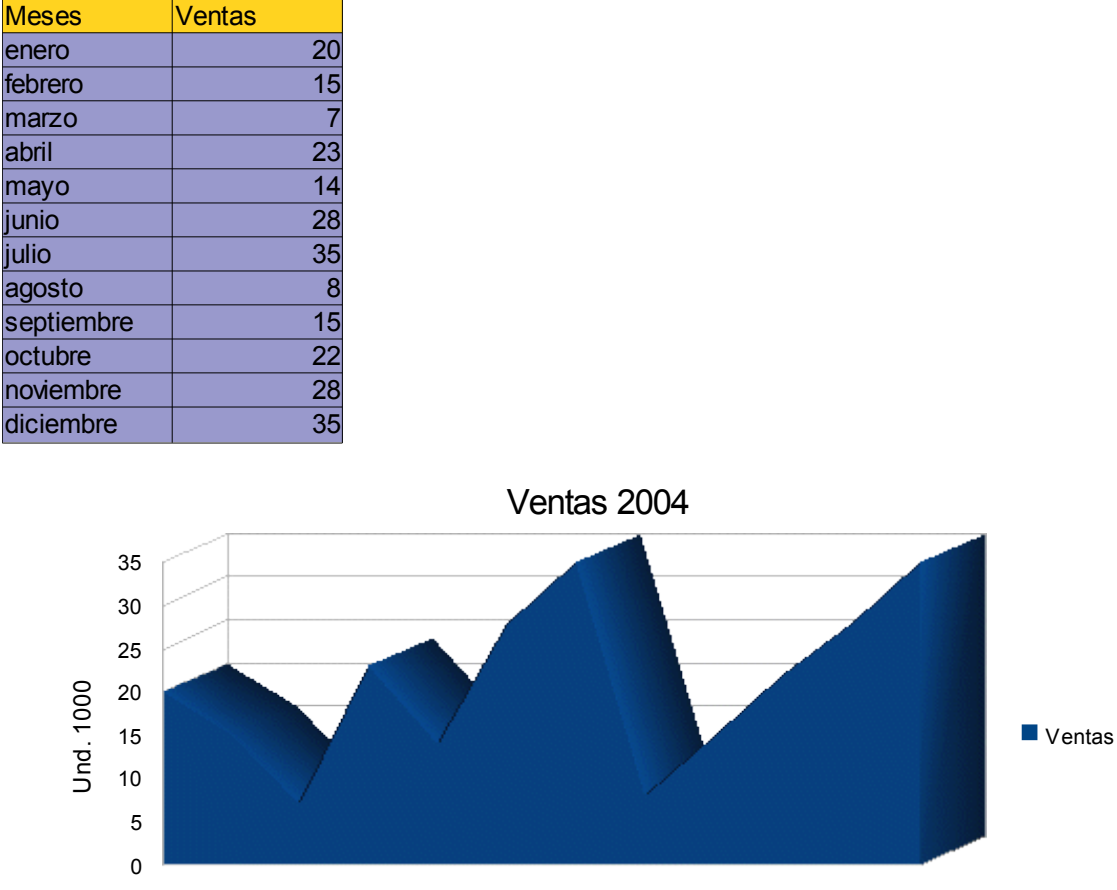

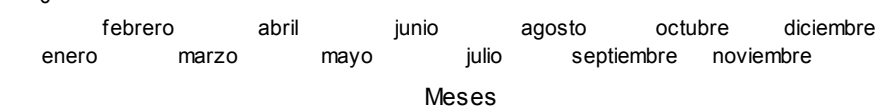

## Matrices

Hasta ahora hemos trabajado con fórmulas que introducíamos en una celda y se obtenía el resultado. Las matrices son fórmulas que producen resultados en varias celdas y que pueden agilizar notablemente la mecánica de construir una hoja de cálculo.

En el siguiente ejemplo vamos a efectuar el producto de dos columnas y la suma en su solo paso.

| Archi | n nombre1 - Op<br>vo <u>E</u> ditar <u>V</u> e | enOffice.org C.<br>r <u>I</u> nsertar <u>F</u> or |          | ×<br>ient    | Er<br>re<br>Ct |
|-------|------------------------------------------------|---------------------------------------------------|----------|--------------|----------------|
| : A   | ▪ 🧀 🔛 ∞<br>Arial                               | ≥   <u>2</u>   ≥<br>-                             |          | *<br>>><br>* | La             |
| C11   | [                                              | <ul> <li>f(x) Σ</li> <li>B</li> </ul>             | =        |              | { <b>-</b>     |
| 1     | Artículo                                       | Pr Und                                            | Unidades | Ê.           |                |
| 2     | Silla                                          | 9 00 €                                            | A        | =            |                |
| 3     | Mesa                                           | 35.00€                                            | 2        |              |                |
| 4     | Tocador                                        | 32,00 €                                           | 1        |              |                |
| 5     | Sofá                                           | 36.00€                                            | 5        |              |                |
| 6     | 0010                                           | 30,00 0                                           | J        |              |                |
| 7     | Total                                          |                                                   | 318      |              |                |
| R.    |                                                | Hoja2 (Hoja3                                      | / + +    | <b>T</b>     |                |
| Hoja  | 2/3 Predet                                     | erminado 10                                       | 0%       | S            |                |

En este ejercicio para que realice el resultado deseado tenemos que hacer Ctrol+May+Intro.

La formula queda entre { }.

{=SUMA(B2:B5\*C2:C5)}

Los pasos a realizar son los siguientes:

Empezaremos a escribir la fórmula =SUMA("seleccionaremos el primer rango" B2:B5, seguidamente el signo de multiplicar "\*", marcaremos el segundo grupo C2:C5, cerraremos los paréntesis), para decirle que estamos trabajando con matrices en lugar de pulsar Intro, pulsaremos Ctrol+May+Intro, observarás que al inicio y final de la fórmula aparecen { }, que nos indica que la fórmula afecta a una o varias matríces.

### Ejercicios prácticos:

| Operario | Horas trab. | Pre. Hora | Artículo   | Precio Und. | Unidades |
|----------|-------------|-----------|------------|-------------|----------|
| Pedro    | 12          | 9         | Pentium IV | 650         | 20       |
| Carlos   | 6           | 12        | Módem      | 60          | 30       |
| Luis     | 21          | 15        | Mouse      | 12          | 34       |
| Toni     | 18          | 11        | Impresora  | 65          | 23       |
| Joaquín  | 7           | 7         | Escaner    | 85          | 16       |
|          |             |           |            |             |          |
|          | TOTAL       |           |            | TOTAL       |          |

## Utilizar la funciones =Buscarv y =Buscarh

Sintaxis:

=buscarv(Código;Rango;Columna)

Examina la tabla que hemos seleccionado con rango, partiendo de un valor determinado y devuelve el valor que nosotros necesitamos.

Ahora con el siguiente ejercicio vamos a entender mejor esta función, tenemos una tabla de clientes, tal como se muestra en la siguiente imagen, y partiendo del código que nos diga el nombre del cliente, dirección y población.

| 🗎 Sir | 🗎 Sin nombre1 - OpenOffice.org Calc      |                                                        |                                                  |                           |         |  |  |  |  |
|-------|------------------------------------------|--------------------------------------------------------|--------------------------------------------------|---------------------------|---------|--|--|--|--|
| Archi | ivo <u>E</u> ditar <u>V</u> e            | r <u>I</u> nsertar <u>F</u> ormato <u>H</u> erramienta | as <u>D</u> atos Ve <u>n</u> tana Ay <u>u</u> da |                           |         |  |  |  |  |
| 1     | • 🔗 🖩 👳                                  | a   📝    🚑 名   💖 📖                                     | 🔏 🖻 🛱 • 🎸   🦘 •                                  | 🐟 -   💩 🛃 👬               | >><br>• |  |  |  |  |
|       | 🖡 Arial 🔹 10 ▾ N C S = Ξ Ξ ≡ 📰 🍶 % 💱 歳 🍟 |                                                        |                                                  |                           |         |  |  |  |  |
| C17   | C17 $f(x) \Sigma =$                      |                                                        |                                                  |                           |         |  |  |  |  |
|       | A                                        | В                                                      | С                                                | D                         |         |  |  |  |  |
| 1     | Código                                   | Cliente                                                | Dirección                                        | Población                 |         |  |  |  |  |
| 2     | CL-01                                    | Luis Arias                                             | C/ Homs, 7                                       | Sabadell                  |         |  |  |  |  |
| 3     | CL-02                                    | María <u>Rodriguez</u>                                 | C/ Pere San Feliu, 4                             | Palau de <u>Plegamans</u> | -       |  |  |  |  |
| 4     | CL-03                                    | Ana Díaz                                               | C/ Puig de la Creu, 24                           | Sentmenat                 | =       |  |  |  |  |
| 5     | CL-04                                    | Xavi Coll                                              | C/ Jaume Balmes, 19                              | Caldes de M.              |         |  |  |  |  |
| 6     | CL-05                                    | Jordi Perich                                           | C/ San Francesc, 32                              | Castellas de Vallès       |         |  |  |  |  |
| 7     |                                          |                                                        |                                                  |                           |         |  |  |  |  |
| 8     | Col. 1                                   | Col. 2                                                 | Col. 3                                           | Col. 4                    |         |  |  |  |  |
| 9     |                                          |                                                        |                                                  |                           |         |  |  |  |  |
| 10    |                                          | Código:                                                | CL-03                                            |                           |         |  |  |  |  |
| 11    |                                          |                                                        | Ana Díaz                                         |                           |         |  |  |  |  |
| 12    |                                          |                                                        | C/ Puig de la Creu, 24                           |                           |         |  |  |  |  |
| 13    |                                          |                                                        | Sentmenat                                        |                           |         |  |  |  |  |
| 14    |                                          |                                                        |                                                  |                           | -       |  |  |  |  |
|       | ▶  ▶  \ <mark>Hoja1</mark>               | (Hoja2/Hoja3/                                          | III                                              | +                         |         |  |  |  |  |
| Hoja  | 1/3 Prede                                | eterminado 100% S                                      | STD *                                            | Suma=0                    |         |  |  |  |  |

=buscarv(C10;A2:D6;2)  $\rightarrow$  Ana Días =buscarv(C10;A2:D6;3)  $\rightarrow$  C/ Puig de la Creu, 24 =buscarv(C10;A2:D6;4)  $\rightarrow$  Sentmenat

=buscarh(Código, Rango;Fila)

En la consulta horizontal, observarás que los códigos están en una fila, y en la consulta vertical está en una columna.

| 🗎 Sir                                       | n nombre1 - Op                                                                                                    | enOffice.org Ca            | alc       |                         |        | x |  |  |  |
|---------------------------------------------|----------------------------------------------------------------------------------------------------|----------------------------|-----------|-------------------------|--------|---|--|--|--|
| <u>A</u> rchi                               | <u>A</u> rchivo <u>E</u> ditar <u>V</u> er <u>I</u> nsertar <u>F</u> ormato <u>H</u> erramientas <u>D</u> atos Ve <u>n</u> tana Ay <u>u</u> da |                            |           |                         |        |   |  |  |  |
| 🗄 • 🤌 🖬 📨 I 😰 I 🚔 🔗 🕓 I 💖 📖 🐰 🗞 🗞 📽 • 🗳 💦 🎽 |                                                                                                    |                            |           |                         |        |   |  |  |  |
|                                             | Arial $\bullet$ 10 $\bullet$ N C S $\equiv$ $\equiv$ $\equiv$ $\approx$                                                                        |                            |           |                         |        |   |  |  |  |
| C12                                         |                                                                                                    | <ul> <li>f(x) Σ</li> </ul> | =         |                         |        |   |  |  |  |
|                                             | Α                                                                                                    | В                          | С         | D                       | E      |   |  |  |  |
| 1                                           | Código                                                                                                    | AR-01                      | AR-02     | AR-03                   | Fila 1 |   |  |  |  |
| 2                                           | Artículo                                                                                                    | Ordenador                  | Impresora | Escaner                 | Fila 2 | = |  |  |  |
| 3                                           | Pre. Und.                                                                                                    | 600,00€                    | 85,00€    | 93,00€                  | Fila 3 |   |  |  |  |
| 4                                           |                                                                                                    |                            |           |                         |        |   |  |  |  |
| 5                                           |                                                                                                    |                            |           |                         |        |   |  |  |  |
| 6                                           |                                                                                                    | Código                     | AR-02     |                         |        |   |  |  |  |
| 7                                           |                                                                                                    |                            | Impresora |                         |        |   |  |  |  |
| 8                                           |                                                                                                    |                            | 85        |                         |        |   |  |  |  |
| 9                                           |                                                                                                    |                            |           |                         |        | - |  |  |  |
|                                             | <b>Hoja1</b>                                                                                                    | Hoja2 Hoja3                |           | <ul> <li>III</li> </ul> | ÷.     |   |  |  |  |
| Hoja                                        | 2/3 Predet                                                                                                    | erminado 10                | 0%        | STD *                   |        |   |  |  |  |

=Buscarh(C6;B1:D3;2) → Impresora =Buscarh(C6;B1:D3;2) →  $85,00 \in$ 

### Calcular la letra del NIF con la función =Buscarv

Para calcular la letra del NIF, debemos de seguir los siguientes pasos:

1.- Crea una tabla de letras y números, tal como se muestra a continuación.

2.- Para obtener el número de un NIF, vamos a realizar los siguientes cálculos.

- a) Escribe tu NIF si la letra.
- b) Divide el NIF entre 23.
- c) Con la función =Entero() vamos a eliminar los decimales.
- d) Del valor obtenido lo multiplicamos de nuevo por 23.

e) Resta el NIF inicial y el último valor obtenido, si lo has realizado correctamente te tiene que salir un valor entre 0 y 22, si consultas la tabla verás la letra que tienes en el NIF.

| 🗎 Sir | n nombre        | e1 - Oper        | nOffice.org Calc |                                    |                                 |
|-------|-----------------|------------------|------------------|------------------------------------|---------------------------------|
| Archi | vo <u>E</u> dit | ar <u>V</u> er   | Insertar Formato | o <u>H</u> erramientas <u>D</u> at | os Ve <u>n</u> tana Ay <u>ı</u> |
| 語     | • 🖂             | 8                | 🕞   🖹 🚑 (        |                                    | a 🗈 • 🛷 🎽                       |
|       |                 |                  |                  |                                    | · · · ·                         |
| : H   | Arial           |                  | ▼ 10             |                                    |                                 |
| F28   |                 | -                | $f(x) \Sigma =$  |                                    |                                 |
|       | ٨               | D                |                  | ,<br>D                             |                                 |
| 1     | A<br>0          | Т                | 2                | 77103682                           | <u> </u>                        |
| 2     | 1               | D                | a)<br>b)         | 3352334                            |                                 |
| 2     | 2               | Ŵ                | ( <u>)</u>       | 3352334                            |                                 |
| 4     | 3               | A                | ()<br>d)         | 77103682                           |                                 |
| 5     | 4               | G                | e)               | 0                                  |                                 |
| 6     | 5               | M                |                  |                                    | =                               |
| 7     | 6               | Y                |                  |                                    |                                 |
| 8     | 7               | F                |                  |                                    |                                 |
| 9     | 8               | Р                |                  |                                    |                                 |
| 10    | 9               | D                |                  |                                    |                                 |
| 11    | 10              | Х                |                  |                                    |                                 |
| 12    | 11              | В                |                  |                                    |                                 |
| 13    | 12              | N                |                  |                                    |                                 |
| 14    | 13              | J                |                  |                                    |                                 |
| 15    | 14              | Z                |                  |                                    |                                 |
| 16    | 15              | S                |                  |                                    |                                 |
| 17    | 16              | Q                |                  |                                    |                                 |
| 18    | 1/              | V                |                  |                                    |                                 |
| 19    | 18              | н                |                  |                                    |                                 |
| 20    | 19              | L                |                  |                                    |                                 |
| 21    | 20              | L<br>K           |                  |                                    |                                 |
| 22    | 21              | F                |                  |                                    |                                 |
| 24    | ~~~             | L                |                  |                                    |                                 |
| R     | )<br>I          | Hoja1 <u>/</u> I | Hoja2 Hoja3      | <                                  | ۰<br>۲                          |
| Hoja  | 3/3             | Predeter         | rminado 100%     | STD                                | *                               |

## Consultas

Vamos a crear la siguiente tabla de clientes:

| 🚵 Sin nombre1 - OpenOffice.org Calc    |                                                                        |                                                                     |                                |              |        |          |
|----------------------------------------|------------------------------------------------------------------------|---------------------------------------------------------------------|--------------------------------|--------------|--------|----------|
| <u>A</u> rchi                          | vo <u>E</u> ditar <u>V</u> er                                          | <u>Insertar</u> <u>Formato</u> <u>H</u> erramientas <u>D</u> atos V | e <u>n</u> tana Ay <u>u</u> da | 1            |        | ×        |
| : ```````````````````````````````````` | 🚵 • 🤌 🖬 🛥   😰   🔜 🚑 🕓   💖 📖   🗶 📭 📽 📲 👘 • 🍼   🤝 • 📌 •   🍮 👭 👬 📲        |                                                                     |                                |              |        |          |
| F                                      | Arial                                                                  | ▼ 10 ▼ N C S   ■                                                    | EEE                            | 1 📰   🎝 🤊    | ζ\$%.‰ | >><br>•  |
| E18                                    | •                                                                      | $f(x) \Sigma =$                                                     |                                |              |        |          |
|                                        | А                                                                      | В                                                                   | С                              | D            | E      | <b>x</b> |
| 1                                      | Nombre                                                                 | Apellidos                                                           | Edad                           | Estado Civil | Sexo   |          |
| 2                                      | Calos                                                                  | Pérez Ruiz                                                          | 25                             | Soltero      | Varón  |          |
| 3                                      | Antonio                                                                | Fernández Ramírez                                                   | 31                             | Casado       | Varón  |          |
| 4                                      | Ana                                                                    | Benítez González                                                    | 22                             | Soltero      | Hembra | =        |
| 5                                      | Luisa                                                                  | Soriano García                                                      | 65                             | Viuda        | Hembra |          |
| 6                                      | Manuel                                                                 | Valero Roldán                                                       | 82                             | Viudo        | Varón  | 1        |
| 7                                      | Rosa                                                                   | Benitez Díaz                                                        | 21                             | Soltera      | Hembra | 1        |
| 8                                      | Sebastián                                                              | Zamora Sada                                                         | 35                             | Casado       | Varón  |          |
| 9                                      | José                                                                   | Maldonado Jimenez                                                   | 18                             | Soltero      | Varón  | Ť        |
| 10                                     | Santiago                                                               | Biosca Carbonell                                                    | 32                             | Casado       | Varón  | Ť        |
| 11                                     | María                                                                  | Pascual Hernández                                                   | 25                             | Soltera      | Hembra | Ť        |
| 12                                     | Carlos                                                                 | Paré Sastre                                                         | 32                             | Casado       | Varón  | †        |
| 13                                     | Antonia                                                                | Paré Sastre                                                         | 25                             | Soltera      | Hembra | †        |
| 14                                     | Ana                                                                    | García Pérez                                                        | 28                             | Casada       | Hembra | Ť        |
| 15                                     | Luis                                                                   | Gallego Martínez                                                    | 45                             | Soltero      | Varón  | t        |
| 16                                     | Pedro                                                                  | Galletero Ramírez                                                   | 34                             | Casado       | Varón  | Ť        |
| <b>17</b><br>ぼ(∢                       | 17<br>(()) Hoia1 (Hoia2 (Hoia3 / ) / ) // // // // // // // // // // / |                                                                     |                                |              |        |          |
| Hoja                                   | 1/3 Predete                                                            | erminado 100% STD *                                                 |                                | Suma=        | 0      |          |

A continuación seleccionaremos la cabecera de la tabla, es decir Nombre, Apellidos, Edad, Estado Civil y Sexo.

De la información de una tabla, ésta se puede filtrar para consultar aquella información que cumpla unas determinadas condiciones, para acceder a esta información del Menú "Datos" seleccionaremos "Filtro" y de este "Filtro automático".

| Datos Ver                                           | ntana Ay <u>u</u> da    |    |                          |           |
|-----------------------------------------------------|-------------------------|----|--------------------------|-----------|
| <u>D</u> efinir rango<br>Seleccion <u>a</u> r rango |                         |    | 3 24 X4   🕗              | ) 🗸   AA  |
| <u>O</u> rdena                                      | r                       |    | <b>76 1</b> /2 .000 0    | ŭ   t≓ t≡ |
| <u>F</u> iltro                                      |                         | Ý. | <u>F</u> iltro automáti  | ico       |
| <u>S</u> ubtota                                     | les                     | Y  | Filtro <u>p</u> redeterr | minado    |
| <u>V</u> alidez.                                    |                         | 7  | Filtro <u>e</u> special. |           |
| Operaci                                             | iones <u>m</u> últiples |    | Eliminar <u>f</u> iltro  |           |
| Te <u>x</u> to a                                    | Columnas                |    | <u>O</u> cultar AutoFi   | ltro -    |
| <u>C</u> onsoli                                     | dar                     | -  |                          |           |
| Agrupa                                              | r y Esquema 🛛 🔸         |    |                          |           |
| <u>P</u> iloto d                                    | le datos 🔹 🕨            |    |                          |           |
| Actualiz                                            | zar área                | -  |                          |           |

| 🗎 Sir         | 🗟 Sin nombre1 - OpenOffice.org Calc |                                       |                                |              |            |         |
|---------------|-------------------------------------|---------------------------------------|--------------------------------|--------------|------------|---------|
| <u>A</u> rchi | ivo <u>E</u> ditar <u>V</u> er      | Insertar Formato Herramientas Datos V | e <u>n</u> tana Ay <u>u</u> da | 1            |            |         |
| 1             | • 🧭 🖩 🖂                             | 📝   🗟 🍠 🕞   💖 📖   🗶 🗞                 | 3 • 🎸   🦘                      | • 🐟 -   💩    | AL AL 🖉    | >><br>* |
|               | Arial                               | ▼ 10 ▼ N C S   ■                      | EEEE                           | 1 🖽   🎝 🤊    | <b>5</b> % | »<br>•  |
| A1:E          | 1 🔹                                 | $f(x) \Sigma = Nombre$                |                                |              |            |         |
|               | Α                                   | В                                     | С                              | D            | E          |         |
| 1             | Nombre 👤 👤                          | Apellidos 👤                           | Edad 🛃 🛃                       | Estado Civ 👤 | Sexo 🛃     |         |
| 2             | Calos                               | Pérez Ruiz                            | 25                             | Soltero      | Varón      |         |
| 3             | Antonio                             | Fernández Ramírez                     | 31                             | Casado       | Varón      |         |
| 4             | Ana                                 | Benítez González                      | 22                             | Soltero      | Hembra     | Ξ       |
| 5             | Luisa                               | Soriano García                        | 65                             | Viuda        | Hembra     |         |
| 6             | Manuel                              | Valero Roldán                         | 82                             | Viudo        | Varón      |         |
| 7             | Rosa                                | Benitez Díaz                          | 21                             | Soltera      | Hembra     |         |
| 8             | Sebastián                           | Zamora Sada                           | 35                             | Casado       | Varón      |         |
| 9             | José                                | Maldonado Jimenez                     | 18                             | Soltero      | Varón      |         |
| 10            | Santiago                            | Biosca Carbonell                      | 32                             | Casado       | Varón      |         |
| 11            | María                               | Pascual Hernández                     | 25                             | Soltera      | Hembra     |         |
| 12            | Carlos                              | Paré Sastre                           | 32                             | Casado       | Varón      |         |
| 13            | Antonia                             | Paré Sastre                           | 25                             | Soltera      | Hembra     |         |
| 14            | Ana                                 | García Pérez                          | 28                             | Casada       | Hembra     |         |
| 15            | Luis                                | Gallego Martínez                      | 45                             | Soltero      | Varón      |         |
| 16            | Pedro                               | Galletero Ramírez                     | 34                             | Casado       | Varón      |         |
| 17            | <br>                                | Hoja2/Hoja3/                          |                                |              | •          | Ľ       |
| Hoja          | 1/3 Predet                          | erminado   100%   STD   *             |                                | Suma=        | 0          |         |

Ahora vamos a realizar la siguientes consultas:

- 1.- Consultar por los "Varón".
- 2.- Consultar por los "Varón" y "Casado"
- 3.- Consultar por "Ana" la que está "Soltera"
- 4.- Consultar por "Paré Sastre", que tiene "32" años.
- 5.- Consultar por un "Soltero" de "45" años.
- 6.- Consultar por un "Hembra", "Casada" y de "28" años.
- 7.- Consultar por "María", la que tiene "25" años.

Para hacer las siguientes consultas, tenemos que copiar la cabecera en la parte inferior de nuestra hoja.

| 🗎 Sir         | n nombre1 - Ope               | enOffice.org Calc                                     |                 |                                   |       |         |                          |        |
|---------------|-------------------------------|-------------------------------------------------------|-----------------|-----------------------------------|-------|---------|--------------------------|--------|
| <u>A</u> rchi | vo <u>E</u> ditar <u>V</u> er | <u>I</u> nsertar <u>F</u> ormato <u>H</u> erramientas | <u>D</u> atos V | 'e <u>n</u> tana Ay <u>u</u> da   | 1     |         |                          |        |
| 1             | 🚵 • 🤌 🔜 🗠 I 😰 I 🗟 📣 I 💖 📖 I   |                                                       |                 | ir rango<br>cion <u>a</u> r rango |       | • 8     | b 2↓ 7↓   🥭              | *      |
| : (be         | Arial                         | ▼ 10 ▼ N C                                            | <u>O</u> rder   | nar                               |       |         | % \$%                    | ;   -  |
| A19:          | E24                           | $- f(x) \Sigma =$                                     | <u>F</u> iltro  |                                   | •     | ×,      | <u>F</u> iltro automátio | 0      |
| <u> </u>      |                               |                                                       | Subto           | otales                            |       | V       | Filtro <u>p</u> redetern | ninado |
|               | A Nombro                      | B                                                     | Valide          | ez                                |       | 7       | Filtro <u>e</u> special  |        |
| 2             |                               | Páraz Ruiz                                            |                 |                                   |       |         | THE COL                  |        |
| 2             | Antonio                       | Fernández Ramírez                                     | Opera           | aciones <u>m</u> últiple          | 25    |         | Eliminar <u>f</u> iltro  |        |
| 4             | Ana                           | Benítez González                                      | Texto           | a Columnas                        |       |         | Ocultar AutoFil          | tro    |
| 5             | Luisa                         | Soriano García                                        | <u>C</u> ons    | olidar                            |       | ľ       | Hembra                   |        |
| 6             | Manuel                        | Valero Roldán                                         | Agru            | par y Esquema                     | •     |         | Varón                    | -      |
| 7             | Rosa                          | Benitez Díaz                                          | Piloto          | de datos                          | •     | ra      | Hembra                   | -      |
| 8             | Sebastián                     | Zamora Sada                                           |                 |                                   |       | do      | Varón                    |        |
| 9             | José                          | Maldonado Jimenez                                     | <u>A</u> ctua   | alizar área                       |       | ro      | Varón                    |        |
| 10            | Santiago                      | Biosca Carbonell                                      |                 | 32                                | Casa  | do      | Varón                    |        |
| 11            | María                         | Pascual Hernández                                     |                 | 25                                | Solte | ra      | Hembra                   |        |
| 12            | Carlos                        | Paré Sastre                                           |                 | 32                                | Casa  | do      | Varón                    |        |
| 13            | Antonia                       | Paré Sastre                                           |                 | 25                                | Solte | ra      | Hembra                   |        |
| 14            | Ana                           | García <u>Pérez</u>                                   |                 | 28                                | Casa  | da      | Hembra                   |        |
| 15            | Luis                          | Gallego <u>Martínez</u>                               |                 | 45                                | Solte | ro      | Varón                    |        |
| 16            | Pedro                         | Galletero Ramírez                                     |                 | 34                                | Casa  | do      | Varón                    |        |
| 17            |                               |                                                       |                 |                                   |       |         |                          |        |
| 18            | Niewslaas                     | Assilidas                                             |                 |                                   |       | 1. 0. 1 | 0                        |        |
| 19            | Ana                           | Apellidos                                             |                 |                                   | Esta  |         | Sexo                     |        |
| 20            | Aud                           |                                                       |                 |                                   |       |         |                          |        |
| 21            | Antonia                       |                                                       |                 |                                   |       |         |                          |        |
| 23            | Pedro                         |                                                       |                 |                                   |       |         |                          | _      |
| 24            |                               |                                                       |                 |                                   |       |         |                          |        |
| 25            |                               |                                                       |                 |                                   |       |         |                          | ÷      |
|               | <b>Hoja1</b>                  | Hoja2 (Hoja3 /                                        | III             |                                   |       |         |                          | •      |
| Hoja          | 1/3 Pred                      | eterminado 100%                                       | STD             |                                   |       | Su      | ma=0                     | _      |

Del menú "Datos" Seleccionaremos "Filtro" y de este Filtro especial...

| Filtro especial                                                                            | <b>×</b>            |
|--------------------------------------------------------------------------------------------|---------------------|
| Leer criterios del <u>f</u> iltro en          - no definido -       SHoja1.\$A\$19:\$E\$23 | Aceptar<br>Cancelar |
|                                                                                            | Ay <u>u</u> da      |
|                                                                                            | Opciones <b>¥</b>   |

## Este será el resultado:

| 🗎 Sin nombre1 - Ope                        | nOffice.org Calc                                                |                                 |              |                | ×       |  |  |
|--------------------------------------------|-----------------------------------------------------------------|---------------------------------|--------------|----------------|---------|--|--|
| <u>A</u> rchivo <u>E</u> ditar <u>V</u> er | Insertar <u>F</u> ormato <u>H</u> erramientas <u>D</u> atos     | /e <u>n</u> tana Ay <u>u</u> da | 9            |                |         |  |  |
| i 🚵 • 🌽 🔚 😣                                | 🛅 • 🧀 🗔 📨   😰   🔜 🚑 🕞   💖 📖   🎖 🖻 🗳 • 🎻   🦘 • 🛷 -   💩 抖 👬   🥭 📲 |                                 |              |                |         |  |  |
| 🗛 Arial                                    | ▼ 10 ▼ N C S                                                    |                                 | 1 🖽   🔔 🤊    | 600. ₽° \$%. ₽ | >><br>* |  |  |
| A1:E16                                     | $f(x) \Sigma = Varón$                                           |                                 |              |                |         |  |  |
| A                                          | В                                                               | С                               | D            | E              |         |  |  |
| 1 Nombre 👤                                 | Apellidos 🛃                                                     | Edad 🛃 🛃                        | Estado Civ 🛃 | Sexo 👤         |         |  |  |
| 4 Ana                                      | Benítez González                                                | 22                              | Soltero      | Hembra         |         |  |  |
| 9 José                                     | Maldonado Jimenez                                               | 18                              | Soltero      | Varón          | -       |  |  |
| 13 Antonia                                 | Paré Sastre                                                     | 25                              | Soltera      | Hembra         | =       |  |  |
| 14 Ana                                     | García <u>Pérez</u>                                             | 28                              | Casada       | Hembra         |         |  |  |
| 16 Pedro                                   | Galletero <u>Ramírez</u>                                        | 34                              | Casado       | Varón          |         |  |  |
| 17                                         |                                                                 |                                 |              |                |         |  |  |
| 18                                         |                                                                 |                                 |              |                |         |  |  |
| 19 Nombre                                  | Apellidos                                                       | Edad                            | Estado Civil | Sexo           |         |  |  |
| 20 Ana                                     |                                                                 |                                 |              |                |         |  |  |
| 21 José                                    |                                                                 |                                 |              |                |         |  |  |
| 22 Antonia                                 |                                                                 |                                 |              |                |         |  |  |
| 23 Pedro                                   |                                                                 |                                 |              |                |         |  |  |
|                                            | Hoja2/Hoja3/                                                    |                                 |              |                |         |  |  |
| Hoja 1 / 3 Prede                           | eterminado 100% STD                                             | *                               | Sum          | a=127          |         |  |  |

|                                                        | OpenOffice.org Base                                                                                                    |
|--------------------------------------------------------|----------------------------------------------------------------------------------------------------|
| Asistente para bases de datos                          |                                                                                                    |
| Pasos                                                  | Bienvenido al Asistente para bases de datos de OpenOffice.org                                                                                                    |
| 1. Seleccionar base de datos<br>2. Guardar y continuar | Utilice el Asistente para bases de datos para crear una base de datos, abrir un<br>archivo de base de datos existente o conectarse a una base de datos de un servidor. |
|                                                        | ¿Qué desea hacer?                                                                                                    |
|                                                        | Orear nueva base de datos                                                                                                    |
|                                                        | Abrir un <u>a</u> rchivo de base de datos existente                                                                                                    |
|                                                        | Usado reciente <u>m</u> ente                                                                                                    |
|                                                        | Alumnos                                                                                                    |
|                                                        | Abrir                                                                                                    |
|                                                        | Conectar con una base de datos existente                                                                                                    |
|                                                        | JDBC                                                                                                    |
|                                                        |                                                                                                    |
| Ayuda                                                  | << <u>R</u> egresar <u>Siguiente &gt;&gt;</u> <u>F</u> inalizar Cancelar                                                                                               |

| Asistente para bases de datos                          |                                                                                                    | × |
|--------------------------------------------------------|----------------------------------------------------------------------------------------------------|---|
| Pasos                                                  | Decida cómo desea continuar una vez guardada la base de datos                                                                                                    |   |
| 1. Seleccionar base de datos<br>2. Guardar y continuar | ¿Desea que el asistente registre la base de datos en OpenOffice.org?<br>● <u>S</u> í, registrar la base de datos<br>● No, no registrar la base de datos<br><u>U</u> na vez guardado el archivo de base de datos, ¿qué desea hacer?<br>■ <u>A</u> brir la base de datos para editar<br>■ <u>C</u> rear tablas usando el Asistente para tablas<br>Haga clic en 'Finalizar' para guardar la base de datos. |   |
| Ay <u>u</u> da                                         | << <u>R</u> egresar <u>Siguiente &gt;&gt;</u> <u>Finalizar</u> Cancela                                                                                                    | r |

| 👌 Guardar como       | ,                                                                                                    |                                                                                                    |            |                         | ×                           |
|----------------------|----------------------------------------------------------------------------------------------------|----------------------------------------------------------------------------------------------------|------------|-------------------------|-----------------------------|
| Guar <u>d</u> ar en: | Document                                                                                                    | os                                                                                                    | •          | 🗕 🗈 💣 🎟                 | -                           |
| Guardar en:          | Document Nombre Access20 Adobe AdobeSto CPU_arch Diccionat Excel2007 FinateCI Mis archi Mis archi Mis sitios My Proje Ofi2007co Pinnacle Version C | esseries español<br>Vor español<br>Vor español | Tipo       | ← È i î iii v<br>Tamaño | * * *                       |
|                      | Nombre:<br><u>Ti</u> po:                                                                                                    | Coches<br>Base de datos ODF<br>Ampliación aut. nombre d                                                                                                    | de archivo | •                       | <u>G</u> uardar<br>Cancelar |

| 👌 Coches- OpenOffice.                               | org Base                                                                                   |                             |   |             |           |
|-----------------------------------------------------|--------------------------------------------------------------------------------------------|-----------------------------|---|-------------|-----------|
| <u>A</u> rchivo <u>E</u> ditar <u>V</u> er <u>I</u> | <u>I</u> nsertar <u>H</u> erramientas Ve <u>n</u> tana Ay <u>u</u> da                      |                             |   |             |           |
| 🖹 • 🧭 🔳 🖣                                           | 🛍 -   최 좌   🖾 -   🤉 🚪                                                                      |                             |   |             |           |
| Base de datos                                       | Tareas                                                                                     |                             |   |             |           |
| Tablas                                              | 惑 Crear formulario en vista <u>D</u> iseño<br>🖄 Usar el asistente <u>p</u> ara crear formi | <br>ulario                  | D | Descripción |           |
| <u>C</u> onsultas                                   |                                                                                            |                             |   |             |           |
|                                                     | Formularios                                                                                |                             |   |             |           |
| Eormularios                                         |                                                                                            |                             |   |             | Ninguno 👻 |
| Informes                                            |                                                                                            |                             |   |             |           |
|                                                     |                                                                                            |                             |   |             |           |
|                                                     |                                                                                            |                             |   |             |           |
|                                                     |                                                                                            |                             |   |             |           |
|                                                     |                                                                                            |                             |   |             |           |
|                                                     |                                                                                            |                             |   |             |           |
|                                                     |                                                                                            |                             |   |             |           |
| motor de base de datos                              | s HSQL                                                                                     | motor de base de datos HSQL |   | )[          | ]         |

Página 126 de 180

- 1.- Cree una base de datos denominada "Coches".
- 2.- Cree una tabla con los siguientes campos:

| 7  | Clientes-Base de Op              | penOffice.org: Diseño de tabl           | la 🗖 🗖         | x |
|----|----------------------------------|-----------------------------------------|----------------|---|
| Ar | chivo <u>E</u> ditar <u>V</u> er | <u>H</u> erramientas Ve <u>n</u> tana A | ly <u>u</u> da |   |
|    | 🛛   🗶   🗶 🖻                      | 학 🕈 🛃 👘                                 |                |   |
|    | Nombre del ca                    | Tipo del campo                          | Descripción    |   |
|    | Código Cliente                   | Small Integer [ SMALLINT ]              |                | * |
|    | Nombre                           | Texto [ VARCHAR ]                       | Tamaño 13      | Ξ |
|    | Apellidos                        | Texto [ VARCHAR ]                       | Tamaño 35      |   |
|    | Dirección                        | Texto [ VARCHAR ]                       | Tamaño 25      |   |
|    | Población                        | Texto [ VARCHAR ]                       | Tamaño 35      |   |
|    | Provincia                        | Texto [ VARCHAR ]                       | Tamaño 25      |   |
|    | Codigo Postal                    | Texto [ VARCHAR ]                       | Tamaño 6       |   |
|    | Teléfono                         | Texto [ VARCHAR ]                       | Tamaño 12      |   |
|    | DNI                              | Integer [ INTEGER ]                     |                | _ |
| 4  |                                  |                                         | b              |   |
| È  |                                  |                                         | ,              |   |
|    |                                  | Propiedades del camp                    | 00             |   |
| Та | a <u>m</u> año                   | 0                                       |                |   |
| Va | alor pre <u>d</u> eterminado     |                                         |                |   |
| Ej | emplo de formato                 | 0                                       |                | ) |
| J  |                                  |                                         |                |   |

- 3.- Cree una clave principal en el campo "Código del cliente".4.- Guarde la tabla con el nombre de "Clientes"

| Guardar como               |                         | × |
|----------------------------|-------------------------|---|
| <u>N</u> ombre de la tabla | Clientes                | ] |
| Aceptar                    | Cancelar Ay <u>u</u> da |   |

- 5.- Cree una segunda tabla con los siguientes campos:
- 6.- Crear como clave principal "Matrícula"
- 7.- Guardar la tabla con el nombre "Ventas".

| <b>P</b>          | 🖉 Ventas-Base de OpenOffice.org: Diseño de tabla                                                |                            |             |   |  |  |  |  |  |
|-------------------|-------------------------------------------------------------------------------------------------|----------------------------|-------------|---|--|--|--|--|--|
| Arc               | <u>A</u> rchivo <u>E</u> ditar <u>V</u> er <u>H</u> erramientas Ve <u>n</u> tana Ay <u>u</u> da |                            |             |   |  |  |  |  |  |
|                   | i 🗔   📉   🗶 🖻 🖷   🤝 🛷 🖕                                                                         |                            |             |   |  |  |  |  |  |
|                   | Nombre del ca                                                                                   | Tipo del campo             | Descripción |   |  |  |  |  |  |
|                   | Código del Cliente                                                                              | Small Integer [ SMALLINT ] |             | * |  |  |  |  |  |
|                   | Fecha de compra                                                                                 | Fecha [ DATE ]             |             |   |  |  |  |  |  |
|                   | Modelo                                                                                          | Texto [ VARCHAR ]          | Tamaño 25   |   |  |  |  |  |  |
| 8                 | Matrícula                                                                                       | Texto [ VARCHAR ]          | Tamaño 10   |   |  |  |  |  |  |
|                   | Potencia de CV                                                                                  | Número [ NUMERIC ]         |             |   |  |  |  |  |  |
|                   | Velocidad máxima                                                                                | Número [ NUMERIC ]         |             |   |  |  |  |  |  |
|                   | Consumo litros 10                                                                               | Tiny Integer [ TINYINT ]   |             |   |  |  |  |  |  |
|                   | Precio                                                                                          | Número [ NUMERIC ]         |             |   |  |  |  |  |  |
| ►                 | Color                                                                                           | Texto [ VARCHAR ]          | Tamaño 15   |   |  |  |  |  |  |
|                   |                                                                                                 |                            |             | Ŧ |  |  |  |  |  |
| •                 |                                                                                                 | III                        | •           |   |  |  |  |  |  |
|                   |                                                                                                 | Propiedades del ca         | mpo         |   |  |  |  |  |  |
| Entrada requerida |                                                                                                 |                            |             |   |  |  |  |  |  |
| Longitud 50       |                                                                                                 |                            |             |   |  |  |  |  |  |
| Val               | or predeterminado                                                                               |                            |             | Ŧ |  |  |  |  |  |

## Agregar registros

1.- Abra la tabla "Clientes" de la base de datos "Coches" y añada los siguientes registros que aparecen a continuación:

| 2   | Coches: Clientes                                                                                |          |                 |               |            |           |               |           |          |
|-----|-------------------------------------------------------------------------------------------------|----------|-----------------|---------------|------------|-----------|---------------|-----------|----------|
| Arc | <u>A</u> rchivo <u>E</u> ditar <u>V</u> er <u>H</u> erramientas Ve <u>n</u> tana Ay <u>u</u> da |          |                 |               |            |           |               |           |          |
|     | ፤                                                                                               |          |                 |               |            |           |               |           |          |
|     | Código Cliente                                                                                  | Nombre   | Apellidos       | Dirección     | Población  | Provincia | Codigo Postal | Teléfono  | DNI      |
|     | 100                                                                                             | Carlos   | Más Urruti      | Vilafranca, 7 | Hospitalet | Barcelona | 08976         | 933730022 | 23456789 |
|     | 110                                                                                             | Eva      | Trevería Puch   | Bal, 106      | Argete     | Madrid    | 06578         | 914053718 | 12345323 |
|     | 120                                                                                             | José     | Navarro Lared   | Valencia, 32  | Barcelona  | Barcelona | 08965         | 932217654 | 76598712 |
|     | 130                                                                                             | Antonio  | Garrido Ruiz    | Las Cañas, 15 | Valencia   | Valencia  | 07090         | 964561234 | 98778912 |
|     | 140                                                                                             | Carmen   | Prats Hernández | Rosas, 10     | Badalona   | Barcelona | 08765         | 934567123 | 34563210 |
|     | 150                                                                                             | Santiago | Morales Luz     | Londres, 56   | Barcelona  | Barcelona | 08900         | 933231001 | 44399191 |
|     | 160                                                                                             | Pedro    | Dalmau Losa     | Domador, 120  | Madrid     | Madrid    | 06301         | 912129919 | 65488333 |
|     |                                                                                                 |          |                 |               |            |           |               |           |          |
| Reg | istro 8 de                                                                                      | 8        |                 |               | -<br>      | •<br>•    |               | •         |          |

2.- Cierra la tabla guardando los registros.

3.- A continuación abra la tabla "Ventas" de la base de datos "Coches" y añada los siguientes registros:

| Coches: Ventas |                                                |                            |                    |           |                |                  |                         |          |            |
|----------------|------------------------------------------------|----------------------------|--------------------|-----------|----------------|------------------|-------------------------|----------|------------|
| Ar             | chivo <u>E</u> ditar <u>V</u> er <u>H</u> e    | rramientas Ve <u>n</u> tan | a Ay <u>u</u> da   |           |                |                  |                         |          |            |
|                | ĨĦ 2 X № №   Ø ₩   Ø *   ∮ ₩   Ŷ Ý ▽   Ý   ₽ . |                            |                    |           |                |                  |                         |          |            |
|                | Código del Cliente                             | Fecha de compra            | Modelo             | Matrícula | Potencia de CV | Velocidad máxima | Consumo litros 100 Km/h | Precio   | Color      |
|                | 150                                            | 12/04/96                   | Ford Fiesta Si 16V | B-2356-PO | 90             | 117              | 9                       | 12620,00 | Azul       |
|                | 140                                            | 22/03/96                   | Mercedes 300 E     | B-3310-PX | 240            | 250              | 12                      | 46850,00 | Gris Plata |
|                | 100                                            | 01/01/96                   | Opel Astra Merit   | B-4352-PP | 100            | 190              | 8                       | 14420,00 | Granate    |
|                | 120                                            | 06/01/96                   | Ford Fiesta Si 16V | B-6543-PL | 90             | 177              | 9                       | 12620,00 | Ceniza     |
|                | 120                                            | 19/04/96                   | Audi A4 1.9 Tdi    | B-8790-PM | 90             | 182              | 5                       | 21630,00 | Blanco     |
|                | 160                                            | 19/04/96                   | Seat Ibiza Gti     | M-8765-RB | 115            | 198              | 8                       | 13820,00 | Blanco     |
|                | 110                                            | 01/01/96                   | Seat Ibiza Gti     | M-8976-PX | 115            | 198              | 8                       | 13820,00 | Azul       |
|                | 160                                            | 02/05/96                   | Citroen AX 1.4 D   | M-9923-RC | 55             | 153              | 5                       | 8410,00  | Blanco     |
|                | 130                                            | 10/02/96                   | Citroen AX 1.4 D   | V-3322-ON | 55             | 153              | 5                       | 8410,00  | Negro      |
|                |                                                |                            |                    |           |                |                  |                         |          |            |
| Reg            | jistro 10 de                                   | 10                         |                    |           |                | III              |                         |          | Þ          |

4.- Cierra la tabla "Ventas".

### **Relacionar tablas**

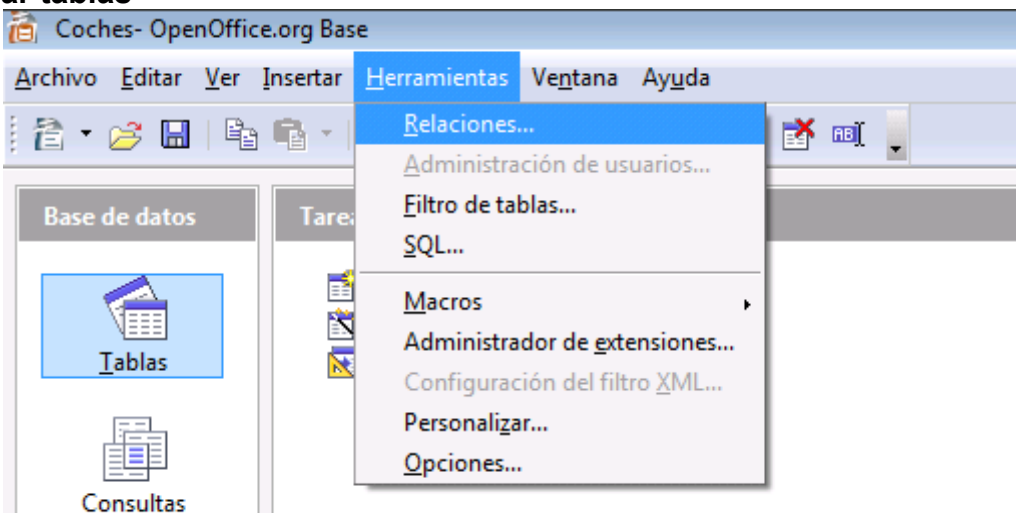

1.- Utilizando la base de datos "Coches", cree una relación entre las dos tablas. Del menú "Herramientas" seleccionaremos "Relaciones..."

| Clientes<br>Código Cliente<br>Nombre<br>Apellidos<br>Dirección<br>Población<br>Provincia<br>Codigo Postal<br>Teléfono<br>DNI | <ul> <li>Ventas</li> <li>Código del Cliente<br/>Fecha de compra<br/>Modelo</li> <li>Matrícula<br/>Potencia de CV<br/>Velocidad máxima<br/>Consumo litros 100 Km/h<br/>Precio<br/>Color</li> </ul> |
|----------------------------------------------------------------------------------------------------|----------------------------------------------------------------------------------------------------|
| Agregar tablas                                                                                                    | Añadir<br>Cerrar<br>Ayuda                                                                                                    |

Nos situaremos encima encima del primer campo de la tabla Clientes y manteniendo

pulsado el ratón nos situaremos encima de la tabla venta en el campo que queremos relacionar.

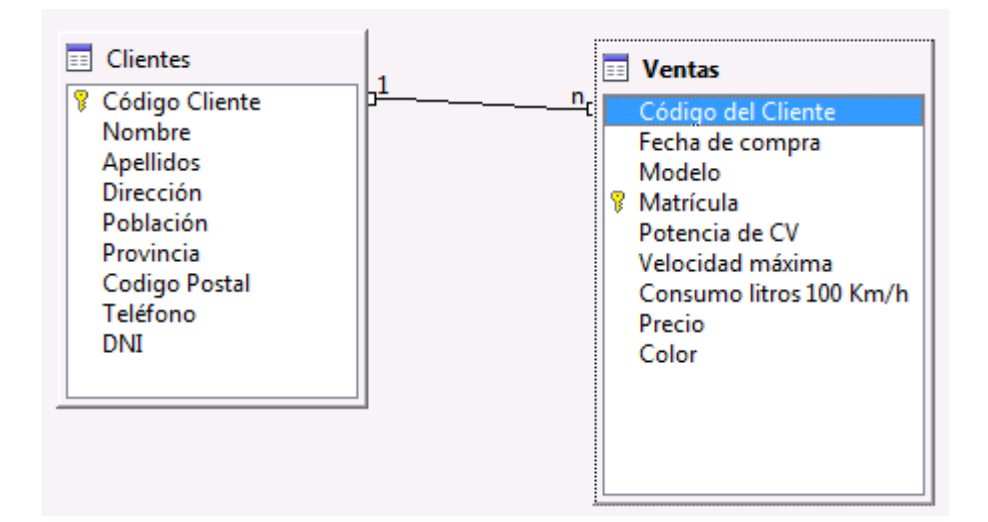

Cerraremos la ventana de relaciones y guardaremos los cambios.

| OpenOffice.org 2.4 |                                                                                |  |  |  |  |  |  |
|--------------------|--------------------------------------------------------------------------------|--|--|--|--|--|--|
| ?                  | El diseño de relación ha sido modificado<br>¿Desea guardar las modificaciones? |  |  |  |  |  |  |
|                    | <u>Sí</u> <u>N</u> o Cancelar                                                  |  |  |  |  |  |  |

### Consultas I

1.- Utilizando la Base de datos denominada "Coches" cree una consulta con la Tabla "Clientes" para que seleccione los clientes que viven en la provincia de "Madrid". Los campos que deben aparecer en la consulta son **Nombre, Apellidos** y **Provincia**.

Crearemos una consulta a vista de diseño.

| 🛅 Coches- OpenOffice.org Base              |                                                                                                    |                                                                                                    |  |  |  |  |  |  |  |  |
|--------------------------------------------|----------------------------------------------------------------------------------------------------|----------------------------------------------------------------------------------------------------|--|--|--|--|--|--|--|--|
| <u>A</u> rchivo <u>E</u> ditar <u>V</u> er | <u>A</u> rchivo <u>E</u> ditar <u>V</u> er <u>I</u> nsertar <u>H</u> erramientas Ve <u>n</u> tana Ay <u>u</u> da                      |                                                                                                    |  |  |  |  |  |  |  |  |
| i 👌 • 🥔 🔳 i 🖻                              | [ 含 • 🖉 🔲   階 略 •   县 科   🗃 •   🥺 🖕 🕮 副 🗃 🗃 🗰 📲                                                                                       |                                                                                                    |  |  |  |  |  |  |  |  |
| Base de datos                              | Tareas                                                                                                    |                                                                                                    |  |  |  |  |  |  |  |  |
| <u>T</u> ablas                             | 🚰 Crear consulta en vista <u>D</u> iseño<br>🙀 Usar el asistente <u>p</u> ara crear consulta<br>sn Crear consulta en vista <u>S</u> QL | Descripción<br>Cree una consulta especificando los filtros, las<br>tablas de entrada, los nombres de campo y las<br>propiedades para organizar o agrupar. |  |  |  |  |  |  |  |  |
| Consultas                                  |                                                                                                    |                                                                                                    |  |  |  |  |  |  |  |  |
| <u>Formularios</u>                         |                                                                                                    |                                                                                                    |  |  |  |  |  |  |  |  |
| Informes                                   | Consultas                                                                                                    | 1                                                                                                    |  |  |  |  |  |  |  |  |
|                                            |                                                                                                    | Ninguno 👻                                                                                                    |  |  |  |  |  |  |  |  |
| motor de base de dato                      | s HSQL motor de base de datos HSQL                                                                                                    |                                                                                                    |  |  |  |  |  |  |  |  |

| Agregar tabla o consu | ulta      |                | × |
|-----------------------|-----------|----------------|---|
| Tablas                | Consultas | <u>A</u> ñadir |   |
| Clientes<br>Ventas    |           | <u>C</u> errar |   |
|                       |           | Ay <u>u</u> da |   |
|                       |           |                |   |
|                       |           |                |   |
|                       |           |                |   |
|                       |           |                |   |

Seleccionaremos la tabla "Clientes" seguido del botón "Añadir" y después el botón "Cerrar".

| 🔄 🖃 🔤                                      |                                 |                        |                                 |             |  |          |  |  |  |
|--------------------------------------------|---------------------------------|------------------------|---------------------------------|-------------|--|----------|--|--|--|
| <u>A</u> rchivo <u>E</u>                   | ditar <u>V</u> er <u>I</u> nser | tar <u>H</u> erramient | as Ve <u>n</u> tana Ay <u>ı</u> | <u>u</u> da |  |          |  |  |  |
| 🖬   🍞   🗶 🖻 🗳   🤝 📝 🚺   🏝 🚦   fwithing 🖓 🖕 |                                 |                        |                                 |             |  |          |  |  |  |
|                                            |                                 |                        |                                 |             |  | <u> </u> |  |  |  |
| == (                                       | E Clientes                      |                        |                                 |             |  |          |  |  |  |
|                                            |                                 |                        |                                 |             |  |          |  |  |  |
|                                            | Código Client                   |                        |                                 |             |  |          |  |  |  |
|                                            | Apellidos                       |                        |                                 |             |  |          |  |  |  |
|                                            | Dirección                       |                        |                                 |             |  |          |  |  |  |
|                                            | oplacion                        |                        |                                 |             |  |          |  |  |  |
| 4                                          |                                 |                        |                                 |             |  | Þ.       |  |  |  |
|                                            |                                 |                        |                                 |             |  |          |  |  |  |
| Campo                                      | Nombre                          | Apellidos              | Provincia                       |             |  | ~        |  |  |  |
| Alias                                      |                                 |                        |                                 |             |  |          |  |  |  |
| Tabla                                      | Clientes                        | Clientes               | Clientes                        |             |  |          |  |  |  |
| Orden                                      |                                 |                        |                                 |             |  | =        |  |  |  |
| Visible                                    |                                 |                        |                                 |             |  | _        |  |  |  |
| Función                                    |                                 |                        | 154 1 2 10                      |             |  |          |  |  |  |
| Criterio                                   |                                 |                        | 'Madrid'                        |             |  | _        |  |  |  |
| 0                                          |                                 |                        |                                 |             |  |          |  |  |  |
| •                                          | III                             | 1                      |                                 | 1           |  | Þ.       |  |  |  |

Seleccionaremos los campos que queremos visualizar en la consulta y como criterio Provincia="Madrid".

Si pulsamos la tecla de función "F4" veremos el resultado de la consulta.

| Consulta1-Base de OpenOffice.org: Diseño de consulta                                                             |                                  |           |         |           |         |            |          |  |
|----------------------------------------------------------------------------------------------------|----------------------------------|-----------|---------|-----------|---------|------------|----------|--|
| <u>A</u> rchivo <u>E</u> ditar <u>V</u> er <u>I</u> nsertar <u>H</u> erramientas Ve <u>n</u> tana Ay <u>u</u> da |                                  |           |         |           |         |            |          |  |
| 🖬 📝                                                                                                    | i 🖬 📝 🗶 🖻 🦘 🗢 🖬 🔽 🖉 📘 fm The Y 🖕 |           |         |           |         |            |          |  |
|                                                                                                    | 🗶 🖻 🖷                            | 🦻   🕅     | 1 🖓     | · A A↓    | 👬   🔆 : | <b>Ý</b> 7 | 1 🔻      |  |
| Nomb                                                                                                    | ore Apellid                      | los       | Pro     | ovincia   |         |            |          |  |
| Eva                                                                                                    | Trevería Puc                     | h N       | Madrid  |           |         |            |          |  |
| Pedro                                                                                                    | Dalmau Los                       | a ſ       | Vladrid |           |         |            |          |  |
| Pagistra 1                                                                                                    | da                               | 2         | MA      |           | _       |            |          |  |
| Registro µ                                                                                                    | de                               | 2         |         |           |         |            |          |  |
|                                                                                                    |                                  |           |         |           |         |            | <u>^</u> |  |
|                                                                                                    | Clientes                         |           |         |           |         |            | =        |  |
|                                                                                                    | ·                                |           |         |           |         |            |          |  |
| 8 0                                                                                                    | Código Client                    |           |         |           |         |            |          |  |
|                                                                                                    | Apellidos                        |           |         |           |         |            |          |  |
|                                                                                                    | Dirección                        |           |         |           |         |            |          |  |
|                                                                                                    | oblacion                         | ]         |         |           |         |            |          |  |
| •                                                                                                    |                                  |           |         |           |         |            | - F      |  |
|                                                                                                    |                                  |           |         |           |         |            |          |  |
| Campo                                                                                                    | Nombre                           | Apellidos | 5       | Provincia |         |            | *        |  |
| Alias                                                                                                    |                                  |           |         |           |         |            |          |  |
| Tabla                                                                                                    | Clientes                         | Clientes  |         | Clientes  |         |            |          |  |
| Orden                                                                                                    |                                  |           |         |           |         | _          |          |  |
| Visible                                                                                                    | ×                                | <b>v</b>  |         | V         |         |            |          |  |
| Criterio                                                                                                    |                                  |           |         | 'Madrid'  |         |            |          |  |
| 0                                                                                                    |                                  |           |         | maunu     |         |            |          |  |
| -                                                                                                    | L                                |           |         |           |         |            |          |  |
|                                                                                                    |                                  |           |         |           |         |            |          |  |

2.- Cierra la consulta y la guardas con el nombre "PobMadrid".

| Guardar como                  |           | ×              |
|-------------------------------|-----------|----------------|
| Nombre de la <u>c</u> onsulta | PobMadrid |                |
| Aceptar                       | Cancelar  | Ay <u>u</u> da |

3.- Abra la consulta denominada "PobMadrid" en modo de diseño y a continuación sitúe el campo "Provincia" en la primera columna de la cuadrícula Qbe.

| PobMad                     | rid                                              |                          |                                |             |
|----------------------------|--------------------------------------------------|--------------------------|--------------------------------|-------------|
| <u>A</u> rchivo <u>E</u> c | ditar <u>V</u> er <u>I</u> nsert                 | tar <u>H</u> erramienta: | s Ve <u>n</u> tana Ay <u>u</u> | <u>i</u> da |
| . 🖬 📝                      | ) 🗶 🖻 🛱                                          | ⇒ ় [₫                   | x 🗴 🚺                          | <b>•</b> •  |
|                            | Clientes<br>Código Client<br>Nombre<br>Apellidos |                          |                                |             |
|                            | le                                               |                          |                                |             |
| Campo                      | Nombre                                           | Apellidos                | Provincia                      |             |
| Alias                      |                                                  |                          |                                |             |
| Tabla                      | Clientes                                         | Clientes                 | Clientes                       |             |
| Orden                      |                                                  |                          |                                |             |
| Visible                    | <b>V</b>                                         | <b>V</b>                 | <b>V</b>                       |             |
| Función                    |                                                  |                          |                                |             |
| Criterio                   |                                                  |                          | 'Madrid'                       |             |
| 0                          |                                                  |                          |                                |             |
| 0                          |                                                  |                          |                                | =           |
| 0                          |                                                  |                          |                                |             |
| 0                          |                                                  |                          |                                |             |
|                            |                                                  |                          |                                | Ŧ           |
| <ul> <li>III</li> </ul>    |                                                  |                          |                                | - F         |

4.- Ejecute la consulta para comprobar que el cambio de columna ha sido efectuado.

| <u>Archivo Editar Ver Insertar H</u> erramientas Ve <u>n</u> tana Ayuda |
|-------------------------------------------------------------------------|
|                                                                         |
|                                                                         |
|                                                                         |
| Provincia Nombre Apellidos                                              |
| Madrid Eva Trevería Puch                                                |
| Madrid Pedro Dalmau Losa                                                |

5.- Cierra la consulta "PobMadrid" sin archivar los cambios efectuados.

6.- Cree una nueva consulta de la tabla "Clientes" y añada a la cuadrícula Qbe los campos **Nombre, Apellidos, Código Postal** y **Teléfono**.

| 🖉 Consulta1-Base de OpenOffice.org: Diseño de consulta |                                                                                                  |           |               |          |   |          |  |  |  |
|--------------------------------------------------------|--------------------------------------------------------------------------------------------------|-----------|---------------|----------|---|----------|--|--|--|
| <u>A</u> rchivo <u>E</u>                               | <u>E</u> ditar <u>V</u> er <u>I</u> nsertar <u>H</u> erramientas Ve <u>n</u> tana Ay <u>u</u> da |           |               |          |   |          |  |  |  |
| i 🔲 🕞                                                  |                                                                                                  |           |               |          |   |          |  |  |  |
|                                                        |                                                                                                  |           |               |          |   |          |  |  |  |
| Clier<br>Códi<br>Nom<br>Apel<br>Direc<br>Pobl          | ntes<br>igo Client<br>ibre<br>lidos<br>cción<br>ación                                            |           |               |          |   | * III    |  |  |  |
| •                                                      |                                                                                                  |           |               |          |   | Þ        |  |  |  |
|                                                        |                                                                                                  |           |               |          | _ |          |  |  |  |
| Campo                                                  | Nombre                                                                                           | Apellidos | Codigo Postal | Teléfono | - | <b>^</b> |  |  |  |
| Alias                                                  | Climates                                                                                         | Climates  | Clienter      | Clienter |   |          |  |  |  |
| Tabla                                                  | Clientes                                                                                         | Clientes  | Clientes      | Clientes |   |          |  |  |  |
| Visible                                                |                                                                                                  |           |               |          |   |          |  |  |  |
| Función                                                |                                                                                                  |           |               |          |   |          |  |  |  |
| Criterio                                               |                                                                                                  |           |               |          |   |          |  |  |  |
| 0                                                      |                                                                                                  |           |               |          |   |          |  |  |  |
| 0                                                      |                                                                                                  |           |               |          |   |          |  |  |  |
| 0                                                      |                                                                                                  |           |               |          |   |          |  |  |  |
| 0                                                      |                                                                                                  |           |               |          |   |          |  |  |  |
|                                                        |                                                                                                  |           |               |          |   |          |  |  |  |
|                                                        |                                                                                                  |           |               |          |   | +        |  |  |  |
| •                                                      |                                                                                                  |           |               |          |   | Þ.       |  |  |  |

7.- Clasifica la consulta por el campo "Apellidos" en orden "Ascendente".

| 🖉 Consulta1-Base de OpenOffice.org: Diseño de consulta                                                           |                                 |                         |                                |                                    |  |     |  |
|----------------------------------------------------------------------------------------------------|---------------------------------|-------------------------|--------------------------------|------------------------------------|--|-----|--|
| <u>A</u> rchivo <u>E</u> ditar <u>V</u> er <u>I</u> nsertar <u>H</u> erramientas Ve <u>n</u> tana Ay <u>u</u> da |                                 |                         |                                |                                    |  |     |  |
| Archivo E                                                                                                    | ditar <u>V</u> er <u>I</u> nser | tar <u>H</u> erramienta | s Ve <u>n</u> tana Ay <u>ı</u> | <u>u</u> da<br><sup>™</sup> I f∞ T |  | * W |  |
| •                                                                                                    |                                 |                         |                                |                                    |  | Þ   |  |
|                                                                                                    |                                 |                         |                                |                                    |  |     |  |
| Campo                                                                                                    | Nombre                          | Apellidos               | Codigo Postal                  | Teléfono                           |  | *   |  |
| Alias                                                                                                    |                                 |                         |                                |                                    |  |     |  |
| Tabla                                                                                                    | Clientes                        | Clientes                | Clientes                       | Clientes                           |  |     |  |
| Orden                                                                                                    |                                 | ascendente 💌            |                                |                                    |  |     |  |
| Visible                                                                                                    | <b>v</b>                        | <b>V</b>                | <b>V</b>                       | <b>v</b>                           |  |     |  |
| Funcion                                                                                                    |                                 |                         |                                |                                    |  |     |  |
| Criterio                                                                                                    |                                 |                         |                                |                                    |  |     |  |
| 0                                                                                                    |                                 |                         |                                |                                    |  |     |  |
| 0                                                                                                    |                                 |                         |                                |                                    |  |     |  |
| 0                                                                                                    |                                 |                         |                                |                                    |  |     |  |
|                                                                                                    |                                 | 1                       |                                |                                    |  |     |  |
|                                                                                                    |                                 |                         |                                |                                    |  |     |  |
| •                                                                                                    |                                 |                         |                                |                                    |  |     |  |
|                                                                                                    |                                 |                         |                                |                                    |  |     |  |

8.- Ejecute la consulta y compruebe que el resultado es el mismo que el de la figura siguiente:

|   | Nombre   | Apellidos       | Codigo Postal | Teléfono  |
|---|----------|-----------------|---------------|-----------|
| • | Pedro    | Dalmau Losa     | 06301         | 912129919 |
|   | Antonio  | Garrido Ruiz    | 07090         | 964561234 |
|   | Carlos   | Más Urruti      | 08976         | 933730022 |
|   | Santiago | Morales Luz     | 08900         | 933231001 |
|   | José     | Navarro Lared   | 08965         | 932217654 |
|   | Carmen   | Prats Hernández | 08765         | 934567123 |
|   | Eva      | Trevería Puch   | 06578         | 914053718 |

9.- Desactive la visualización del campo "Teléfono".

| 🖉 Consulta                                                                                                    | 1-Base de OpenO                               | Office.org: Diseño | de consulta   |            | _ • • | ٢.    |  |
|----------------------------------------------------------------------------------------------------|-----------------------------------------------|--------------------|---------------|------------|-------|-------|--|
| <u>A</u> rchivo <u>E</u> ditar <u>V</u> er <u>I</u> nsertar <u>H</u> erramientas Ve <u>n</u> tana Ay <u>u</u> da |                                               |                    |               |            |       |       |  |
| i 🖬 📝                                                                                                    | X & 6                                         | 🤝 🔿 🛛              | 🛛 🖉 📜         | Ħ   f∞ Ħ 4 | 123   |       |  |
| Clier<br>Códi<br>Nom<br>Apell<br>Direc<br>Pobli                                                                  | ntes<br>go Client =<br>bre<br>lidos<br>ción + |                    |               |            |       | < III |  |
|                                                                                                    |                                               |                    |               |            |       | Ŧ     |  |
| •                                                                                                    |                                               |                    |               |            | 4     | -     |  |
| Campo                                                                                                    | Nombre                                        | Apellidos          | Codigo Postal | Teléfono   |       |       |  |
| Alias                                                                                                    |                                               |                    |               |            |       |       |  |
| Tabla                                                                                                    | Clientes                                      | Clientes           | Clientes      | Clientes   |       |       |  |
| Orden                                                                                                    |                                               | ascendente         |               |            |       |       |  |
| Visible                                                                                                    | <b>V</b>                                      | <b>V</b>           | <b>V</b>      |            |       |       |  |
| Función                                                                                                    |                                               |                    |               |            |       | Ξ     |  |
| Criterio                                                                                                    |                                               |                    |               |            |       |       |  |
| 0                                                                                                    |                                               |                    |               |            |       |       |  |
| 0                                                                                                    |                                               |                    |               |            |       |       |  |
| 0                                                                                                    |                                               |                    |               |            |       |       |  |
| 0                                                                                                    |                                               |                    |               |            |       |       |  |
| ۰ III                                                                                                    |                                               |                    |               |            | Þ     | •     |  |

Cierre la consulta sin guardar los cambios.

10.- Asigne el criterio adecuado para que se seleccione los registros que su Apellido comience por la letra "G" y sea inferior a "Q".

| Consultal-Base de OpenOffice.org: Diseno de consulta                                                             |              |          |         |          |       |  |   |  |  |  |
|----------------------------------------------------------------------------------------------------|--------------|----------|---------|----------|-------|--|---|--|--|--|
| <u>A</u> rchivo <u>E</u> ditar <u>V</u> er <u>I</u> nsertar <u>H</u> erramientas Ve <u>n</u> tana Ay <u>u</u> da |              |          |         |          |       |  |   |  |  |  |
| 🕴 🖬 💽 💥 🖻 🛍 🤝 🗢 🖬 📓 🖉 🚺 🌆 🖓                                                                                      |              |          |         |          |       |  |   |  |  |  |
|                                                                                                    |              |          |         |          |       |  |   |  |  |  |
|                                                                                                    |              |          |         |          |       |  |   |  |  |  |
| Nom                                                                                                    | ore Apelli   | dos      | Codig   | o Postal |       |  |   |  |  |  |
| Antonio                                                                                                    | Garrido Rui  | z        | 07090   |          |       |  |   |  |  |  |
| Carlos                                                                                                    | Más Urruti   |          | 08976   |          |       |  |   |  |  |  |
| Santiag                                                                                                    | o Morales Lu | z        | 08900   |          |       |  |   |  |  |  |
| Jose                                                                                                    | Navarro La   | red      | 08905   |          |       |  |   |  |  |  |
| Carmen                                                                                                    | Prats Herna  | indez    | 08705   |          |       |  |   |  |  |  |
| Registro 1                                                                                                    | de           | 5        |         |          |       |  |   |  |  |  |
|                                                                                                    |              |          |         |          |       |  | _ |  |  |  |
| _                                                                                                    |              |          |         |          |       |  |   |  |  |  |
| Clier                                                                                                    | ntes         |          |         |          |       |  |   |  |  |  |
| *                                                                                                    | <b>^</b>     |          |         |          |       |  |   |  |  |  |
| Códi                                                                                                    | go Client 📄  |          |         |          |       |  |   |  |  |  |
| Nom                                                                                                    | lidos        |          |         |          |       |  |   |  |  |  |
| Direc                                                                                                    | ción         |          |         |          |       |  |   |  |  |  |
| Pobl                                                                                                    | ación 🔻      |          |         |          |       |  |   |  |  |  |
|                                                                                                    |              |          |         |          |       |  | Ŧ |  |  |  |
| •                                                                                                    |              | -        |         |          |       |  | • |  |  |  |
|                                                                                                    |              |          |         |          |       |  |   |  |  |  |
| Campo                                                                                                    | Nombre       | Apellid  | os      | Codigo P | ostal |  | * |  |  |  |
| Alias                                                                                                    |              |          |         |          |       |  |   |  |  |  |
| Tabla                                                                                                    | Clientes     | Cliente  | s       | Clientes |       |  |   |  |  |  |
| Orden                                                                                                    |              | ascend   | ente    |          |       |  | E |  |  |  |
| Visible                                                                                                    | <b>V</b>     | [        | J       | 1        | ]     |  |   |  |  |  |
| Función                                                                                                    |              |          |         |          |       |  |   |  |  |  |
| Criterio                                                                                                    |              | >= 'G' ' | Y < 'Q' |          |       |  |   |  |  |  |
| 0                                                                                                    |              |          | _       |          |       |  |   |  |  |  |
| 0                                                                                                    | 1            |          |         |          |       |  | - |  |  |  |
|                                                                                                    |              |          |         |          |       |  |   |  |  |  |

11.- Ejecuta la consulta y el resultado que debe aparecer en la lista que observar en la parte superior de este imagen.

12.- Cierra la consulta y guárdela con el nombre "Apellido selección".

| Guardar como                  |                    | <b>×</b>       |
|-------------------------------|--------------------|----------------|
| Nombre de la <u>c</u> onsulta | Apellidos selecció | ön             |
| Aceptar                       | Cancelar           | Ay <u>u</u> da |

13.- Cree una consulta con la tabla "Clientes" y añada todos los campos en la cuadrícula Qbe.

14.- Asigne el criterio adecuado para que seleccionen los clientes que no residen en "Barcelona" ni "Valencia".

15.- Ejecute la consulta y compruebe si el resultado es igual que el que se muestra en la siguiente figura:

| Cor      | 🖉 Consulta1-Base de OpenOffice.org: Diseño de consulta                                           |        |                       |              |          |        |           |             |          |          | x  |
|----------|--------------------------------------------------------------------------------------------------|--------|-----------------------|--------------|----------|--------|-----------|-------------|----------|----------|----|
| Archiv   | <u>Archivo E</u> ditar <u>V</u> er Insertar <u>H</u> erramientas Ve <u>n</u> tana Ay <u>u</u> da |        |                       |              |          |        |           |             |          |          |    |
|          |                                                                                                  |        |                       |              |          |        |           |             |          |          |    |
|          | ■ 😰 🕺 🖻 👘   🏓   🗛   👁 •   🎍 抖   🗞 🎸 🗸   🍼   🖉   🗏 🖆 🕼 🗐 🖾 .                                      |        |                       |              |          |        |           |             |          |          |    |
|          | Código Cliente                                                                                   | Nombre | Apellidos             | Dirección    | Població | ón Pro | /incia Co | digo Postal | Teléfono | DNI      |    |
| > 11     | 0                                                                                                | Eva    | Trevería Puch         | Bal, 106     | Argete   | Madrid | 0657      | 8 9         | 14053718 | 12345323 |    |
| 16       | 0                                                                                                | Pedro  | Dalmau Losa           | Domador, 120 | Madrid   | Madrid | 0630      | 1 9         | 12129919 | 65488333 |    |
| 0        |                                                                                                  |        |                       |              |          |        |           |             |          |          |    |
| Registro | ol de                                                                                            | 2      |                       | ] •          |          |        |           |             |          |          | •  |
|          | Clientes<br>Código Client<br>Nombre<br>Apellidos<br>Dirección<br>Población                       |        |                       |              |          |        |           |             |          |          |    |
|          |                                                                                                  |        |                       |              |          |        |           |             |          |          |    |
| Campo    | Clientes.*                                                                                       | Provin | ncia                  |              |          |        |           |             |          |          |    |
| Alias    |                                                                                                  |        |                       |              |          |        |           |             |          |          |    |
| Tabla    | Clientes                                                                                         | Client | es                    |              |          |        |           |             |          |          | =  |
| Orden    |                                                                                                  |        |                       |              |          |        |           |             |          |          |    |
| Visible  | <b>V</b>                                                                                         |        |                       |              |          |        |           |             |          | 1        |    |
| Funció   | n                                                                                                |        |                       |              |          |        |           |             |          |          |    |
| Criterio | )                                                                                                | <> 'Ba | arcelona' Y <> 'Valen | cia'         |          |        |           |             |          |          |    |
| 0        |                                                                                                  |        |                       | •            |          |        |           |             |          |          |    |
| •        |                                                                                                  | 1      | 11                    |              |          |        |           |             |          |          | P. |

16.- Cierre la consulta y archívela con el nombre "No Madrid Valencia".

| Guardar como                  |                | ×              |
|-------------------------------|----------------|----------------|
| Nombre de la <u>c</u> onsulta | No Madrid Vale | encia          |
| Aceptar                       | Cancelar       | Ay <u>u</u> da |

17.- Cierre la base de datos "Coches".

### Consultas II

1.- Cree una consulta utilizando la tabla "Ventas" y añada los campos **Modelo, Matrícula** y **Precio**.

2.- Cambie el nombre del campo "Modelo", por "Marca del vehículo:" tal como aparece en la siguiente figura:

| 🚰 Consulta1-Base de OpenOffice.org: Diseño de consulta                                   |                                                                                                    |           |          |        |       |       | ×       |
|------------------------------------------------------------------------------------------|----------------------------------------------------------------------------------------------------|-----------|----------|--------|-------|-------|---------|
| <u>A</u> rchivo <u>E</u>                                                                 | <u>A</u> rchivo <u>E</u> ditar <u>V</u> er <u>I</u> nsertar <u>H</u> erramientas Ve <u>n</u> tana Ay <u>u</u> da |           |          |        |       |       |         |
| 🖬 📝                                                                                      | ) X 🖻 🖻                                                                                                    | 🔶 🥐       | <b>1</b> | ed 📑 📕 | ₀ ┓┛╬ | -     |         |
| . III   🛃                                                                                |                                                                                                    |           |          |        |       |       | >><br>* |
| Marca del vehículo Matrícula Precio                                                      |                                                                                                    |           |          |        |       |       |         |
| Ford Field                                                                               | esta Si 16V                                                                                                    | B-2356-PO | 12620,00 |        |       |       |         |
| Merced                                                                                   | les 300 E                                                                                                    | B-3310-PX | 46850,00 |        |       |       |         |
| Opel As                                                                                  | stra Merit                                                                                                    | B-4352-PP | 14420,00 |        |       |       | =       |
| Ford Fie                                                                                 | esta Si 16V                                                                                                    | B-6543-PL | 12620,00 |        |       |       |         |
| Audi A4                                                                                  | 4 1.9 Tdi                                                                                                    | B-8790-PM | 21630,00 |        |       |       |         |
| Seat Ibi                                                                                 | za Gti                                                                                                    | M-8765-RB | 13820,00 |        |       |       | Ŧ       |
| Registro 1                                                                               | de 9 🖂 🕨 🛤                                                                                                    |           |          |        |       |       |         |
| Ventas<br>Código del Cliente<br>Fecha de compra<br>Modelo<br>Matrícula<br>Potencia de CV |                                                                                                    |           |          |        |       | •     |         |
| •                                                                                        |                                                                                                    |           |          |        |       | ,<br> | -       |
| Campo                                                                                    | Modelo                                                                                                    | M         | atrícula | Precio |       |       |         |
| Aliac                                                                                    | Marca del vehi                                                                                                   | ículo     | acticula |        |       |       |         |
| Tabla                                                                                    | Venter                                                                                                    | 1Cui0     | antac    | Ventac |       |       | -       |
| Orden                                                                                    | Ventas                                                                                                    | ve        | entas    | ventas |       |       | - =     |
| Urden                                                                                    |                                                                                                    |           |          |        |       |       |         |
| VISIBLE                                                                                  | ×                                                                                                    |           | <b>v</b> |        |       |       | -       |
| Funcion                                                                                  |                                                                                                    |           |          |        |       |       | -       |
| Criterio                                                                                 |                                                                                                    |           |          |        |       |       | Ŧ       |
| •                                                                                        | 11                                                                                                    |           |          |        |       | Þ     |         |

3.- Cierre la consulta y archívela con el nombre "Marca de vehículo".

| Guardar como                |                  | X              |
|-----------------------------|------------------|----------------|
| Nombre de la <u>c</u> onsul | ta Marca de Vehí | iculo          |
| Aceptar                     | Cancelar         | Ay <u>u</u> da |

4.- Cree una consulta utilizando la tabla "Ventas" y añada a la cuadrícula Qbe los campos: **Código del cliente, Fecha de compra, Modelo** y **Precio**.

5.- Cree un campo de cálculo que se llame "Precio con Dto." para realizar un descuento sobre el campo "Precio" de un 15%.

6.- Ejecute la consulta y compruebe que el valor que aparece en el campo calculado, es el mismo que aparece en la siguiente figura.

| 🖉 Consulta1-Base de OpenOffice.org: Diseño de consulta |                                                                                                    |                  |              |          |          |             | x                                          |    |
|--------------------------------------------------------|----------------------------------------------------------------------------------------------------|------------------|--------------|----------|----------|-------------|--------------------------------------------|----|
| <u>A</u> rchivo <u>E</u> d                             | <u>A</u> rchivo <u>E</u> ditar <u>V</u> er <u>I</u> nsertar <u>H</u> erramientas Ve <u>n</u> tana Ay <u>u</u> da |                  |              |          |          |             |                                            |    |
| i 🖬 📝                                                  | : 🖬   🛃   🐇 👘   🤝 💌 📓 🔛   🗃   🜆 🗐 🖑 🖕                                                                            |                  |              |          |          |             |                                            |    |
|                                                        |                                                                                                    |                  |              |          |          |             |                                            |    |
| Códig                                                  | o del Cliente                                                                                                    | Fecha de compra  | Modelo       | Precio   | Precio   | con Dto.    |                                            |    |
| > 150                                                  | 1                                                                                                    | 2/04/96          | Ford Fiesta  | 12620,00 | 10727    |             |                                            |    |
| 140                                                    | 2                                                                                                    | 2/03/96          | Mercedes 3   | 46850,00 | 39822,5  |             |                                            |    |
| 100                                                    | 0                                                                                                    | 1/01/96          | Opel Astra I | 14420,00 | 12257    |             |                                            |    |
| 120                                                    | 0                                                                                                    | 6/01/96          | Ford Fiesta  | 12620,00 | 10727    |             |                                            |    |
| 120                                                    | 1                                                                                                    | 9/04/96          | Audi A4 1.9  | 21630,00 | 18385,5  |             |                                            |    |
| 160                                                    | 1                                                                                                    | 9/04/96          | Seat Ibiza G | 13820,00 | 11747    |             |                                            |    |
| 110                                                    | 0                                                                                                    | 1/01/96          | Seat Ibiza G | 13820,00 | 11747    |             |                                            |    |
| 160                                                    | 0                                                                                                    | 2/05/96          | Citroen AX:  | 8410,00  | 7148,5   |             |                                            |    |
| 130                                                    | 1                                                                                                    | 0/02/96          | Citroen AX:  | 8410,00  | 7148,5   |             |                                            |    |
| Registro 1                                             | de                                                                                                    | 9 14 4           |              |          |          |             |                                            |    |
|                                                        |                                                                                                    | - 00             |              |          |          |             |                                            | _  |
|                                                        |                                                                                                    |                  |              |          |          |             |                                            |    |
| Ventas                                                 |                                                                                                    |                  |              |          |          |             |                                            |    |
| *                                                      |                                                                                                    |                  |              |          |          |             |                                            |    |
| Códio                                                  | go del Cli 😑                                                                                                    |                  |              |          |          |             |                                            |    |
| Fecha                                                  | de com                                                                                                    |                  |              |          |          |             |                                            |    |
| Mode                                                   | elo                                                                                                    |                  |              |          |          |             |                                            |    |
| 8 Matrí                                                | cula                                                                                                    |                  |              |          |          |             |                                            |    |
| Poter                                                  | ncia de C                                                                                                    |                  |              |          |          |             |                                            | -  |
| •                                                      |                                                                                                    |                  |              |          |          |             |                                            | Þ. |
|                                                        |                                                                                                    |                  |              |          |          |             |                                            |    |
| Campo                                                  | Código del Clie                                                                                                  | r Fecha de compr | Modelo       | Precio   |          | "Ventas"."F | Precio" - ( "Ventas"."Precio" * 15 / 100 ) |    |
| Alias                                                  |                                                                                                    |                  |              |          |          | Precio con  | Dto.                                       |    |
| Tabla                                                  | Ventas                                                                                                    | Ventas           | Ventas       | Ventas   |          |             |                                            | =  |
| Orden                                                  |                                                                                                    |                  |              |          |          |             |                                            |    |
| Visible                                                | <b>V</b>                                                                                                    | <b>V</b>         | <b>V</b>     | [        | <b>v</b> |             |                                            |    |
| Función                                                |                                                                                                    |                  |              |          | -        |             |                                            | -  |
| Criterio                                               |                                                                                                    |                  |              |          |          |             |                                            | -  |
| <u> </u>                                               |                                                                                                    |                  |              |          |          |             |                                            |    |
| •                                                      | III                                                                                                    |                  |              |          |          |             |                                            | Þ. |

7.- Cierre la consulta y archívela con el nombre "Precio con descuento".

| Guardar como                  |  |                      |                | × |
|-------------------------------|--|----------------------|----------------|---|
| Nombre de la <u>c</u> onsulta |  | Precio con descuento |                |   |
| Aceptar                       |  | Cancelar             | Ay <u>u</u> da |   |

8.- Modifique la consulta "Precio con descuento" para convertirla en consulta de **Agrupación** y que muestre como resultado la siguiente figura:

| Precio con descuento                                                                                             |               |                    |                     |          |  |  |  |
|----------------------------------------------------------------------------------------------------|---------------|--------------------|---------------------|----------|--|--|--|
| <u>A</u> rchivo <u>E</u> ditar <u>V</u> er <u>I</u> nsertar <u>H</u> erramientas Ve <u>n</u> tana Ay <u>u</u> da |               |                    |                     |          |  |  |  |
| : 🖬 📝 🗶 🐁 🖘 🗢 🖬 🔯 🛃 🗧 👘 🗃 🖉                                                                                      |               |                    |                     |          |  |  |  |
|                                                                                                    |               |                    |                     |          |  |  |  |
| Fecha de compra                                                                                                  |               | Modelo             | Precio con Dto.     |          |  |  |  |
| 19/04/9                                                                                                    | 5 S           | eat Ibiza Gti      | 11747               | 747      |  |  |  |
| 01/01/96 Sea                                                                                                    |               | eat Ibiza Gti      | 11747               | 747      |  |  |  |
| 02/05/9                                                                                                    | 5 C           | itroen AX 1.4 D    | 7148,5              | 48,5     |  |  |  |
| 10/02/9                                                                                                    | 5 C           | itroen AX 1.4 D    | oen AX 1.4 D 7148,5 |          |  |  |  |
| Registro 1 de 4 (4)                                                                                              |               |                    |                     |          |  |  |  |
|                                                                                                    |               |                    |                     |          |  |  |  |
| Ventas<br>Código del Cli<br>Fecha de com<br>Modelo<br>Modelo<br>Matrícula<br>Potencia de C                       |               |                    |                     |          |  |  |  |
| 4                                                                                                    |               |                    |                     |          |  |  |  |
|                                                                                                    |               |                    |                     |          |  |  |  |
| Campo                                                                                                    | Fecha de comp | or Modelo          | "Ventas"."Precio    | <u>^</u> |  |  |  |
| Alias                                                                                                    |               |                    | Precio con Dto.     |          |  |  |  |
| Tabla                                                                                                    | Ventas        | Ventas             |                     |          |  |  |  |
| Orden                                                                                                    |               |                    |                     | =        |  |  |  |
| Visible                                                                                                    | <b>V</b>      | <b>V</b>           | <b>V</b>            |          |  |  |  |
| Función                                                                                                    | Agrupar       | Agrupar            | Suma                |          |  |  |  |
| Criterio                                                                                                    |               | 'Citroen AX 1.4 D' |                     |          |  |  |  |
| 0                                                                                                    |               | 'Seat Ibiza Gti'   | -                   |          |  |  |  |
|                                                                                                    |               |                    |                     |          |  |  |  |
|                                                                                                    |               |                    |                     |          |  |  |  |

9.- Archívela con el nombre "Agrupación". (Archivo / Guardar como...)

| Guardar como                 |              | ×              |
|------------------------------|--------------|----------------|
| Nombre de la <u>c</u> onsult | a Agrupación |                |
| Aceptar                      | Cancelar     | Ay <u>u</u> da |

10.- Cree una consulta con las tablas "Clientes" y "Ventas".

11.- Añada los campos Código del Cliente, Nombre, Apellidos, Modelo y Color.

12.- Ordene la consulta por el campo "Modelo" en el orden Ascendente.

13.- Introduzca los criterios necesarios para seleccionar los modelos de coche que posean el color **Blanco o Negro** o sea la marca "Opel". El resultado de la consulta debe ser el siguiente:

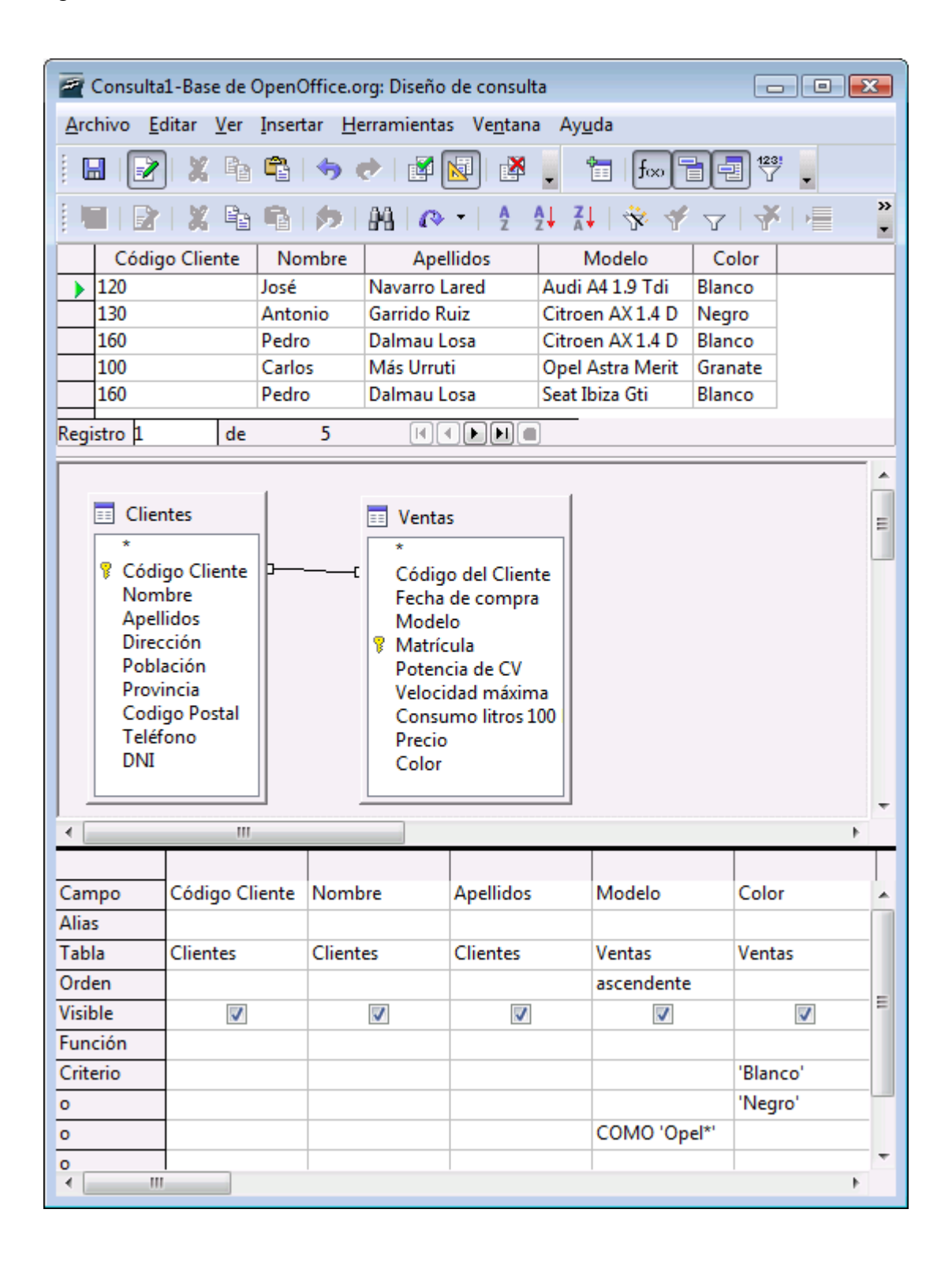
14.- Cierre la consulta y archívela con el nombre "Opel y Colores".

| Guardar como                  |                         | <b>X</b> |
|-------------------------------|-------------------------|----------|
| Nombre de la <u>c</u> onsulta | Opel y Colores          |          |
| Aceptar                       | Cancelar Ay <u>u</u> da |          |

### Consultas III

1.- Utilizando la base de datos "Coches" cree una consulta utilizando la tabla "Ventas" y añada a la cuadrícula Qbe los campos **Código de cliente, Fecha de compra, Modelo** y **Potencia CV.** 

2.- Asigne un **Parámetro** Para pode seleccionar las diferentes potencias de los vehículos de la tabla:

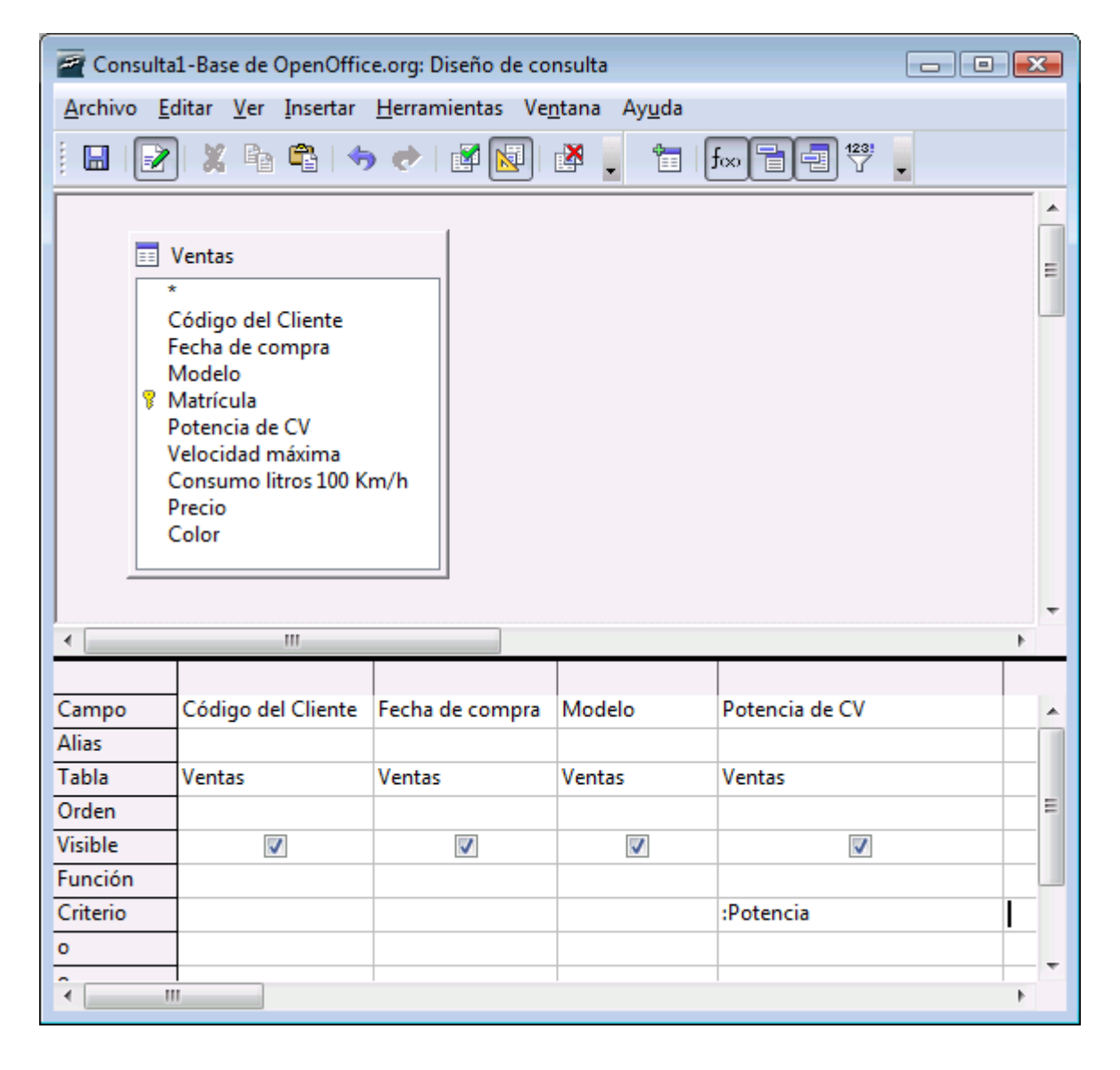

| Parámetros    | Aceptar   |
|---------------|-----------|
| Potencia      | Cancelar  |
|               |           |
|               |           |
| <u>V</u> alor |           |
| 90            | siguiente |

|   | Código del Cliente | Fecha de compra | Modelo      | Potencia de CV |
|---|--------------------|-----------------|-------------|----------------|
| ► | 150                | 12/04/96        | Ford Fiesta | 90             |
|   | 120                | 06/01/96        | Ford Fiesta | 90             |
|   | 120                | 19/04/96        | Audi A4 1.9 | 90             |
|   | 120                | 19/04/96        | Audi A4 1.9 | 90<br>90       |

Nota:

Para crear una consulta con parámetros variables deberá escribir la variable entre corchetes (=[x]). Otra posibilidad es utilizar un signo igual seguido de dos puntos (=:x). Cuando se ejecute la consulta, el programa mostrará un diálogo solicitando la expresión a la que se debe asignar la variable x.

Si consulta varios parámetros al mismo tiempo, el diálogo contendrá un listado con todos los parámetros y una línea de entrada junto a cada uno de ellos. Escriba los valores, preferiblemente de arriba abajo, y pulse la tecla Intro después de cada línea.

3.- Cierre la consulta y archívela con el nombre de "Potencia".

| Guardar como                |                         | × |
|-----------------------------|-------------------------|---|
| Nombre de la <u>c</u> onsul | ta Potencia             |   |
| Aceptar                     | Cancelar Ay <u>u</u> da |   |

4.- Cree una consulta de **Referencias cruzadas** utilizando la tabla "Ventas" para que muestre los registros agrupados por "Modelos" y "Potencia en CV", indicando el valor total de vehículos según la potencia de que dispongan.

| 🖉 Consulta1-Base de OpenOffice.org: Diseño de consulta 🛛 💼 💌                                                                                                    |             |                         |              |            |
|----------------------------------------------------------------------------------------------------|-------------|-------------------------|--------------|------------|
| <u>A</u> rchivo <u>E</u> ditar <u>V</u> er <u>I</u> nsertar <u>H</u> erramientas Ve <u>n</u> tana Ay <u>u</u> da                                                                                                    |             |                         |              |            |
|                                                                                                    | <b>X</b> Pa | 🖻   🦘 🔿   🛓             | 4 🔯 🛃        | 🛅 🛛 ଟ 🍟    |
| 🔳   🖻                                                                                                    | X 🖻         | 1 ( <b>)</b>   <b> </b> | r> - 2 2↓    | Z↓   🔆 — 🖁 |
|                                                                                                    | Modelo      | Potencia d              | e CV SUM( "P | recio" )   |
| Ford Fies                                                                                                    | ta Si 16V   | 90                      | 25240        |            |
| Mercede                                                                                                    | s 300 E     | 240                     | 46850        |            |
| Opel Ast                                                                                                    | ra Merit    | 100                     | 14420        |            |
| Audi A4                                                                                                    | 1.9 Tdi     | 90                      | 21630        |            |
| Seat Ibiza                                                                                                    | a Gti       | 115                     | 27640        |            |
| Citroen A                                                                                                    | AX 1.4 D    | 55                      | 16820        |            |
| Registro 1                                                                                                    | de          | 6                       |              | _          |
|                                                                                                    |             |                         |              |            |
| <ul> <li>Ventas</li> <li>Código del Cliente</li> <li>Fecha de compra</li> <li>Modelo</li> <li>Matrícula</li> <li>Potencia de CV</li> <li>Velocidad máxima</li> <li>Consumo litros 100 Km/h</li> <li>Precio</li> <li>Color</li> </ul> |             |                         |              |            |
| <                                                                                                    |             |                         |              | F          |
|                                                                                                    |             |                         |              |            |
| Campo                                                                                                    | Modelo      | Potencia de O           | CV Precio    | <b>^</b>   |
| Alias                                                                                                    |             |                         |              |            |
| Tabla                                                                                                    | Ventas      | Ventas                  | Ventas       |            |
| Orden                                                                                                    |             |                         |              |            |
| Visible                                                                                                    |             |                         |              | =          |
| Función                                                                                                    | Agrupar     | Agrupar                 | Suma         |            |
| Criterio                                                                                                    |             |                         |              |            |
| 0                                                                                                    |             |                         |              |            |
| 0                                                                                                    |             |                         |              |            |
| < III                                                                                                    |             |                         |              |            |

5.- Cierre la consulta y archívela con el nombre "Agrupados por potencia".

| Guardar como                |                          | x |
|-----------------------------|--------------------------|---|
| Nombre de la <u>c</u> onsul | a Agrupados por potencia |   |
| Aceptar                     | Cancelar Ay <u>u</u> da  |   |

6.- Cree una consulta utilizando las tabla Clientes y Ventas.

7.- Agregue a la cuadricula Qbe los campos **Código de Cliente, Nombre, Apellidos** y **Modelos**.

8.- Introduzca el campo "Modelo" un criterio para seleccionar los "Clientes" que posean un **Seat Ibiza Gti**.

| 🚰 Consulta1-Base de OpenOffice.org: Diseño de consulta                                                                                                    |                               |              |              |           |           |        |             |        |   |         |
|----------------------------------------------------------------------------------------------------|-------------------------------|--------------|--------------|-----------|-----------|--------|-------------|--------|---|---------|
| <u>A</u> rchivo <u>E</u> ditar <u>V</u> er <u>I</u> nsertar <u>H</u> erramientas Ve <u>n</u> tana Ay <u>u</u> da                                                                                                    |                               |              |              |           |           |        |             |        |   |         |
| i 🖬 📝                                                                                                    | : 🖬 📝 X 🖻 🗳 🤝 🛃 📓 🖄 🚺 🛤 📜 📩 👘 |              |              |           |           |        |             |        |   |         |
| 🔳   🖻                                                                                                    | 🗶 🖻                           | <b>G</b>   ) | <b>b</b>   4 | M   😰     | ▼ A<br>Z  |        | 🔆 🕇         | 7      | 🔻 | >><br>• |
| Códig                                                                                                    | o Cliente                     | Nom          | bre          | Apel      | lidos     |        | Model       | 0      |   |         |
| ▶ 160                                                                                                    |                               | Pedro        | 0            | Dalmau L  | osa       | Seat I | t Ibiza Gti |        |   |         |
| 110                                                                                                    |                               | Eva          |              | reveria P | uch       | Seat I | biza Gti    |        |   |         |
| Registro 1                                                                                                    | de                            |              | 2            |           |           | ]      |             |        |   |         |
| Clientes  Código Cliente Nombre Apellidos Dirección Población Provincia Codigo Postal Teléfono DNI  Color  Color |                               |              |              |           |           |        |             |        |   |         |
|                                                                                                    |                               |              |              |           |           |        |             |        |   |         |
| Campo                                                                                                    | Código Cli                    | iente N      | lombre       | e         | Apellidos |        | Modelo      |        |   |         |
| Alias                                                                                                    | cr                            |              |              |           | cr        |        | 14 .        |        |   | -       |
| Orden                                                                                                    | Clientes                      | C            | lientes      | 5         | Clientes  |        | ventas      |        |   | -       |
| Visible                                                                                                    |                               |              | Γ            | 7         |           |        |             |        |   | 7       |
| Función                                                                                                    | <b>X</b>                      |              | 2            |           |           |        | N.          |        |   | -       |
| Criterio                                                                                                    |                               |              |              |           |           |        | 'Seat Ibiza | a Gti' |   | Ξ       |
| 0                                                                                                    |                               |              |              |           |           |        |             |        |   |         |
| 0                                                                                                    |                               |              |              |           |           |        |             |        |   |         |
| 0                                                                                                    |                               |              |              |           |           |        |             |        |   |         |
| 0                                                                                                    |                               |              |              |           |           |        |             |        |   |         |
|                                                                                                    |                               |              |              |           |           |        |             |        |   | -       |
| < <u> </u>                                                                                                    |                               |              |              |           |           |        |             |        | Þ |         |

Este será el resultado una vez ejecutada la consulta.

#### **Formularios I**

1.- Utilizando la tabla "Clientes" construya una formulario a columnas. Una vez creado, almacenarlo con el nombre "Formulario de columnas".

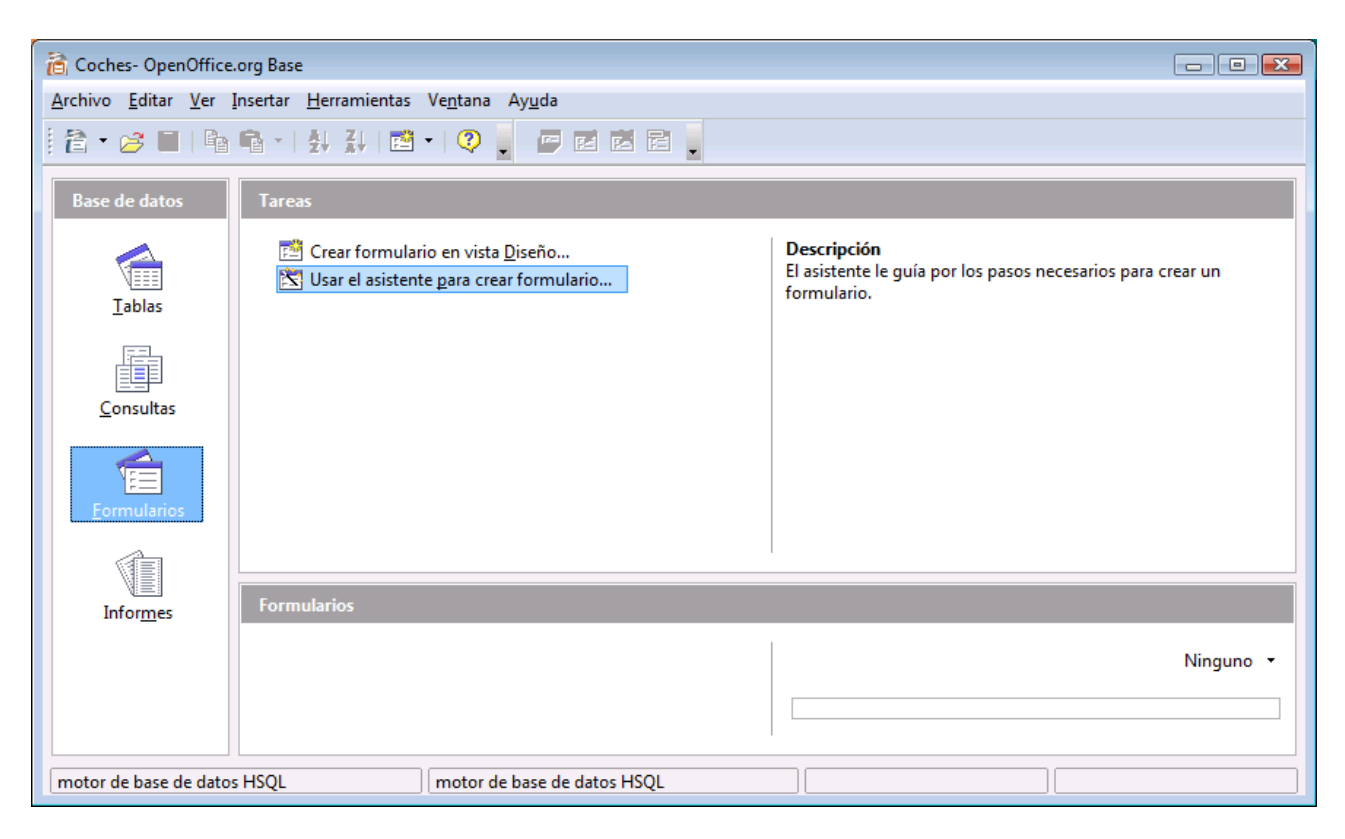

| Asistente para formularios        |                                                                             | × |
|-----------------------------------|-----------------------------------------------------------------------------|---|
| Pasos                             | Seleccione los campos del formulario                                        |   |
| 1. Selección de campo             | Tabla o consulta<br>Tabla: Clientes                                         |   |
| subformulario                     | <u>C</u> ampos disponibles Campos del <u>f</u> ormulario                    |   |
| subformulario                     | Código Cliente Nombre Apellidor                                             |   |
| 4. Obtener campos<br>combinados   | >> Dirección<br>Población                                                   | ^ |
| 5. Organizar campos de<br>control | Codigo Postal                                                               | v |
| 6. Establecer entrada de datos    | DNI                                                                         |   |
| 7. Aplicar estilos                | Los campos binarios siempre se incluyen en la lista izquierda, en la que se |   |
| 8. Establecer nombre              | pueden seleccionar.<br>Si es posible, se interpretan como imágenes.         |   |
| Ayuda                             | < <u>R</u> egresar <u>S</u> iguiente > <u>E</u> inalizar <u>C</u> ancelar   |   |

Seleccionaremos la tabla "Clientes" y agregaremos todos los campos al formulario. Pulsaremos el botón "Siguiente>".

| Asistente para formularios        |                                                                                   |
|-----------------------------------|-----------------------------------------------------------------------------------|
| Pasos                             | Decida si desea configurar un subformulario                                       |
| 1. Selección de campo             | Agregar subformulario                                                             |
| 2. Configurar un<br>subformulario | Subformulario basado en relación existente<br>¿Qué relación desea agregar? Ventas |
| subformulario                     |                                                                                   |
| combinados                        | Subformulario basado en selección manual de campos                                |
| 5. Organizar campos de<br>control | Un subformulario es un formulario insertado en otro formulario.                   |
| 6. Establecer entrada de datos    | con una relación de uno a varios.                                                 |
| 7. Aplicar estilos                |                                                                                   |
| 8. Establecer nombre              |                                                                                   |
| Ayuda                             | < <u>R</u> egresar <u>Siguiente</u> <u>Finalizar</u> <u>Cancelar</u>              |

En este caso como no queremos agregar ningún subformulario no activaríamos la casilla. Pulsaremos el botón "Siguiente>".

| Asistente para formularios                |                                                                      |
|-------------------------------------------|----------------------------------------------------------------------|
| Pasos                                     | Organice los campos de control del formulario                        |
| 1. Selección de campo<br>2. Configurar un | Orientación de los campos de etiquetas                               |
| 3. Agregar campos de<br>subformulario     | Derechaj     Disposición del formulario principal                    |
| 4. Obtener campos<br>combinados           |                                                                      |
| 5. Organizar campos de<br>control         | En columnas - Etiquetas a la izquierda                               |
| 6. Establecer entrada de datos            |                                                                      |
| 7. Aplicar estilos                        |                                                                      |
| 8. Establecer nombre                      | Como hoja de datos                                                   |
| Ayuda                                     | < <u>R</u> egresar <u>Siguiente</u> <u>Finalizar</u> <u>Cancelar</u> |

En el apartado de "Orientación de los campos de etiquetas" seleccionaremos "Derecha".

Activaremos la primera opción en el apartado "Disposición del formulario principal".

Pulsaremos el botón "Siguiente>".

| Asistente para formularios        |                                                                                                    | X |
|-----------------------------------|----------------------------------------------------------------------------------------------------|---|
| Pasos                             | Seleccione el modo de entrada de datos                                                                          |   |
| 1. Selección de campo             | El formulario se va a utilizar para introducir únicamente datos nuevos.<br>No se mostrarán los datos existentes |   |
| 2. Configurar un<br>subformulario |                                                                                                    |   |
| 3. Agregar campos de              | No permitir la modificación de los datos existentes                                                             |   |
| 4. Obtener campos<br>combinados   | No permitir la <u>a</u> dición de datos nuevos                                                                  |   |
| 5. Organizar campos de<br>control |                                                                                                    |   |
| 6. Establecer entrada de datos    |                                                                                                    |   |
| 7. Aplicar estilos                |                                                                                                    |   |
| 8. Establecer nombre              |                                                                                                    |   |
| Ayuda                             | < <u>R</u> egresar <u>Siguiente &gt; </u> <u>F</u> inalizar <u>C</u> ancelar                                    |   |

Esta ventana la dejaremos tal como se muestra y pulsaremos el botón "Siguiente>".

| Asistente para formularios                                                                                                    |                                                                                                    | ×                                             |
|----------------------------------------------------------------------------------------------------|----------------------------------------------------------------------------------------------------|-----------------------------------------------|
| Pasos                                                                                                    | Aplique el estilo del formulario                                                                                                    |                                               |
| <ol> <li>Selección de campo</li> <li>Configurar un<br/>subformulario</li> <li>Agregar campos de<br/>subformulario</li> <li>Obtener campos<br/>combinados</li> <li>Organizar campos de<br/>control</li> <li>Establecer entrada de datos</li> <li>Aplicar estilos</li> </ol> | <u>Aplicar estilos</u><br>Beige<br>Violeta<br>Azul brillante<br>Gris claro<br>Oscuro<br><u>Naranja</u><br>Azul hielo<br>Gris<br>Agua<br>Rojo | Bordes de campo<br>Sin bordes<br>3D<br>Planos |
| 8. Establecer nombre                                                                                                    |                                                                                                    |                                               |
| Ayuda                                                                                                    | < <u>R</u> egresar <u>S</u> iguiente >                                                                                                    | <u>F</u> inalizar <u>C</u> ancelar            |

Aplicaremos como estilo "Naranja" y como Bordes de campo "3D", pulsaremos el botón "Siguiente>".

| Asistente para formularios            |                                                                   | ×   |  |
|---------------------------------------|-------------------------------------------------------------------|-----|--|
| Pasos                                 | Establezca el <u>n</u> ombre del formulario                       |     |  |
| 1. <u>Selección de campo</u>          | Nombre del <u>f</u> ormulario                                     |     |  |
| 2. Configurar un<br>subformulario     |                                                                   |     |  |
| 3. Agregar campos de<br>subformulario | ¿Cómo desea proseguir tras crear el formulario?                   |     |  |
| 4. Obtener campos<br>combinados       | Modificar el formulario                                           |     |  |
| 5. Organizar campos de<br>control     |                                                                   |     |  |
| 6. Establecer entrada de datos        |                                                                   |     |  |
| 7. Aplicar estilos                    |                                                                   |     |  |
| 8. Establecer nombre                  |                                                                   |     |  |
| Ayuda                                 | < <u>R</u> egresar <u>Siguiente</u> <u>Finalizar</u> <u>Cance</u> | lar |  |

En este punto del asistente nos permite dar nombre al Formulario, pulsaremos el botón "Finalizar".

| 🗎 Forr  | mulario de columnas(solo                      | lectura) - OpenOffice.org Writer                                                    |
|---------|-----------------------------------------------|-------------------------------------------------------------------------------------|
| Archive | o <u>E</u> ditar <u>V</u> er <u>I</u> nsertar | <u>F</u> ormato T <u>a</u> bla <u>H</u> erramientas Ve <u>n</u> tana Ay <u>u</u> da |
| 1 11 -  | • 🧭 🔳 🕺   🛃   🖥                               | 🕯 🖪 🕵 1 💛 📖 1 🎗 🖻 🛍 - 🖌 1 🤝 - 🛷 - 1 🏅                                               |
|         |                                               |                                                                                     |
| ×       | Código Cliente                                | 100                                                                                 |
| 12      | Nombre                                        | Carlos                                                                              |
|         | Apellidos                                     | Más Urruti                                                                          |
|         | Dirección                                     | Vilafranca, 7                                                                       |
| *.      | Población                                     | Hospitalet                                                                          |
|         | Provincia                                     | Barcelona                                                                           |
| ۲       | Codigo Postal                                 | 08976                                                                               |
|         | Teléfono                                      | 933730022                                                                           |
| E-      | DNI                                           | 23456789                                                                            |
| * *     |                                               |                                                                                     |
| : AA    | Registro 1 de                                 | e 7 🛛 📢 🔸 🕨 🍋 🔚 🃂 🔀 🖉 🕺 🚆                                                           |
|         |                                               | Ço   🎥 🖳   🖶 ♣ +   🖭 +   🏢 👘 👘 🐂 🛼                                                  |
| Página  | a 1/1 Predeterminado                          |                                                                                     |

2.- En el formulario que acabas de crear, introduzca los siguientes datos:

| Datos registro 1 |                | Datos registro 2 |                     |
|------------------|----------------|------------------|---------------------|
| Código cliente   | 170            | Código cliente   | 180                 |
| Nombre           | María          | Nombre           | Juan José           |
| Apellidos        | González Pérez | Apellidos        | Redondo Álvarez     |
| Dirección        | París, 45      | Dirección        | Avda. Castellana, 5 |
| Población        | Barcelona      | Población        | Madrid              |
| Provincia        | Barcelona      | Provincia        | Madrid              |
| Código Postal    | 08030          | Código Postal    | 06033               |
| Teléfono         | 933456754      | Teléfono         | 914118965           |
| DNI              | 34567543       | DNI              | 49567754            |

3.- Utilice los controles de la ventana que posee el formulario para ver todos los registros.

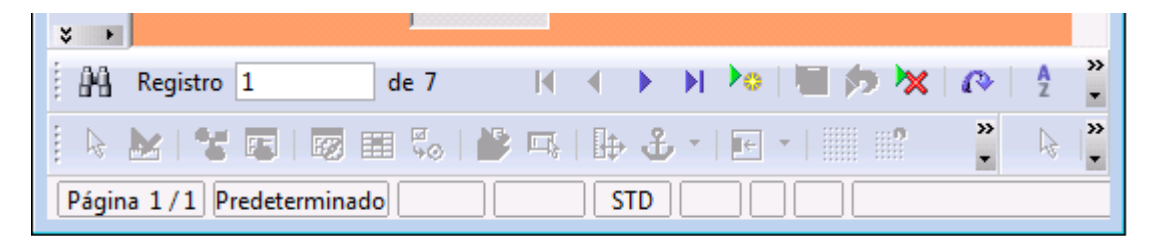

4.- Utilizando la tabla "Clientes" construya un formulario tabular donde aparezcan los campos **Código del cliente, Nombre, Apellidos** y **Teléfono**. Una vez creado, almacenarlo con el nombre "Formulario tabular".

| Asistente para formularios            |                                                                             | X |
|---------------------------------------|-----------------------------------------------------------------------------|---|
| Pasos                                 | Seleccione los campos del formulario                                        |   |
| 1. Selección de campo                 | Tabla o consulta                                                            |   |
| 2. Configurar un                      | Tabla: Clientes                                                             |   |
| subformulario                         | Campos disponibles Campos del <u>f</u> ormulario                            |   |
| 3. Agregar campos de<br>subformulario | Dirección<br>Población                                                      |   |
| 4. Obtener campos<br>combinados       | Provincia<br>Codigo Postal                                                  |   |
| 5. Organizar campos de<br>control     |                                                                             |   |
| 6. Establecer entrada de datos        | <<                                                                          |   |
| 7. Aplicar estilos                    | Los campos binarios siempre se incluyen en la lista izquierda, en la que se |   |
| 8. Establecer nombre                  | pueden seleccionar.<br>Si es posible, se interpretan como imágenes.         |   |
| Ayuda                                 | < <u>R</u> egresar <u>Siguiente &gt; </u> <u>F</u> inalizar <u>C</u> ancela | r |

Pulsaremos el botón "Siguiente>".

| Asistente para formularios            |                                                                                                    |
|---------------------------------------|----------------------------------------------------------------------------------------------------|
| Pasos                                 | Decida si desea configurar un subformulario                                                                                           |
| 1. Selección de campo                 | Agregar subformulario                                                                                                    |
| 2. Configurar un<br>subformulario     | Subformulario basado en relación existente                                                                                            |
| 3. Agregar campos de<br>subformulario | ¿Qué relación desea <u>ag</u> regar? Ventas                                                                                           |
| 4. Obtener campos<br>combinados       | Subformulario basado en selección manual de campos                                                                                    |
| 5. Organizar campos de<br>control     | (1) Un subformulario es un formulario insertado en otro formulario.                                                                   |
| 6. Establecer entrada de datos        | <ul> <li>Utilice los subformularios para mostrar los datos de las tablas o consultas<br/>con una relación de uno a varios.</li> </ul> |
| 7. Aplicar estilos                    |                                                                                                    |
| 8. Establecer nombre                  |                                                                                                    |
| <u>Ayuda</u>                          | < <u>Regresar</u> <u>Siguiente &gt;</u> <u>Finalizar</u> <u>Cancelar</u>                                                              |
| Asistente para formularios            |                                                                                                    |
| Pasos                                 | Organice los campos de control del formulario                                                                                         |
| 1. Selección de campo                 | Orientación de los campos de etiquetas                                                                                                |
| 2. Configurar un<br>subformulario     | <ul> <li>Izquierda</li> <li>Derecha</li> </ul>                                                                                        |
| 3. Agregar campos de<br>subformulario | Disposición del formulario principal                                                                                                  |
| 4. Obtener campos<br>combinados       |                                                                                                    |
| 5. Organizar campos de<br>control     | Como hoja de datos                                                                                                    |
| 6. Establecer entrada de datos        | Disposición del subformulario                                                                                                    |
| 7. Aplicar estilos                    |                                                                                                    |
| 8. Establecer nombre                  | Como hoja de datos                                                                                                    |
| Ayuda                                 | < <u>R</u> egresar <u>Siguiente</u> <u>F</u> inalizar <u>C</u> ancelar                                                                |

Seleccionaremos el tercero del apartado "Disposición del formulario principal".

| Asistente para formularios        |                                                                                                    | X |  |
|-----------------------------------|----------------------------------------------------------------------------------------------------|---|--|
| Pasos                             | Seleccione el modo de entrada de datos                                                                          |   |  |
| 1. Selección de campo             | El formulario se va a utilizar para introducir únicamente datos nuevos.<br>No se mostrarán los datos existentes |   |  |
| 2. Configurar un<br>subformulario | El formulario mostrará todos los datos                                                                          |   |  |
| 3. Agregar campos de              | No permitir la modificación de los datos existentes                                                             |   |  |
| subformulario                     | No permitir el <u>b</u> orrado de los datos existentes                                                          |   |  |
| 4. Obtener campos<br>combinados   | No permitir la <u>a</u> dición de datos nuevos                                                                  |   |  |
| 5. Organizar campos de<br>control |                                                                                                    |   |  |
| 6. Establecer entrada de datos    |                                                                                                    |   |  |
| 7. Aplicar estilos                |                                                                                                    |   |  |
| 8. Establecer nombre              |                                                                                                    |   |  |
| <u>A</u> yuda                     | < <u>R</u> egresar <u>S</u> iguiente > <u>F</u> inalizar <u>C</u> ancelar                                       |   |  |

De esta ventana pulsaremos el botón "Siguiente>".

| Asistente para formularios                                                                                                    |                                                                                                    |                                               |
|----------------------------------------------------------------------------------------------------|----------------------------------------------------------------------------------------------------|-----------------------------------------------|
| Pasos                                                                                                    | Aplique el estilo del formulario                                                                                                    |                                               |
| <ol> <li>Selección de campo</li> <li>Configurar un<br/>subformulario</li> <li>Agregar campos de<br/>subformulario</li> <li>Obtener campos<br/>combinados</li> <li>Organizar campos de<br/>control</li> <li>Establecer entrada de datos</li> <li>Aplicar estilos</li> <li>Establecer nombre</li> </ol> | <u>A</u> plicar estilos<br>Beige<br>Violeta<br>Azul brillante<br>Gris claro<br>Oscuro<br>Naranja<br>Azul hielo<br>Gris<br>Agua<br>Rojo                                                   | Bordes de campo<br>Sin bordes<br>3D<br>Planos |
| <u>Ayuda</u><br>Seleccionaremos "Naran<br>Asistente para formularios                                                                                                    | < <u>Regresar</u> Siguiente ><br>ja" y bordes "3D", pulsaremo                                                                                                    | <u>Einalizar</u><br>os el botón "Siguiente>"  |
| Pasos                                                                                                    | Establezca el <u>n</u> ombre del formula                                                                                                    | rio                                           |
| <ol> <li>Selección de campo</li> <li>Configurar un<br/>subformulario</li> <li>Agregar campos de<br/>subformulario</li> <li>Obtener campos<br/>combinados</li> </ol>                                                                                                    | Nombre del <u>f</u> ormulario<br>Formulario Tabular<br>¿Cómo desea proseguir tras crear<br><ul> <li><u>T</u>rabajar con el formulario</li> <li><u>M</u>odificar el formulario</li> </ul> | r el formulario?                              |
| 5. Organizar campos de<br>control<br>6. Establecer entrada de datos                                                                                                    |                                                                                                    |                                               |
| 7. Aplicar estilos<br>8. Establecer nombre                                                                                                    |                                                                                                    |                                               |
| Ayuda                                                                                                    | < <u>R</u> egresar <u>S</u> iguiente >                                                                                                    | <u>F</u> inalizar <u>C</u> ancelar            |

Seleccionaremos el botón "Finalizar".

| 👌 Forr       | mulario        | Tabu          | lar(solo lectura) - (            | OpenOffice.org Write               | er                                      |                   |                         | - • •        |
|--------------|----------------|---------------|----------------------------------|------------------------------------|-----------------------------------------|-------------------|-------------------------|--------------|
| Archiv       | o <u>E</u> dit | ar <u>V</u> e | er <u>I</u> nsertar <u>F</u> orm | iato T <u>a</u> bla <u>H</u> errar | nientas Ve <u>n</u> tana Ay <u>u</u> da |                   |                         |              |
| 首            | • 😕            | 1             | a   😰   🔒 🚑                      | i 🕵 i 哭 📖 i                        | X № % · 🗸   🤊 · 🤆                       | ) -   🎄 🎞 - 🕢   A | 🖉 🖻 🎟 ¶ 🔍 📿 📮           |              |
|              |                |               |                                  |                                    |                                         |                   |                         |              |
|              |                |               | Código Cliente                   | Nombre                             | Apellidos                               | Teléfono          |                         |              |
|              |                |               | 100                              | Carlos                             | Más Urruti                              | 933730022         |                         |              |
| 12           |                | H4            | 110                              | Eva                                | Trevería Puch                           | 914053718         |                         |              |
| <b>F</b> E   |                | H             | 120                              | José                               | Navarro Lared                           | 932217654         |                         |              |
| -            |                | H             | 130                              | Antonio                            | Garrido Ruiz                            | 964561234         |                         |              |
|              |                | $\square$     | 140                              | Carmen                             | Prats Hernández                         | 934567123         |                         |              |
| I TOTAL      |                |               | 150                              | Santiago                           | Morales Luz                             | 933231001         |                         |              |
| <u>Inere</u> |                |               | 160                              | Pedro                              | Dalmau Losa                             | 912129919         |                         |              |
| #.           |                |               | 170                              | María                              | González Pérez                          | 933456754         |                         |              |
|              |                |               | 180                              | Juan José                          | Redondo Álvarez                         | 914118965         |                         |              |
| _            |                | 0             |                                  |                                    |                                         |                   |                         |              |
|              |                |               |                                  |                                    |                                         |                   |                         |              |
| E I          |                |               |                                  |                                    |                                         |                   |                         |              |
| Br           |                |               |                                  |                                    |                                         |                   |                         |              |
| EF           |                |               |                                  |                                    |                                         |                   |                         |              |
|              |                |               |                                  |                                    |                                         |                   |                         |              |
| HBC          |                |               |                                  |                                    |                                         |                   |                         |              |
| 0.0          |                |               |                                  |                                    |                                         |                   |                         |              |
|              |                |               |                                  |                                    |                                         |                   |                         |              |
|              |                |               |                                  |                                    |                                         |                   |                         |              |
| *            |                |               |                                  |                                    |                                         |                   |                         |              |
| 201 -        |                |               |                                  |                                    |                                         |                   |                         |              |
|              |                |               |                                  |                                    |                                         |                   |                         |              |
|              |                |               |                                  |                                    |                                         |                   |                         |              |
|              |                | Regis         | tro 1 de                         | 9                                  |                                         |                   |                         |              |
|              |                |               |                                  |                                    |                                         |                   |                         |              |
|              |                |               |                                  |                                    |                                         |                   |                         |              |
| 14           | Regist         | ro 1          | de 9                             |                                    | )) 🍋 🔚 🏷 🗙 🗠                            |                   | 🗟 🛧   🛅 🧍               |              |
|              |                | 2 6           |                                  | 💕 🖳 l 🆶 🕹                          | , •   🖻 •   📗 🔮 🚔 🖕                     | k   🖊 🗖 🗢 🦑       | Τ 🤤 🔷 - 🕲 - ⇔ - 🗖 - 🖓 - | ₩ • <b>*</b> |
| Página       | a 1/1          |               |                                  | Predeterminado                     |                                         | STD               |                         |              |
|              |                |               |                                  |                                    |                                         |                   |                         |              |

5.- Construya un formulario en el cual se nos presenten los datos de la siguiente manera:

Por un lado los siguientes campos de la tabla "Clientes" y por otro lado la tabla "Ventas"

| Tabla Clientes     | Tabla Ventas    |
|--------------------|-----------------|
| Código del Cliente | Fecha de compra |
| Nombre             | Modelo          |
| Apellidos          | Matrícula       |
| DNI                | Precio          |
|                    | Color           |

El resultado final debe reflejar los datos de cada cliente con los vehículos que han comprado.

Lo almacenaremos con el nombre "Relación de compras".

| Asistente para formularios                                                                                                    |                                                                                                    |
|----------------------------------------------------------------------------------------------------|----------------------------------------------------------------------------------------------------|
| Pasos<br>1. Selección de campo                                                                                                    | Seleccione los campos del formulario Tabla o consulta                                                                                                    |
| <ol> <li>Configurar un<br/>subformulario</li> <li>Agregar campos de<br/>subformulario</li> <li>Obtener campos<br/>combinados</li> <li>Organizar campos de<br/>control</li> </ol> | Tabla: Clientes       Campos disponibles       Dirección       Población       Provincia       Codigo Postal       Teléfono         Image: Campos del formulario         Cádigo Cliente       Nombre       Apellidos       DNI         Image: Image: Im |
| <ul> <li>6. Establecer entrada de datos</li> <li>7. Aplicar estilos</li> <li>8. Establecer nombre</li> </ul>                                                                     | Los campos binarios siempre se incluyen en la lista izquierda, en la que se<br>pueden seleccionar.<br>Si es posible, se interpretan como imágenes.                                                                                                    |
| Ayuda                                                                                                    | < <u>R</u> egresar <u>Siguiente</u> <u>Finalizar</u> <u>Cancelar</u>                                                                                                    |
| Pulsaremos el botón "Sig                                                                                                    | uiente>".                                                                                                    |
| Pasos                                                                                                    | Decida si desea configurar un subformulario                                                                                                    |
| 1. Selección de campo                                                                                                    | Agregar subformulario                                                                                                    |
| 2. Configurar un<br>subformulario                                                                                                    | Subformulario basado en relación existente<br>Oué relación desea agregar?                                                                                                    |
| 3. Agregar campos de<br>subformulario                                                                                                    |                                                                                                    |
| 4. Obtener campos<br>combinados                                                                                                    | Subformulario basado en selección manual de campos                                                                                                    |
| 5. Organizar campos de<br>control                                                                                                    | Un subformulario es un formulario insertado en otro formulario.<br>Utilice los subformularios para mostrar los datos de las tablas o consultas                                                                                                    |
| b. Establecer entrada de datos                                                                                                    | con una relación de uno a varios.                                                                                                    |
| 7. Aplicar estilos<br>8. Establecer nombre                                                                                                    |                                                                                                    |
| Ayuda                                                                                                    | < <u>R</u> egresar <u>Siguiente</u> <u>Finalizar</u> <u>Cancelar</u>                                                                                                    |

Activaremos la casilla "Agregar subformulario" seguido del botón "Siguiente>".

| Asistente para formularios                                                                                                    |                                                                                                    |                                                                                                    |
|----------------------------------------------------------------------------------------------------|----------------------------------------------------------------------------------------------------|----------------------------------------------------------------------------------------------------|
| Pasos                                                                                                    | Seleccione los campos del subformulario                                                                     |                                                                                                    |
| 1. Selección de campo<br>2. Configurar un<br>subformulario                                                                                       | Tabla <u>o</u> consulta<br>Tabla: Ventas                                                                    |                                                                                                    |
| <ul> <li>3. Agregar campos de<br/>subformulario</li> <li>4. Obtener campos<br/>combinados</li> <li>5. Organizar campos de<br/>control</li> </ul> | Campos disponibles           Potencia de CV           Velocidad máxima           Consumo litros 100 Km/h    | Campos del <u>f</u> ormulario<br>Código del Cliente<br>Fecha de compra<br>Modelo<br>Matrícula<br>Precio<br>Color |
| 6. Establecer entrada de datos<br>7. Aplicar estilos<br>8. Establecer nombre                                                                     | Los campos binarios siempre se incluyen<br>pueden seleccionar.<br>Si es posible, se interpretan como imágen | en la lista izquierda, en la que se<br>nes.                                                                      |
| Ayuda                                                                                                    | < <u>R</u> egresar <u>S</u> iguiente >                                                                      | <u>F</u> inalizar <u>C</u> ancelar                                                                               |
| Seleccionamos los camp                                                                                                    | os de la tabla "Ventas" Subformul                                                                           | ario, botón "Siguiente>".                                                                                        |
| Asistente para formularios Pasos                                                                                                    | Seleccione las combinaciones de los form                                                                    | nularios                                                                                                    |
| 1. Selección de campo                                                                                                    | Primer campo de subformulario com                                                                           | Primer campo de formulario principal                                                                             |
| 2. Configurar un<br>subformulario                                                                                                    | Código del Cliente                                                                                          | Código Cliente                                                                                                   |
| 3. Agregar campos de<br>subformulario                                                                                                    | Segundo campo de subformulario cou<br>- sin definir -                                                       | S <u>eg</u> undo campo de formulario princip<br>- sin definir -                                                  |
| 5. Organizar campos de<br>control                                                                                                    | Tercer campo de subformulario comb                                                                          | Ter <u>c</u> er campo de formulario principal                                                                    |
| 6. Establecer entrada de datos                                                                                                    |                                                                                                    |                                                                                                    |
| 7. Aplicar estilos<br>8. Establecer nombre                                                                                                    | Cuarto campo de subformulario coml<br>- sin definir -                                                       | C <u>u</u> arto campo de formulario principal<br>- sin definir -                                                 |
| Ayuda                                                                                                    | < <u>R</u> egresar <u>S</u> iguiente >                                                                      | <u>F</u> inalizar <u>C</u> ancelar                                                                               |

Seleccionamos los campos combinados de las dos tablas, botón "Siguiente>"

| Asistente para formularios            | ×                                                                                                    |
|---------------------------------------|----------------------------------------------------------------------------------------------------|
| Pasos                                 | Organice los campos de control del formulario                                                                   |
| 1. Selección de campo                 | Orientación de los campos de etiquetas                                                                          |
| 2. Configurar un<br>subformulario     | Izquierda ○ Derecha                                                                                             |
| 3. Agregar campos de<br>subformulario | Disposición del formulario principal                                                                            |
| 4. Obtener campos<br>combinados       |                                                                                                    |
| 5. Organizar campos de<br>control     | En columnas - Etiquetas a la izquierda                                                                          |
| 6. Establecer entrada de datos        |                                                                                                    |
| 7. Aplicar estilos                    |                                                                                                    |
| 8. Establecer nombre                  | Como hoja de datos                                                                                              |
| Ayuda                                 | < <u>R</u> egresar <u>Siguiente</u> <u>F</u> inalizar <u>C</u> ancelar                                          |
| Intenta dejar esta ventar             | a tal como se muestra en esta imagen, botón "Siguiente>"                                                        |
| Asistente para formularios            |                                                                                                    |
| Pasos                                 | Seleccione el modo de entrada de datos                                                                          |
| 1. Selección de campo                 | El formulario se va a utilizar para introducir únicamente datos nuevos.<br>No se mostrarán los datos existentes |
| 2. Configurar un<br>subformulario     | El formulario mostrará todos los datos                                                                          |
| 3. Agregar campos de                  | No permitir la <u>m</u> odificación de los datos existentes                                                     |
| subformulario                         | No permitir el <u>b</u> orrado de los datos existentes                                                          |
| 4. Obtener campos<br>combinados       | No permitir la <u>a</u> dición de datos nuevos                                                                  |
| 5. Organizar campos de<br>control     |                                                                                                    |
| 6. Establecer entrada de datos        |                                                                                                    |
| 7. Aplicar estilos                    |                                                                                                    |
| 8. Establecer nombre                  |                                                                                                    |
| Ayuda                                 | < <u>R</u> egresar <u>Siguiente &gt;</u> <u>F</u> inalizar <u>C</u> ancelar                                     |

Esta ventana se deja tal cual, seguido del botón "Siguiente>".

| Asistente para formularios                                                                                                    |                                                                                                    | <b>.</b>                                                                |
|----------------------------------------------------------------------------------------------------|----------------------------------------------------------------------------------------------------|-------------------------------------------------------------------------|
| Pasos                                                                                                    | Aplique el estilo del formulario                                                                                                    |                                                                         |
| <ol> <li>Selección de campo</li> <li>Configurar un<br/>subformulario</li> <li>Agregar campos de<br/>subformulario</li> <li>Obtener campos<br/>combinados</li> <li>Organizar campos de<br/>control</li> <li>Establecer entrada de datos</li> <li>Aplicar estilos</li> <li>Establecer nombre</li> </ol> | <u>A</u> plicar estilos<br>Beige<br>Violeta<br>Azul brillante<br>Gris claro<br>Oscuro<br><u>Naranja</u><br>Azul hielo<br>Gris<br>Agua<br>Rojo | Bordes de campo<br>Sin bordes<br>3D<br>Planos                           |
| <u>Ayuda</u><br>La misma apariencia que<br>Asistente para formularios                                                                                                    | < <u>Regresar</u> Siguiente ><br>en los formularios anteriore                                                                                 | <u>Einalizar</u> <u>Cancelar</u><br>es, seguido del botón "Siguiente>". |
| Pasos                                                                                                    | Establezca el <u>n</u> ombre del formula                                                                                                    | rio                                                                     |
| <ol> <li>Selección de campo</li> <li>Configurar un<br/>subformulario</li> <li>Agregar campos de<br/>subformulario</li> </ol>                                                                                                    | Nombre del <u>f</u> ormulario<br>Relación de compras<br>¿Cómo desea proseguir tras crear<br>Irabajar con el formulario                        | r el formulario?                                                        |
| 4. Obtener campos<br>combinados                                                                                                    | © <u>M</u> odificar el formulario                                                                                                    |                                                                         |
| 5. Organizar campos de<br>control                                                                                                    |                                                                                                    |                                                                         |
| 6. Establecer entrada de datos                                                                                                    |                                                                                                    |                                                                         |
| 7. Aplicar estilos<br>8. Establecer nombre                                                                                                    |                                                                                                    |                                                                         |
| Ayuda                                                                                                    | < <u>R</u> egresar <u>S</u> iguiente >                                                                                                    | <u>F</u> inalizar <u>C</u> ancelar                                      |

Seguido del botón "Finalizar>".

| 🖹 Rela     | ición d        | e compr        | ras(solo leo | ctura) - Op     | enOffice       | e.org Writer                          |                    |                     |                       |        |              |       |                       |   |     |      |   |
|------------|----------------|----------------|--------------|-----------------|----------------|---------------------------------------|--------------------|---------------------|-----------------------|--------|--------------|-------|-----------------------|---|-----|------|---|
| Archive    | b <u>E</u> dit | ar <u>V</u> er | Insertar     | <u>F</u> ormato | l <u>a</u> bla | <u>H</u> erramienta                   | s Ve <u>n</u> tana | Ay <u>u</u> da      |                       |        |              |       |                       |   |     |      |   |
| 12         | · 🔁            |                |              | 🗎 🎒 🖪           | U 🛡            | 二 二 二 二 二 二 二 二 二 二 二 二 二 二 二 二 二 二 二 | • • •              | 1 5 -               | 🕈 🔹 💩 I               | ≣ * 🖅  | 🗛 🧭          | à 🏛 🤊 | ( <b>Q</b>   <b>C</b> | ? |     |      |   |
|            |                |                |              |                 |                |                                       |                    |                     |                       |        |              |       |                       |   |     |      |   |
| 15         |                |                | _            |                 |                |                                       |                    |                     |                       |        | 1            |       |                       |   |     |      |   |
|            |                | Código         | Cliente      | 120             |                |                                       |                    |                     | DNI 76                | 598712 |              |       |                       |   |     |      |   |
| 12         |                | Nombr          | e            | José            |                |                                       |                    |                     |                       |        |              |       |                       |   |     |      |   |
| E          |                | Apellid        |              | Navarra         | Larad          |                                       |                    |                     |                       |        |              |       |                       |   |     |      |   |
|            |                | Apenio         | US           | INAVAILO        | Lareu          |                                       |                    |                     |                       |        |              |       |                       |   |     |      |   |
| REC        |                |                |              |                 |                |                                       |                    |                     |                       |        |              |       |                       |   |     |      |   |
|            |                |                |              |                 |                |                                       |                    |                     |                       |        |              |       |                       |   |     |      |   |
| <u>**.</u> |                |                |              |                 |                |                                       |                    |                     |                       |        |              |       |                       |   |     |      |   |
|            |                |                | Código de    | l Cliente       | Fecha          | de compra                             | Modelo             | Matrícul            | a Precio              | Color  |              |       |                       |   |     |      |   |
|            |                |                |              | 120             |                | 06/01/96                              | Ford Fiesta        | B-6543-PL           | 12620,00              | Ceniza |              |       |                       |   |     |      |   |
| BU         |                |                |              | 120             |                | 19/04/96                              | Audi A4 1.9        | B-8/90-PN           | 1 21630,00            | Blanco |              |       |                       |   |     |      |   |
| Er         |                | -              |              |                 |                |                                       |                    |                     |                       |        |              |       |                       |   |     |      |   |
| E-         |                |                |              |                 |                |                                       |                    |                     |                       |        |              |       |                       |   |     |      |   |
| RBC        |                |                |              |                 |                |                                       |                    |                     |                       |        |              |       |                       |   |     |      |   |
| 6.6        |                |                |              |                 |                |                                       |                    |                     |                       |        |              |       |                       |   |     |      |   |
|            |                |                |              |                 |                |                                       |                    |                     |                       |        |              |       |                       |   |     |      |   |
|            |                |                |              |                 |                |                                       |                    |                     |                       |        |              |       |                       |   |     |      |   |
| ۵Ÿ         |                |                |              |                 |                |                                       |                    |                     |                       |        |              |       |                       |   |     |      |   |
|            |                |                |              |                 |                |                                       |                    |                     |                       |        |              |       |                       |   |     |      |   |
|            |                |                |              |                 |                |                                       |                    |                     |                       |        |              |       |                       |   |     |      |   |
|            |                | Registr        | o 1          | de              | 2              |                                       |                    | _                   |                       |        |              |       |                       |   |     |      |   |
|            |                |                |              |                 |                |                                       |                    |                     |                       |        |              |       |                       |   |     |      |   |
| i Ma       | Regist         | ro 3           |              | de 9            | - M            | • • • •                               | •                  | > X 6               | ▶ <u>8</u> <u>5</u> ↓ | 計学     | * 🖓          |       |                       |   |     |      |   |
|            |                |                |              |                 |                | Et¥                                   |                    | 10 <b>7</b> - 4 - 4 |                       |        | <b>. . .</b> |       | @ - #                 |   |     | + 27 |   |
| t 1/2 1    |                |                |              | 90 I D          |                | ыр Ш - 11<br>                         |                    |                     | • •                   |        |              |       | 9.4                   |   | 2 W |      | - |
| Página     | a 1/1          |                |              |                 | Predeter       | minado                                |                    |                     |                       | STD    |              |       |                       |   |     |      |   |

## Informes I

1.- Utilizando la tabla "Ventas" construya un informe tabular donde aparezcan los campos **Código del Cliente, Modelo, Matrícula, Color** y **Precio.** Una vez creado, lo guardas con el nombre "Informe Tabular".

| 🗎 Coches- OpenOffice                       | Coches- OpenOffice.org Base                                                                              |             |  |  |  |  |  |  |
|--------------------------------------------|----------------------------------------------------------------------------------------------------|-------------|--|--|--|--|--|--|
| <u>A</u> rchivo <u>E</u> ditar <u>V</u> er | archivo <u>E</u> ditar <u>V</u> er <u>I</u> nsertar <u>H</u> erramientas Ve <u>n</u> tana Ay <u>u</u> da |             |  |  |  |  |  |  |
| i 👌 🖌 🥔 🔳 i 🖣                              | 2 · ≥ ■   Pa Pa -   4 7 / 12 ·   ② 🖕 🖉 17 12 📲                                                           |             |  |  |  |  |  |  |
| Base de datos                              | Tareas                                                                                                   |             |  |  |  |  |  |  |
| <u>T</u> ablas                             | 🔀 Usar el asistente <u>p</u> ara crear informe                                                           | Descripción |  |  |  |  |  |  |
| <u>C</u> onsultas                          | Informes                                                                                                 | Nissura     |  |  |  |  |  |  |
| <u>F</u> ormularios                        |                                                                                                    |             |  |  |  |  |  |  |
| Informes                                   |                                                                                                    |             |  |  |  |  |  |  |
| motor de base de dato                      | s HSQL motor de base de datos H                                                                          | ISQL        |  |  |  |  |  |  |

Desde el apartado de "Informes" seleccionaremos la opción "Usar el asistente para crear informe..."

| Asistente para informes   |                                             |                                             |
|---------------------------|---------------------------------------------|---------------------------------------------|
| Asistence para informes   |                                             |                                             |
| Pasos                     | ¿Qué campos desea incluir                   | en el informe?                              |
| 1. Selección de campo     | <u>T</u> abla o consulta                    |                                             |
| 2. Campos de etiquetas    | Tabla: Ventas                               |                                             |
| 3. Agrupación             | <u>C</u> ampos disponibles                  | <u>C</u> ampos del informe                  |
| 4. Opciones de ordenación | Fecha de compra<br>Modelo                   | Código del Cliente<br>Matrícula             |
| 5. Selección del diseño   | Potencia de CV                              | Color                                       |
| 6. Crear informe          | Velocidad maxima<br>Consumo litros 100 Km/h | >> Precio                                   |
|                           |                                             | < V                                         |
|                           |                                             | <<                                          |
|                           |                                             |                                             |
|                           | Los campos binarios no se                   | pueden mostrar en el informe.               |
|                           |                                             |                                             |
| Ayuda                     | < <u>R</u> egresar <u>S</u> igu             | iente > <u>F</u> inalizar Cance <u>l</u> ar |
|                           |                                             |                                             |
| Seleccionamos la tabla "\ | /enta", añadimos los c                      | campos, seguido el botón "Siguiente>"       |
| Asistente para informes   |                                             | ×                                           |
| Pasos                     | Tipo de etiquetaje de los ca                | ampos:                                      |
| 1. Selección de campo     | Campo                                       | Etiqueta                                    |
| 2. Campos de etiquetas    | Código del Cliente                          | Código del Cliente                          |
| 3. Agrupación             | Matrícula                                   | Matricula                                   |
| 4. Opciones de ordenación |                                             |                                             |
| 5. Selección del diseño   | Color                                       | Color                                       |
| 6. Crear informe          | Precio                                      | Precio                                      |
|                           |                                             |                                             |
|                           |                                             |                                             |
|                           |                                             |                                             |
|                           |                                             | -                                           |
|                           |                                             |                                             |
| Ayuda                     | < <u>R</u> egresar <u>S</u> igu             | iente > <u>F</u> inalizar Cance <u>l</u> ar |
|                           |                                             |                                             |

## Pulsaremos el botón "Siguiente>".

| Asistente para informes                                                                                                    |                                                                                                    | <b></b>                          |
|----------------------------------------------------------------------------------------------------|----------------------------------------------------------------------------------------------------|----------------------------------|
| Pasos                                                                                                    | ¿Desea agregar niveles de agrupación?                                                                                                    |                                  |
| <ol> <li>Selección de campo</li> <li>Campos de etiquetas</li> <li>Agrupación</li> <li>Opciones de ordenación</li> <li>Selección del diseño</li> <li>Crear informe</li> </ol> | Campos       Agrupaciones         Código del Cliente       Matrícula         Color       Precio         Precio       >         <              Nota: El texto de ejemplo se sustituirá por el contenido de la bacuando se haya finalizado el informe. | ∧<br>∨<br>se de datos            |
| Ayuda<br>En este ejercicio no vamo<br>Asistente para informes                                                                                                    | <u>Regresar</u> <u>Siguiente &gt;</u> <u>Finalizar</u> os a agrupar ningún campo, pulsaremos el botón ' Según qué compor deces ordenar los dates?                                                                                                    | Cancelar<br>Siguiente>".         |
| 1. Selección de campo                                                                                                    | Ordenar por                                                                                                    | endente                          |
| 2. Campos de etiquetas                                                                                                    | - sin definir -                                                                                                    | cendente                         |
| 4. Opciones de ordenación<br>5. Selección del diseño<br>6. Crear informe                                                                                                    | D <u>e</u> spués según<br>- sin definir -<br>Después s <u>eg</u> ún<br>(a) A <u>s</u> c<br>Después s <u>eg</u> ún                                                                                                    | cendente                         |
|                                                                                                    | - sin definir -<br>□ Después según<br>- sin definir -<br>□ Después según<br>- sin definir -<br>□ Después según                                                                                                    | cendente<br>cendente<br>cendente |
| Ayuda                                                                                                    | < <u>R</u> egresar <u>Siguiente &gt;</u> <u>F</u> inalizar                                                                                                    | Cance <u>l</u> ar                |

En este caso no vamos a ordenar por ningún campo, pulsaremos el botón "Siguiente>".

| Asistente para informes                                                  |                                                                                                    |                                                                                                    |
|--------------------------------------------------------------------------|----------------------------------------------------------------------------------------------------|----------------------------------------------------------------------------------------------------|
| Pasos                                                                    | ¿Qué aspecto desea que tenga el inform                                                                                                    | ne?                                                                                                    |
| 1. Selección de campo                                                    | Diseño de datos                                                                                                    | Diseño de encabezados <u>y</u> pies de págir                                                                             |
| 2. Campos de etiquetas                                                   | Esquema - clásico<br>Esquema - clásico, con sangría                                                                                                    | Anteproyecto<br>Burbujas                                                                                                 |
| 3. Agrupación                                                            | Esquema - compacto<br>Esquema - compacto, con sangría                                                                                                    | Controlling                                                                                                    |
| 4. Opciones de ordenación<br>5. Selección del diseño<br>6. Crear informe | Esquema - destacado<br>Esquema - destacado, con sangría<br>Esquema - enmarcado<br>Esquema - enmarcado, con sangrí<br>Esquema - moderno<br>Esquema - moderno, con sangría | Finanzas<br>Formal con el logotipo de la empresa<br>Mapamundi<br>Pizarra de papel<br>Predeterminado<br>Screenbeans       |
|                                                                          | Moderno - alineado a la izquierda                                                                                                    | Sencillo                                                                                                    |
|                                                                          | Orientación<br><ul> <li><u>H</u>orizontal</li> <li><u>V</u>ertical</li> </ul>                                                                                            | Nota: El texto de ejemplo se sustituirá<br>por el contenido de la base de datos<br>cuando se haya finalizado el informe. |
| Ayuda                                                                    | < <u>R</u> egresar <u>S</u> iguiente >                                                                                                    | <u>F</u> inalizar Cance <u>l</u> ar                                                                                      |

Seleccionaremos el tipo de diseño de datos y de encabezado y pies, seguido del botón "Siguiente>".

| Asistente para informes                                                                                                    |                                                                                                    | X |
|----------------------------------------------------------------------------------------------------|----------------------------------------------------------------------------------------------------|---|
| Pasos                                                                                                    | Decida cómo desea proseguir                                                                                                    |   |
| <ol> <li>Selección de campo</li> <li>Campos de etiquetas</li> <li>Agrupación</li> <li>Opciones de ordenación</li> <li>Selección del diseño</li> <li>Crear informe</li> </ol> | Tít <u>u</u> lo del informe<br>Informe Tabular<br>¿Qué clase de informe desea crear?<br>② Informe estático<br>③ Informe dinámico<br>¿Cómo desea proseguir tras crear el informe?<br>③ Modificar diseño de informe<br>④ Crear in <u>f</u> orme ahora |   |
| Ayuda                                                                                                    | < <u>R</u> egresar <u>Siguiente</u> <u>Finalizar</u> Cance <u>l</u> ar                                                                                                    |   |

Pulsaremos el botón "Finalizar".

| Título:<br>Autor:<br>Fecha: 27/06/08 |                           |                                                                                                    |                                                                                                  |                                                                                    |
|--------------------------------------|---------------------------|----------------------------------------------------------------------------------------------------|--------------------------------------------------------------------------------------------------|------------------------------------------------------------------------------------|
|                                      | <u>Código del Cliente</u> | Matricula<br>150 B-2356-PO<br>140 B-3310-PX<br>100 B-4552-PP<br>120 B-8543-PL<br>120 B-8750-PM<br>160 M-8765-RB<br>110 M-8765-RS<br>110 M-8972-RC<br>130 V-3322-ON | Color<br>Azul<br>Gris Plata<br>Granate<br>Ceniza<br>Blanco<br>Blanco<br>Azul<br>Blanco<br>Ne gro | Precio<br>12<br>461<br>14<br>14<br>12<br>21<br>13<br>13<br>13<br>13<br>8<br>8<br>8 |

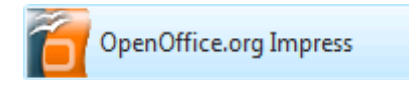

Con esta aplicación vamos a aprender a preparar una presentación de diapositivas, con un información que podrás presentar con un proyector.

| Asistente: Presentaciones        |                                                             |
|----------------------------------|-------------------------------------------------------------|
| 1.                               |                                                             |
| Тіро                             |                                                             |
| Presentación vacía               |                                                             |
| De plantilla                     |                                                             |
| Abrir una presentación existente |                                                             |
|                                  |                                                             |
|                                  |                                                             |
|                                  |                                                             |
|                                  |                                                             |
|                                  | V Pre <u>v</u> isualización                                 |
|                                  | No volver a mostrar este asistente                          |
| Ay <u>u</u> da Cancelar          | << <u>R</u> egresar <u>Siguiente &gt;&gt;</u> <u>C</u> rear |

Desde esta ventana podremos crear un presentación desde una presentación vacía, desde una plantilla o abrir una presentación existente, nosotros vamos a empezar a trabajar una presentación vacía.

| Asistente: Presentaciones                                                                  |                                                             |
|--------------------------------------------------------------------------------------------|-------------------------------------------------------------|
| 2.                                                                                         |                                                             |
| Elija un <u>e</u> stilo de página                                                          |                                                             |
| Fondos de presentación                                                                     |                                                             |
| <original><br/>Azul oscuro<br/>Mar gracial</original>                                      |                                                             |
| Elija un medio de presentación                                                             |                                                             |
| Original OPantalla                                                                         |                                                             |
| <ul> <li><u>Transparencia</u></li> <li><u>D</u>iapositiva</li> <li><u>P</u>apel</li> </ul> | ✓ Pre <u>v</u> isualización                                 |
| Ay <u>u</u> da Cancelar                                                                    | << <u>R</u> egresar <u>Siguiente &gt;&gt;</u> <u>C</u> rear |

En esta ventana definimos si la presentación se realizará por Pantalla, Transparencia, Diapositiva, o Papel, nosotros dejaremos por defecto "Pantalla".

| Asistente: Presentaciones  |              |                             |
|----------------------------|--------------|-----------------------------|
| 3.                         |              | <u>rerere</u>               |
| Elija un cambio de diapo   | ositiva      |                             |
| <u>E</u> fecto             | Sin efecto 🔹 |                             |
| Vel <u>o</u> cidad         | Media 💌      |                             |
| Elija el tipo de presentac | ión ———      |                             |
| Predeterminado             |              |                             |
| <u>Automático</u>          |              |                             |
| Duració <u>n</u> página    | 00:00:10     |                             |
| <u>D</u> uración pausa     | 00:00:10     | Pre <u>v</u> isualización   |
| ✓ Mostrar logotip          | 00           |                             |
| Ay <u>u</u> da             | Cancelar <<  | Regresar Siguiente >> Crear |

Aquí podemos definir el efecto cuando cambiamos de diapositiva y su velocidad, dejaremos los valores que tienen por defecto, pulsaremos el botón "Crear".

| Sin nombre1 - OpenOffice.org Impress                                                          |                  |
|-----------------------------------------------------------------------------------------------|------------------|
| <u>Archivo Editar Ver Insertar Formato Herramientas Presentación Ventana Ayu</u> da           |                  |
| 🖡 🔁 🔹 🧭 📕 📨   🔐   🚔 🎒   💖 📖 💃 🐴 🖏 🗸 🤟 🦘 🗸 🔶 🔸 🤣 👘 🕄 🖉 👘 🔛 🐼 👘 🖓 🖉 👘 🖓 🖉 👘 🕅 🐼 🖓 👘 🖓 👘 🖓 👘 👘 🖉 | a <mark>»</mark> |
| ↓ ↓ ↓ 0,00cm 🚖 🔳 Negro 💌 🏈 Color 💌 🗖 Azul 8 💌 🛄 🖕                                             |                  |
| Diapositivas × Normal Esquema Notas Documento Clasificador de diapositivas Tareas             | Ver • ×          |
| ▲ Páginas maestras                                                                            |                  |
| 1 v Diseños                                                                                   |                  |
|                                                                                               |                  |
|                                                                                               |                  |
|                                                                                               |                  |
|                                                                                               | ·:.              |
| Página 1                                                                                      |                  |
|                                                                                               |                  |
|                                                                                               |                  |
|                                                                                               |                  |
|                                                                                               |                  |
|                                                                                               |                  |
|                                                                                               | 000              |
|                                                                                               |                  |
|                                                                                               |                  |
|                                                                                               |                  |
| Animación personaliza     Transición de diapositi                                             | vas              |
|                                                                                               |                  |
| 1 30.73 / 179 1 000 x 0.00 50% Pánina 1 / 1 Predeterminado                                    |                  |

Vamos a diseñar nuestra primera diapositiva, Seleccionaremos el tipo de diseño para esta diapositiva.

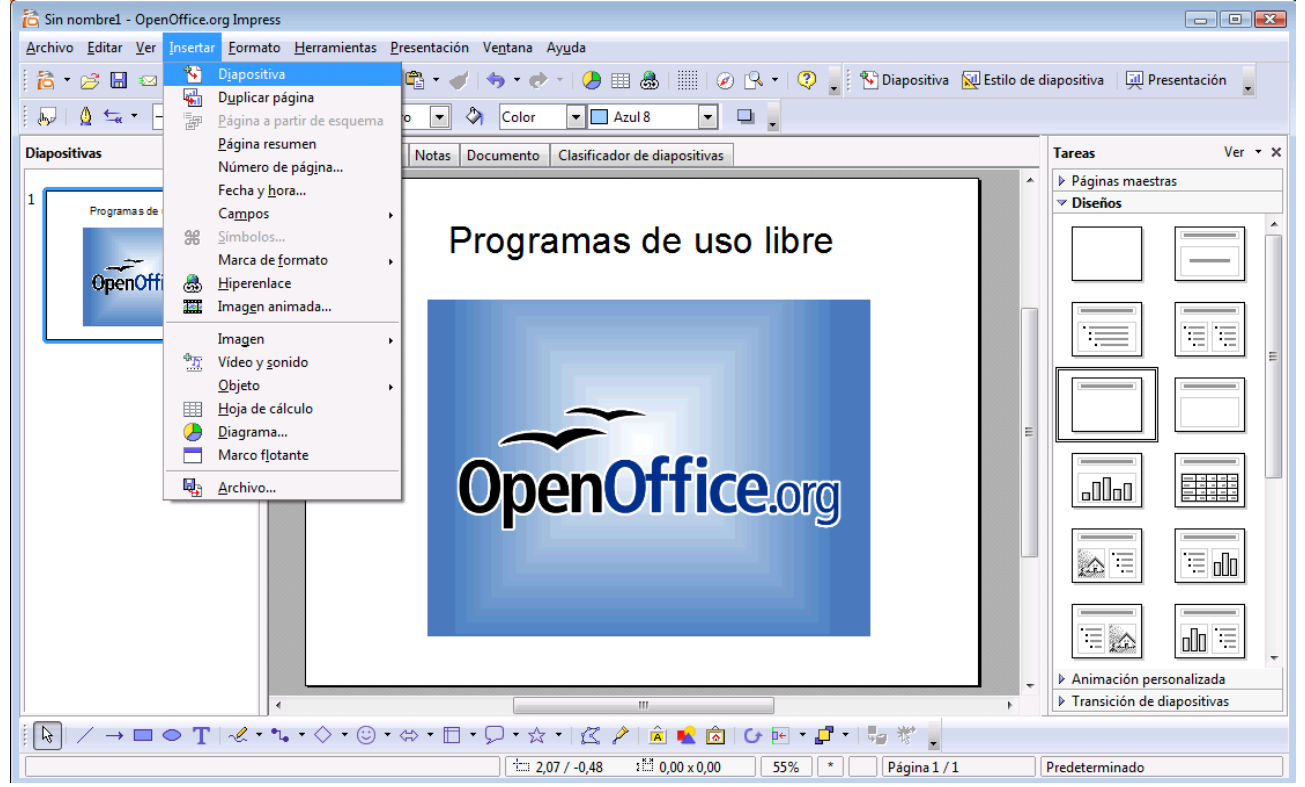

Insertaremos un título y una imagen, para añadir una nueva diapositiva, del menú "Insertar" seleccionaremos "Diapositiva".

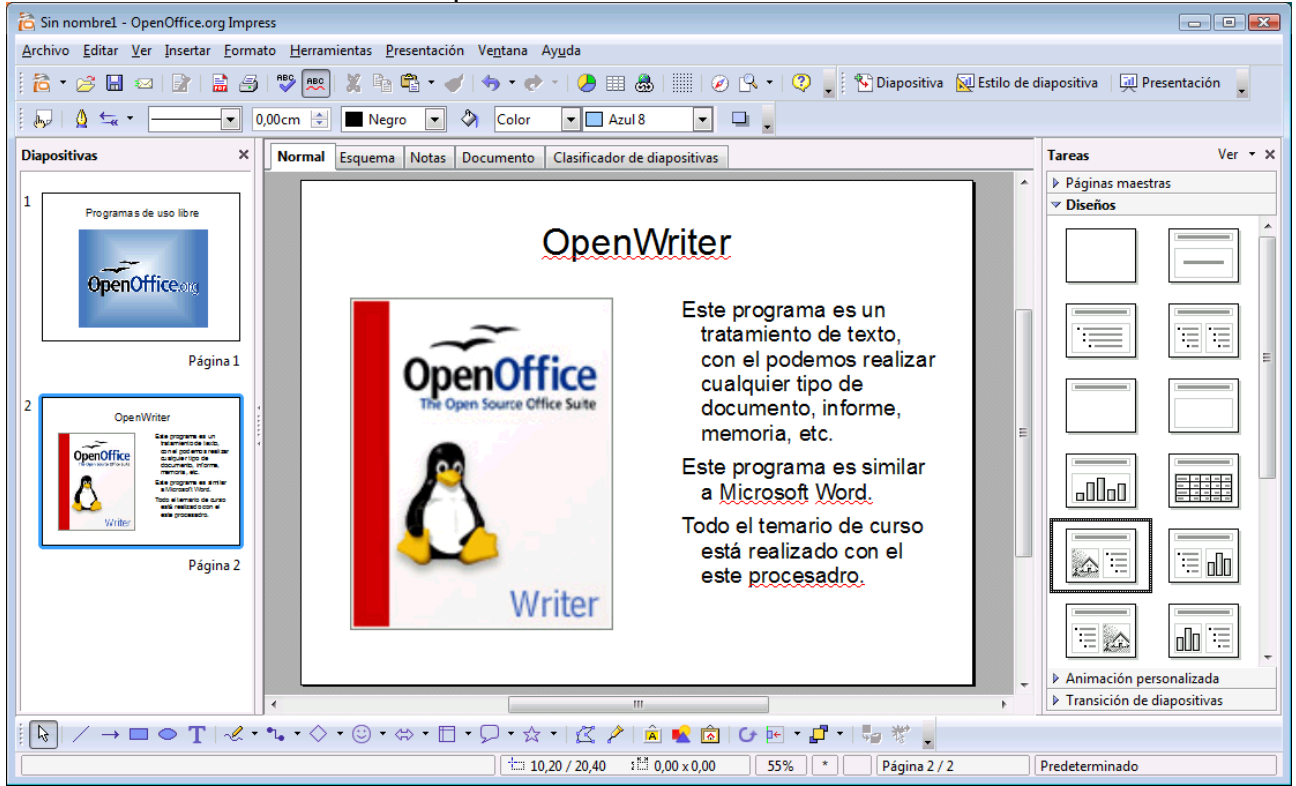

Insertaremos una nueva diapositiva.

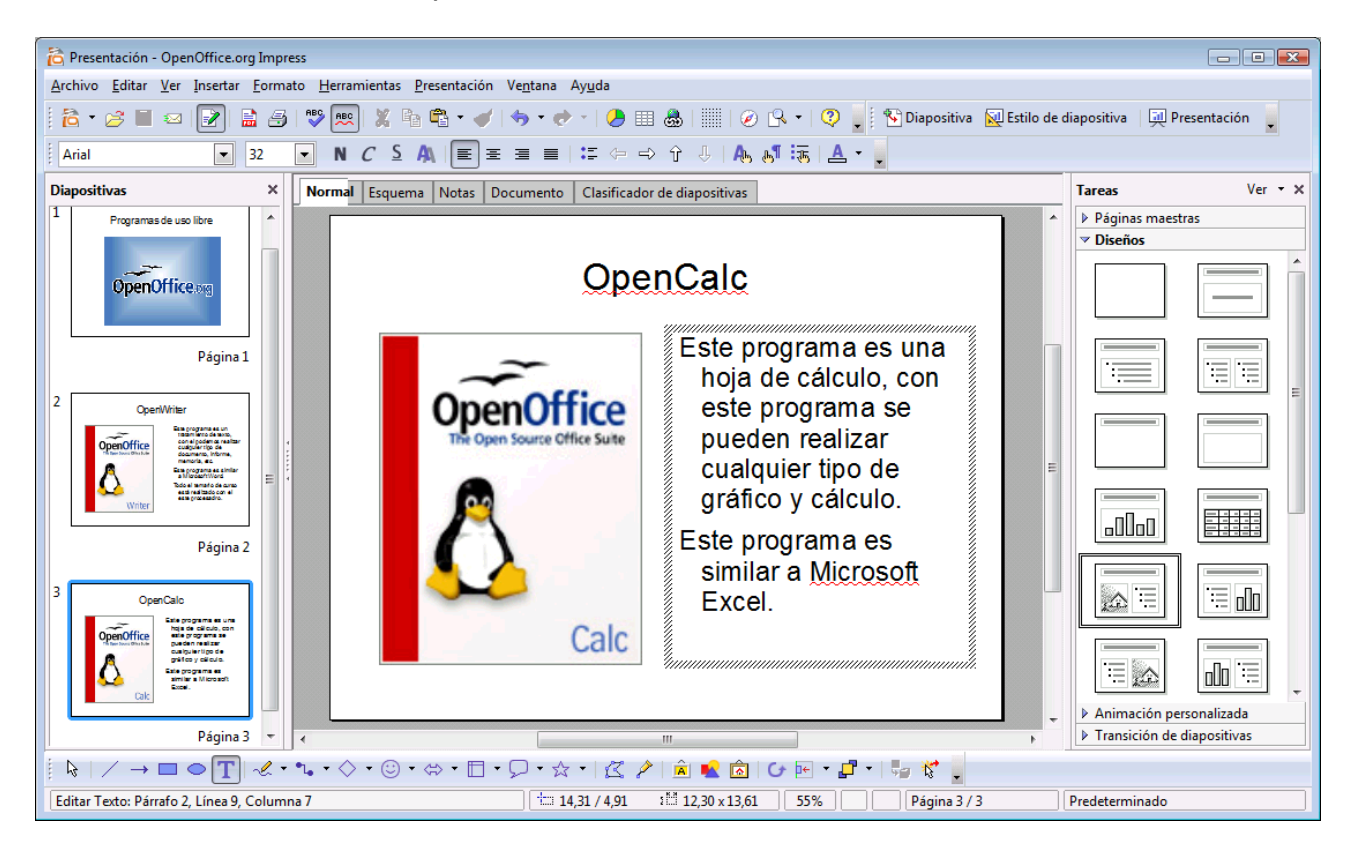

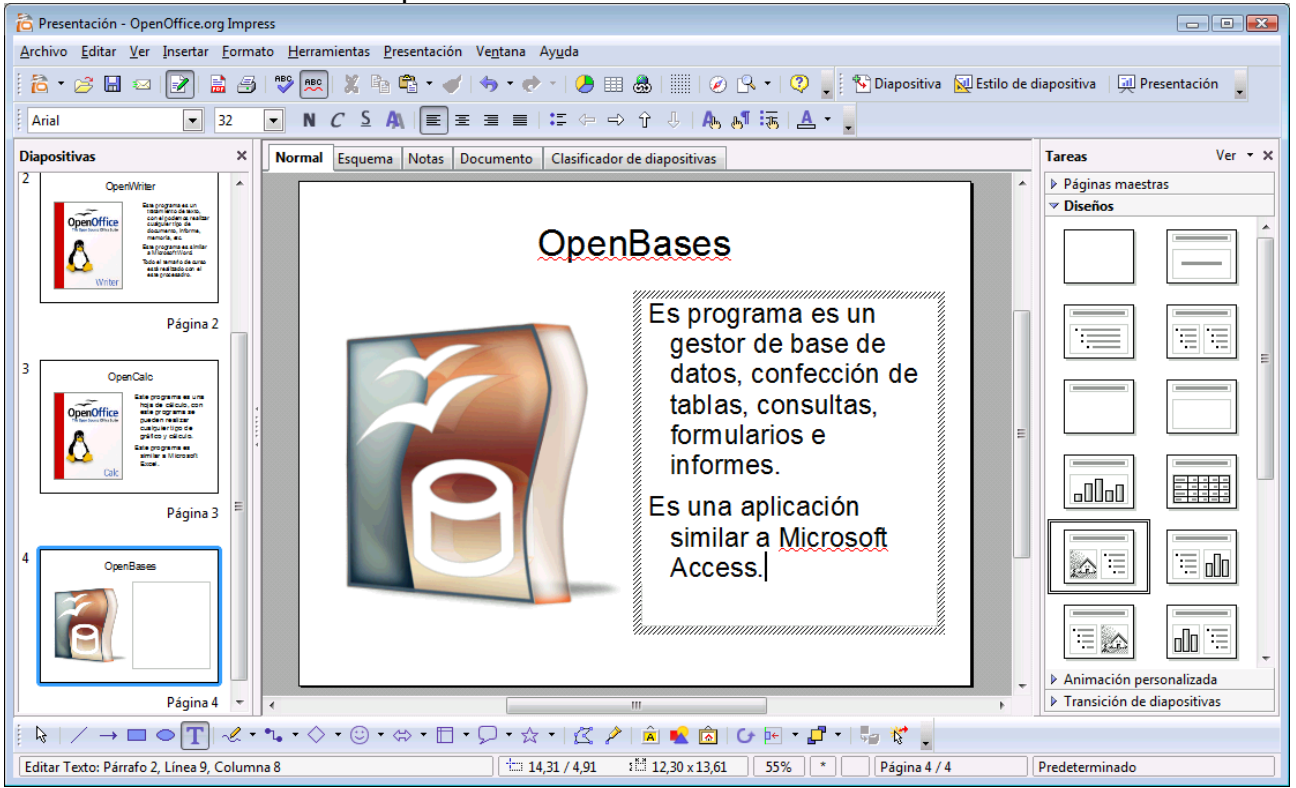

Insertaremos una nueva diapositiva.

Insertaremos una nueva diapositiva.

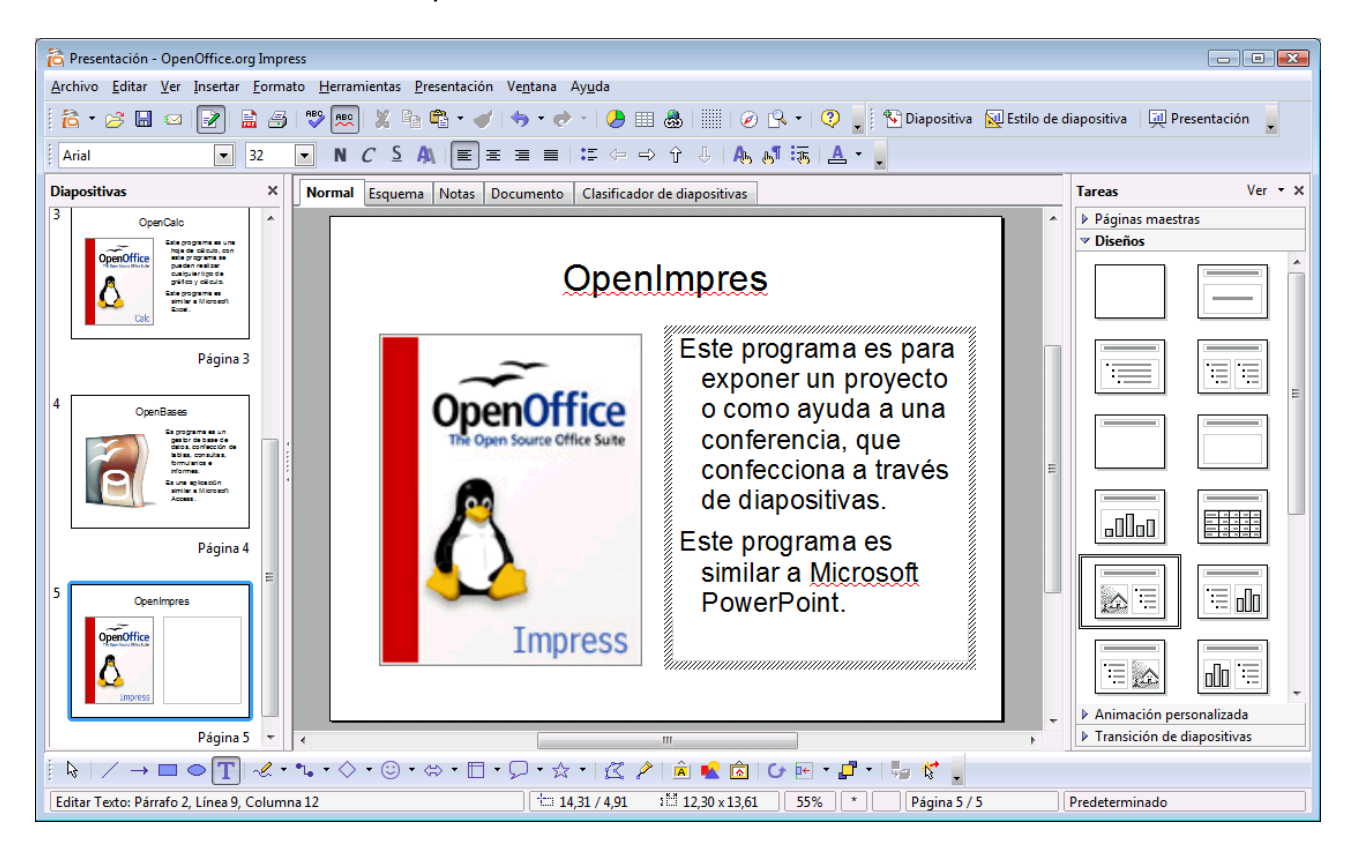

Insertaremos una diapositiva.

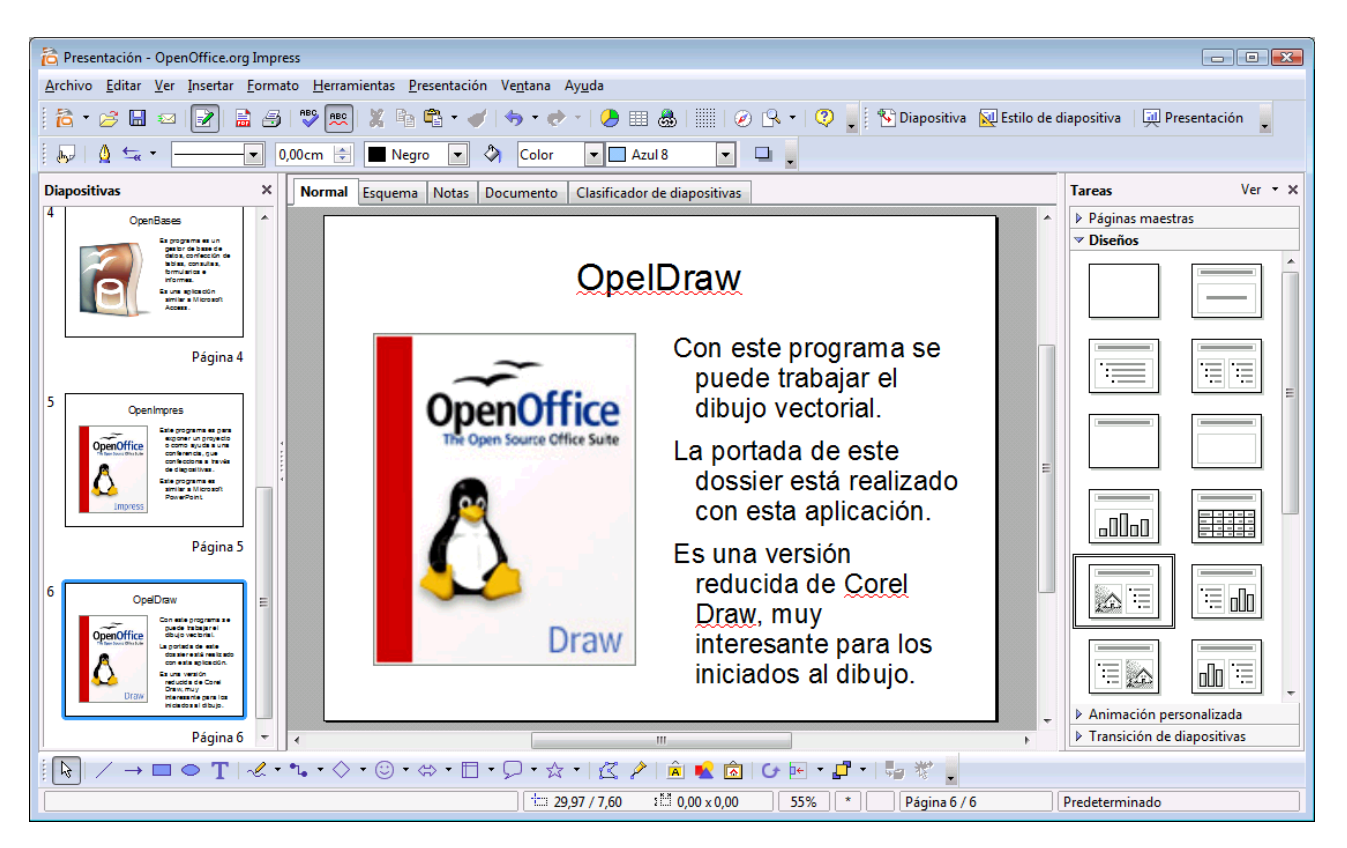

Observarás que en la parte superior de las diapositivas encontramos las diferentes pestañas.

Normal, es la que estamos trabajando. Esquemas:

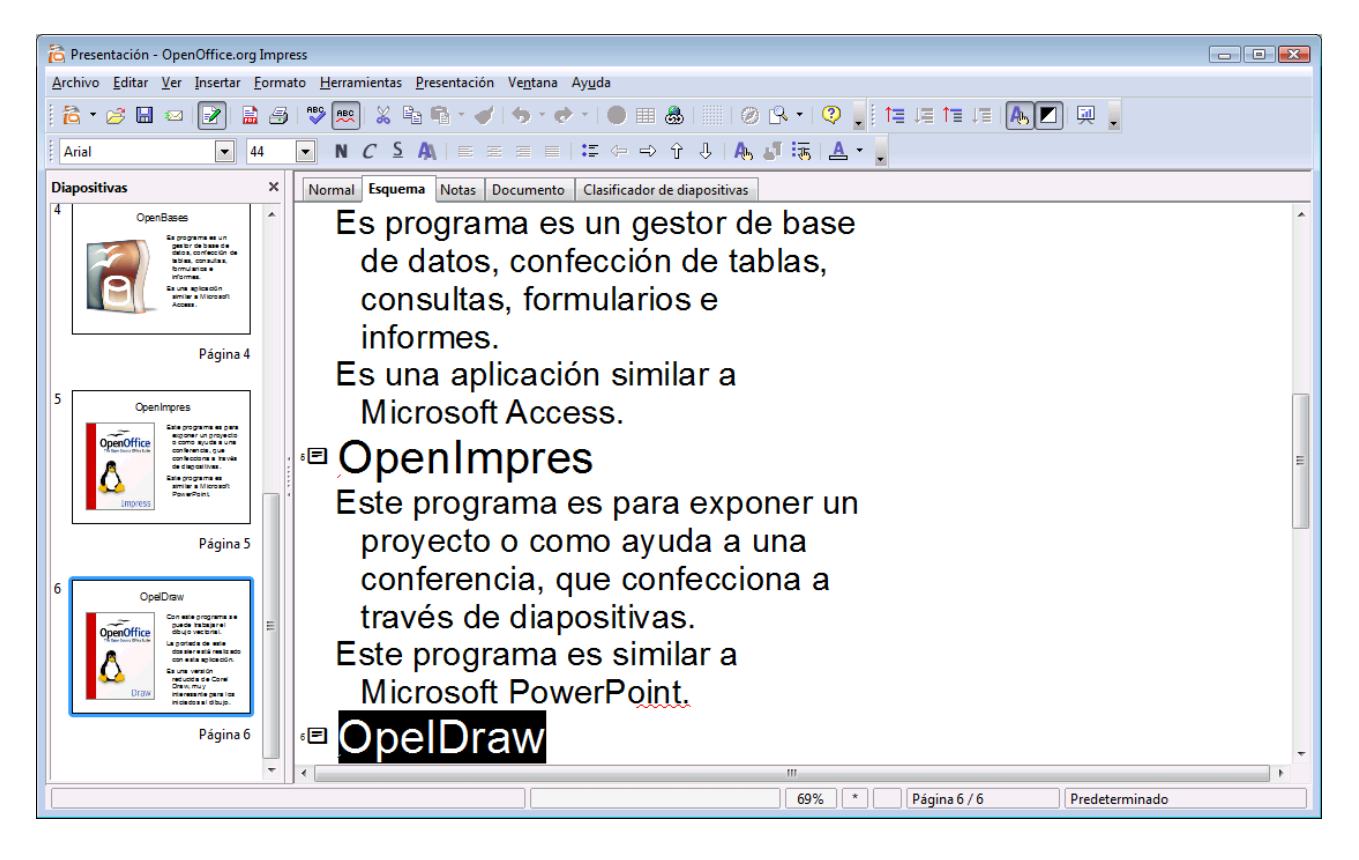

Notas: Para poder poner pequeños comentarios que ayudarán al conferenciante.

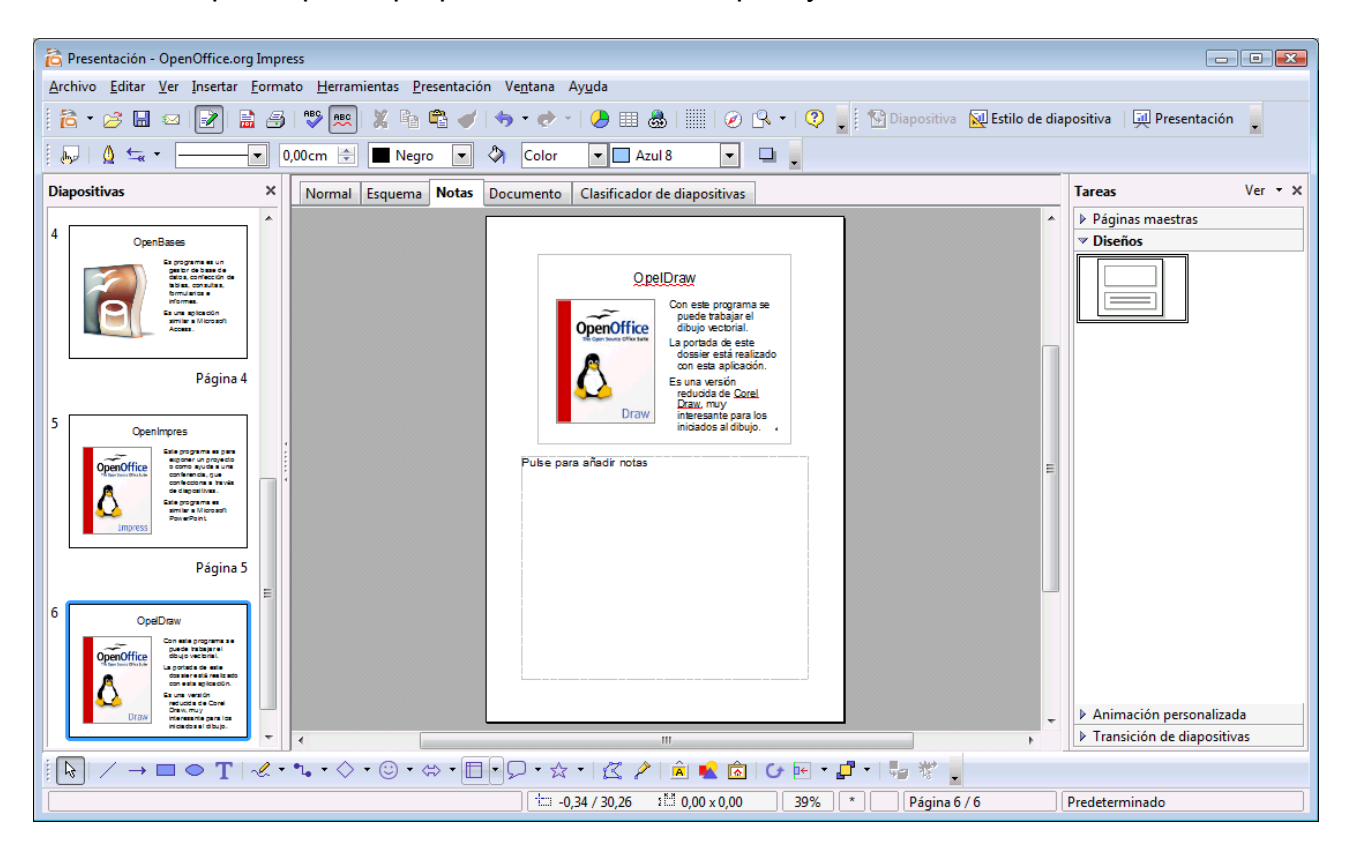

### Documento:

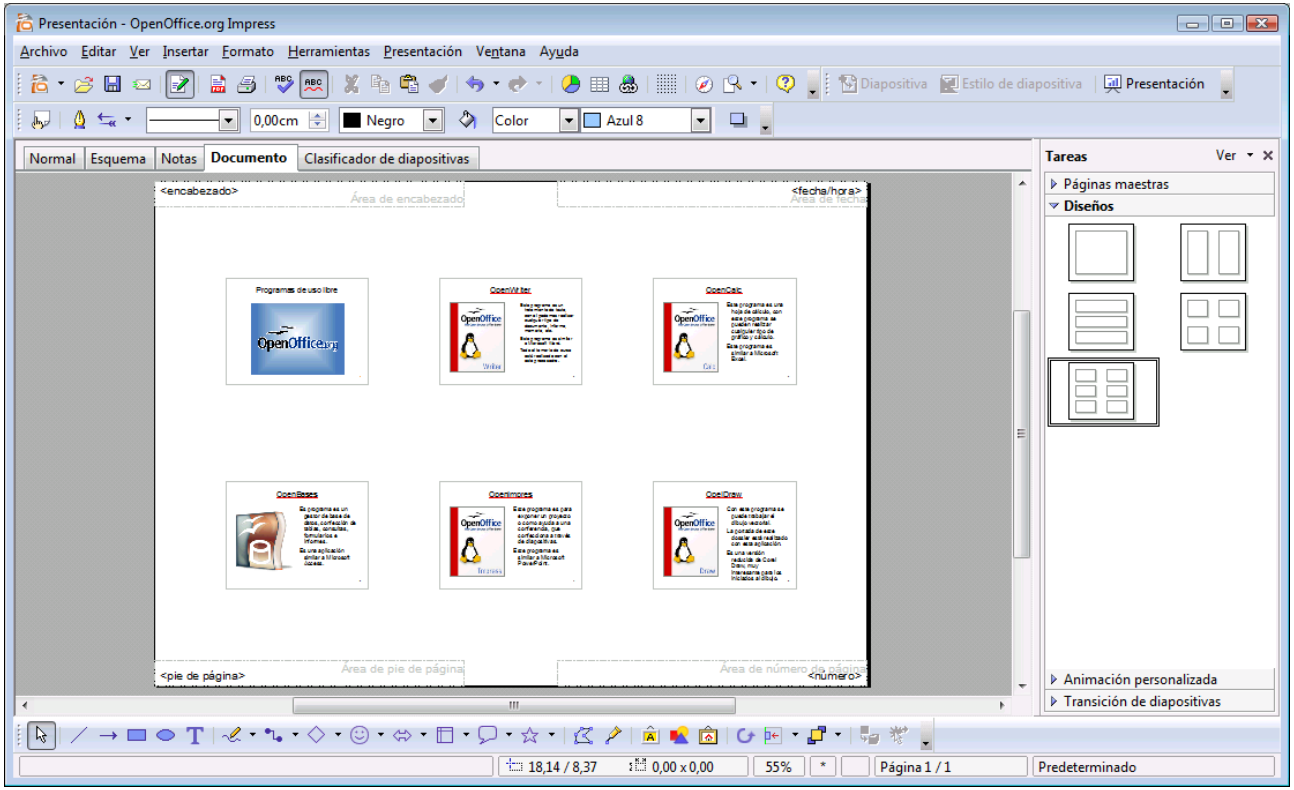

Una visión general de todas las diapositivas.

| 🔁 Presentación - OpenOffice.org Impress                                                                                                    |                                                                                                    |                                                                                                    |                                                                                                    |                                                           |
|----------------------------------------------------------------------------------------------------|----------------------------------------------------------------------------------------------------|----------------------------------------------------------------------------------------------------|----------------------------------------------------------------------------------------------------|-----------------------------------------------------------|
| <u>A</u> rchivo <u>E</u> ditar <u>V</u> er Insertar <u>F</u> ormato <u>H</u> erramientas <u>P</u> resentación Ve <u>n</u> tana Ay <u>u</u> da                                                                                                    |                                                                                                    |                                                                                                    |                                                                                                    |                                                           |
| Ĩ <sup>†</sup> ở 🖬 🗢 📝 🖹 🗿 🤍 🛤 🖁 🖌 🌒 🖘 🛷 · (● 🖩 🎄 👘 (⊘ ℝ • (♡ )                                                                                                    |                                                                                                    |                                                                                                    |                                                                                                    |                                                           |
|                                                                                                    |                                                                                                    |                                                                                                    |                                                                                                    |                                                           |
|                                                                                                    |                                                                                                    |                                                                                                    |                                                                                                    |                                                           |
| Normal Esquema Notas Documento Clasifi                                                                                                    | icador de diapositivas                                                                                                    |                                                                                                    |                                                                                                    | Tareas Ver • ×                                            |
| 1 Programas de uso libre 2                                                                                                    | OpenWriter                                                                                                    | 3 OpenCalc 4                                                                                                    | OpenBases                                                                                                    | Páginas maestras                                          |
| OpenOffice.op                                                                                                    | Writer                                                                                                    | Check Construction Construction | Borgerre suit<br>geogeneesuit<br>altas, controlane,<br>brohene latas,<br>brohene latas,<br>brohene latas,<br>brohene latas,<br>brohene latash<br>sinter a Minash | V Disenos                                                 |
| Página 1                                                                                                    | Página 2                                                                                                    | Página 3                                                                                                    | Página 4                                                                                                    |                                                           |
| 5<br>Dependence<br>Dependence<br>Dep | OpelDraw<br>Office<br>Office<br>Offi |                                                                                                    |                                                                                                    | Animación personalizada         Animación de diapositivas |
|                                                                                                    |                                                                                                    |                                                                                                    | * Página 6 / 6                                                                                                    | Predeterminado                                            |

### Clasificador de Diapositivas

Para cambiar el orden de las diapositivas.

A continuación observamos que en la parte inferior derecha encontramos dos apartados: Animación personalizada: Sirve para animar los textos y las fotografías.

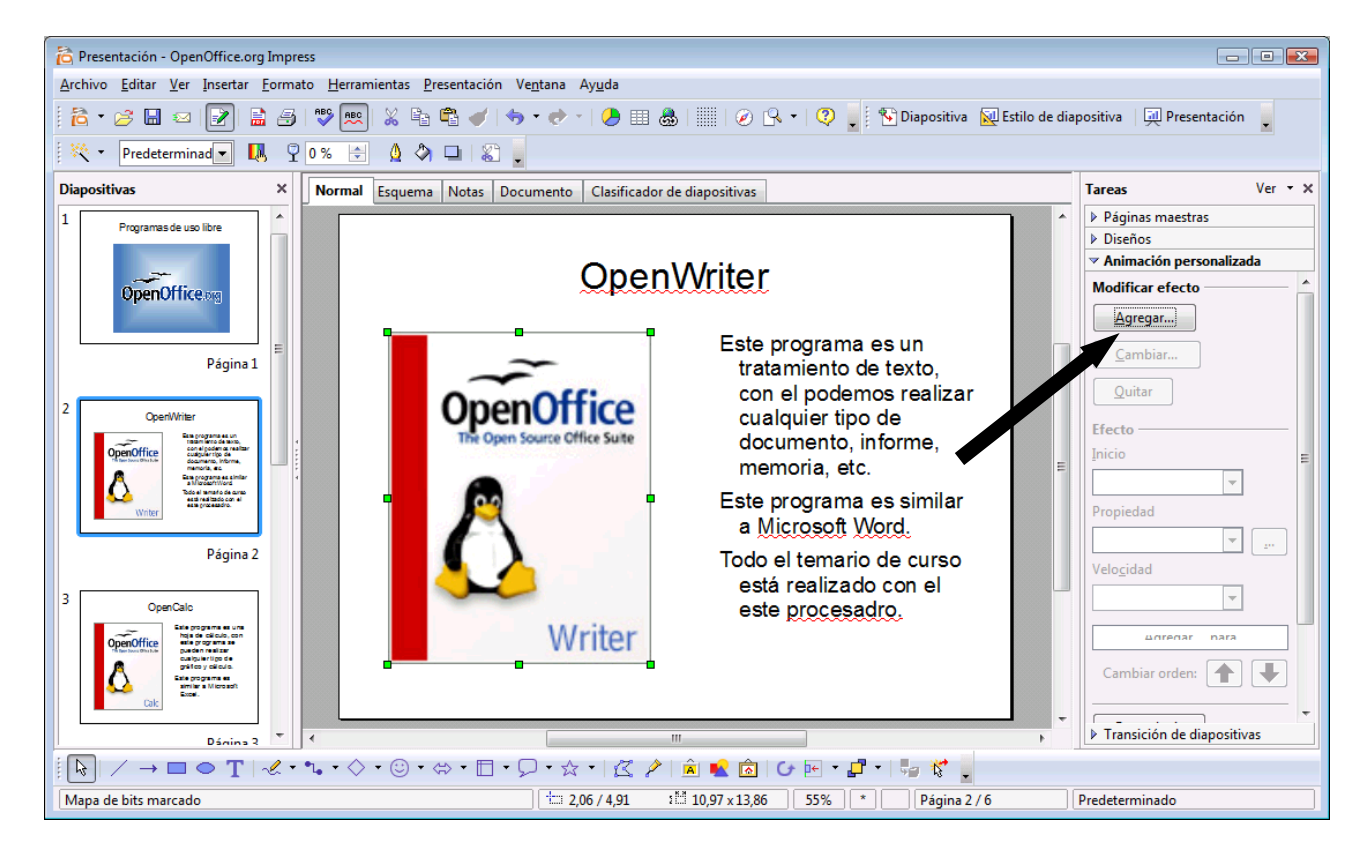

Transiciones de diapositivas.

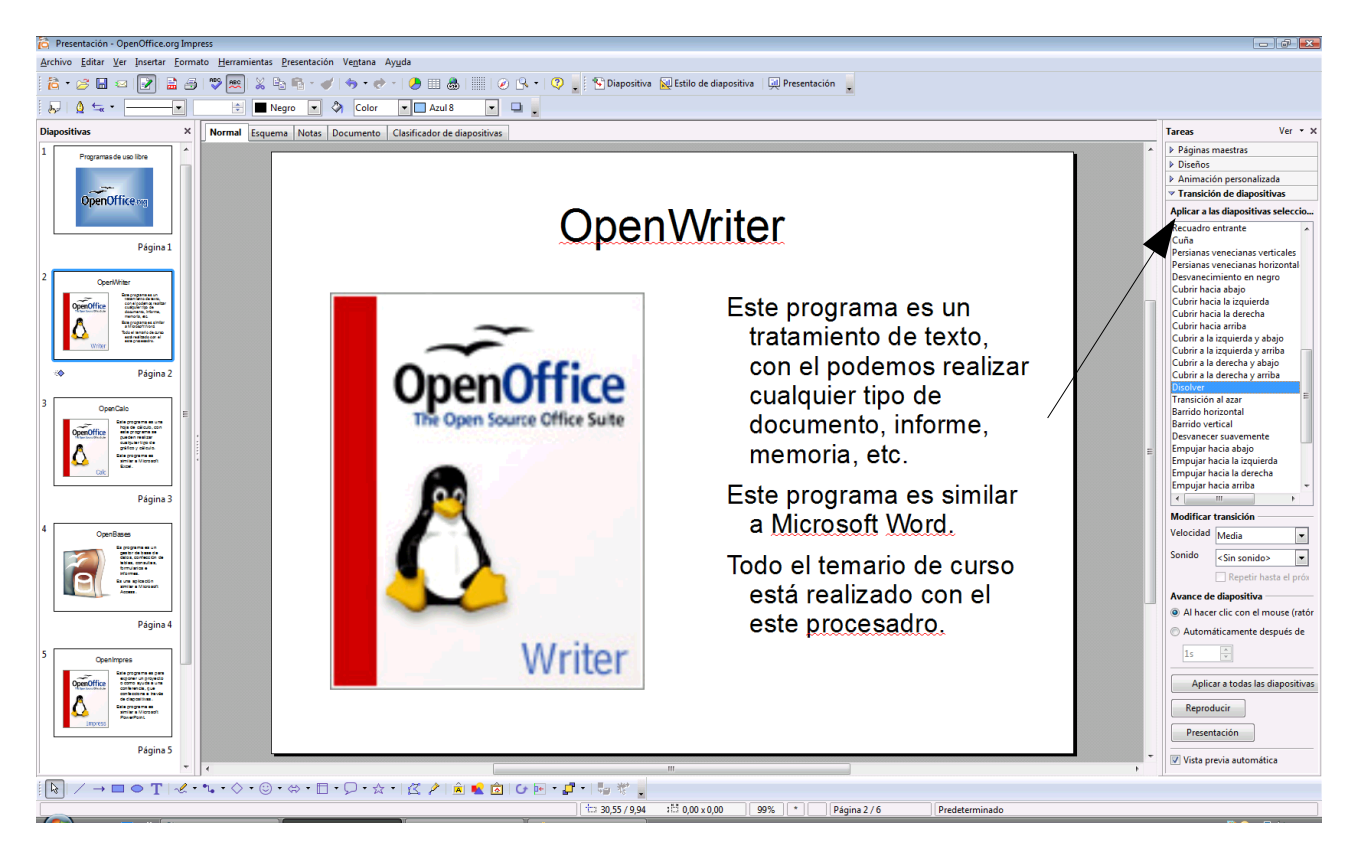

Una vez finalizada la presentación tienes que guardarla.

Del menú "Archivo" seleccionaremos "Guardar".

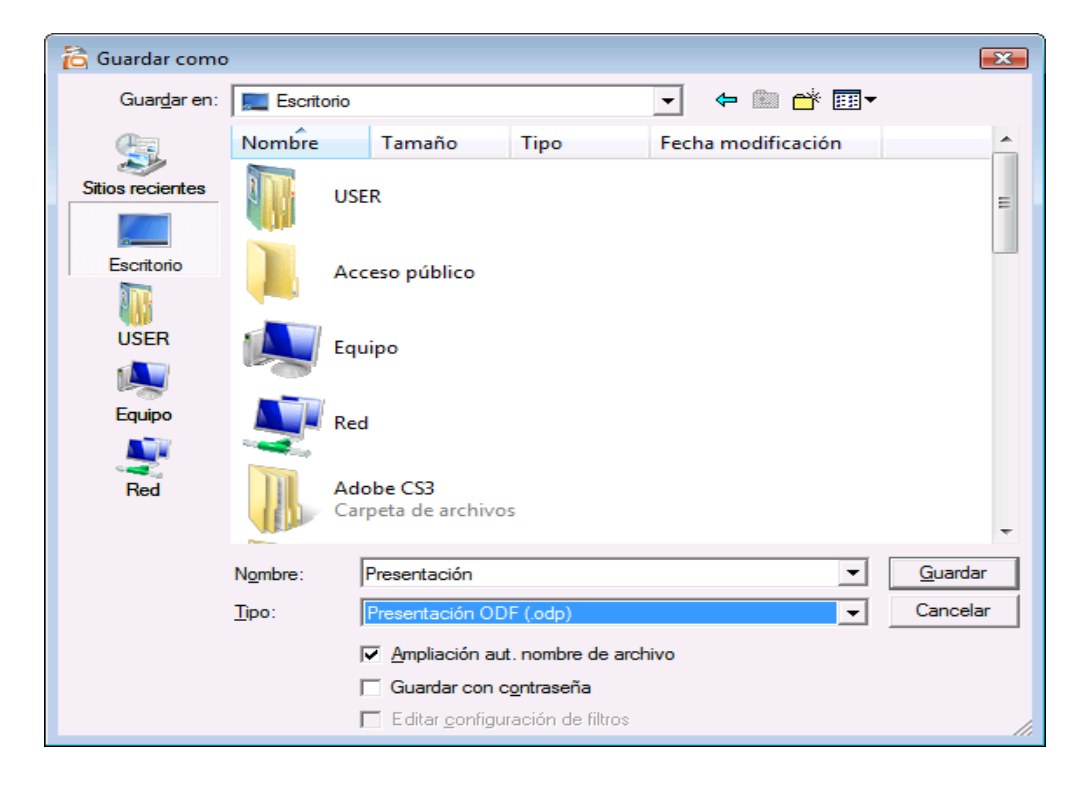

Para poder ver todas las diapositivas pulsaremos el siguiente botón:

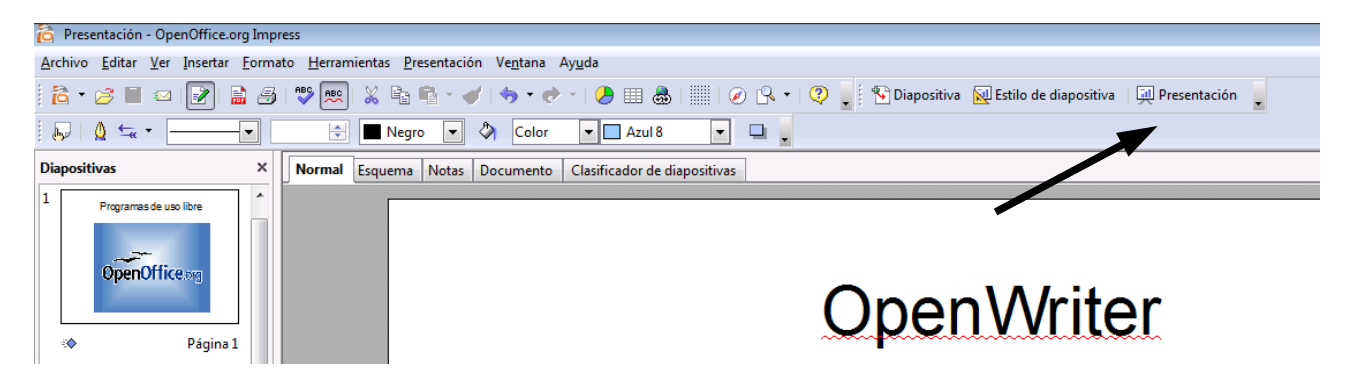

Ahora te toca a ti realizar algún proyecto para poderlo enviar a tus amigos.

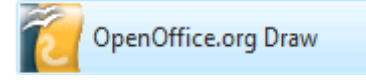

Este programa nos permite poder realizar dibujo vectorial, antes de poder hacer este dibujo, te tendré que dar alguna pequeñas explicaciones del funcionamiento del programa.

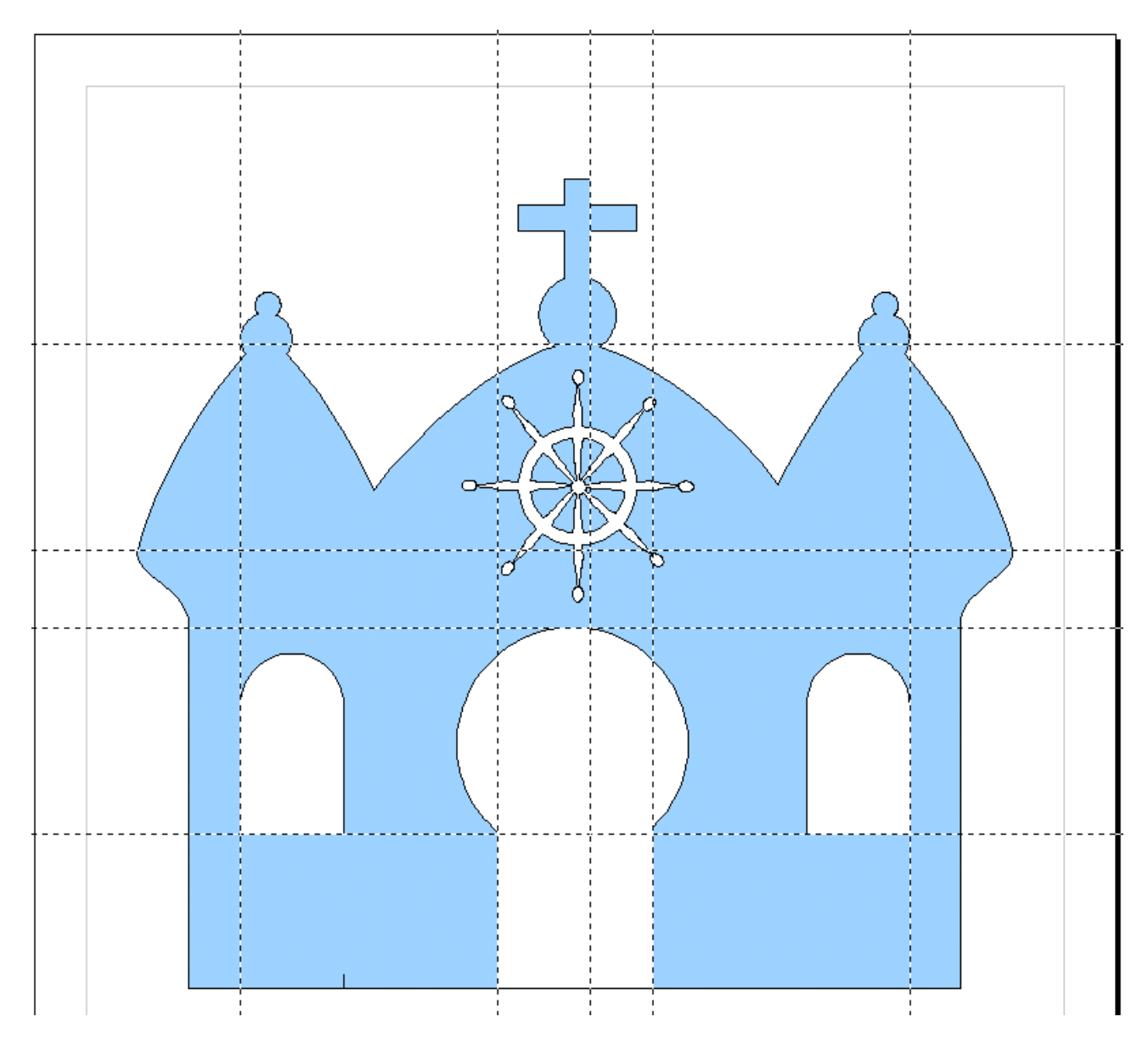

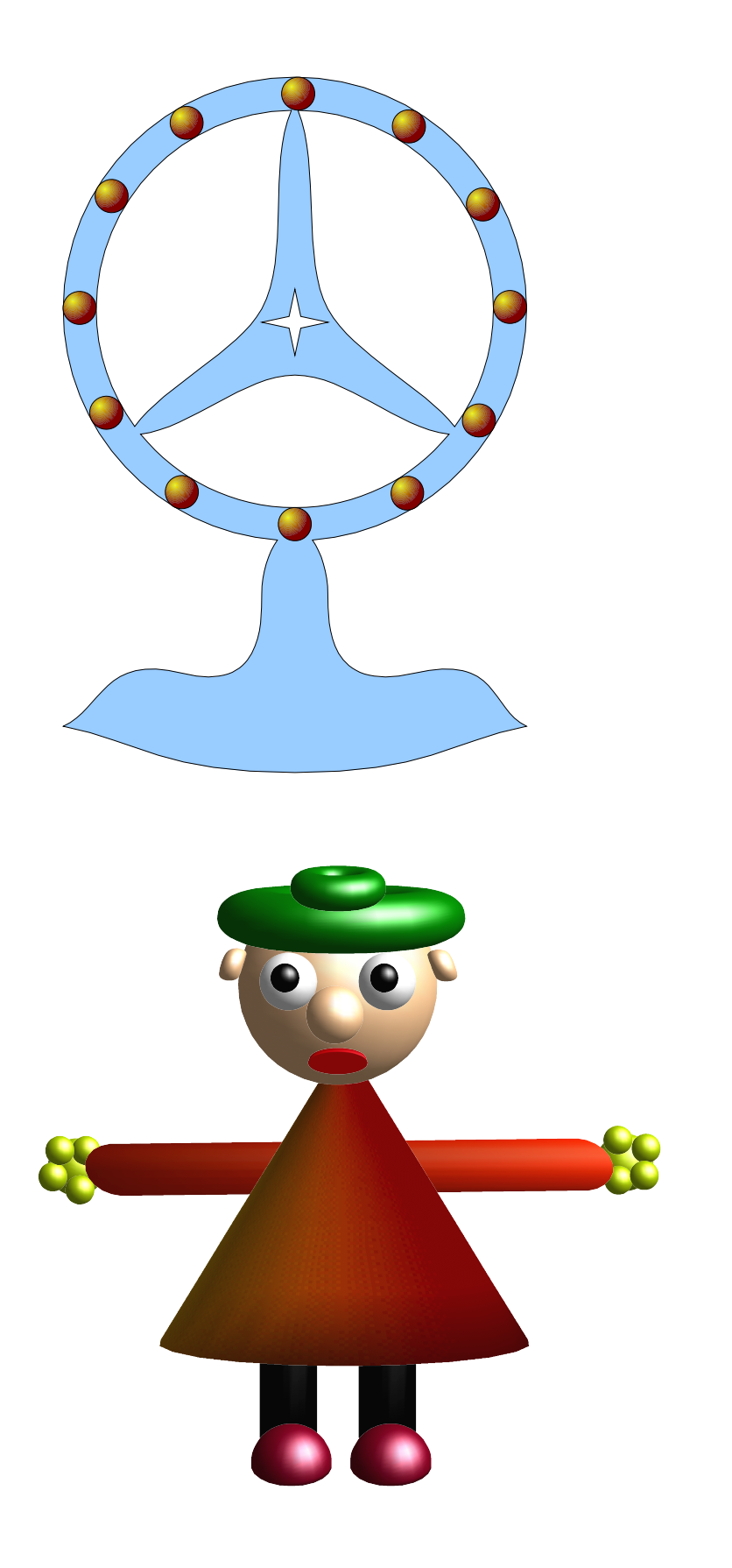